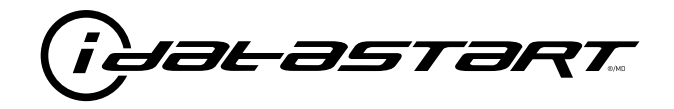

# **INSTALL GUIDE** 2011-2014 MAZDA 2 STD KEY AT

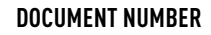

**REVISION DATE** 20181116

**FIRMWARE** ADS-RSA-MA4-[HC3452A]

HARDWARE HC3452A

### ACCESSORIES

ATTENTION: TO COMPLETE THIS INSTALLATION SOME ACCESSORIES MAY BE REQUIRED. VISIT OUR WEBSITE TO SEE ALL THE REQUIRED ACCESSORIES FOR YOUR VEHICLE.

#### **TERMS OF USE**

Automotive Data Solutions Inc. ("ADS") products are strictly intended for installation by Certified Technicians who are employed by a registered business specialized in the installation of automotive aftermarket electronics products. Prior to beginning installation of an ADS product in a vehicle, it is the Certified Technician's responsibility to review the most current Product Guide, Install Guide and vehicle-specific notes available in Weblink@. ADS is not responsible for any damages whatsoever, including but not limited to any consequential damages, incidental damages, damages for loss of ennings, loss of profit, commercial loss, loss of economic opportunity and the like that may or may not have resulted from the use, misuse, improper installation or operation of its products. ADS reserves itself the right to suspend any Weblink@ account without notice and decline to offer technical support to non-Certified Technicians, non-compliant Certified Technicians or end users.

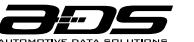

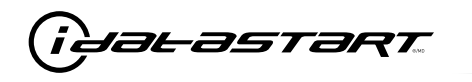

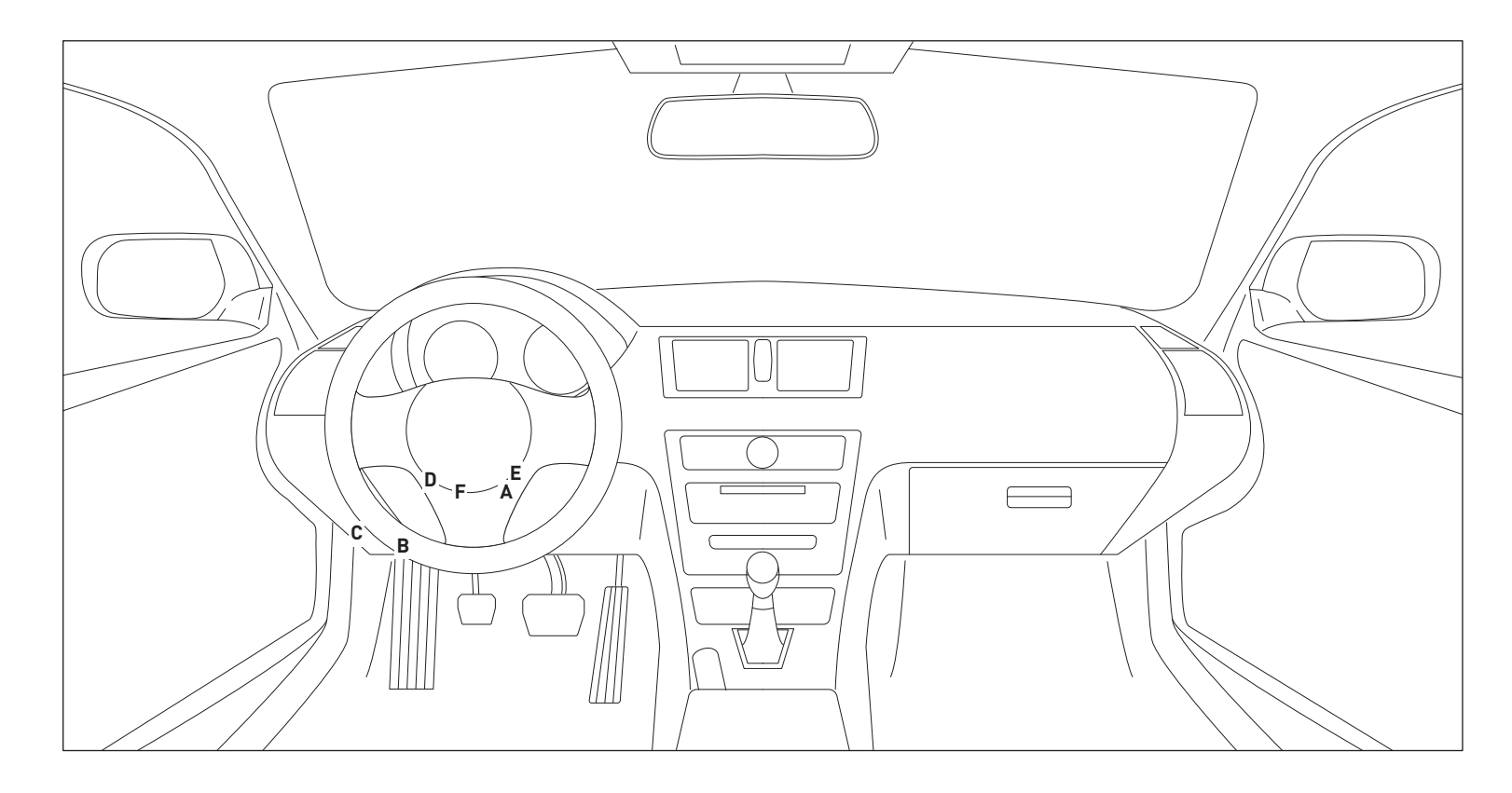

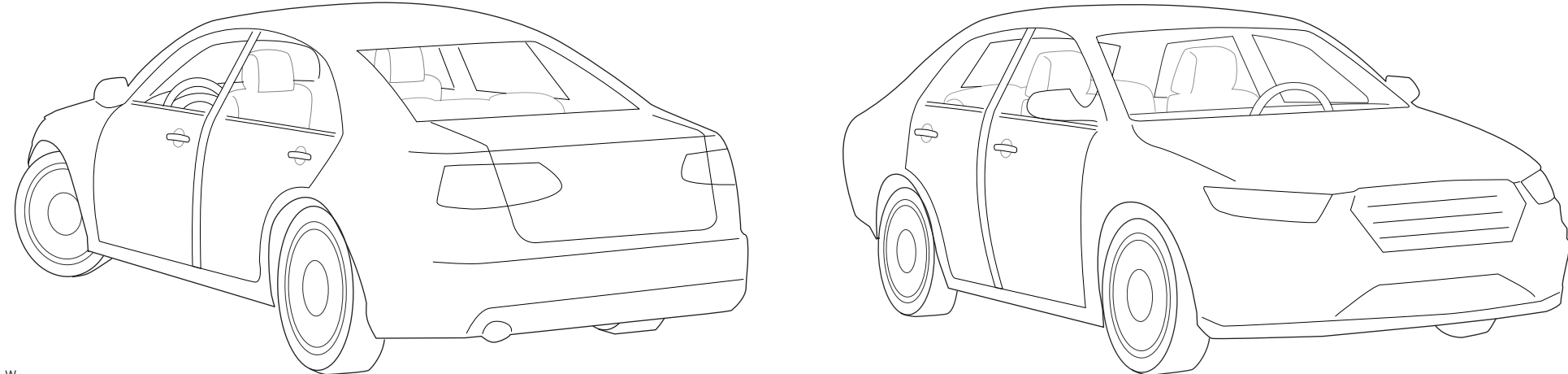

T014\_W Patent No. US 8,856,780 CA 2759622 Automotive Data Solutions Inc. © 2018

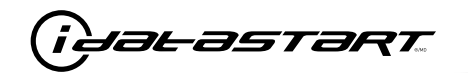

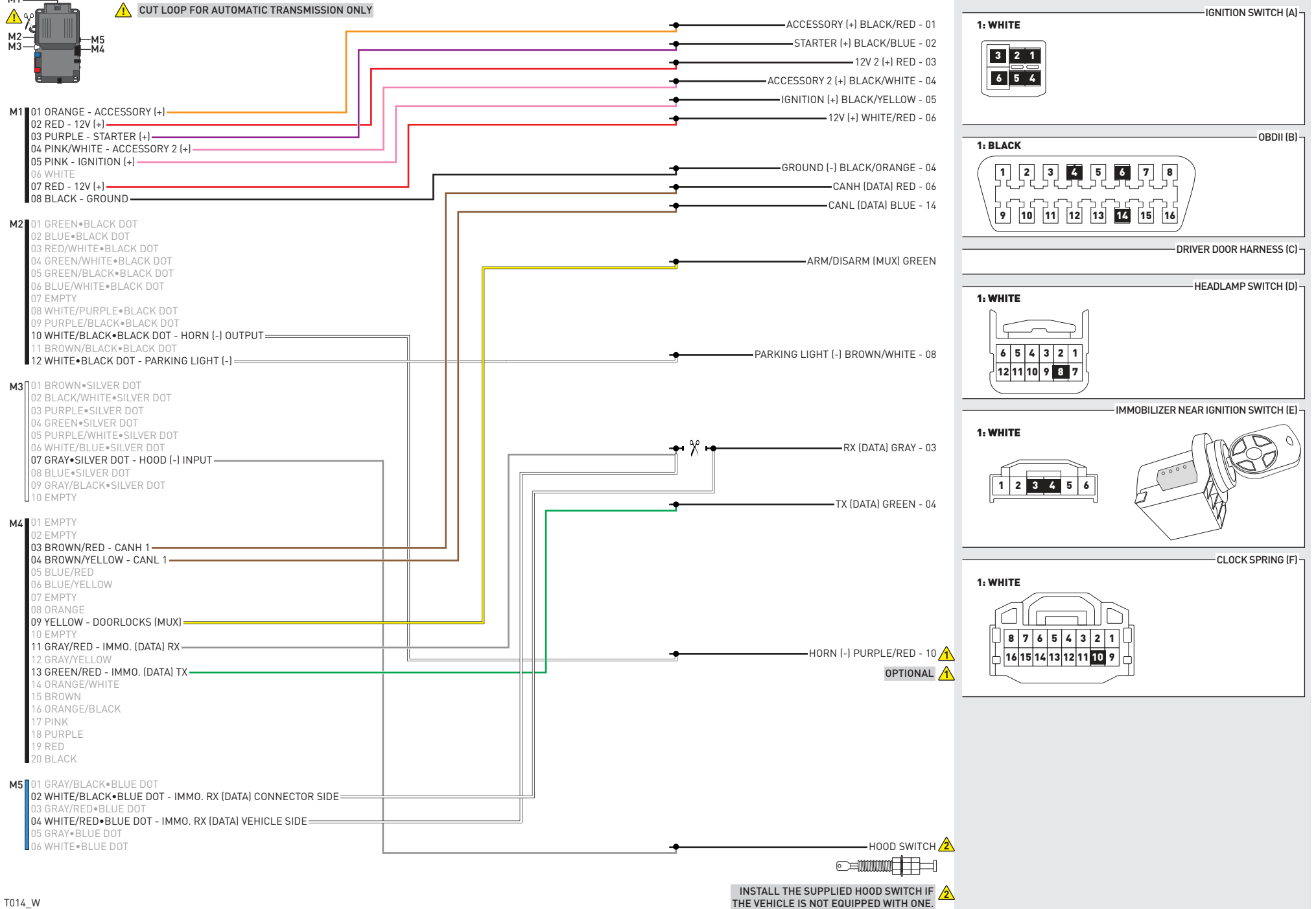

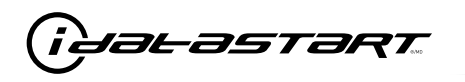

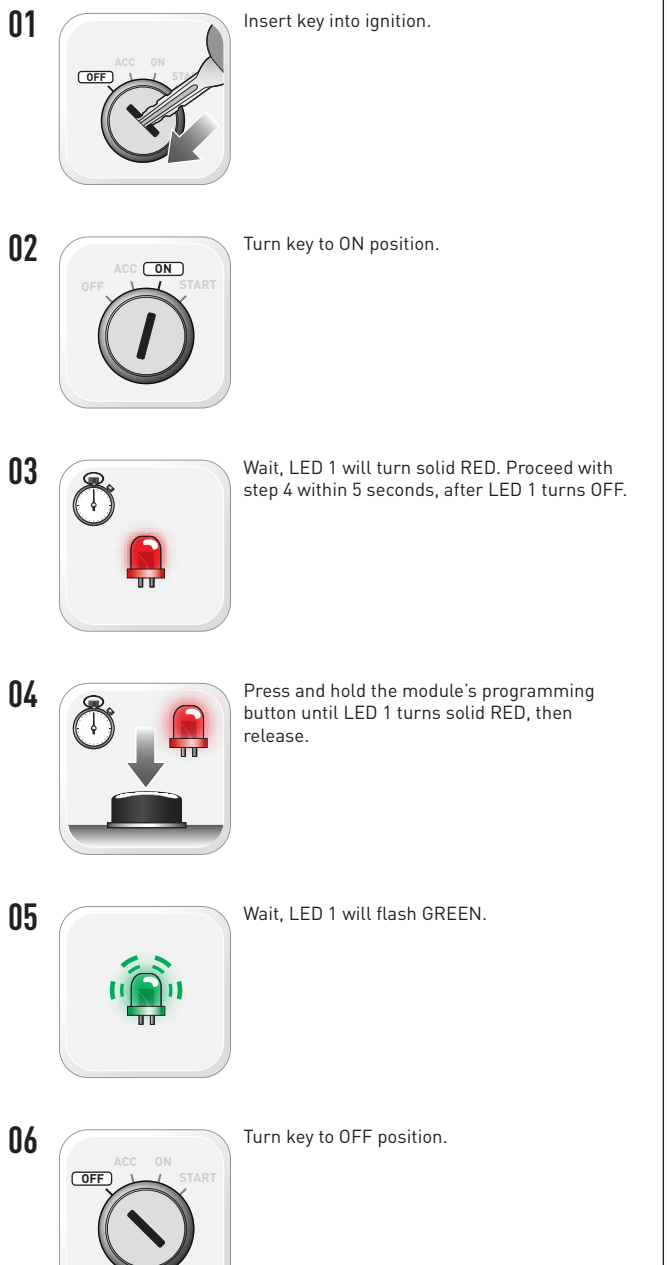

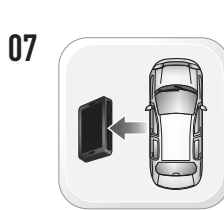

WARNING: Disconnect power last. Disconnect module from vehicle.

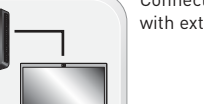

Connect module to computer and proceed with extended programming.

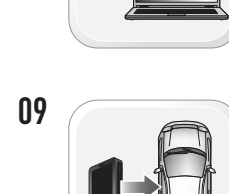

08

WARNING: Do not press module programming button. Connect power first. Connect module to vehicle.

10

12

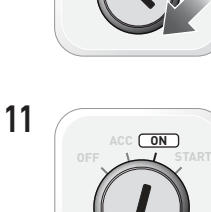

Turn key to ON position.

Insert key into ignition.

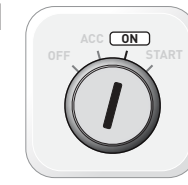

Wait. LED 1 will turn solid GREEN for 2 seconds.

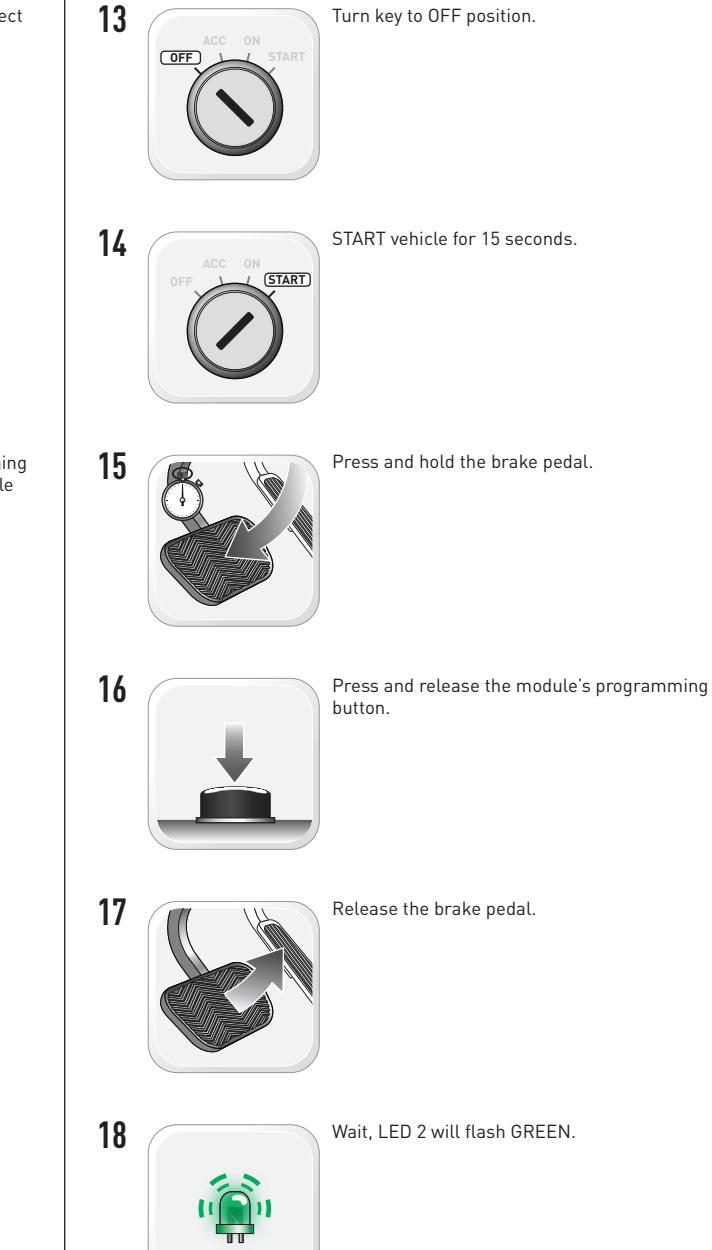

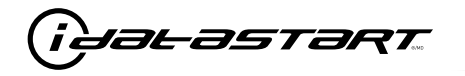

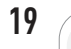

Module Programming Procedure completed.

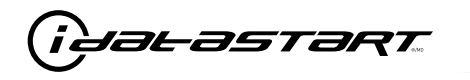

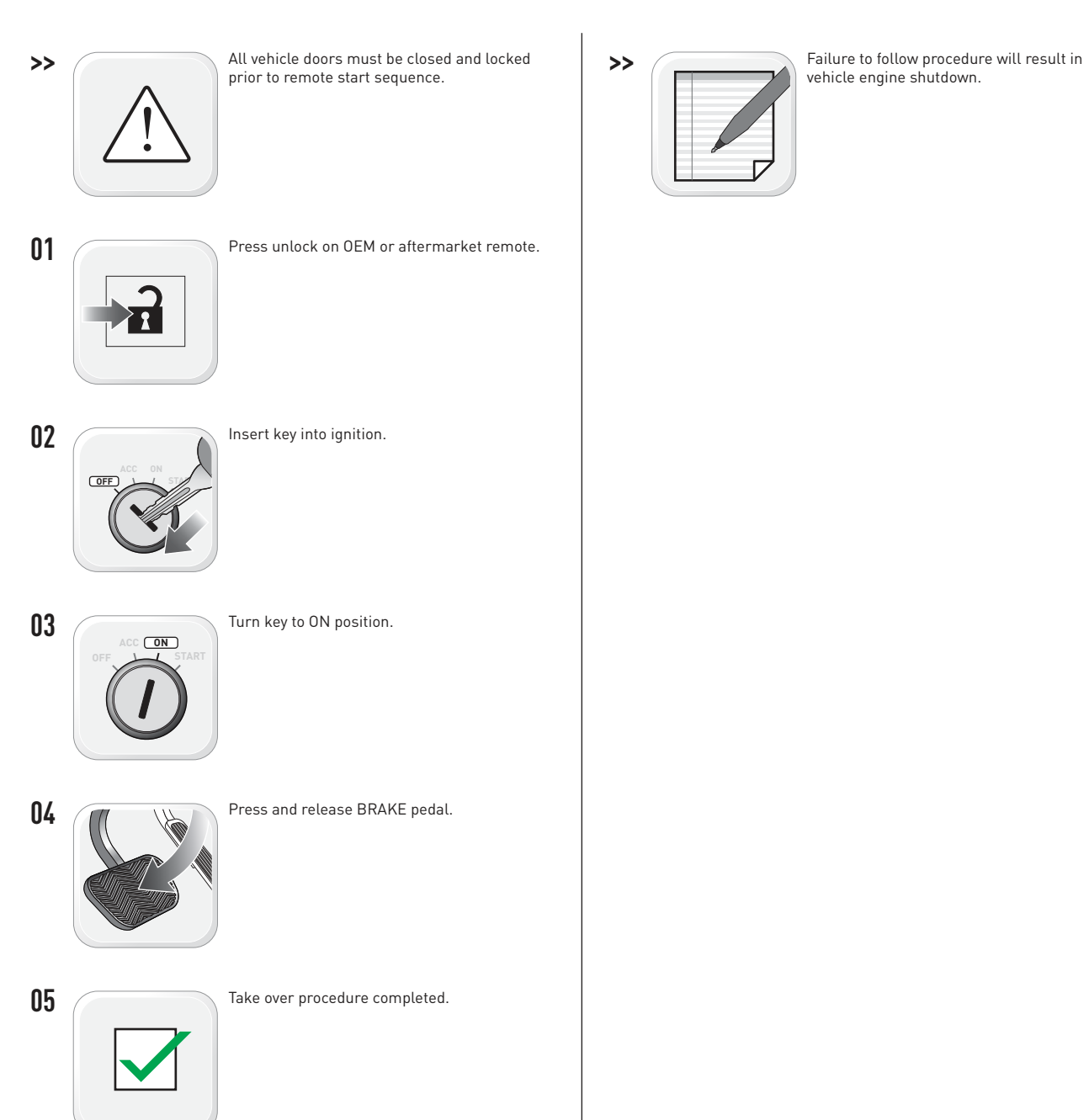

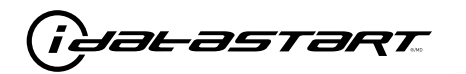

|   | CHECKLIST - WITH AFTERMARKET KEYFOB                                                                                                    |    |                                                                                                    |  |  |
|---|----------------------------------------------------------------------------------------------------|----|----------------------------------------------------------------------------------------------------|--|--|
| 1 | WARNING: Vehicle engine will start many times. Test in a well ventilated area.                                                                                                    | 9  | Press the START/STOP button once [1x] on the aftermarket keyfob to shut down vehicle.                                                                                                  |  |  |
| 2 | Close all vehicle doors, hood and trunk.                                                                                                    |    | Question 7: Does the vehicle shut down?                                                                                                    |  |  |
| 3 | Press the LOCK button once [1x] on the aftermarket keyfob.                                                                                                    |    | YES: Go to next step.                                                                                                    |  |  |
|   | Question 1: Do the doors lock?                                                                                                    |    | NO: Repeat step. If problem persists, press the brake pedal once $[1x]$ to shut down the vehicle and call technical support.                                                           |  |  |
|   | YES: Go to next step.                                                                                                    |    |                                                                                                    |  |  |
|   | NO: Verify the remote programming, the RF connections and the wired door lock/unlock                                                                                                    | 10 | RAP and auto light shutdown test                                                                                                    |  |  |
|   | connections as illustrated in the wiring diagram, if applicable. Repeat the test and call technical support, if the problem persists.                                                                                      |    | <b>Question 8:</b> Did the radio, interior controls and headlights turn off within 60 seconds after remote start shutdown?                                                             |  |  |
| 4 | Press the UNLOCK button once [1x] on the aftermarket keyfob.                                                                                                    |    | YES: Go to next step.                                                                                                    |  |  |
|   | Question 2: Do the doors unlock?                                                                                                    |    | NO: Verify the RAP SHUTDOWN connections as illustrated in the wiring diagram. Repeat the test and call technical support if the problem persists.                                      |  |  |
|   | YES: Go to next step.                                                                                                    |    |                                                                                                    |  |  |
|   | NO: Verify the remote programming, the RF connections and the wired door lock/unlock connections as illustrated in the wiring diagram, if applicable. Repeat the test and call technical support, if the problem persists. | 11 | Open hood.                                                                                                    |  |  |
|   |                                                                                                    | 12 | If not already installed, affix the mandatory orange warning sticker under the hood and proceed to next step.                                                                          |  |  |
| 5 | Press the TRUNK release button once [1x] on the aftermarket keyfob if supported.                                                                                                    | 13 | Press the START/STOP button once [1x] on the aftermarket keyfob to remote start vehicle.                                                                                               |  |  |
|   | <b>Question 3:</b> Does the trunk or hatch open/unlock?                                                                                                    |    | Question 9: Does the vehicle remote start?                                                                                                    |  |  |
|   | YES: Close trunk or hatch and go to next step.                                                                                                    |    | YES: The vehicle is not equipped with a factory hood pin. Install a mandatory aftermarket hood switch, then repeat the test.                                                           |  |  |
|   | connections as illustrated in the wiring diagram, if applicable. Repeat the test and call technical support, if the problem persists.                                                                                      |    | NO: Go to next step.                                                                                                    |  |  |
|   |                                                                                                    | 14 | Close hood.                                                                                                    |  |  |
| 6 | Press the AUX 1 button once [1x] on the aftermarket keyfob if supported.                                                                                                    | 15 | Enter vehicle and close the doors.                                                                                                    |  |  |
|   | <b>Question 4:</b> Does the driver side sliding door open?                                                                                                    | 16 | Press the START/STOP button once [1x] on the aftermarket keyfob to remote start vehicle.                                                                                               |  |  |
|   | YES: Press the AUX 1 button once [1x] to close the driver sliding door and go to next step.                                                                                                    | 17 | Wait for the vehicle to start.                                                                                                    |  |  |
|   | NO: Verify the remote programming and the RF connections. Repeat the test and call                                                                                                    | 18 | Press brake pedal.                                                                                                    |  |  |
|   | technical support, if the problem persists.                                                                                                    |    | Question 10: Does the vehicle shut down?                                                                                                    |  |  |
| 7 | Press the AUX 2 button once [1x] on the aftermarket keyfob if supported.                                                                                                    |    | YES: Go to next step.                                                                                                    |  |  |
|   | <b>Question 5:</b> Does the passenger side sliding door open?                                                                                                    |    | NO: The module does NOT detect the brake pedal signal. Press the START/STOP button once<br>[1x] on the aftermarket keyfob to shut down vehicle, check connection as illustrated in the |  |  |
|   | YES: Press the AUX 2 button once [1x] to close the passenger sliding door and go to next step.                                                                                                    |    |                                                                                                    |  |  |
|   | NO: Verify the remote programming and the RF connections. Repeat the test and call technical support, if the problem persists.                                                                                             | 19 | Exit vehicle.                                                                                                    |  |  |
| 8 | Press the START/STOP button once [1x] on the aftermarket keyfob to remote start vehicle.                                                                                                    | 20 | Installation checklist completed.                                                                                                    |  |  |
|   | <b>Question 6:</b> Does the vehicle remote start?                                                                                                    |    |                                                                                                    |  |  |
|   | YES: Go to next step.                                                                                                    |    |                                                                                                    |  |  |
|   |                                                                                                    |    |                                                                                                    |  |  |

□ NO: Verify the remote programming, the RF connections and check the remote start error codes. Repeat the test and call technical support, if the problem persists.

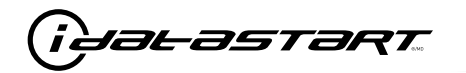

|    | CHECKLIST - WITH 0EM KEYF0B                                                                                                    |  |  |  |  |  |
|----|----------------------------------------------------------------------------------------------------|--|--|--|--|--|
| 1  | WARNING: Vehicle engine will start many times. Test in a well ventilated area.                                                                                                    |  |  |  |  |  |
| 2  | Close all vehicle doors, hood and trunk.                                                                                                    |  |  |  |  |  |
| 3  | Press LOCK button three times [3x] rapidly on the OEM keyfob to remote start vehicle.                                                                                                    |  |  |  |  |  |
|    | Question 1: Does the vehicle remote start?                                                                                                    |  |  |  |  |  |
|    | YES: Go to next step.                                                                                                    |  |  |  |  |  |
|    | NO: The module doesn't detect OEM remote lock button from the vehicle communication network. Check all connections, repeat the test and call technical support, if the problem persists.                                                      |  |  |  |  |  |
| 4  | Press LOCK button three times [3x] rapidly on the OEM keyfob to shut down vehicle.                                                                                                    |  |  |  |  |  |
|    | Question 2: Does the vehicle shut down?                                                                                                    |  |  |  |  |  |
|    | YES: Go to next step.                                                                                                    |  |  |  |  |  |
|    | NO: Repeat step. If the problem persists, press on the brake pedal once [1x] to shut down the vehicle and call technical support.                                                                                                    |  |  |  |  |  |
| 5  | RAP Shutdown test                                                                                                    |  |  |  |  |  |
|    | Question 3: Did the radio, interior controls, and headlights turn off within 60 seconds after remote start shutdown?                                                                                                    |  |  |  |  |  |
|    | YES: Go to next step.                                                                                                    |  |  |  |  |  |
|    | NO: Verify the RAP SHUTDOWN connections as illustrated in the wiring diagram. Repeat the test and call technical support, if the problem persists.                                                                                            |  |  |  |  |  |
| 6  | Open hood.                                                                                                    |  |  |  |  |  |
| 7  | If not already installed, affix the mandatory orange warning sticker under the hood and proceed to next step.                                                                                                    |  |  |  |  |  |
| 8  | Press LOCK button three times [3x] rapidly on the OEM keyfob to remote start vehicle.                                                                                                    |  |  |  |  |  |
|    | Question 4: Does the vehicle remote start?                                                                                                    |  |  |  |  |  |
|    | YES: The vehicle is not equipped with a factory hood pin. Install a mandatory aftermarket hood switch, then repeat the test.                                                                                                    |  |  |  |  |  |
|    | NO: Go to next step.                                                                                                    |  |  |  |  |  |
| 9  | Close hood.                                                                                                    |  |  |  |  |  |
| 10 | Enter vehicle and close the doors.                                                                                                    |  |  |  |  |  |
| 11 | Press LOCK button three times [3x] rapidly on the OEM keyfob to remote start vehicle.                                                                                                    |  |  |  |  |  |
| 12 | Wait for the vehicle to start.                                                                                                    |  |  |  |  |  |
| 13 | Press brake pedal.                                                                                                    |  |  |  |  |  |
|    | Question 5: Does the vehicle shut down?                                                                                                    |  |  |  |  |  |
|    | YES: Go to next step.                                                                                                    |  |  |  |  |  |
|    | NO: The module does NOT detect the brake pedal signal. Press LOCK button three times [3x] rapidly on the OEM keyfob to shut down, check the brake connection as illustrated in the wiring diagram, if applicable, and call technical support. |  |  |  |  |  |
| 14 | Exit vehicle.                                                                                                    |  |  |  |  |  |
| 15 | Installation checklist completed.                                                                                                    |  |  |  |  |  |

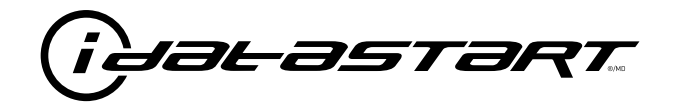

# **INSTALL GUIDE** 2004-2009 MAZDA 3 STD KEY AT

### **DOCUMENT NUMBER**

**REVISION DATE** 20181116

**FIRMWARE** ADS-RSA-MA4-[HC3452A]

HARDWARE HC3452A

ACCESSORIES

ATTENTION: TO COMPLETE THIS INSTALLATION SOME ACCESSORIES MAY BE REQUIRED. VISIT OUR WEBSITE TO SEE ALL THE REQUIRED ACCESSORIES FOR YOUR VEHICLE.

#### **TERMS OF USE**

Automotive Data Solutions Inc. ("ADS") products are strictly intended for installation by Certified Technicians who are employed by a registered business specialized in the installation of automotive aftermarket electronics products. Prior to beginning installation of an ADS product in a vehicle, it is the Certified Technician's responsibility to review the most current Product Guide, Install Guide and vehicle-specific notes available in Weblink@. ADS is not responsible for any damages whatsoever, including but not limited to any consequential damages, incidental damages, damages for loss of ennings, loss of profit, commercial loss, loss of economic opportunity and the like that may or may not have resulted from the use, misuse, improper installation or operation of its products. ADS reserves itself the right to suspend any Weblink@ account without notice and decline to offer technical support to non-Certified Technicians, non-compliant Certified Technicians or end users.

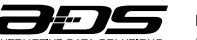

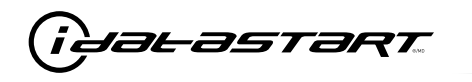

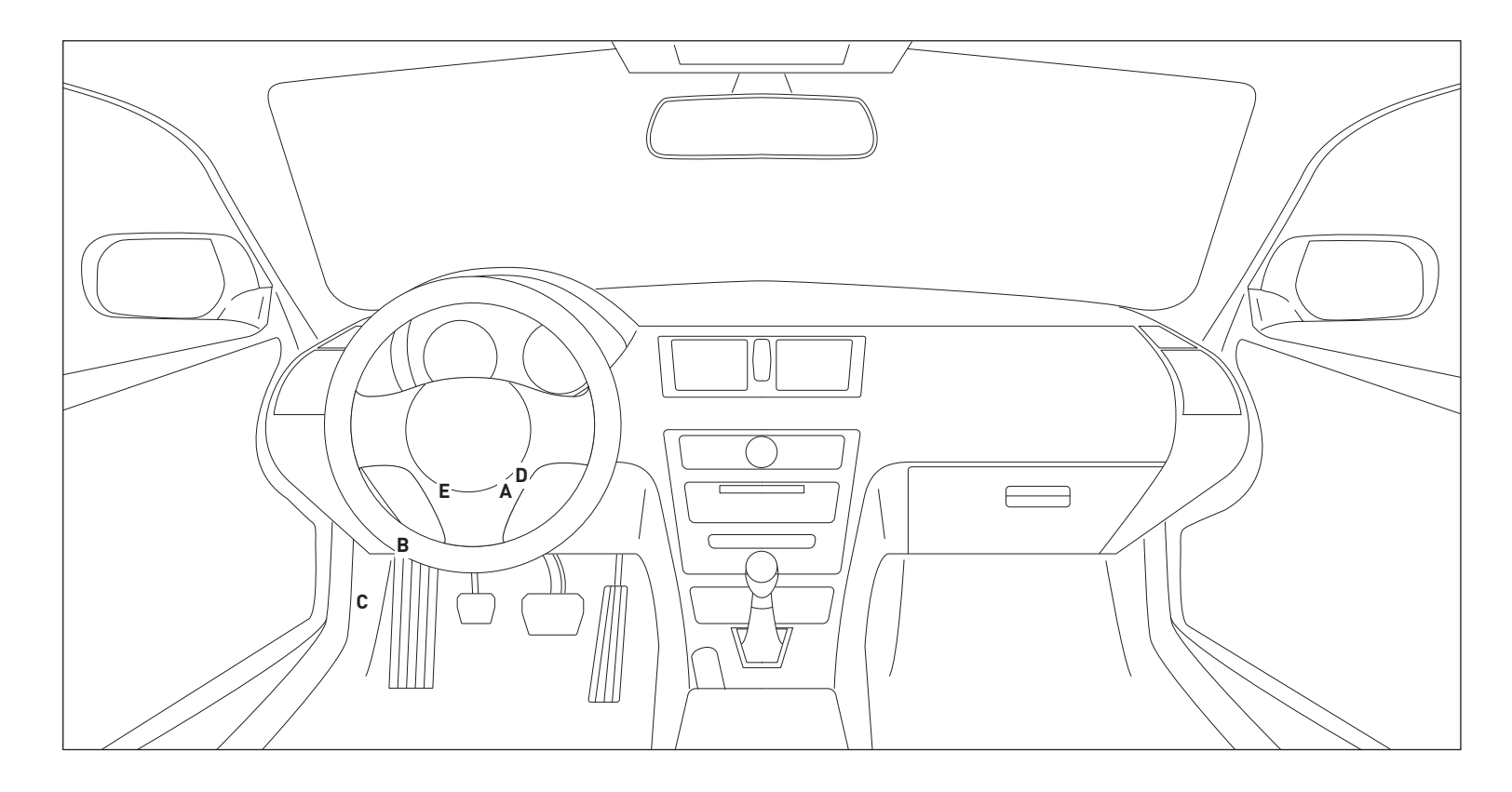

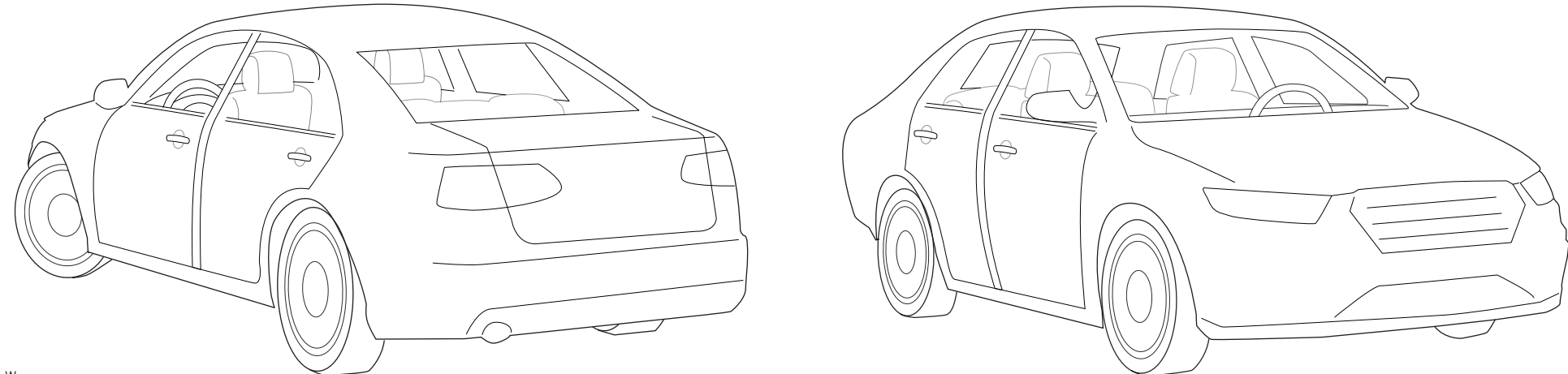

T002\_W Patent No. US 8,856,780 CA 2759622 Automotive Data Solutions Inc. © 2018

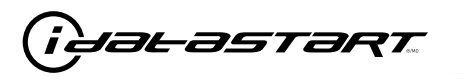

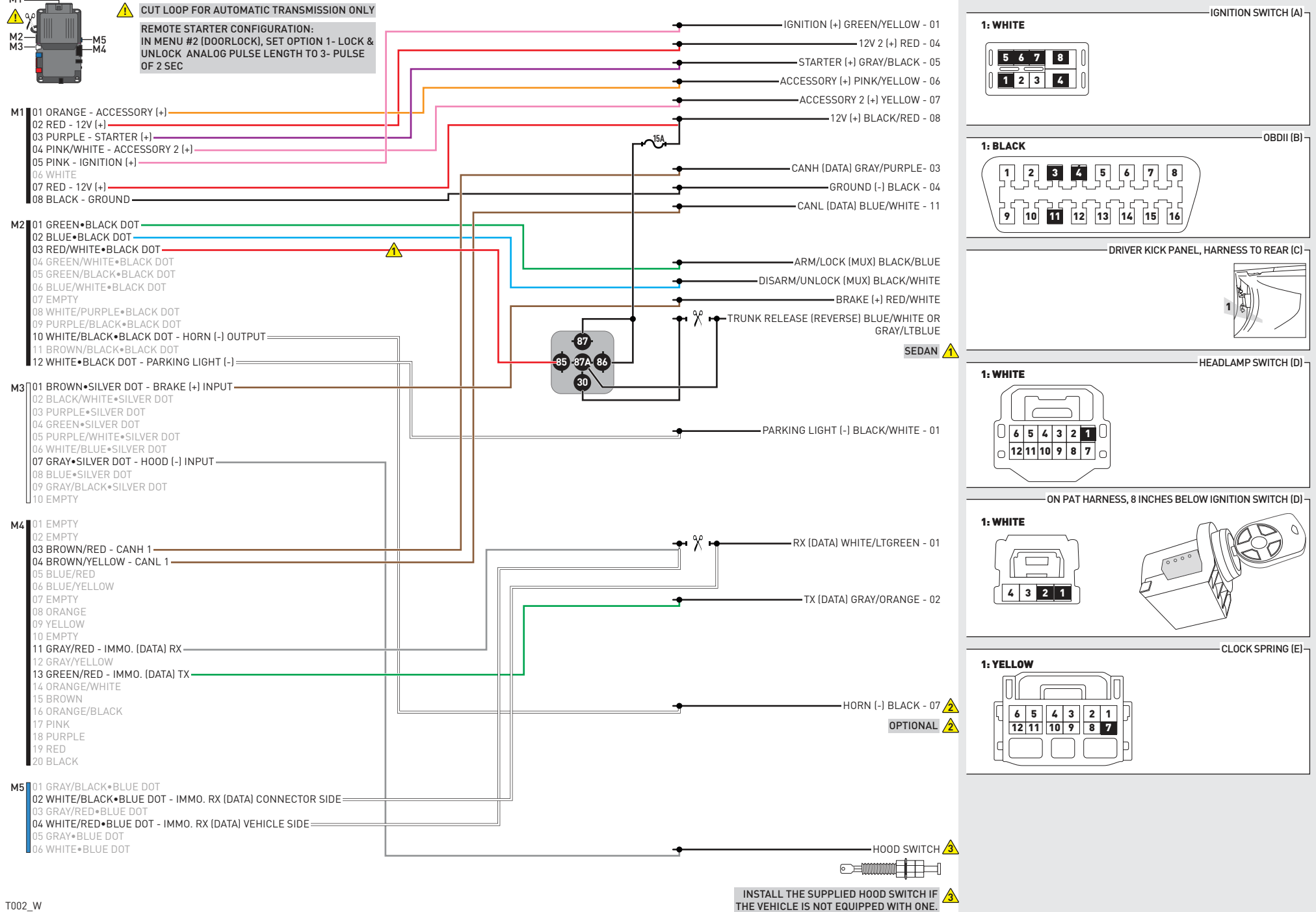

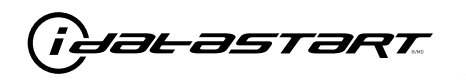

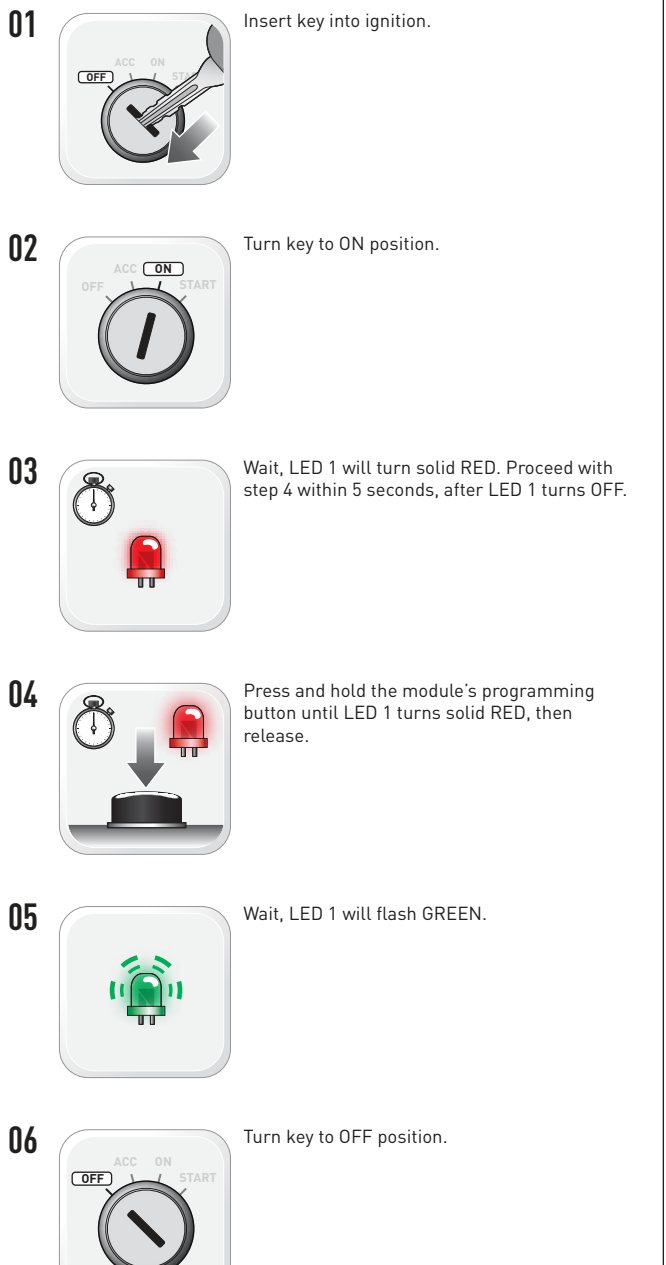

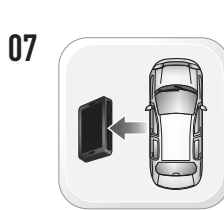

WARNING: Disconnect power last. Disconnect module from vehicle.

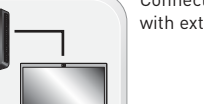

Connect module to computer and proceed with extended programming.

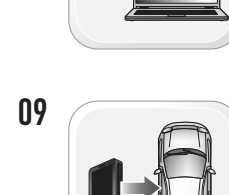

08

WARNING: Do not press module programming button. Connect power first. Connect module to vehicle.

12

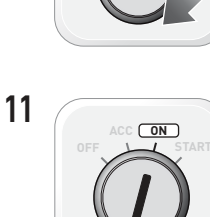

Turn key to ON position.

Insert key into ignition.

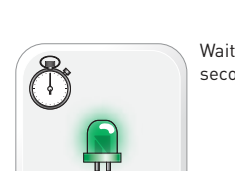

Wait, LED 1 will turn solid GREEN for 2 seconds.

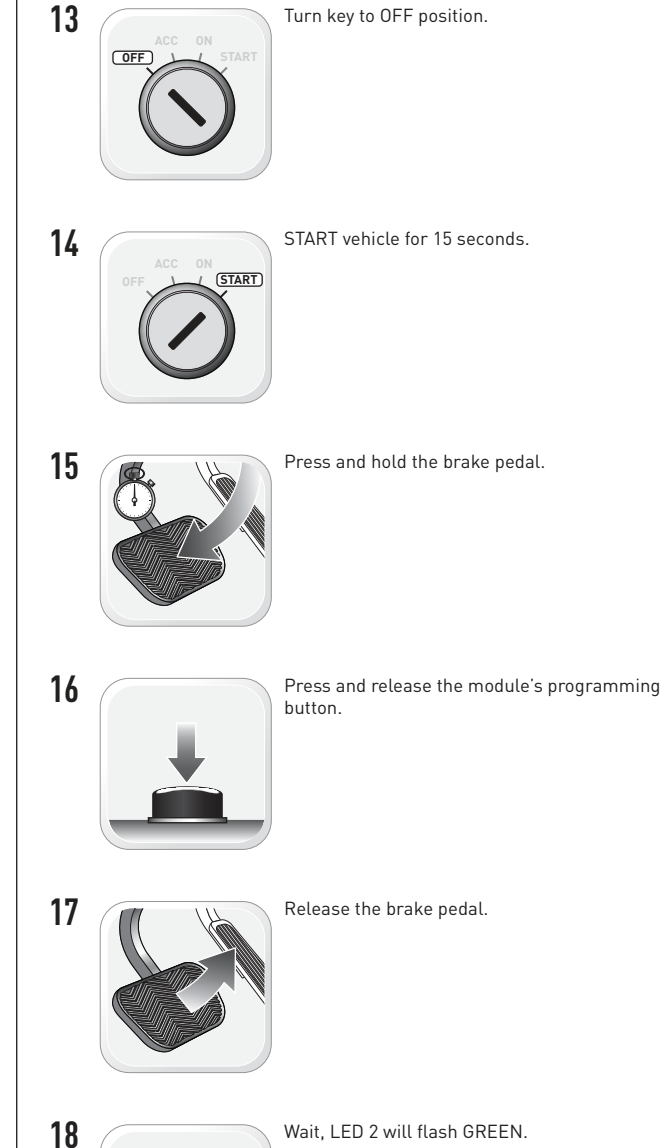

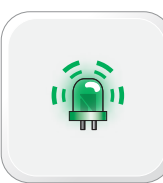

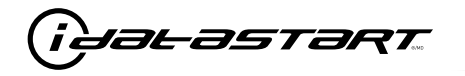

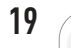

Module Programming Procedure completed.

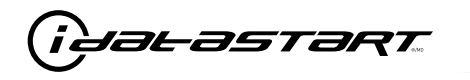

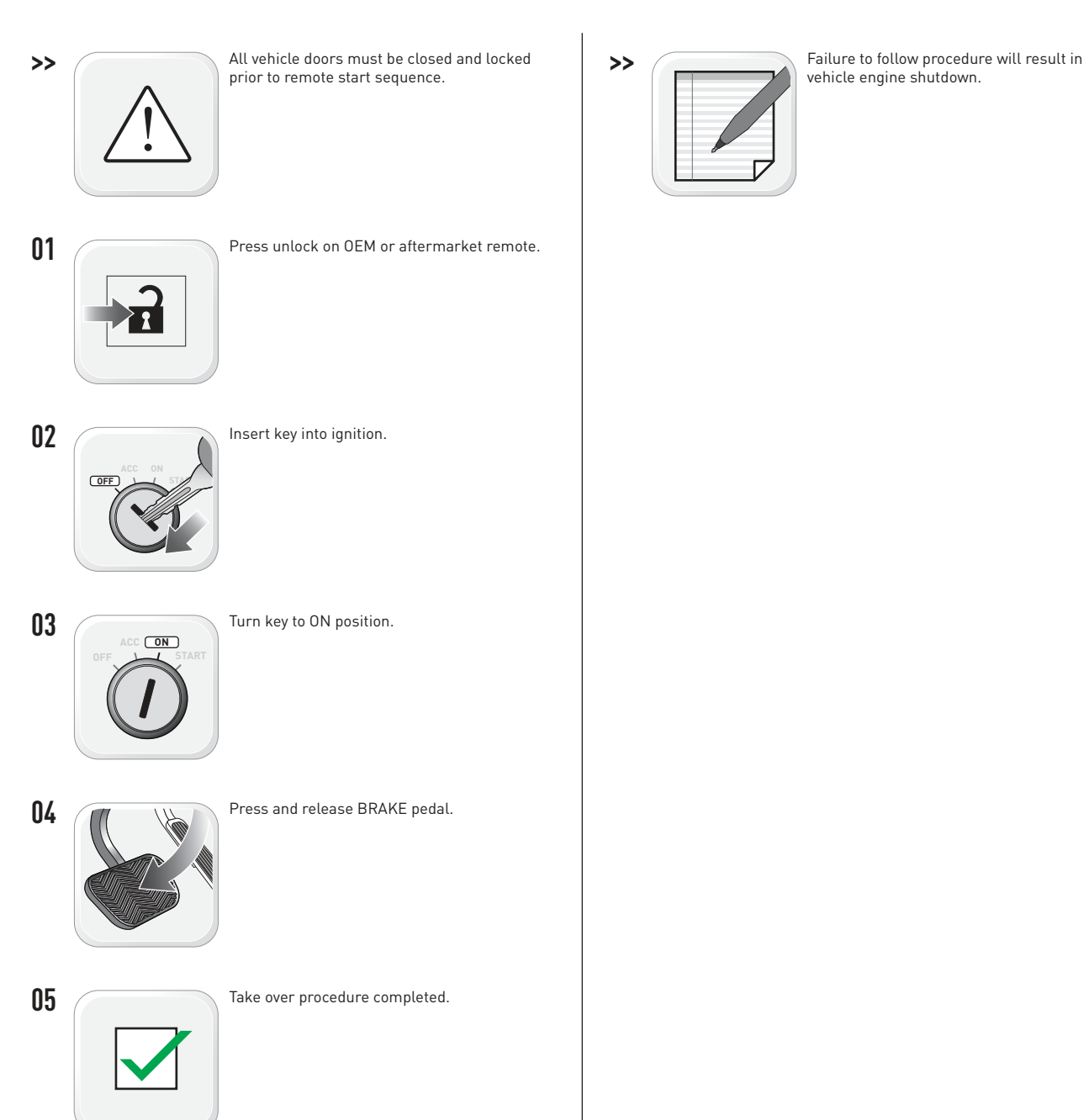

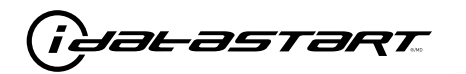

|   | CHECKLIST - WITH AFTERMARKET KEYFOB                                                                                                    |    |                                                                                                    |  |  |
|---|----------------------------------------------------------------------------------------------------|----|----------------------------------------------------------------------------------------------------|--|--|
| 1 | WARNING: Vehicle engine will start many times. Test in a well ventilated area.                                                                                                    | 9  | Press the START/STOP button once [1x] on the aftermarket keyfob to shut down vehicle.                                                                                                  |  |  |
| 2 | Close all vehicle doors, hood and trunk.                                                                                                    |    | Question 7: Does the vehicle shut down?                                                                                                    |  |  |
| 3 | Press the LOCK button once [1x] on the aftermarket keyfob.                                                                                                    |    | YES: Go to next step.                                                                                                    |  |  |
|   | Question 1: Do the doors lock?                                                                                                    |    | NO: Repeat step. If problem persists, press the brake pedal once $[1x]$ to shut down the vehicle and call technical support.                                                           |  |  |
|   | YES: Go to next step.                                                                                                    |    |                                                                                                    |  |  |
|   | NO: Verify the remote programming, the RF connections and the wired door lock/unlock                                                                                                    | 10 | RAP and auto light shutdown test                                                                                                    |  |  |
|   | connections as illustrated in the wiring diagram, if applicable. Repeat the test and call technical support, if the problem persists.                                                                                      |    | <b>Question 8:</b> Did the radio, interior controls and headlights turn off within 60 seconds after remote start shutdown?                                                             |  |  |
| 4 | Press the UNLOCK button once [1x] on the aftermarket keyfob.                                                                                                    |    | YES: Go to next step.                                                                                                    |  |  |
|   | Question 2: Do the doors unlock?                                                                                                    |    | NO: Verify the RAP SHUTDOWN connections as illustrated in the wiring diagram. Repeat the test and call technical support if the problem persists.                                      |  |  |
|   | YES: Go to next step.                                                                                                    |    |                                                                                                    |  |  |
|   | NO: Verify the remote programming, the RF connections and the wired door lock/unlock connections as illustrated in the wiring diagram, if applicable. Repeat the test and call technical support, if the problem persists. | 11 | Open hood.                                                                                                    |  |  |
|   |                                                                                                    | 12 | If not already installed, affix the mandatory orange warning sticker under the hood and proceed to next step.                                                                          |  |  |
| 5 | Press the TRUNK release button once [1x] on the aftermarket keyfob if supported.                                                                                                    | 13 | Press the START/STOP button once [1x] on the aftermarket keyfob to remote start vehicle.                                                                                               |  |  |
|   | <b>Question 3:</b> Does the trunk or hatch open/unlock?                                                                                                    |    | Question 9: Does the vehicle remote start?                                                                                                    |  |  |
|   | YES: Close trunk or hatch and go to next step.                                                                                                    |    | YES: The vehicle is not equipped with a factory hood pin. Install a mandatory aftermarket hood switch, then repeat the test.                                                           |  |  |
|   | connections as illustrated in the wiring diagram, if applicable. Repeat the test and call technical support, if the problem persists.                                                                                      |    | NO: Go to next step.                                                                                                    |  |  |
|   |                                                                                                    | 14 | Close hood.                                                                                                    |  |  |
| 6 | Press the AUX 1 button once [1x] on the aftermarket keyfob if supported.                                                                                                    | 15 | Enter vehicle and close the doors.                                                                                                    |  |  |
|   | <b>Question 4:</b> Does the driver side sliding door open?                                                                                                    | 16 | Press the START/STOP button once [1x] on the aftermarket keyfob to remote start vehicle.                                                                                               |  |  |
|   | YES: Press the AUX 1 button once [1x] to close the driver sliding door and go to next step.                                                                                                    | 17 | Wait for the vehicle to start.                                                                                                    |  |  |
|   | NO: Verify the remote programming and the RF connections. Repeat the test and call                                                                                                    | 18 | Press brake pedal.                                                                                                    |  |  |
|   | technical support, if the problem persists.                                                                                                    |    | Question 10: Does the vehicle shut down?                                                                                                    |  |  |
| 7 | Press the AUX 2 button once [1x] on the aftermarket keyfob if supported.                                                                                                    |    | YES: Go to next step.                                                                                                    |  |  |
|   | <b>Question 5:</b> Does the passenger side sliding door open?                                                                                                    |    | NO: The module does NOT detect the brake pedal signal. Press the START/STOP button once<br>[1x] on the aftermarket keyfob to shut down vehicle, check connection as illustrated in the |  |  |
|   | YES: Press the AUX 2 button once [1x] to close the passenger sliding door and go to next step.                                                                                                    |    |                                                                                                    |  |  |
|   | NO: Verify the remote programming and the RF connections. Repeat the test and call technical support, if the problem persists.                                                                                             | 19 | Exit vehicle.                                                                                                    |  |  |
| 8 | Press the START/STOP button once [1x] on the aftermarket keyfob to remote start vehicle.                                                                                                    | 20 | Installation checklist completed.                                                                                                    |  |  |
|   | <b>Question 6:</b> Does the vehicle remote start?                                                                                                    |    |                                                                                                    |  |  |
|   | YES: Go to next step.                                                                                                    |    |                                                                                                    |  |  |
|   |                                                                                                    |    |                                                                                                    |  |  |

□ NO: Verify the remote programming, the RF connections and check the remote start error codes. Repeat the test and call technical support, if the problem persists.

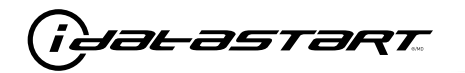

|    | CHECKLIST - WITH 0EM KEYF0B                                                                                                    |  |  |  |  |  |
|----|----------------------------------------------------------------------------------------------------|--|--|--|--|--|
| 1  | WARNING: Vehicle engine will start many times. Test in a well ventilated area.                                                                                                    |  |  |  |  |  |
| 2  | Close all vehicle doors, hood and trunk.                                                                                                    |  |  |  |  |  |
| 3  | Press LOCK button three times [3x] rapidly on the OEM keyfob to remote start vehicle.                                                                                                    |  |  |  |  |  |
|    | Question 1: Does the vehicle remote start?                                                                                                    |  |  |  |  |  |
|    | YES: Go to next step.                                                                                                    |  |  |  |  |  |
|    | NO: The module doesn't detect OEM remote lock button from the vehicle communication network. Check all connections, repeat the test and call technical support, if the problem persists.                                                      |  |  |  |  |  |
| 4  | Press LOCK button three times [3x] rapidly on the OEM keyfob to shut down vehicle.                                                                                                    |  |  |  |  |  |
|    | Question 2: Does the vehicle shut down?                                                                                                    |  |  |  |  |  |
|    | YES: Go to next step.                                                                                                    |  |  |  |  |  |
|    | NO: Repeat step. If the problem persists, press on the brake pedal once [1x] to shut down the vehicle and call technical support.                                                                                                    |  |  |  |  |  |
| 5  | RAP Shutdown test                                                                                                    |  |  |  |  |  |
|    | Question 3: Did the radio, interior controls, and headlights turn off within 60 seconds after remote start shutdown?                                                                                                    |  |  |  |  |  |
|    | YES: Go to next step.                                                                                                    |  |  |  |  |  |
|    | NO: Verify the RAP SHUTDOWN connections as illustrated in the wiring diagram. Repeat the test and call technical support, if the problem persists.                                                                                            |  |  |  |  |  |
| 6  | Open hood.                                                                                                    |  |  |  |  |  |
| 7  | If not already installed, affix the mandatory orange warning sticker under the hood and proceed to next step.                                                                                                    |  |  |  |  |  |
| 8  | Press LOCK button three times [3x] rapidly on the OEM keyfob to remote start vehicle.                                                                                                    |  |  |  |  |  |
|    | Question 4: Does the vehicle remote start?                                                                                                    |  |  |  |  |  |
|    | YES: The vehicle is not equipped with a factory hood pin. Install a mandatory aftermarket hood switch, then repeat the test.                                                                                                    |  |  |  |  |  |
|    | NO: Go to next step.                                                                                                    |  |  |  |  |  |
| 9  | Close hood.                                                                                                    |  |  |  |  |  |
| 10 | Enter vehicle and close the doors.                                                                                                    |  |  |  |  |  |
| 11 | Press LOCK button three times [3x] rapidly on the OEM keyfob to remote start vehicle.                                                                                                    |  |  |  |  |  |
| 12 | Wait for the vehicle to start.                                                                                                    |  |  |  |  |  |
| 13 | Press brake pedal.                                                                                                    |  |  |  |  |  |
|    | Question 5: Does the vehicle shut down?                                                                                                    |  |  |  |  |  |
|    | YES: Go to next step.                                                                                                    |  |  |  |  |  |
|    | NO: The module does NOT detect the brake pedal signal. Press LOCK button three times [3x] rapidly on the OEM keyfob to shut down, check the brake connection as illustrated in the wiring diagram, if applicable, and call technical support. |  |  |  |  |  |
| 14 | Exit vehicle.                                                                                                    |  |  |  |  |  |
| 15 | Installation checklist completed.                                                                                                    |  |  |  |  |  |

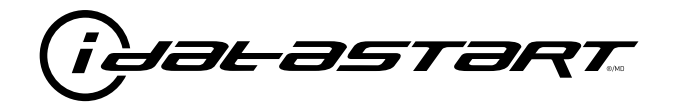

# **INSTALL GUIDE** 2010-2013 MAZDA 3 STD KEY AT

### **DOCUMENT NUMBER**

**REVISION DATE** 20181116

**FIRMWARE** ADS-RSA-MA4-[HC3452A]

HARDWARE HC3452A

#### ACCESSORIES

ATTENTION: TO COMPLETE THIS INSTALLATION SOME ACCESSORIES MAY BE REQUIRED. VISIT OUR WEBSITE TO SEE ALL THE REQUIRED ACCESSORIES FOR YOUR VEHICLE.

#### **TERMS OF USE**

Automotive Data Solutions Inc. ("ADS") products are strictly intended for installation by Certified Technicians who are employed by a registered business specialized in the installation of automotive aftermarket electronics products. Prior to beginning installation of an ADS product in a vehicle, it is the Certified Technician's responsibility to review the most current Product Guide, Install Guide and vehicle-specific notes available in Weblink®. ADS is not responsible for any damages whatsoever, including but not limited to any consequential damages, incidental damages, damages for loss of time, loss of earnings, loss of profit, commercial loss, loss of economic opportunity and the like that may or may not have resulted from the use, misuse, improper installation or operation of its products. ADS reserves itself the right to suspend any Weblink® account without notice and decline to offer technical support to non-Certified Technicians, non-compliant Certified Technicians or end users.

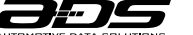

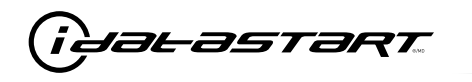

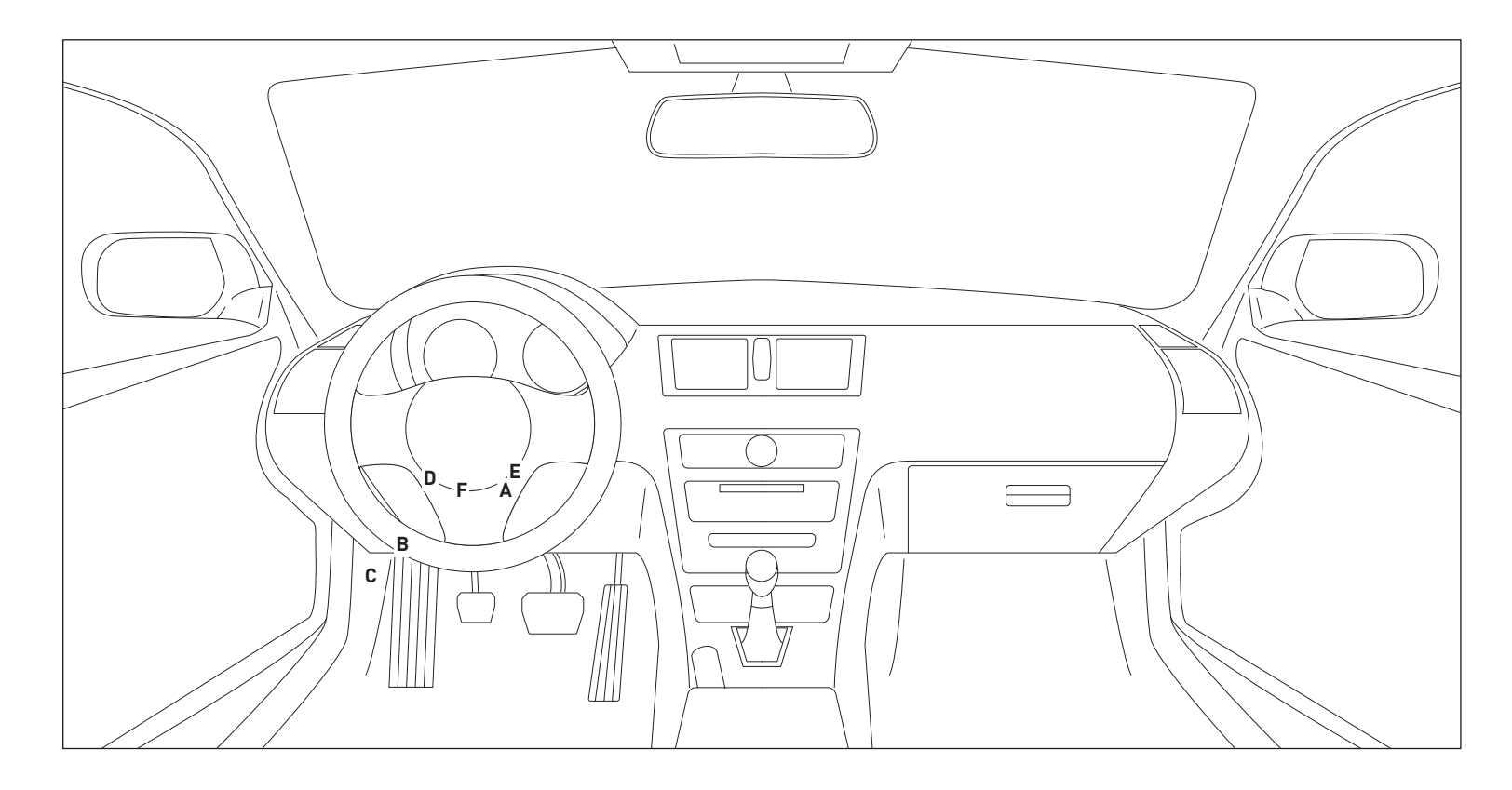

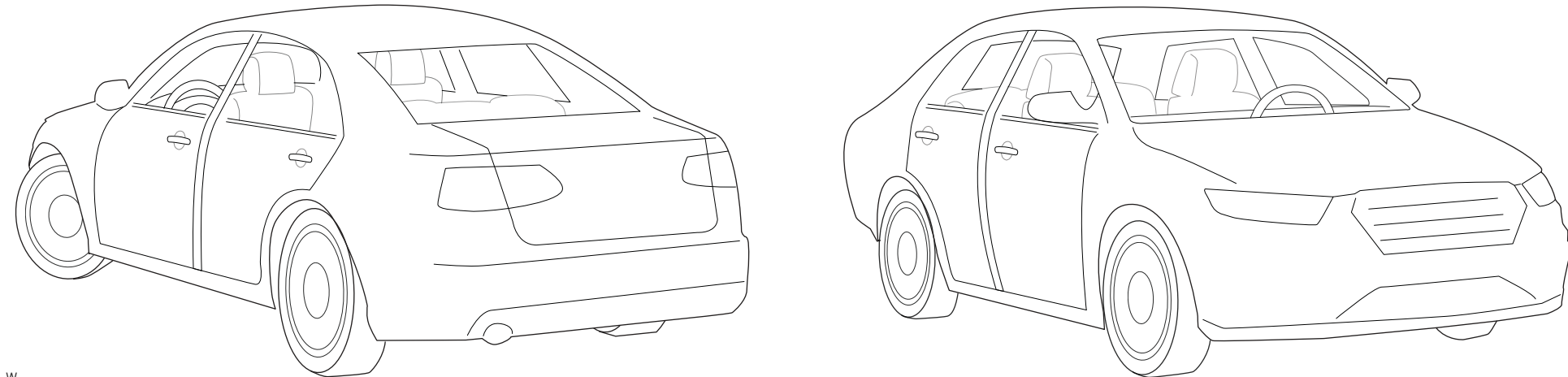

T013\_W Patent No. US 8,856,780 CA 2759622 Automotive Data Solutions Inc. © 2018

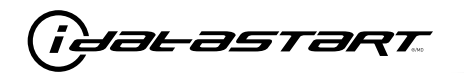

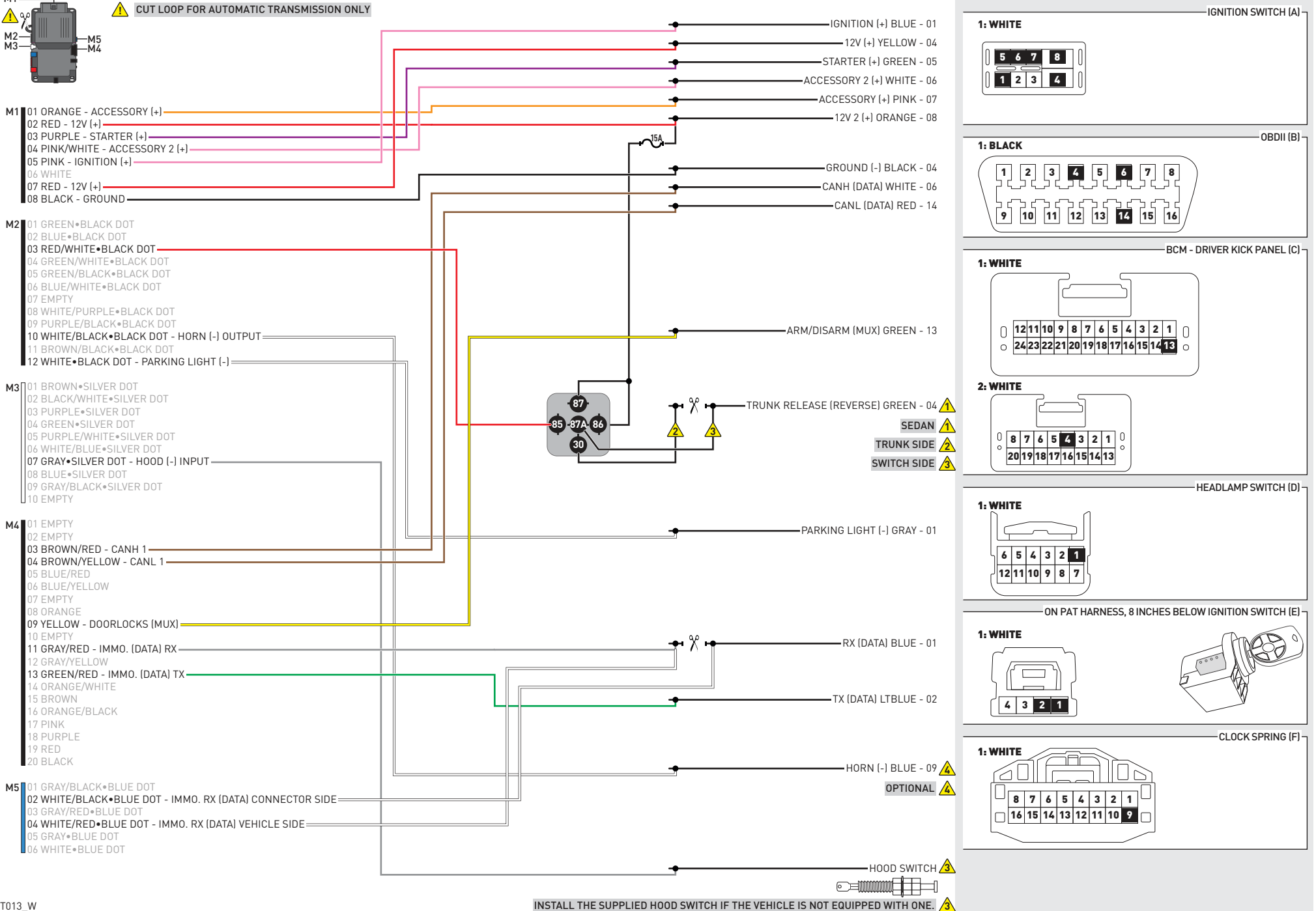

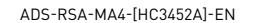

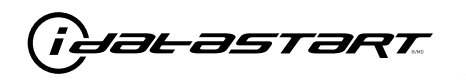

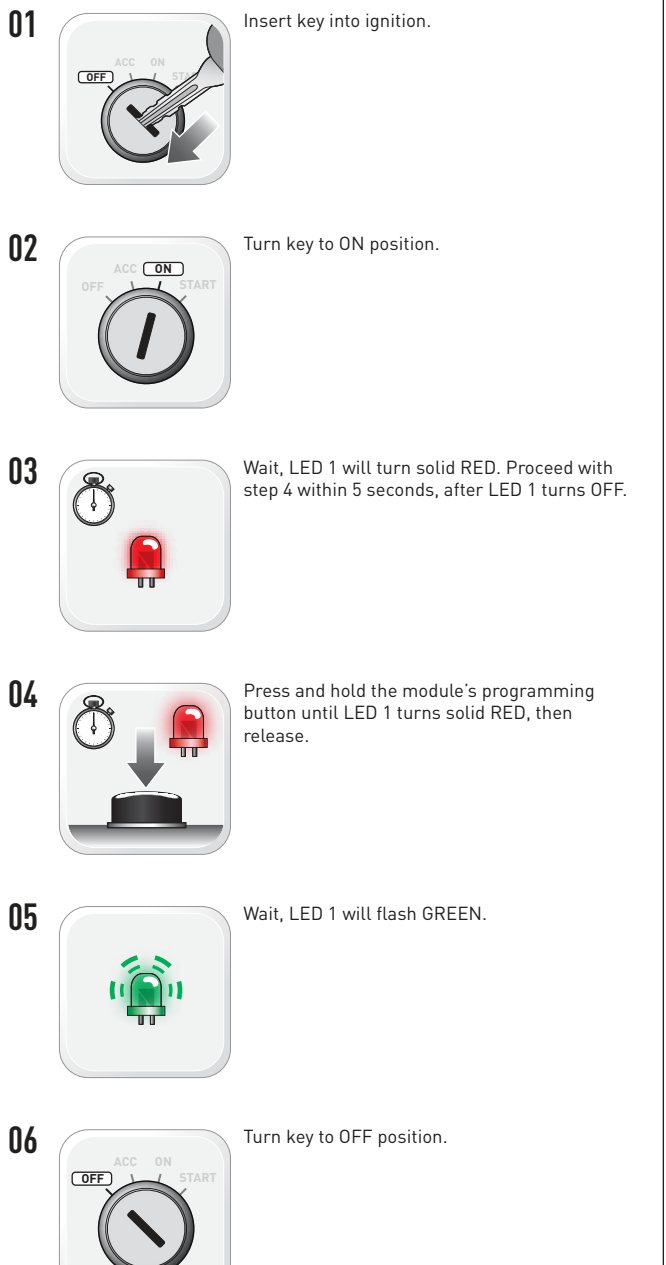

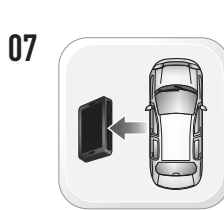

WARNING: Disconnect power last. Disconnect module from vehicle.

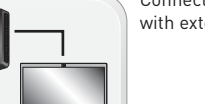

Connect module to computer and proceed with extended programming.

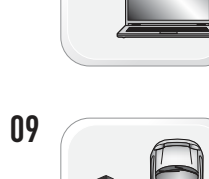

08

WARNING: Do not press module programming button. Connect power first. Connect module to vehicle.

Insert key into ignition.

Turn key to ON position.

10

12

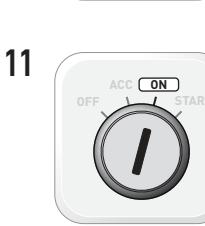

- Wait. LED 1 will turn solid GREEN for 2 seconds.

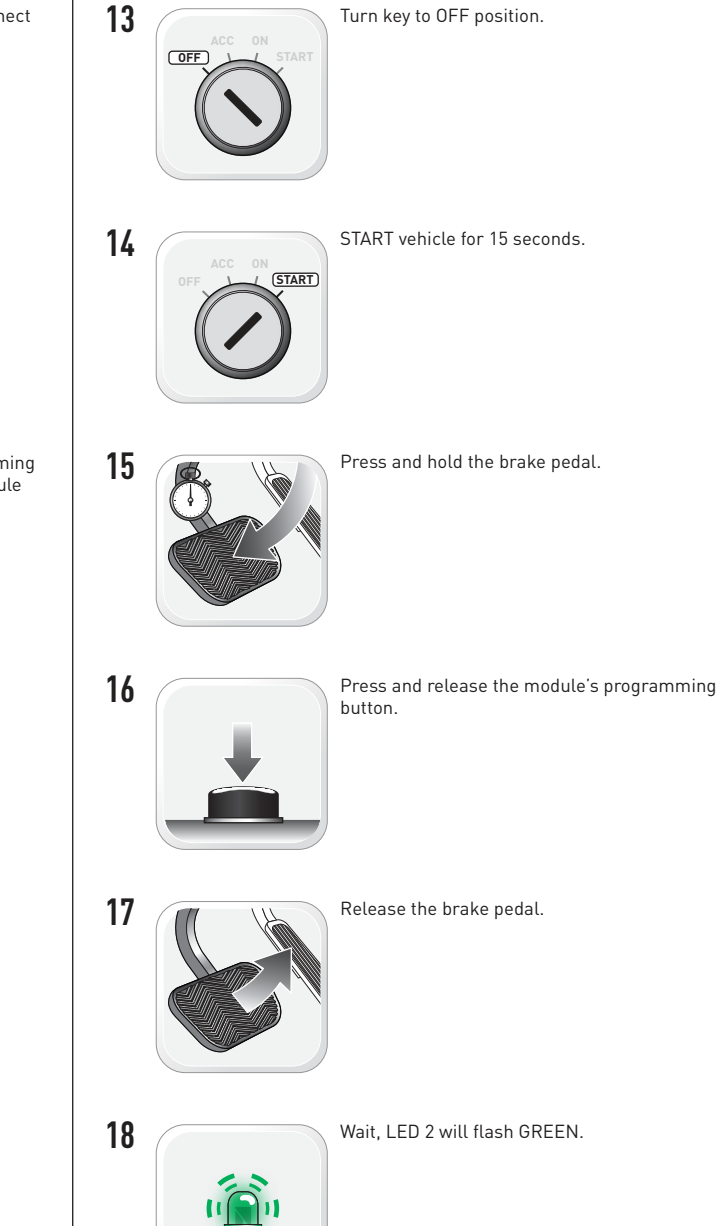

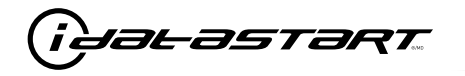

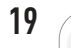

Module Programming Procedure completed.

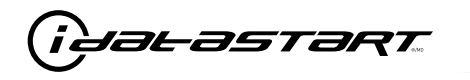

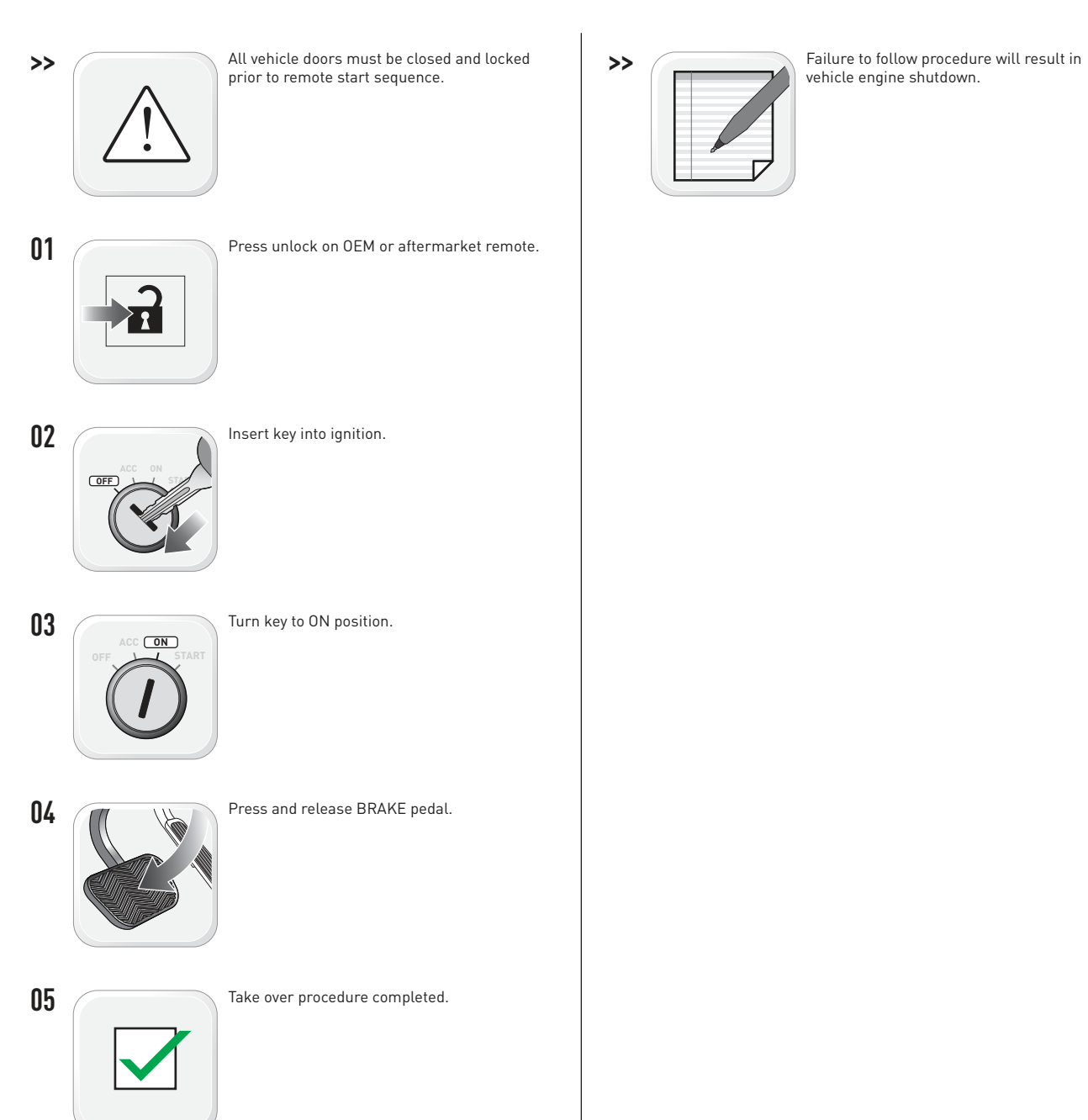

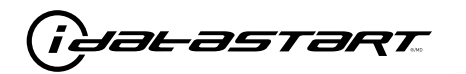

|   | CHECKLIST - WITH AFTERMARKET KEYFOB                                                                                                   |    |                                                                                                    |  |  |
|---|----------------------------------------------------------------------------------------------------|----|----------------------------------------------------------------------------------------------------|--|--|
| 1 | WARNING: Vehicle engine will start many times. Test in a well ventilated area.                                                        | 9  | Press the START/STOP button once [1x] on the aftermarket keyfob to shut down vehicle.                                                                                                  |  |  |
| 2 | Close all vehicle doors, hood and trunk.                                                                                              |    | Question 7: Does the vehicle shut down?                                                                                                    |  |  |
| 3 | Press the LOCK button once [1x] on the aftermarket keyfob.                                                                            |    | YES: Go to next step.                                                                                                    |  |  |
|   | Question 1: Do the doors lock?                                                                                                    |    | NO: Repeat step. If problem persists, press the brake pedal once $[1x]$ to shut down the vehicle and call technical support.                                                           |  |  |
|   | YES: Go to next step.                                                                                                    |    |                                                                                                    |  |  |
|   | NO: Verify the remote programming, the RF connections and the wired door lock/unlock                                                  | 10 | RAP and auto light shutdown test                                                                                                    |  |  |
|   | connections as illustrated in the wiring diagram, if applicable. Repeat the test and call technical support, if the problem persists. |    | <b>Question 8:</b> Did the radio, interior controls and headlights turn off within 60 seconds after remote start shutdown?                                                             |  |  |
| 4 | Press the UNLOCK button once [1x] on the aftermarket keyfob.                                                                          |    | YES: Go to next step.                                                                                                    |  |  |
|   | Question 2: Do the doors unlock?                                                                                                    |    | NO: Verify the RAP SHUTDOWN connections as illustrated in the wiring diagram. Repeat the                                                                                               |  |  |
|   | YES: Go to next step.                                                                                                    |    | test and call technical support if the problem persists.                                                                                                    |  |  |
|   | NO: Verify the remote programming, the RF connections and the wired door lock/unlock                                                  | 11 | Open hood.                                                                                                    |  |  |
|   | connections as illustrated in the wiring diagram, if applicable. Repeat the test and call technical support, if the problem persists. | 12 | If not already installed, affix the mandatory orange warning sticker under the hood and proceed to next step.                                                                          |  |  |
| 5 | Press the TRUNK release button once [1x] on the aftermarket keyfob if supported.                                                      | 13 | Press the START/STOP button once [1x] on the aftermarket keyfob to remote start vehicle.                                                                                               |  |  |
|   | Question 3: Does the trunk or hatch open/unlock?                                                                                      |    | Question 9: Does the vehicle remote start?                                                                                                    |  |  |
|   | YES: Close trunk or hatch and go to next step.                                                                                        |    | YES: The vehicle is not equipped with a factory hood pin. Install a mandatory aftermarket hood switch, then repeat the test.                                                           |  |  |
|   | connections as illustrated in the wiring diagram, if applicable. Repeat the test and call technical support, if the problem persists. |    | NO: Go to next step.                                                                                                    |  |  |
|   |                                                                                                    | 14 | Close hood.                                                                                                    |  |  |
| 6 | Press the AUX 1 button once [1x] on the aftermarket keyfob if supported.                                                              | 15 | Enter vehicle and close the doors.                                                                                                    |  |  |
|   | Question 4: Does the driver side sliding door open?                                                                                   | 16 | Press the START/STOP button once [1x] on the aftermarket keyfob to remote start vehicle.                                                                                               |  |  |
|   | YES: Press the AUX 1 button once [1x] to close the driver sliding door and go to next step.                                           | 17 | Wait for the vehicle to start.                                                                                                    |  |  |
|   | NO: Verify the remote programming and the RF connections. Repeat the test and call                                                    | 18 | Press brake pedal.                                                                                                    |  |  |
|   | technical support, if the problem persists.                                                                                           |    | Question 10: Does the vehicle shut down?                                                                                                    |  |  |
| 7 | Press the AUX 2 button once [1x] on the aftermarket keyfob if supported.                                                              |    | YES: Go to next step.                                                                                                    |  |  |
|   | Question 5: Does the passenger side sliding door open?                                                                                | 19 | N0: The module does NOT detect the brake pedal signal. Press the START/STOP button once<br>[1x] on the aftermarket keyfob to shut down vehicle, check connection as illustrated in the |  |  |
|   | YES: Press the AUX 2 button once [1x] to close the passenger sliding door and go to next step.                                        |    |                                                                                                    |  |  |
|   | NO: Verify the remote programming and the RF connections. Repeat the test and call technical support, if the problem persists.        |    | Exit vehicle.                                                                                                    |  |  |
| 8 | Press the START/STOP button once [1x] on the aftermarket keyfob to remote start vehicle.                                              | 20 | Installation checklist completed.                                                                                                    |  |  |
|   | Question 6: Does the vehicle remote start?                                                                                            |    |                                                                                                    |  |  |
|   | YES: Go to next step.                                                                                                    |    |                                                                                                    |  |  |
|   |                                                                                                    |    |                                                                                                    |  |  |

NO: Verify the remote programming, the RF connections and check the remote start error codes. Repeat the test and call technical support, if the problem persists.

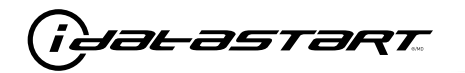

|    | CHECKLIST - WITH 0EM KEYF0B                                                                                                    |  |  |  |  |  |
|----|----------------------------------------------------------------------------------------------------|--|--|--|--|--|
| 1  | WARNING: Vehicle engine will start many times. Test in a well ventilated area.                                                                                                    |  |  |  |  |  |
| 2  | Close all vehicle doors, hood and trunk.                                                                                                    |  |  |  |  |  |
| 3  | Press LOCK button three times [3x] rapidly on the OEM keyfob to remote start vehicle.                                                                                                    |  |  |  |  |  |
|    | Question 1: Does the vehicle remote start?                                                                                                    |  |  |  |  |  |
|    | YES: Go to next step.                                                                                                    |  |  |  |  |  |
|    | NO: The module doesn't detect OEM remote lock button from the vehicle communication network. Check all connections, repeat the test and call technical support, if the problem persists.                                                      |  |  |  |  |  |
| 4  | Press LOCK button three times [3x] rapidly on the OEM keyfob to shut down vehicle.                                                                                                    |  |  |  |  |  |
|    | Question 2: Does the vehicle shut down?                                                                                                    |  |  |  |  |  |
|    | YES: Go to next step.                                                                                                    |  |  |  |  |  |
|    | NO: Repeat step. If the problem persists, press on the brake pedal once [1x] to shut down the vehicle and call technical support.                                                                                                    |  |  |  |  |  |
| 5  | RAP Shutdown test                                                                                                    |  |  |  |  |  |
|    | Question 3: Did the radio, interior controls, and headlights turn off within 60 seconds after remote start shutdown?                                                                                                    |  |  |  |  |  |
|    | YES: Go to next step.                                                                                                    |  |  |  |  |  |
|    | NO: Verify the RAP SHUTDOWN connections as illustrated in the wiring diagram. Repeat the test and call technical support, if the problem persists.                                                                                            |  |  |  |  |  |
| 6  | Open hood.                                                                                                    |  |  |  |  |  |
| 7  | If not already installed, affix the mandatory orange warning sticker under the hood and proceed to next step.                                                                                                    |  |  |  |  |  |
| 8  | Press LOCK button three times [3x] rapidly on the OEM keyfob to remote start vehicle.                                                                                                    |  |  |  |  |  |
|    | Question 4: Does the vehicle remote start?                                                                                                    |  |  |  |  |  |
|    | YES: The vehicle is not equipped with a factory hood pin. Install a mandatory aftermarket hood switch, then repeat the test.                                                                                                    |  |  |  |  |  |
|    | NO: Go to next step.                                                                                                    |  |  |  |  |  |
| 9  | Close hood.                                                                                                    |  |  |  |  |  |
| 10 | Enter vehicle and close the doors.                                                                                                    |  |  |  |  |  |
| 11 | Press LOCK button three times [3x] rapidly on the OEM keyfob to remote start vehicle.                                                                                                    |  |  |  |  |  |
| 12 | Wait for the vehicle to start.                                                                                                    |  |  |  |  |  |
| 13 | Press brake pedal.                                                                                                    |  |  |  |  |  |
|    | Question 5: Does the vehicle shut down?                                                                                                    |  |  |  |  |  |
|    | YES: Go to next step.                                                                                                    |  |  |  |  |  |
|    | NO: The module does NOT detect the brake pedal signal. Press LOCK button three times [3x] rapidly on the OEM keyfob to shut down, check the brake connection as illustrated in the wiring diagram, if applicable, and call technical support. |  |  |  |  |  |
| 14 | Exit vehicle.                                                                                                    |  |  |  |  |  |
| 15 | Installation checklist completed.                                                                                                    |  |  |  |  |  |

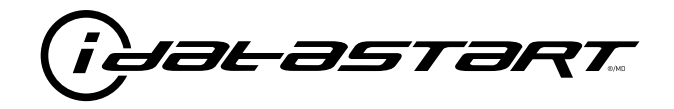

# **INSTALL GUIDE** 2005-2010 MAZDA 5 STD KEY AT

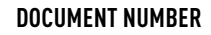

**REVISION DATE** 20181116

FIRMWARE ADS-RSA-MA4-[HC3452A]

HARDWARE HC3452A

#### ACCESSORIES

ATTENTION: TO COMPLETE THIS INSTALLATION SOME ACCESSORIES MAY BE REQUIRED. VISIT OUR WEBSITE TO SEE ALL THE REQUIRED ACCESSORIES FOR YOUR VEHICLE.

#### **TERMS OF USE**

Automotive Data Solutions Inc. ("ADS") products are strictly intended for installation by Certified Technicians who are employed by a registered business specialized in the installation of automotive aftermarket electronics products. Prior to beginning installation of an ADS product in a vehicle, it is the Certified Technician's responsibility to review the most current Product Guide, Install Guide and vehicle-specific notes available in Weblink@. ADS is not responsible for any damages whatsoever, including but not limited to any consequential damages, incidental damages, damages for loss of ennings, loss of profit, commercial loss, loss of economic opportunity and the like that may or may not have resulted from the use, misuse, improper installation or operation of its products. ADS reserves itself the right to suspend any Weblink@ account without notice and decline to offer technical support to non-Certified Technicians, non-compliant Certified Technicians or end users.

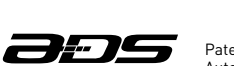

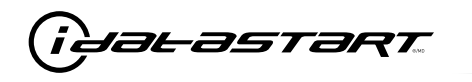

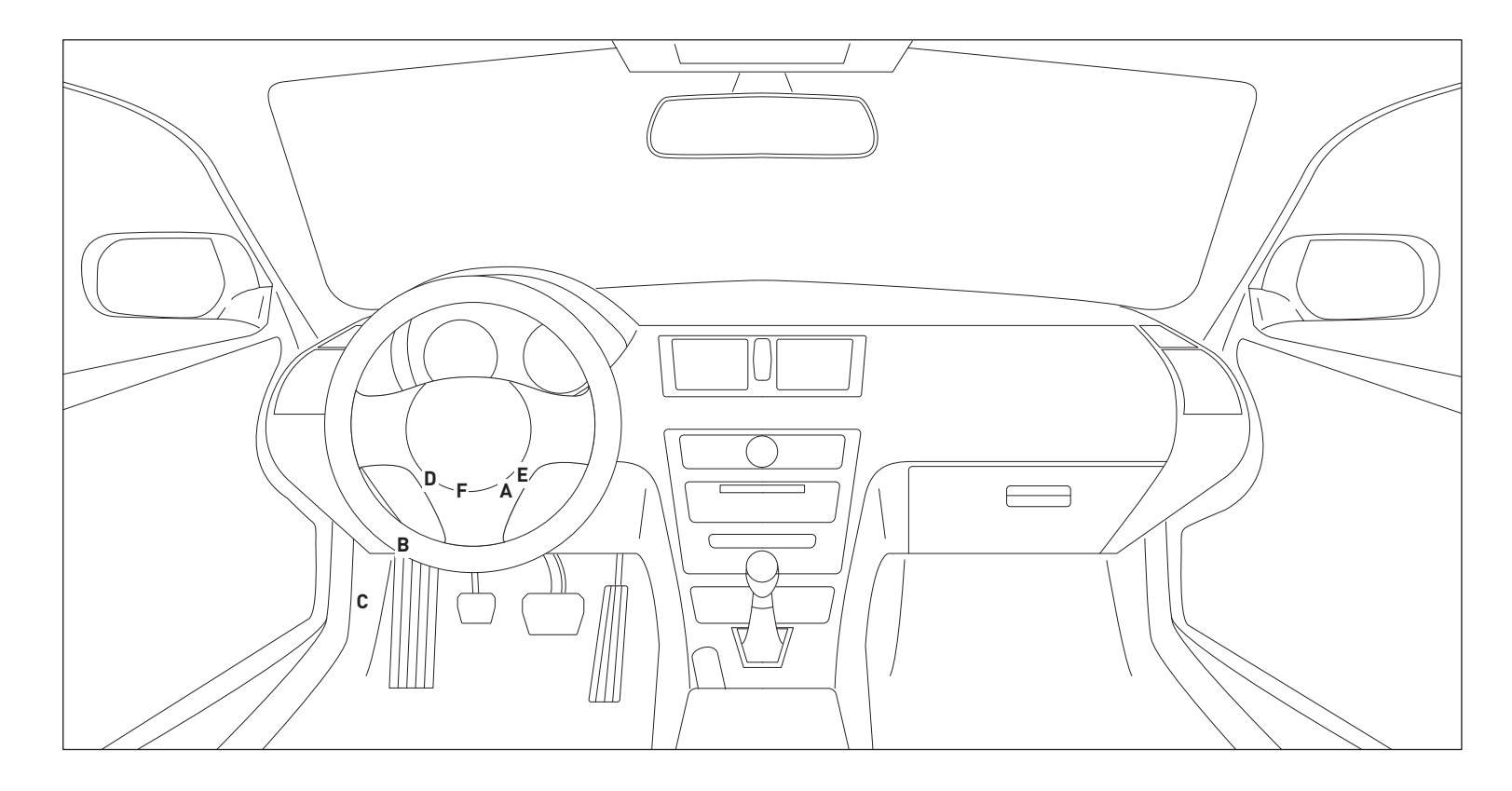

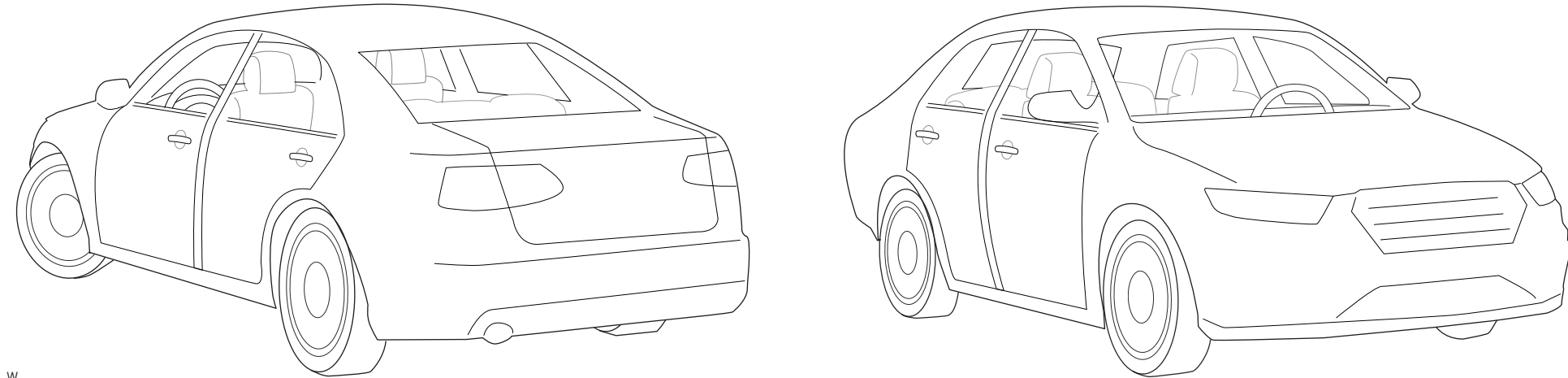

T004\_W Patent No. US 8,856,780 CA 2759622 Automotive Data Solutions Inc. © 2018

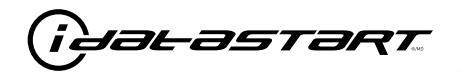

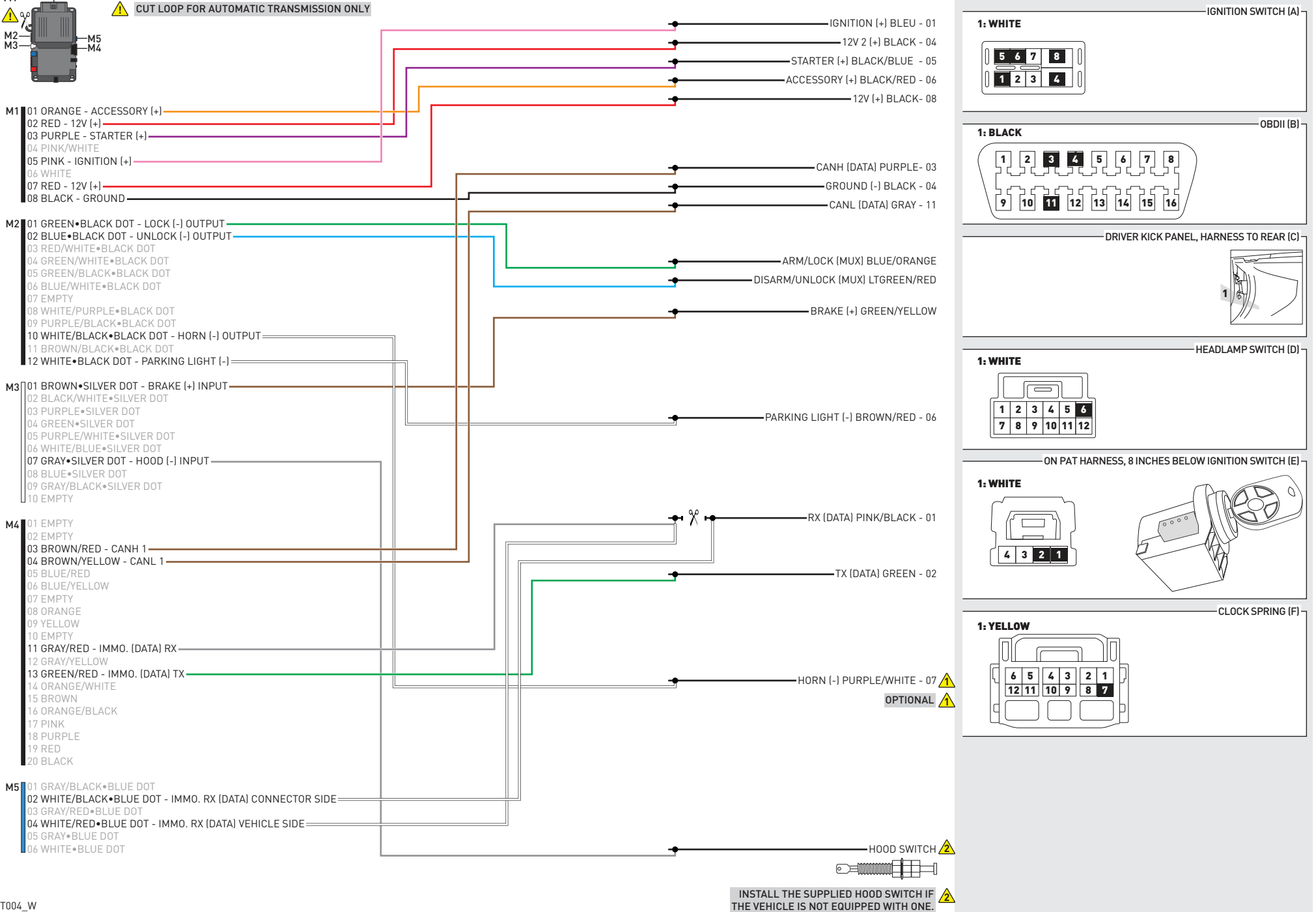

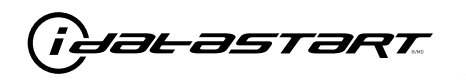

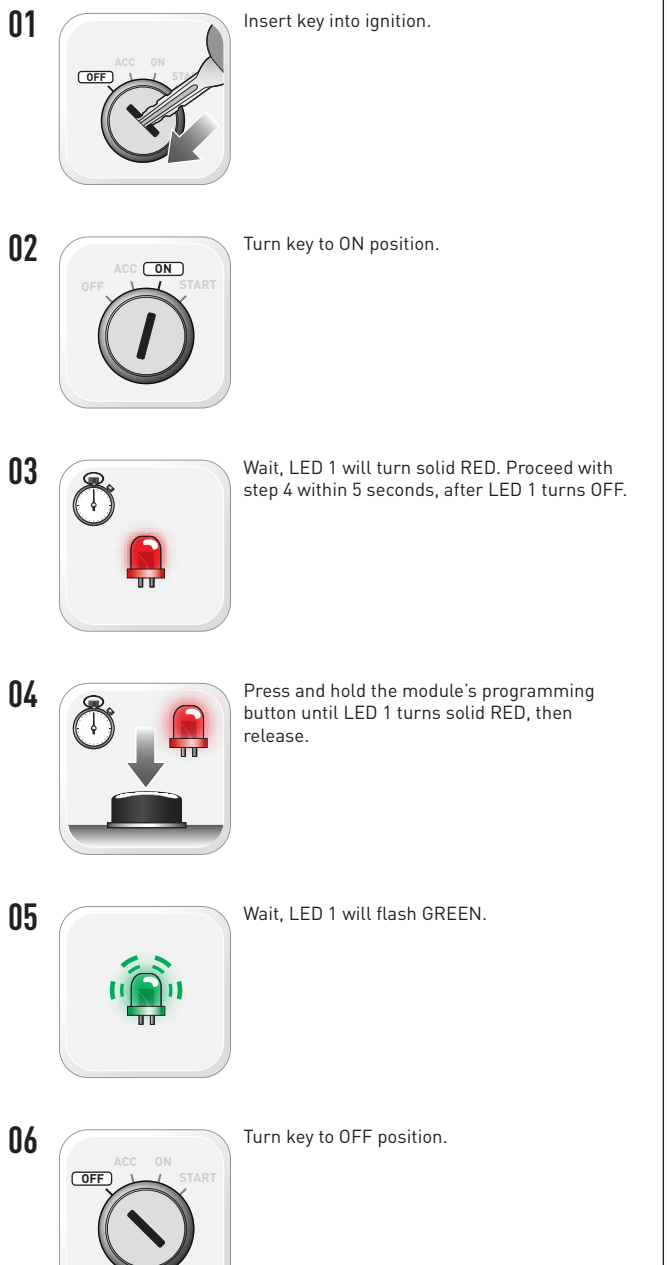

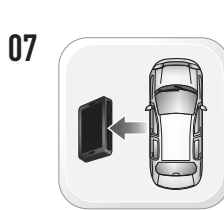

WARNING: Disconnect power last. Disconnect module from vehicle.

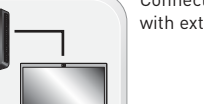

Connect module to computer and proceed with extended programming.

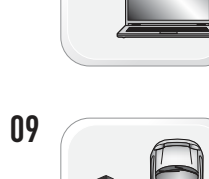

08

WARNING: Do not press module programming button. Connect power first. Connect module to vehicle.

Insert key into ignition.

Turn key to ON position.

Wait. LED 1 will turn solid GREEN for 2

- 11
- 12

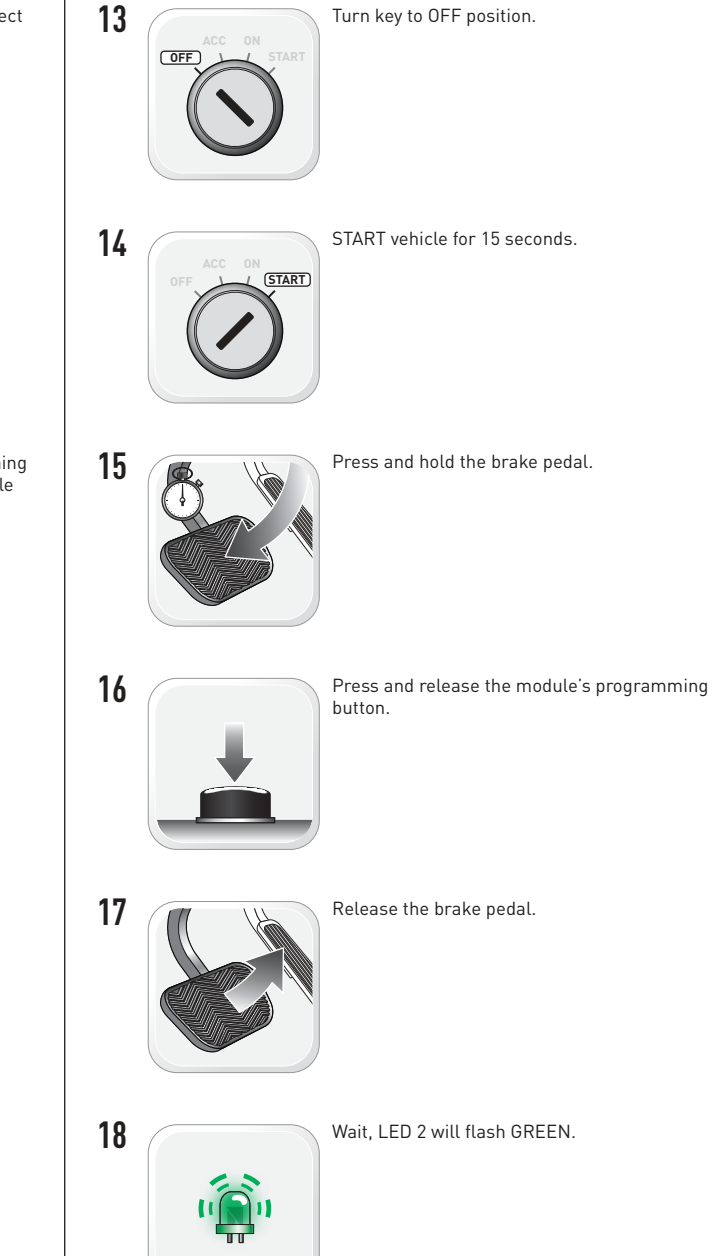

seconds.

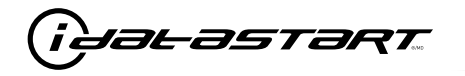

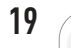

Module Programming Procedure completed.

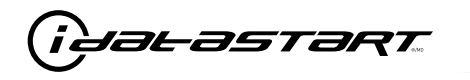

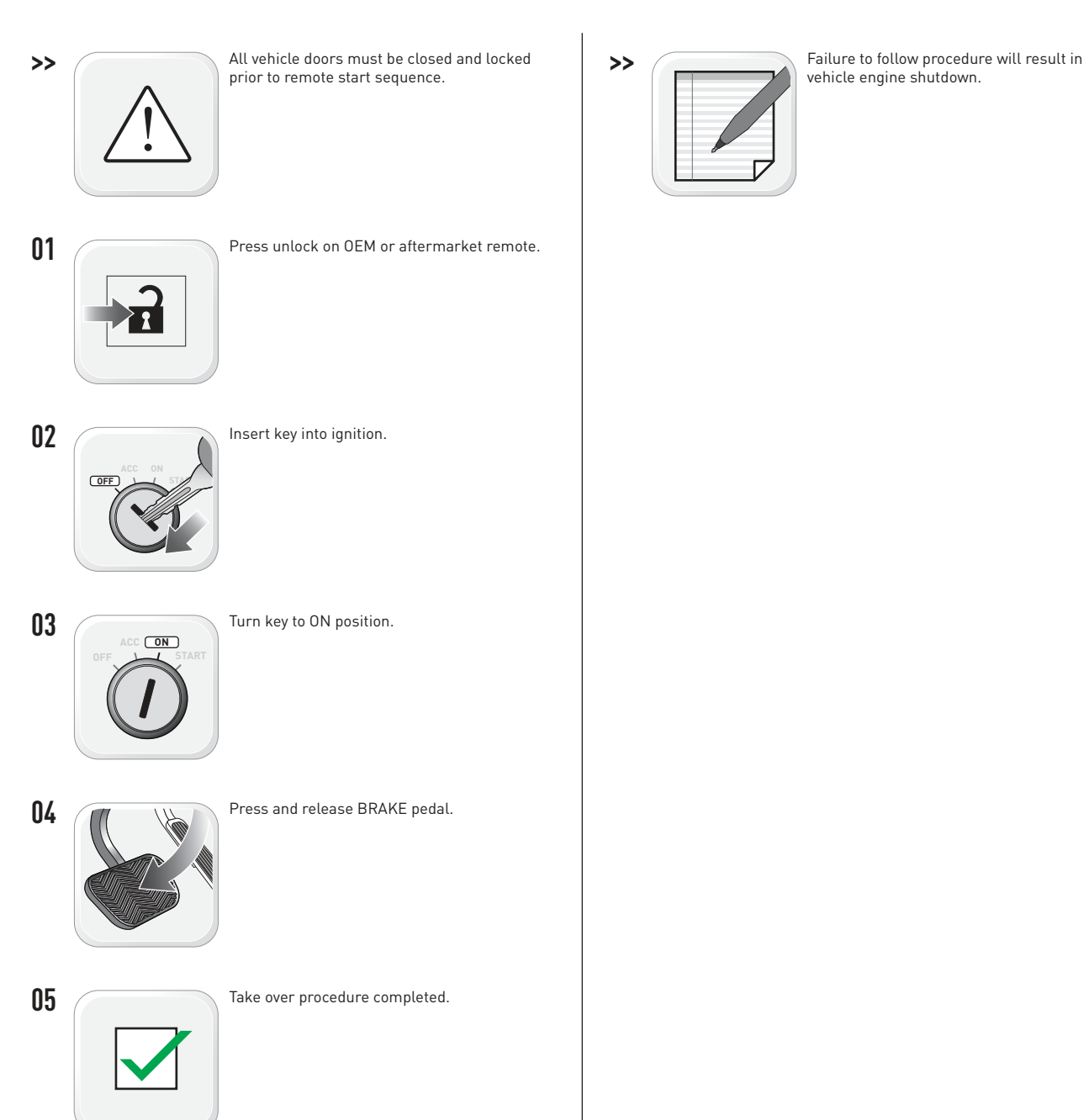

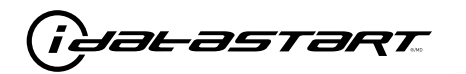

|   | CHECKLIST - WITH AFTERMARKET KEYFOB                                                                                                    |    |                                                                                                    |  |  |
|---|----------------------------------------------------------------------------------------------------|----|----------------------------------------------------------------------------------------------------|--|--|
| 1 | WARNING: Vehicle engine will start many times. Test in a well ventilated area.                                                                                                    | 9  | Press the START/STOP button once [1x] on the aftermarket keyfob to shut down vehicle.                                                                                                  |  |  |
| 2 | Close all vehicle doors, hood and trunk.                                                                                                    |    | Question 7: Does the vehicle shut down?                                                                                                    |  |  |
| 3 | Press the LOCK button once [1x] on the aftermarket keyfob.                                                                                                    |    | YES: Go to next step.                                                                                                    |  |  |
|   | Question 1: Do the doors lock?                                                                                                    |    | NO: Repeat step. If problem persists, press the brake pedal once $[1x]$ to shut down the vehicle and call technical support.                                                           |  |  |
|   | YES: Go to next step.                                                                                                    |    |                                                                                                    |  |  |
|   | NO: Verify the remote programming, the RF connections and the wired door lock/unlock                                                                                                    | 10 | RAP and auto light shutdown test                                                                                                    |  |  |
|   | connections as illustrated in the wiring diagram, if applicable. Repeat the test and call technical support, if the problem persists.                                                                                      |    | <b>Question 8:</b> Did the radio, interior controls and headlights turn off within 60 seconds after remote start shutdown?                                                             |  |  |
| 4 | Press the UNLOCK button once [1x] on the aftermarket keyfob.                                                                                                    |    | YES: Go to next step.                                                                                                    |  |  |
|   | Question 2: Do the doors unlock?                                                                                                    |    | NO: Verify the RAP SHUTDOWN connections as illustrated in the wiring diagram. Repeat the test and call technical support if the problem persists.                                      |  |  |
|   | YES: Go to next step.                                                                                                    |    |                                                                                                    |  |  |
|   | NO: Verify the remote programming, the RF connections and the wired door lock/unlock connections as illustrated in the wiring diagram, if applicable. Repeat the test and call technical support, if the problem persists. | 11 | Open hood.                                                                                                    |  |  |
|   |                                                                                                    | 12 | If not already installed, affix the mandatory orange warning sticker under the hood and proceed to next step.                                                                          |  |  |
| 5 | Press the TRUNK release button once [1x] on the aftermarket keyfob if supported.                                                                                                    | 13 | Press the START/STOP button once [1x] on the aftermarket keyfob to remote start vehicle.                                                                                               |  |  |
|   | <b>Question 3:</b> Does the trunk or hatch open/unlock?                                                                                                    |    | Question 9: Does the vehicle remote start?                                                                                                    |  |  |
|   | YES: Close trunk or hatch and go to next step.                                                                                                    |    | YES: The vehicle is not equipped with a factory hood pin. Install a mandatory aftermarket hood switch, then repeat the test.                                                           |  |  |
|   | connections as illustrated in the wiring diagram, if applicable. Repeat the test and call technical support, if the problem persists.                                                                                      |    | NO: Go to next step.                                                                                                    |  |  |
|   |                                                                                                    | 14 | Close hood.                                                                                                    |  |  |
| 6 | Press the AUX 1 button once [1x] on the aftermarket keyfob if supported.                                                                                                    | 15 | Enter vehicle and close the doors.                                                                                                    |  |  |
|   | <b>Question 4:</b> Does the driver side sliding door open?                                                                                                    | 16 | Press the START/STOP button once [1x] on the aftermarket keyfob to remote start vehicle.                                                                                               |  |  |
|   | YES: Press the AUX 1 button once [1x] to close the driver sliding door and go to next step.                                                                                                    | 17 | Wait for the vehicle to start.                                                                                                    |  |  |
|   | NO: Verify the remote programming and the RF connections. Repeat the test and call                                                                                                    | 18 | Press brake pedal.                                                                                                    |  |  |
|   | technical support, if the problem persists.                                                                                                    |    | Question 10: Does the vehicle shut down?                                                                                                    |  |  |
| 7 | Press the AUX 2 button once [1x] on the aftermarket keyfob if supported.                                                                                                    |    | YES: Go to next step.                                                                                                    |  |  |
|   | <b>Question 5:</b> Does the passenger side sliding door open?                                                                                                    |    | NO: The module does NOT detect the brake pedal signal. Press the START/STOP button once<br>[1x] on the aftermarket keyfob to shut down vehicle, check connection as illustrated in the |  |  |
|   | YES: Press the AUX 2 button once [1x] to close the passenger sliding door and go to next step.                                                                                                    |    |                                                                                                    |  |  |
|   | NO: Verify the remote programming and the RF connections. Repeat the test and call technical support, if the problem persists.                                                                                             | 19 | Exit vehicle.                                                                                                    |  |  |
| 8 | Press the START/STOP button once [1x] on the aftermarket keyfob to remote start vehicle.                                                                                                    | 20 | Installation checklist completed.                                                                                                    |  |  |
|   | <b>Question 6:</b> Does the vehicle remote start?                                                                                                    |    |                                                                                                    |  |  |
|   | YES: Go to next step.                                                                                                    |    |                                                                                                    |  |  |
|   |                                                                                                    |    |                                                                                                    |  |  |

□ NO: Verify the remote programming, the RF connections and check the remote start error codes. Repeat the test and call technical support, if the problem persists.

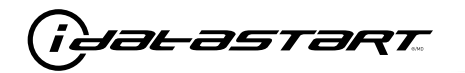

|    | CHECKLIST - WITH 0EM KEYF0B                                                                                                    |  |  |  |  |  |
|----|----------------------------------------------------------------------------------------------------|--|--|--|--|--|
| 1  | WARNING: Vehicle engine will start many times. Test in a well ventilated area.                                                                                                    |  |  |  |  |  |
| 2  | Close all vehicle doors, hood and trunk.                                                                                                    |  |  |  |  |  |
| 3  | Press LOCK button three times [3x] rapidly on the OEM keyfob to remote start vehicle.                                                                                                    |  |  |  |  |  |
|    | Question 1: Does the vehicle remote start?                                                                                                    |  |  |  |  |  |
|    | YES: Go to next step.                                                                                                    |  |  |  |  |  |
|    | NO: The module doesn't detect OEM remote lock button from the vehicle communication network. Check all connections, repeat the test and call technical support, if the problem persists.                                                      |  |  |  |  |  |
| 4  | Press LOCK button three times [3x] rapidly on the OEM keyfob to shut down vehicle.                                                                                                    |  |  |  |  |  |
|    | Question 2: Does the vehicle shut down?                                                                                                    |  |  |  |  |  |
|    | YES: Go to next step.                                                                                                    |  |  |  |  |  |
|    | NO: Repeat step. If the problem persists, press on the brake pedal once [1x] to shut down the vehicle and call technical support.                                                                                                    |  |  |  |  |  |
| 5  | RAP Shutdown test                                                                                                    |  |  |  |  |  |
|    | Question 3: Did the radio, interior controls, and headlights turn off within 60 seconds after remote start shutdown?                                                                                                    |  |  |  |  |  |
|    | YES: Go to next step.                                                                                                    |  |  |  |  |  |
|    | NO: Verify the RAP SHUTDOWN connections as illustrated in the wiring diagram. Repeat the test and call technical support, if the problem persists.                                                                                            |  |  |  |  |  |
| 6  | Open hood.                                                                                                    |  |  |  |  |  |
| 7  | If not already installed, affix the mandatory orange warning sticker under the hood and proceed to next step.                                                                                                    |  |  |  |  |  |
| 8  | Press LOCK button three times [3x] rapidly on the OEM keyfob to remote start vehicle.                                                                                                    |  |  |  |  |  |
|    | Question 4: Does the vehicle remote start?                                                                                                    |  |  |  |  |  |
|    | YES: The vehicle is not equipped with a factory hood pin. Install a mandatory aftermarket hood switch, then repeat the test.                                                                                                    |  |  |  |  |  |
|    | NO: Go to next step.                                                                                                    |  |  |  |  |  |
| 9  | Close hood.                                                                                                    |  |  |  |  |  |
| 10 | Enter vehicle and close the doors.                                                                                                    |  |  |  |  |  |
| 11 | Press LOCK button three times [3x] rapidly on the OEM keyfob to remote start vehicle.                                                                                                    |  |  |  |  |  |
| 12 | Wait for the vehicle to start.                                                                                                    |  |  |  |  |  |
| 13 | Press brake pedal.                                                                                                    |  |  |  |  |  |
|    | Question 5: Does the vehicle shut down?                                                                                                    |  |  |  |  |  |
|    | YES: Go to next step.                                                                                                    |  |  |  |  |  |
|    | NO: The module does NOT detect the brake pedal signal. Press LOCK button three times [3x] rapidly on the OEM keyfob to shut down, check the brake connection as illustrated in the wiring diagram, if applicable, and call technical support. |  |  |  |  |  |
| 14 | Exit vehicle.                                                                                                    |  |  |  |  |  |
| 15 | Installation checklist completed.                                                                                                    |  |  |  |  |  |

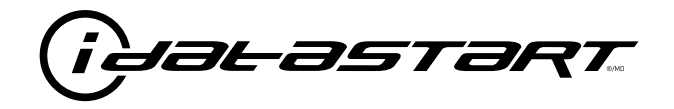

# **INSTALL GUIDE** 2011-2017 MAZDA 5 STD KEY AT

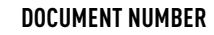

**REVISION DATE** 20181116

**FIRMWARE** ADS-RSA-MA4-[HC3452A]

HARDWARE HC3452A

### ACCESSORIES

ATTENTION: TO COMPLETE THIS INSTALLATION SOME ACCESSORIES MAY BE REQUIRED. VISIT OUR WEBSITE TO SEE ALL THE REQUIRED ACCESSORIES FOR YOUR VEHICLE.

#### **TERMS OF USE**

Automotive Data Solutions Inc. ("ADS") products are strictly intended for installation by Certified Technicians who are employed by a registered business specialized in the installation of automotive aftermarket electronics products. Prior to beginning installation of an ADS product in a vehicle, it is the Certified Technician's responsibility to review the most current Product Guide, Install Guide and vehicle-specific notes available in Weblink@. ADS is not responsible for any damages whatsoever, including but not limited to any consequential damages, incidental damages, damages for loss of ennings, loss of profit, commercial loss, loss of economic opportunity and the like that may or may not have resulted from the use, misuse, improper installation or operation of its products. ADS reserves itself the right to suspend any Weblink@ account without notice and decline to offer technical support to non-Certified Technicians, non-compliant Certified Technicians or end users.

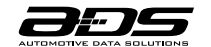

Ø

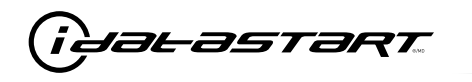

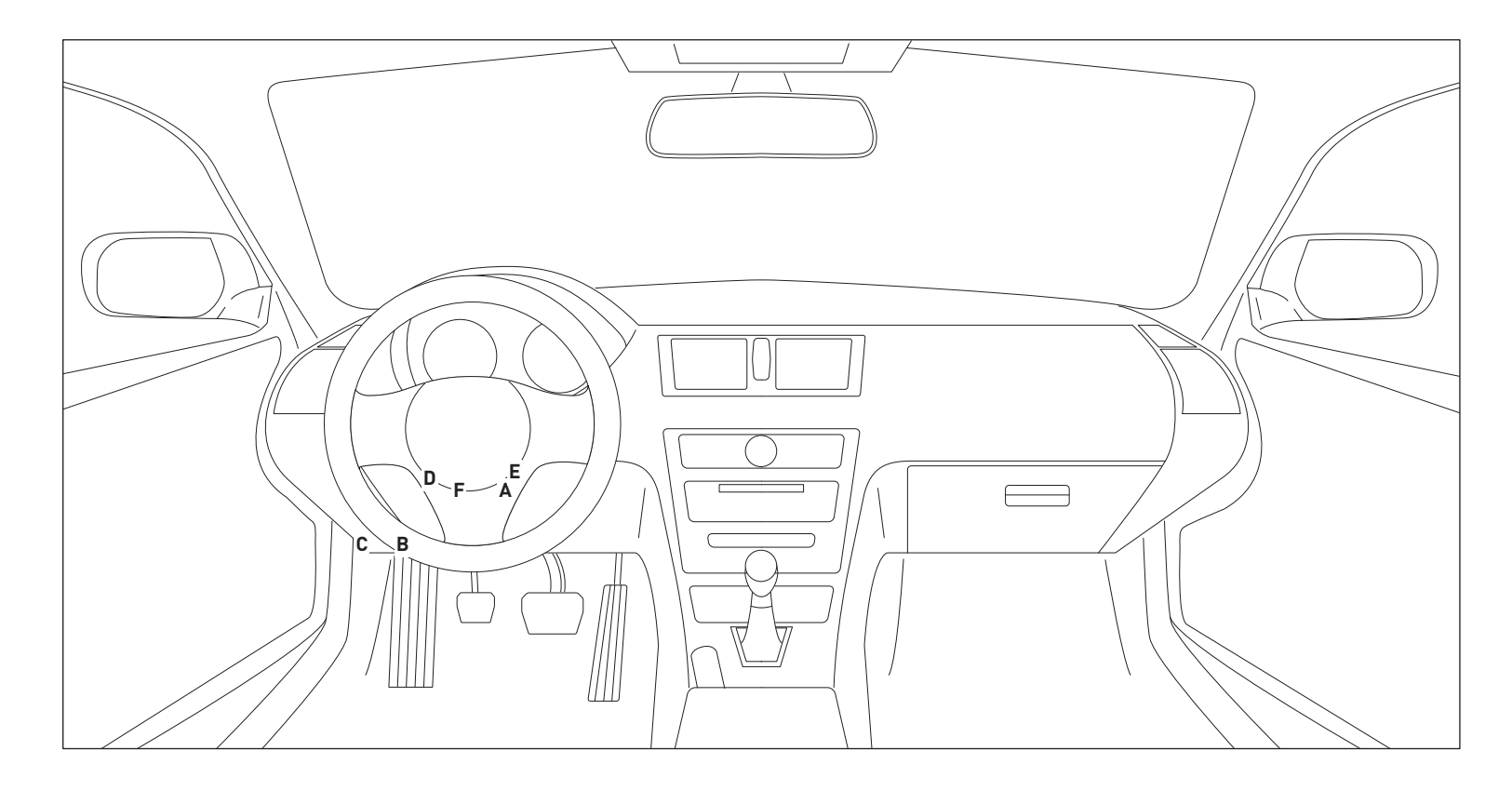

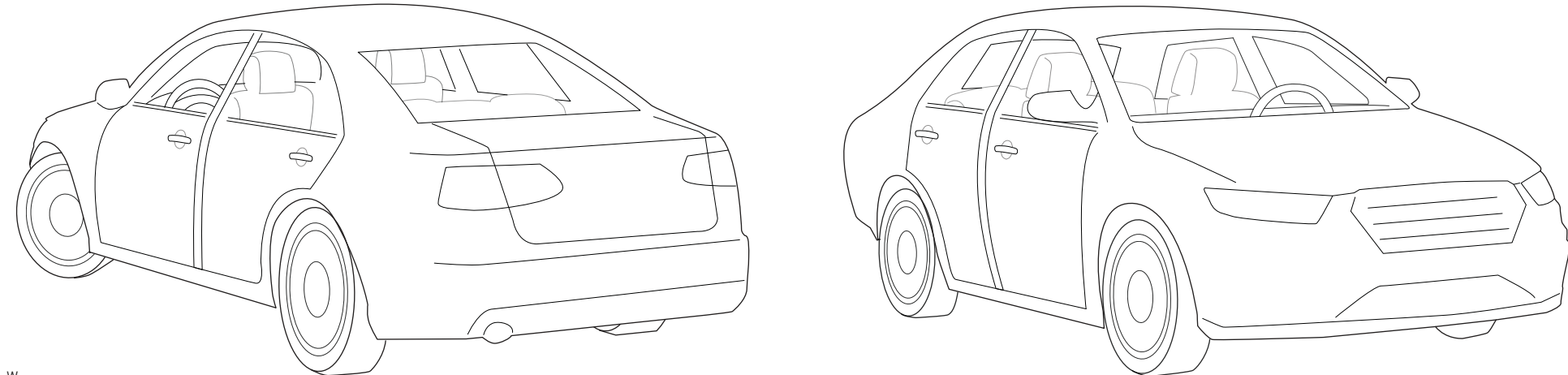

T015\_W Patent No. US 8,856,780 CA 2759622 Automotive Data Solutions Inc. © 2018

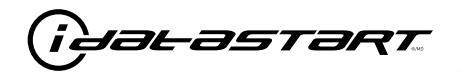

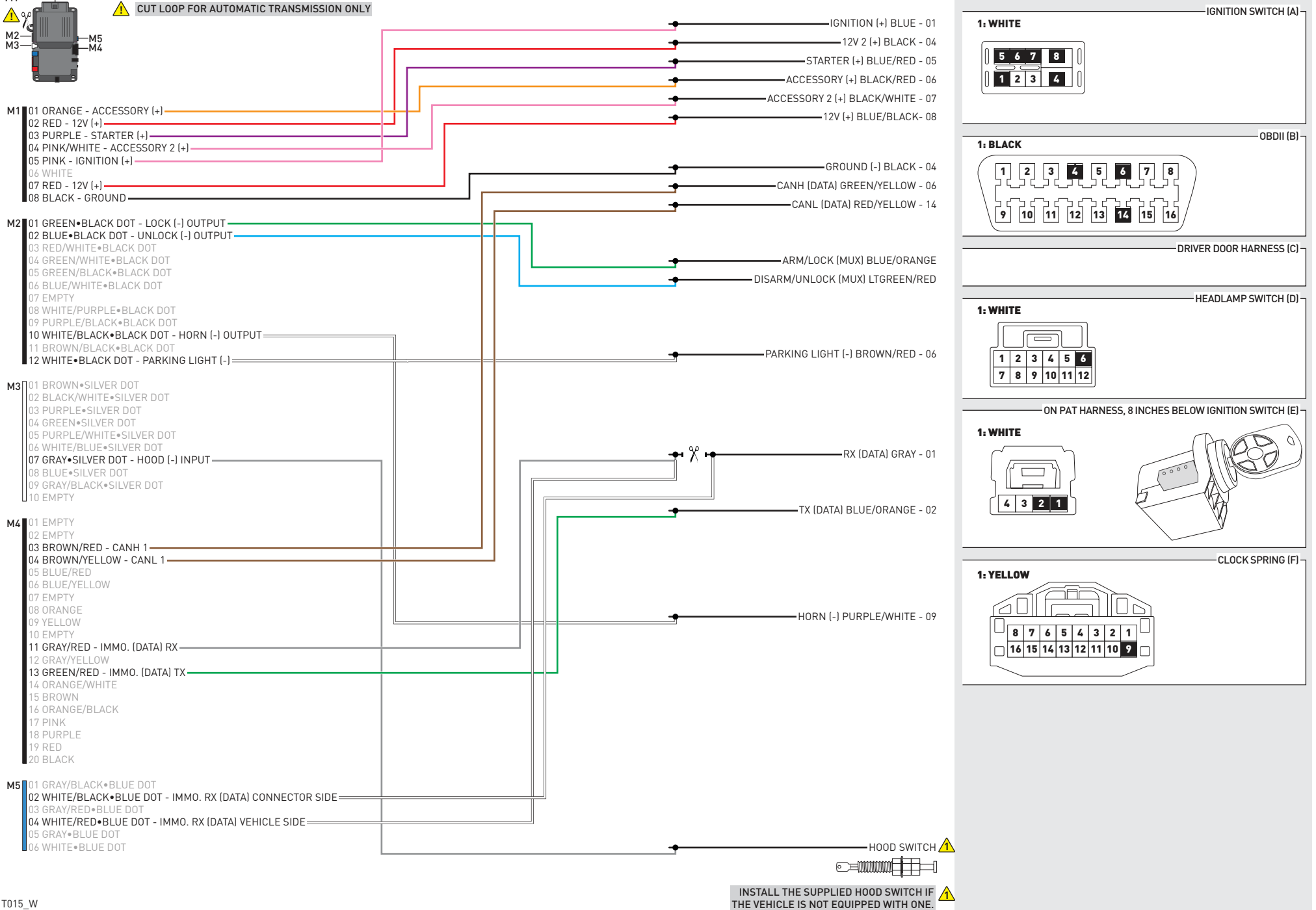

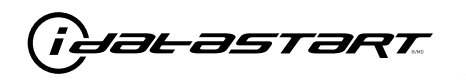

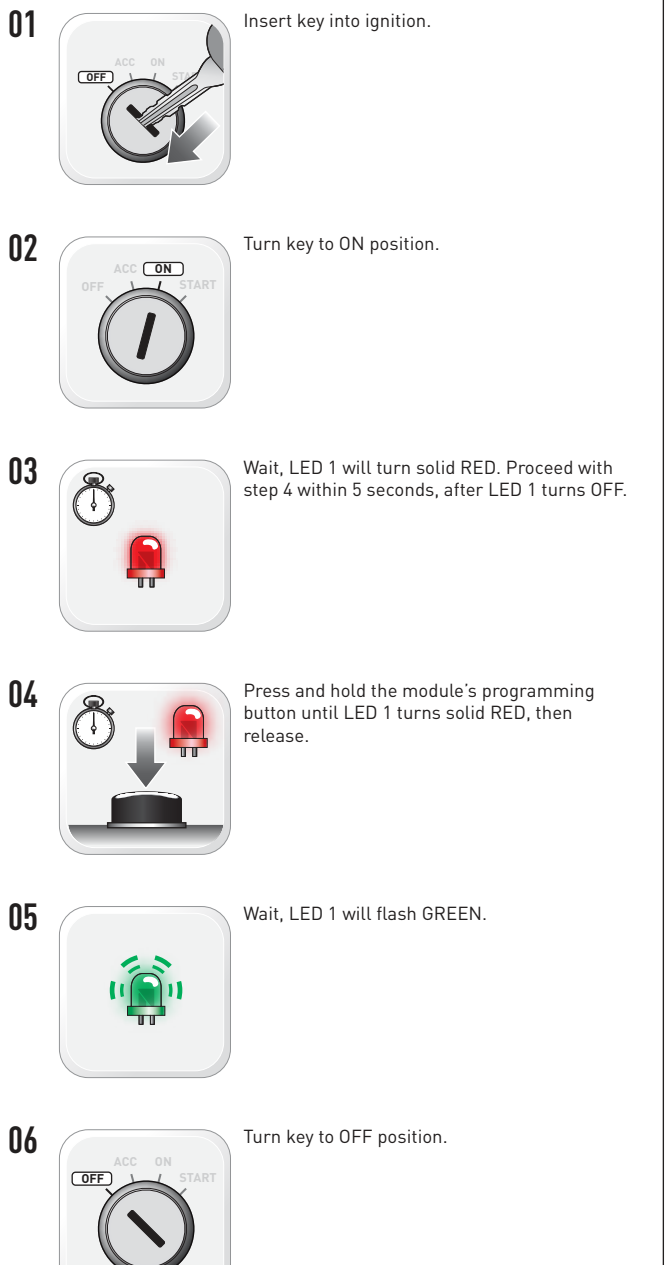

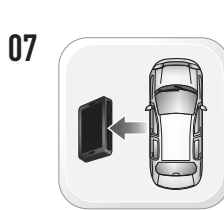

WARNING: Disconnect power last. Disconnect module from vehicle.

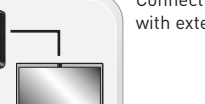

Connect module to computer and proceed with extended programming.

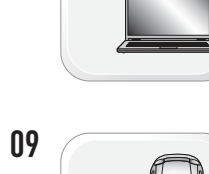

08

WARNING: Do not press module programming button. Connect power first. Connect module to vehicle.

10

12

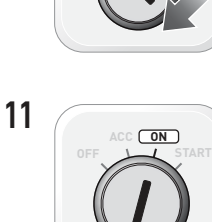

Turn key to ON position.

Insert key into ignition.

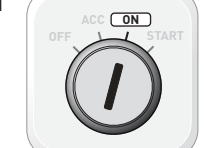

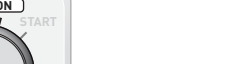

Wait. LED 1 will turn solid GREEN for 2 seconds.

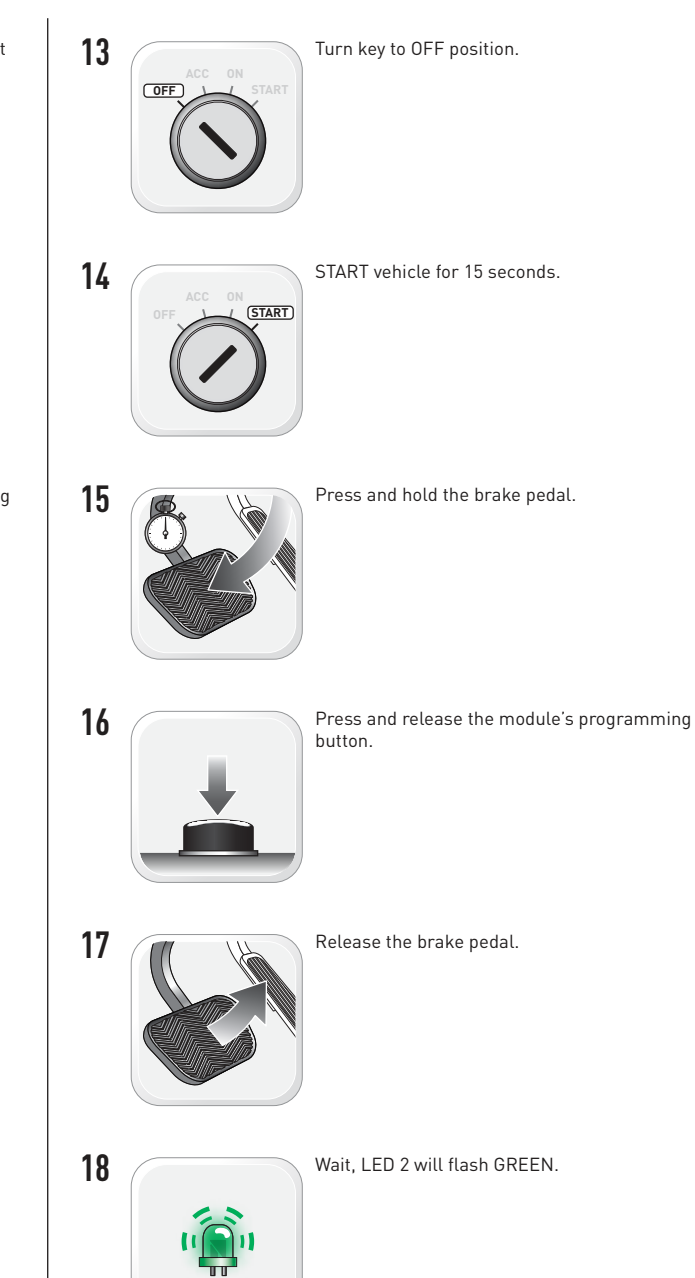
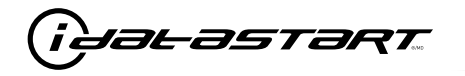

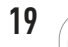

Module Programming Procedure completed.

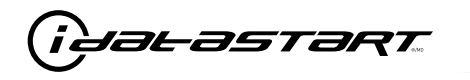

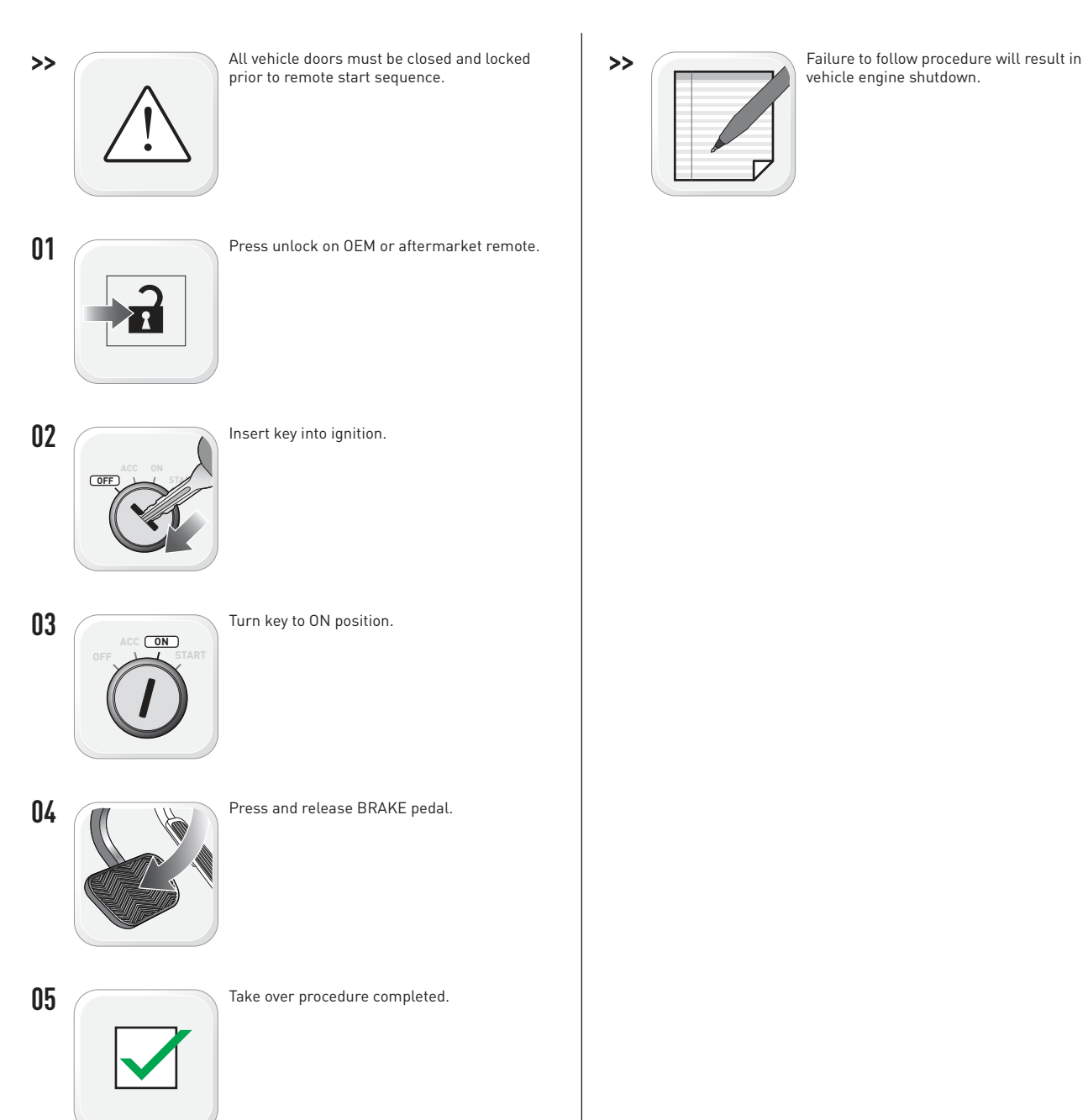

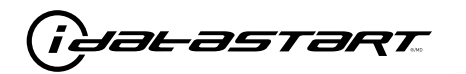

|   | CHECKLIST - WITH AFTERMARKET KEYFOB                                                                                                   |    |                                                                                                    |  |  |  |
|---|----------------------------------------------------------------------------------------------------|----|----------------------------------------------------------------------------------------------------|--|--|--|
| 1 | WARNING: Vehicle engine will start many times. Test in a well ventilated area.                                                        | 9  | Press the START/STOP button once [1x] on the aftermarket keyfob to shut down vehicle.                                                                                               |  |  |  |
| 2 | Close all vehicle doors, hood and trunk.                                                                                              |    | Question 7: Does the vehicle shut down?                                                                                                    |  |  |  |
| 3 | Press the LOCK button once [1x] on the aftermarket keyfob.                                                                            |    | YES: Go to next step.                                                                                                    |  |  |  |
|   | Question 1: Do the doors lock?                                                                                                    |    | NO: Repeat step. If problem persists, press the brake pedal once [1x] to shut down the vehicle                                                                                      |  |  |  |
|   | YES: Go to next step.                                                                                                    |    | and call technical support.                                                                                                    |  |  |  |
|   | NO: Verify the remote programming, the RF connections and the wired door lock/unlock                                                  | 10 | RAP and auto light shutdown test                                                                                                    |  |  |  |
|   | connections as illustrated in the wiring diagram, if applicable. Repeat the test and call technical support, if the problem persists. |    | <b>Question 8:</b> Did the radio, interior controls and headlights turn off within 60 seconds after remote start shutdown?                                                          |  |  |  |
| 4 | Press the UNLOCK button once [1x] on the aftermarket keyfob.                                                                          |    | YES: Go to next step.                                                                                                    |  |  |  |
|   | Question 2: Do the doors unlock?                                                                                                    |    | NO: Verify the RAP SHUTDOWN connections as illustrated in the wiring diagram. Repeat the                                                                                            |  |  |  |
|   | YES: Go to next step.                                                                                                    |    | test and call technical support if the problem persists.                                                                                                    |  |  |  |
|   | NO: Verify the remote programming, the RF connections and the wired door lock/unlock                                                  | 11 | Open hood.                                                                                                    |  |  |  |
|   | connections as illustrated in the wiring diagram, if applicable. Repeat the test and call technical support, if the problem persists. | 12 | If not already installed, affix the mandatory orange warning sticker under the hood and proceed to next step.                                                                       |  |  |  |
| 5 | Press the TRUNK release button once [1x] on the aftermarket keyfob if supported.                                                      | 13 | Press the START/STOP button once [1x] on the aftermarket keyfob to remote start vehicle.                                                                                            |  |  |  |
|   | <b>Question 3:</b> Does the trunk or hatch open/unlock?                                                                               |    | Question 9: Does the vehicle remote start?                                                                                                    |  |  |  |
|   | YES: Close trunk or hatch and go to next step.                                                                                        |    | YES: The vehicle is not equipped with a factory hood pin. Install a mandatory aftermarket hood switch, then repeat the test.                                                        |  |  |  |
|   | connections as illustrated in the wiring diagram, if applicable. Repeat the test and call technical support, if the problem persists. |    | NO: Go to next step.                                                                                                    |  |  |  |
|   |                                                                                                    | 14 | Close hood.                                                                                                    |  |  |  |
| 6 | Press the AUX 1 button once [1x] on the aftermarket keyfob if supported.                                                              | 15 | Enter vehicle and close the doors.                                                                                                    |  |  |  |
|   | <b>Question 4:</b> Does the driver side sliding door open?                                                                            | 16 | Press the START/STOP button once [1x] on the aftermarket keyfob to remote start vehicle.                                                                                            |  |  |  |
|   | YES: Press the AUX 1 button once [1x] to close the driver sliding door and go to next step.                                           | 17 | Wait for the vehicle to start.                                                                                                    |  |  |  |
|   | NO: Verify the remote programming and the RF connections. Repeat the test and call                                                    | 18 | Press brake pedal.                                                                                                    |  |  |  |
|   | technical support, if the problem persists.                                                                                           |    | Question 10: Does the vehicle shut down?                                                                                                    |  |  |  |
| 7 | Press the AUX 2 button once [1x] on the aftermarket keyfob if supported.                                                              |    | YES: Go to next step.                                                                                                    |  |  |  |
|   | <b>Question 5:</b> Does the passenger side sliding door open?                                                                         |    | NO: The module does NOT detect the brake pedal signal. Press the START/STOP button once [1x] on the aftermarket keyfob to shut down vehicle, check connection as illustrated in the |  |  |  |
|   | YES: Press the AUX 2 button once [1x] to close the passenger sliding door and go to next step.                                        |    |                                                                                                    |  |  |  |
|   | NO: Verify the remote programming and the RF connections. Repeat the test and call technical support, if the problem persists.        | 19 | Exit vehicle.                                                                                                    |  |  |  |
| 8 | Press the START/STOP button once [1x] on the aftermarket keyfob to remote start vehicle.                                              | 20 | Installation checklist completed.                                                                                                    |  |  |  |
|   | <b>Question 6:</b> Does the vehicle remote start?                                                                                     |    |                                                                                                    |  |  |  |
|   | YES: Go to next step.                                                                                                    |    |                                                                                                    |  |  |  |
|   |                                                                                                    |    |                                                                                                    |  |  |  |

□ NO: Verify the remote programming, the RF connections and check the remote start error codes. Repeat the test and call technical support, if the problem persists.

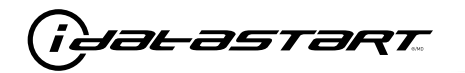

|    | CHECKLIST - WITH 0EM KEYF0B                                                                                                    |  |  |  |  |  |
|----|----------------------------------------------------------------------------------------------------|--|--|--|--|--|
| 1  | WARNING: Vehicle engine will start many times. Test in a well ventilated area.                                                                                                    |  |  |  |  |  |
| 2  | Close all vehicle doors, hood and trunk.                                                                                                    |  |  |  |  |  |
| 3  | Press LOCK button three times [3x] rapidly on the OEM keyfob to remote start vehicle.                                                                                                    |  |  |  |  |  |
|    | Question 1: Does the vehicle remote start?                                                                                                    |  |  |  |  |  |
|    | YES: Go to next step.                                                                                                    |  |  |  |  |  |
|    | NO: The module doesn't detect OEM remote lock button from the vehicle communication network. Check all connections, repeat the test and call technical support, if the problem persists.                                                      |  |  |  |  |  |
| 4  | Press LOCK button three times [3x] rapidly on the OEM keyfob to shut down vehicle.                                                                                                    |  |  |  |  |  |
|    | Question 2: Does the vehicle shut down?                                                                                                    |  |  |  |  |  |
|    | YES: Go to next step.                                                                                                    |  |  |  |  |  |
|    | NO: Repeat step. If the problem persists, press on the brake pedal once [1x] to shut down the vehicle and call technical support.                                                                                                    |  |  |  |  |  |
| 5  | RAP Shutdown test                                                                                                    |  |  |  |  |  |
|    | Question 3: Did the radio, interior controls, and headlights turn off within 60 seconds after remote start shutdown?                                                                                                    |  |  |  |  |  |
|    | YES: Go to next step.                                                                                                    |  |  |  |  |  |
|    | NO: Verify the RAP SHUTDOWN connections as illustrated in the wiring diagram. Repeat the test and call technical support, if the problem persists.                                                                                            |  |  |  |  |  |
| 6  | Open hood.                                                                                                    |  |  |  |  |  |
| 7  | If not already installed, affix the mandatory orange warning sticker under the hood and proceed to next step.                                                                                                    |  |  |  |  |  |
| 8  | Press LOCK button three times [3x] rapidly on the OEM keyfob to remote start vehicle.                                                                                                    |  |  |  |  |  |
|    | Question 4: Does the vehicle remote start?                                                                                                    |  |  |  |  |  |
|    | YES: The vehicle is not equipped with a factory hood pin. Install a mandatory aftermarket hood switch, then repeat the test.                                                                                                    |  |  |  |  |  |
|    | NO: Go to next step.                                                                                                    |  |  |  |  |  |
| 9  | Close hood.                                                                                                    |  |  |  |  |  |
| 10 | Enter vehicle and close the doors.                                                                                                    |  |  |  |  |  |
| 11 | Press LOCK button three times [3x] rapidly on the OEM keyfob to remote start vehicle.                                                                                                    |  |  |  |  |  |
| 12 | Wait for the vehicle to start.                                                                                                    |  |  |  |  |  |
| 13 | Press brake pedal.                                                                                                    |  |  |  |  |  |
|    | Question 5: Does the vehicle shut down?                                                                                                    |  |  |  |  |  |
|    | YES: Go to next step.                                                                                                    |  |  |  |  |  |
|    | NO: The module does NOT detect the brake pedal signal. Press LOCK button three times [3x] rapidly on the OEM keyfob to shut down, check the brake connection as illustrated in the wiring diagram, if applicable, and call technical support. |  |  |  |  |  |
| 14 | Exit vehicle.                                                                                                    |  |  |  |  |  |
| 15 | Installation checklist completed.                                                                                                    |  |  |  |  |  |

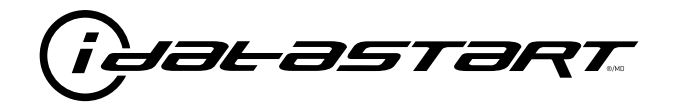

# **INSTALL GUIDE** 2003-2005 MAZDA 6 STD KEY AT

### **DOCUMENT NUMBER**

**REVISION DATE** 20181116

FIRMWARE ADS-RSA-MA4-[HC3452A]

HARDWARE HC3452A

### ACCESSORIES

ATTENTION: TO COMPLETE THIS INSTALLATION SOME ACCESSORIES MAY BE REQUIRED. VISIT OUR WEBSITE TO SEE ALL THE REQUIRED ACCESSORIES FOR YOUR VEHICLE.

### **TERMS OF USE**

Automotive Data Solutions Inc. ("ADS") products are strictly intended for installation by Certified Technicians who are employed by a registered business specialized in the installation of automotive aftermarket electronics products. Prior to beginning installation of an ADS product in a vehicle, it is the Certified Technician's responsibility to review the most current Product Guide, Install Guide and vehicle-specific notes available in Weblink@. ADS is not responsible for any damages whatsoever, including but not limited to any consequential damages, incidental damages, damages for loss of ennings, loss of profit, commercial loss, loss of economic opportunity and the like that may or may not have resulted from the use, misuse, improper installation or operation of its products. ADS reserves itself the right to suspend any Weblink@ account without notice and decline to offer technical support to non-Certified Technicians, non-compliant Certified Technicians or end users.

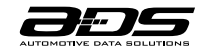

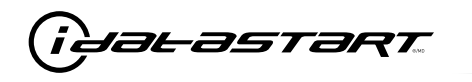

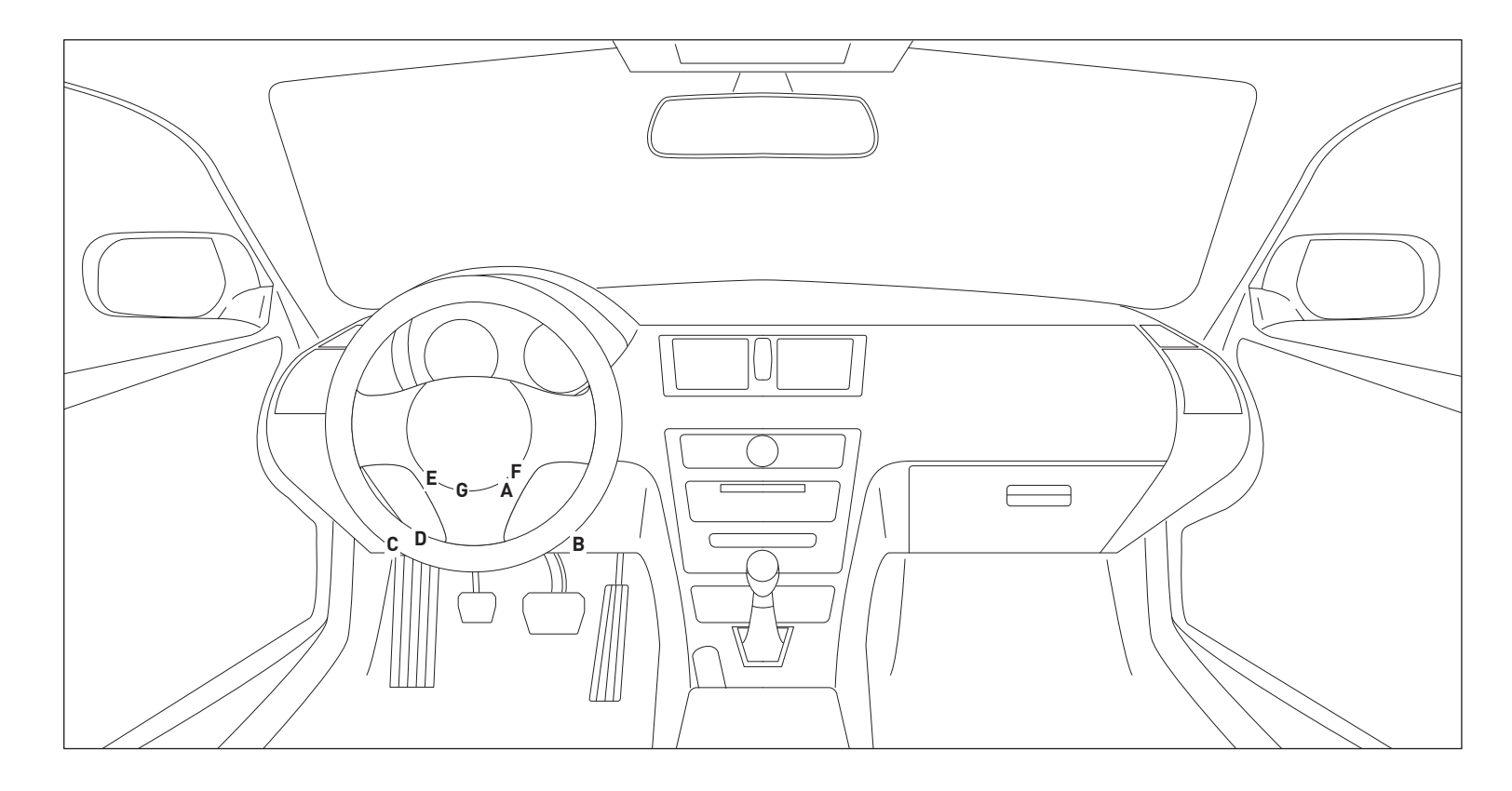

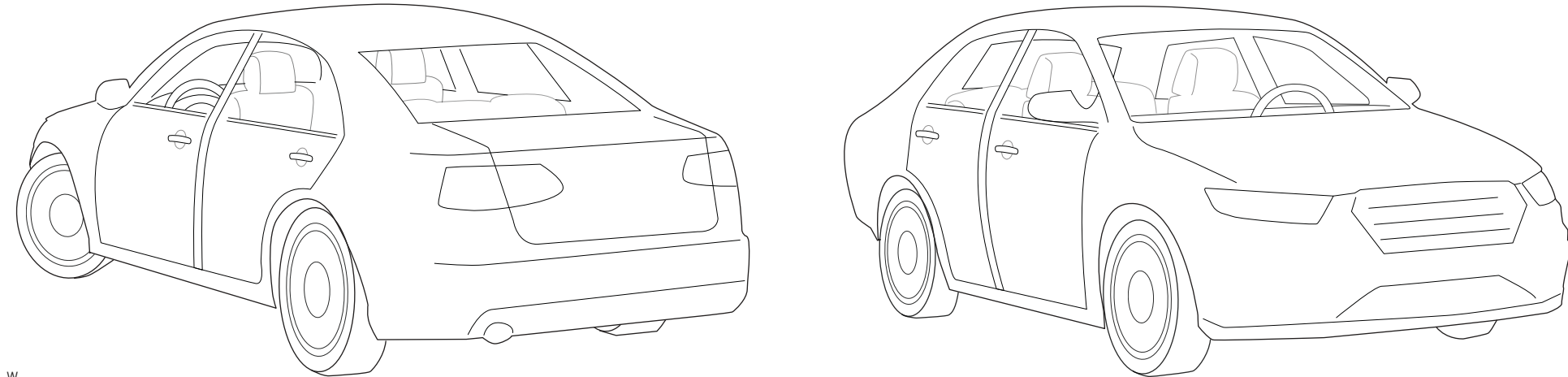

T001\_W Patent No. US 8,856,780 CA 2759622 Automotive Data Solutions Inc. © 2018

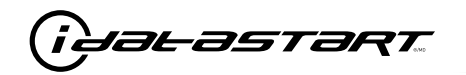

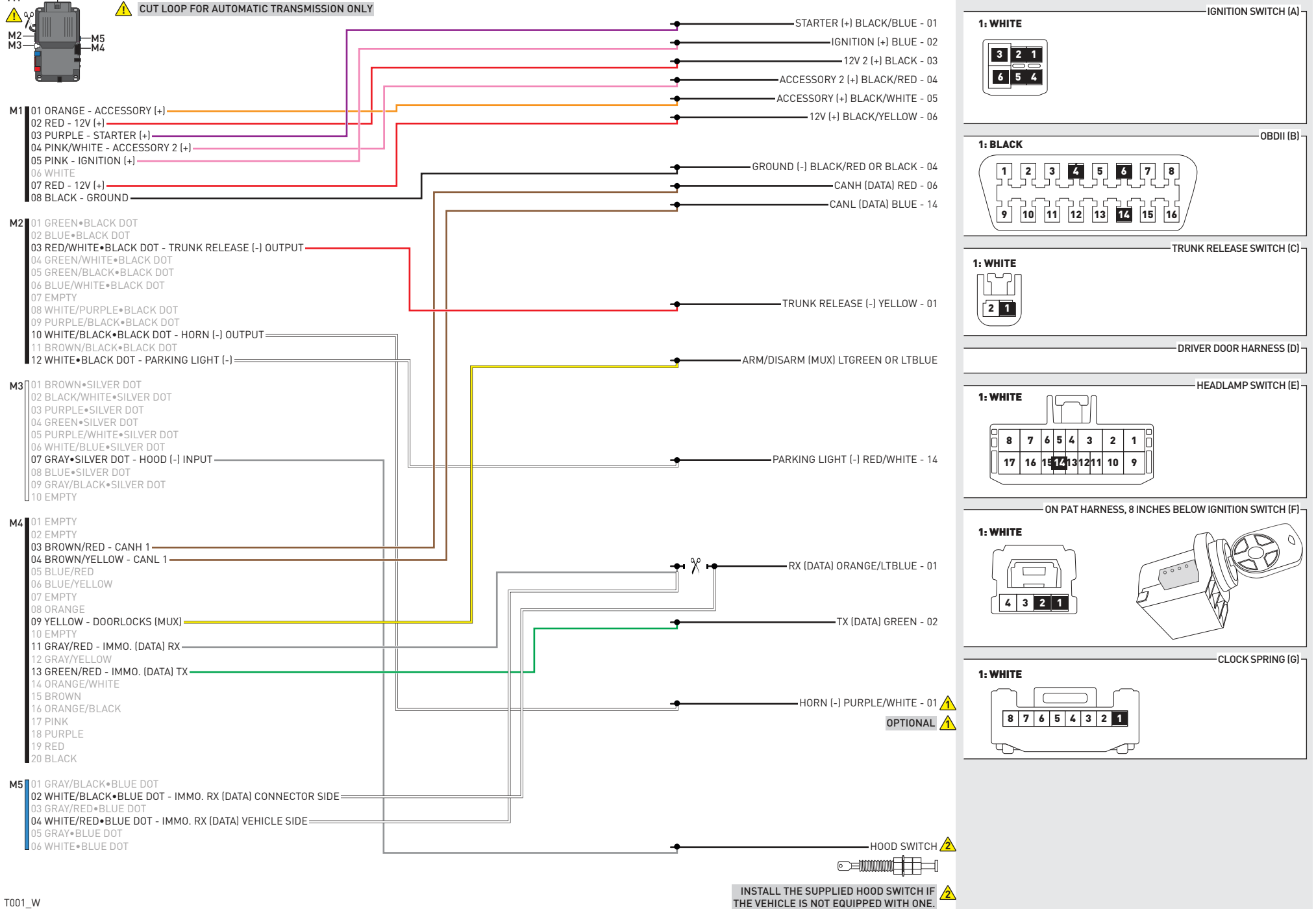

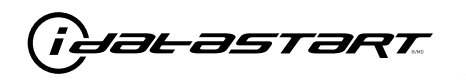

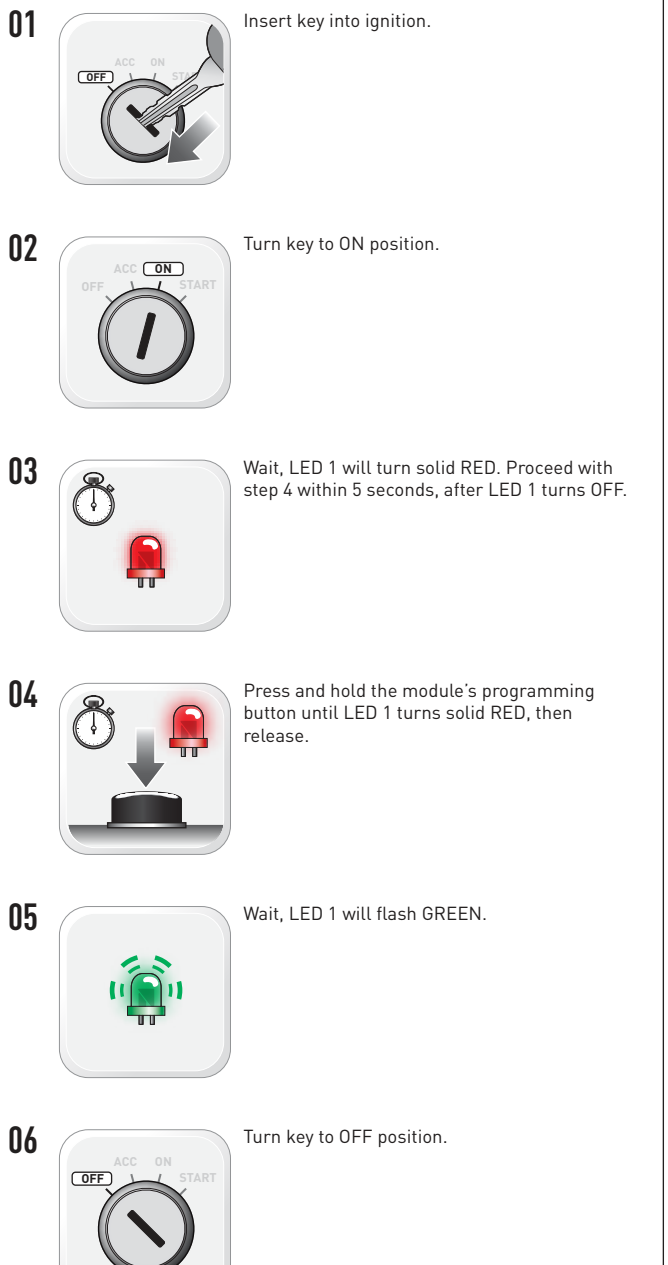

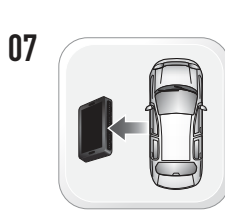

WARNING: Disconnect power last. Disconnect module from vehicle.

- with extended programming.
- 09

08

WARNING: Do not press module programming button. Connect power first. Connect module to vehicle.

Insert key into ignition.

Turn key to ON position.

10

- 11 ON
- 12

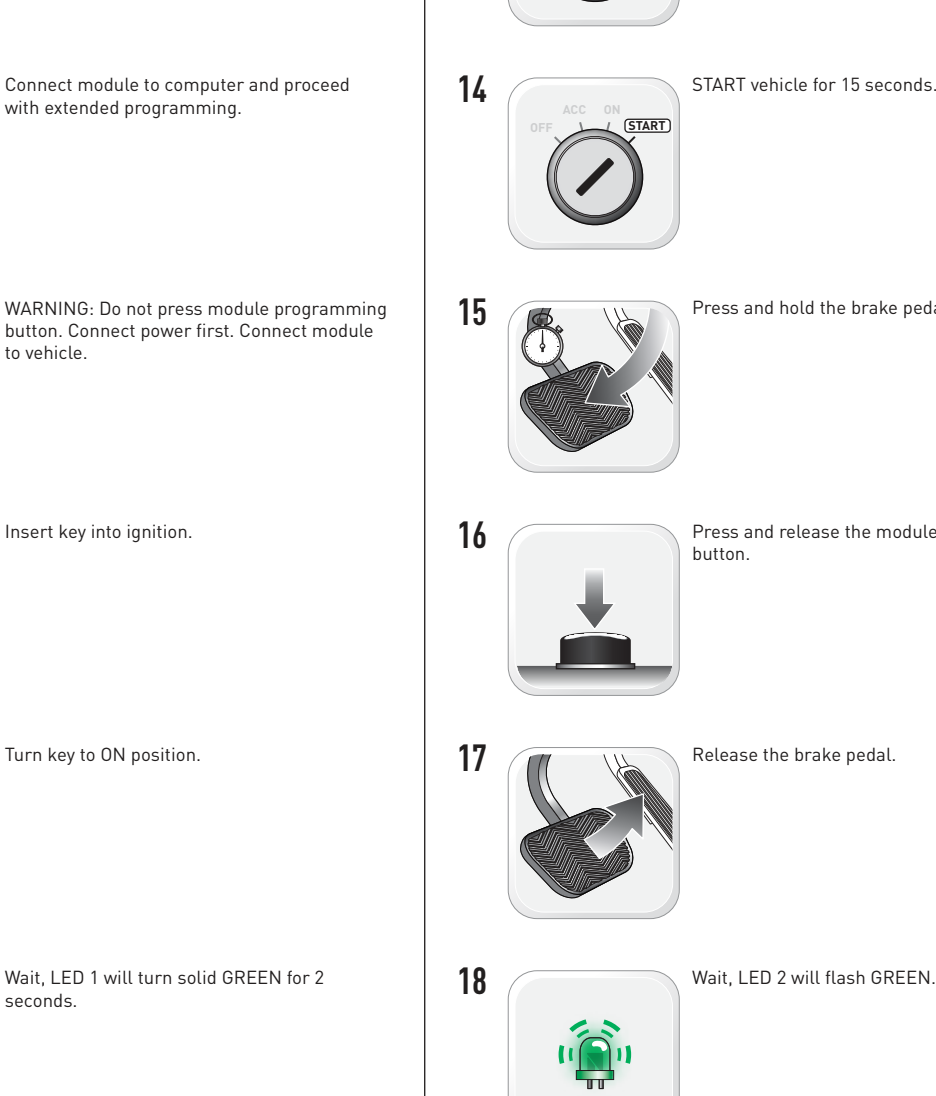

13

OFF

Press and hold the brake pedal.

Turn key to OFF position.

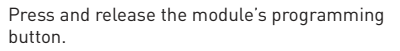

Release the brake pedal.

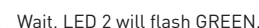

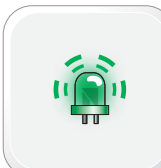

www.idatalink.com

seconds.

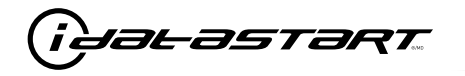

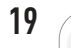

Module Programming Procedure completed.

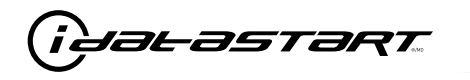

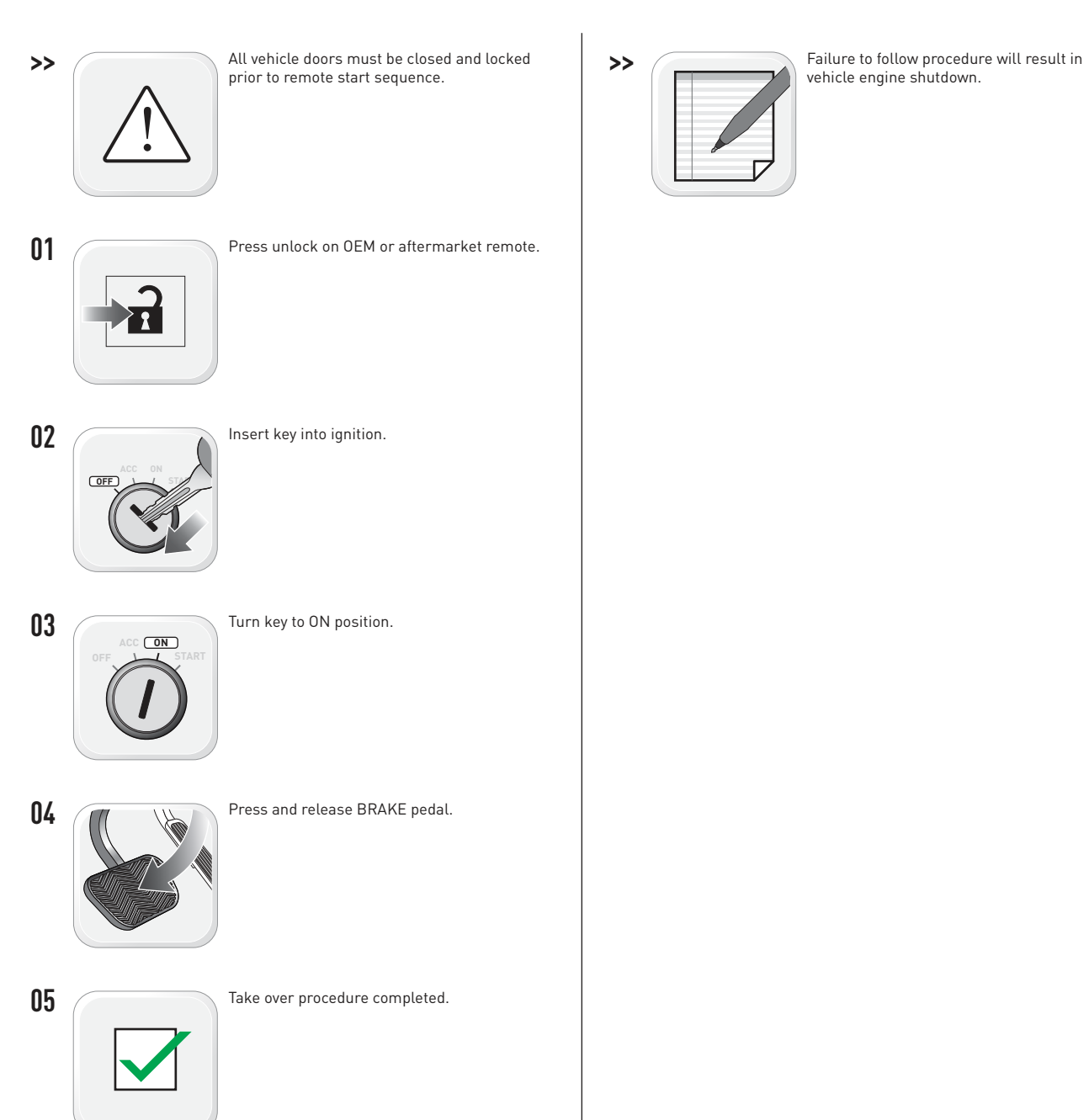

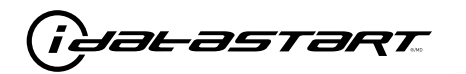

|   | CHECKLIST - WITH AFTERMARKET KEYFOB                                                                                                   |    |                                                                                                    |  |  |  |
|---|----------------------------------------------------------------------------------------------------|----|----------------------------------------------------------------------------------------------------|--|--|--|
| 1 | WARNING: Vehicle engine will start many times. Test in a well ventilated area.                                                        | 9  | Press the START/STOP button once [1x] on the aftermarket keyfob to shut down vehicle.                                                                                               |  |  |  |
| 2 | Close all vehicle doors, hood and trunk.                                                                                              |    | Question 7: Does the vehicle shut down?                                                                                                    |  |  |  |
| 3 | Press the LOCK button once [1x] on the aftermarket keyfob.                                                                            |    | YES: Go to next step.                                                                                                    |  |  |  |
|   | Question 1: Do the doors lock?                                                                                                    |    | NO: Repeat step. If problem persists, press the brake pedal once [1x] to shut down the vehicle                                                                                      |  |  |  |
|   | YES: Go to next step.                                                                                                    |    | and call technical support.                                                                                                    |  |  |  |
|   | NO: Verify the remote programming, the RF connections and the wired door lock/unlock                                                  | 10 | RAP and auto light shutdown test                                                                                                    |  |  |  |
|   | connections as illustrated in the wiring diagram, if applicable. Repeat the test and call technical support, if the problem persists. |    | <b>Question 8:</b> Did the radio, interior controls and headlights turn off within 60 seconds after remote start shutdown?                                                          |  |  |  |
| 4 | Press the UNLOCK button once [1x] on the aftermarket keyfob.                                                                          |    | YES: Go to next step.                                                                                                    |  |  |  |
|   | Question 2: Do the doors unlock?                                                                                                    |    | NO: Verify the RAP SHUTDOWN connections as illustrated in the wiring diagram. Repeat the                                                                                            |  |  |  |
|   | YES: Go to next step.                                                                                                    |    | test and call technical support if the problem persists.                                                                                                    |  |  |  |
|   | NO: Verify the remote programming, the RF connections and the wired door lock/unlock                                                  | 11 | Open hood.                                                                                                    |  |  |  |
|   | connections as illustrated in the wiring diagram, if applicable. Repeat the test and call technical support, if the problem persists. | 12 | If not already installed, affix the mandatory orange warning sticker under the hood and proceed to next step.                                                                       |  |  |  |
| 5 | Press the TRUNK release button once [1x] on the aftermarket keyfob if supported.                                                      | 13 | Press the START/STOP button once [1x] on the aftermarket keyfob to remote start vehicle.                                                                                            |  |  |  |
|   | <b>Question 3:</b> Does the trunk or hatch open/unlock?                                                                               |    | Question 9: Does the vehicle remote start?                                                                                                    |  |  |  |
|   | YES: Close trunk or hatch and go to next step.                                                                                        |    | YES: The vehicle is not equipped with a factory hood pin. Install a mandatory aftermarket hood switch, then repeat the test.                                                        |  |  |  |
|   | connections as illustrated in the wiring diagram, if applicable. Repeat the test and call technical support, if the problem persists. |    | NO: Go to next step.                                                                                                    |  |  |  |
|   |                                                                                                    | 14 | Close hood.                                                                                                    |  |  |  |
| 6 | Press the AUX 1 button once [1x] on the aftermarket keyfob if supported.                                                              | 15 | Enter vehicle and close the doors.                                                                                                    |  |  |  |
|   | <b>Question 4:</b> Does the driver side sliding door open?                                                                            | 16 | Press the START/STOP button once [1x] on the aftermarket keyfob to remote start vehicle.                                                                                            |  |  |  |
|   | YES: Press the AUX 1 button once [1x] to close the driver sliding door and go to next step.                                           | 17 | Wait for the vehicle to start.                                                                                                    |  |  |  |
|   | NO: Verify the remote programming and the RF connections. Repeat the test and call                                                    | 18 | Press brake pedal.                                                                                                    |  |  |  |
|   | technical support, if the problem persists.                                                                                           |    | Question 10: Does the vehicle shut down?                                                                                                    |  |  |  |
| 7 | Press the AUX 2 button once [1x] on the aftermarket keyfob if supported.                                                              |    | YES: Go to next step.                                                                                                    |  |  |  |
|   | <b>Question 5:</b> Does the passenger side sliding door open?                                                                         |    | NO: The module does NOT detect the brake pedal signal. Press the START/STOP button once [1x] on the aftermarket keyfob to shut down vehicle, check connection as illustrated in the |  |  |  |
|   | YES: Press the AUX 2 button once [1x] to close the passenger sliding door and go to next step.                                        |    |                                                                                                    |  |  |  |
|   | NO: Verify the remote programming and the RF connections. Repeat the test and call technical support, if the problem persists.        | 19 | Exit vehicle.                                                                                                    |  |  |  |
| 8 | Press the START/STOP button once [1x] on the aftermarket keyfob to remote start vehicle.                                              | 20 | Installation checklist completed.                                                                                                    |  |  |  |
|   | <b>Question 6:</b> Does the vehicle remote start?                                                                                     |    |                                                                                                    |  |  |  |
|   | YES: Go to next step.                                                                                                    |    |                                                                                                    |  |  |  |
|   |                                                                                                    |    |                                                                                                    |  |  |  |

□ NO: Verify the remote programming, the RF connections and check the remote start error codes. Repeat the test and call technical support, if the problem persists.

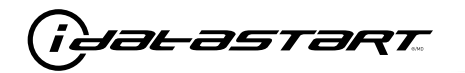

|    | CHECKLIST - WITH 0EM KEYF0B                                                                                                    |  |  |  |  |  |
|----|----------------------------------------------------------------------------------------------------|--|--|--|--|--|
| 1  | WARNING: Vehicle engine will start many times. Test in a well ventilated area.                                                                                                    |  |  |  |  |  |
| 2  | Close all vehicle doors, hood and trunk.                                                                                                    |  |  |  |  |  |
| 3  | Press LOCK button three times [3x] rapidly on the OEM keyfob to remote start vehicle.                                                                                                    |  |  |  |  |  |
|    | Question 1: Does the vehicle remote start?                                                                                                    |  |  |  |  |  |
|    | YES: Go to next step.                                                                                                    |  |  |  |  |  |
|    | NO: The module doesn't detect OEM remote lock button from the vehicle communication network. Check all connections, repeat the test and call technical support, if the problem persists.                                                      |  |  |  |  |  |
| 4  | Press LOCK button three times [3x] rapidly on the OEM keyfob to shut down vehicle.                                                                                                    |  |  |  |  |  |
|    | Question 2: Does the vehicle shut down?                                                                                                    |  |  |  |  |  |
|    | YES: Go to next step.                                                                                                    |  |  |  |  |  |
|    | NO: Repeat step. If the problem persists, press on the brake pedal once [1x] to shut down the vehicle and call technical support.                                                                                                    |  |  |  |  |  |
| 5  | RAP Shutdown test                                                                                                    |  |  |  |  |  |
|    | Question 3: Did the radio, interior controls, and headlights turn off within 60 seconds after remote start shutdown?                                                                                                    |  |  |  |  |  |
|    | YES: Go to next step.                                                                                                    |  |  |  |  |  |
|    | NO: Verify the RAP SHUTDOWN connections as illustrated in the wiring diagram. Repeat the test and call technical support, if the problem persists.                                                                                            |  |  |  |  |  |
| 6  | Open hood.                                                                                                    |  |  |  |  |  |
| 7  | If not already installed, affix the mandatory orange warning sticker under the hood and proceed to next step.                                                                                                    |  |  |  |  |  |
| 8  | Press LOCK button three times [3x] rapidly on the OEM keyfob to remote start vehicle.                                                                                                    |  |  |  |  |  |
|    | Question 4: Does the vehicle remote start?                                                                                                    |  |  |  |  |  |
|    | YES: The vehicle is not equipped with a factory hood pin. Install a mandatory aftermarket hood switch, then repeat the test.                                                                                                    |  |  |  |  |  |
|    | NO: Go to next step.                                                                                                    |  |  |  |  |  |
| 9  | Close hood.                                                                                                    |  |  |  |  |  |
| 10 | Enter vehicle and close the doors.                                                                                                    |  |  |  |  |  |
| 11 | Press LOCK button three times [3x] rapidly on the OEM keyfob to remote start vehicle.                                                                                                    |  |  |  |  |  |
| 12 | Wait for the vehicle to start.                                                                                                    |  |  |  |  |  |
| 13 | Press brake pedal.                                                                                                    |  |  |  |  |  |
|    | Question 5: Does the vehicle shut down?                                                                                                    |  |  |  |  |  |
|    | YES: Go to next step.                                                                                                    |  |  |  |  |  |
|    | NO: The module does NOT detect the brake pedal signal. Press LOCK button three times [3x] rapidly on the OEM keyfob to shut down, check the brake connection as illustrated in the wiring diagram, if applicable, and call technical support. |  |  |  |  |  |
| 14 | Exit vehicle.                                                                                                    |  |  |  |  |  |
| 15 | Installation checklist completed.                                                                                                    |  |  |  |  |  |

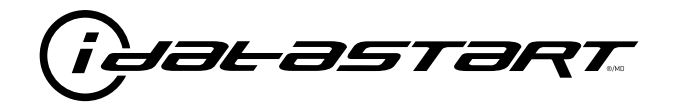

# **INSTALL GUIDE** 2006-2008 MAZDA 6 SMART KEY AT

### **DOCUMENT NUMBER**

**REVISION DATE** 20181116

FIRMWARE ADS-RSA-MA4-[HC3452A]

HARDWARE HC3452A

### ACCESSORIES

ATTENTION: TO COMPLETE THIS INSTALLATION SOME ACCESSORIES MAY BE REQUIRED. VISIT OUR WEBSITE TO SEE ALL THE REQUIRED ACCESSORIES FOR YOUR VEHICLE.

### **TERMS OF USE**

Automotive Data Solutions Inc. ("ADS") products are strictly intended for installation by Certified Technicians who are employed by a registered business specialized in the installation of automotive aftermarket electronics products. Prior to beginning installation of an ADS product in a vehicle, it is the Certified Technician's responsibility to review the most current Product Guide, Install Guide and vehicle-specific notes available in Weblink@. ADS is not responsible for any damages whatsoever, including but not limited to any consequential damages, incidental damages, damages for loss of time, loss of earnings, loss of profit, commercial loss, loss of economic opportunity and the like that may or may not have resulted from the use, misuse, improper installation or operation of its products. ADS reserves itself the right to suspend any Weblink@ account without notice and decline to offer technical support to non-Certified Technicians, non-compliant Certified Technicians or end users.

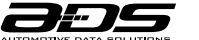

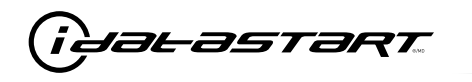

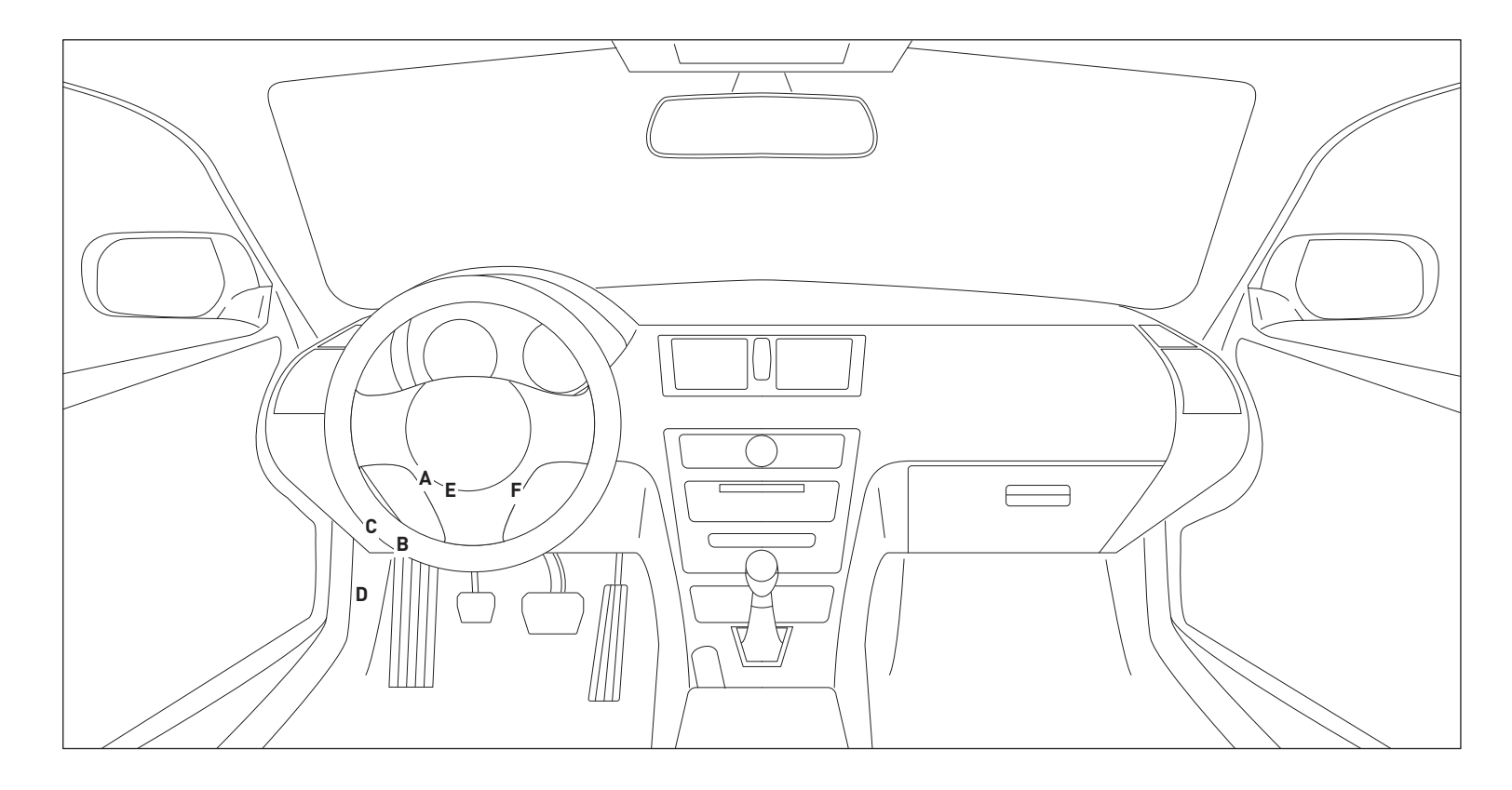

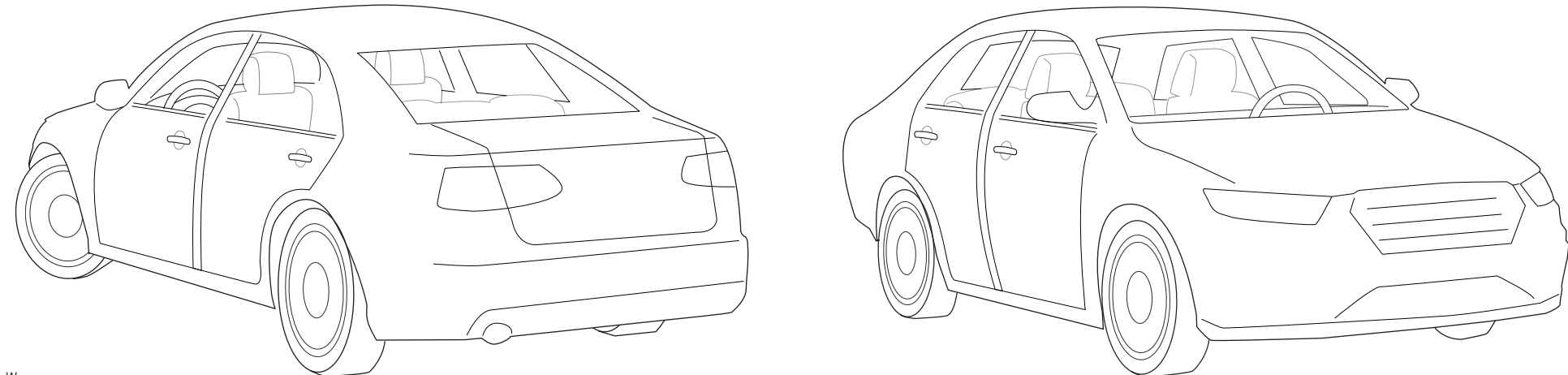

T005\_W Patent No. US 8,856,780 CA 2759622 Automotive Data Solutions Inc. © 2018

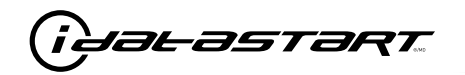

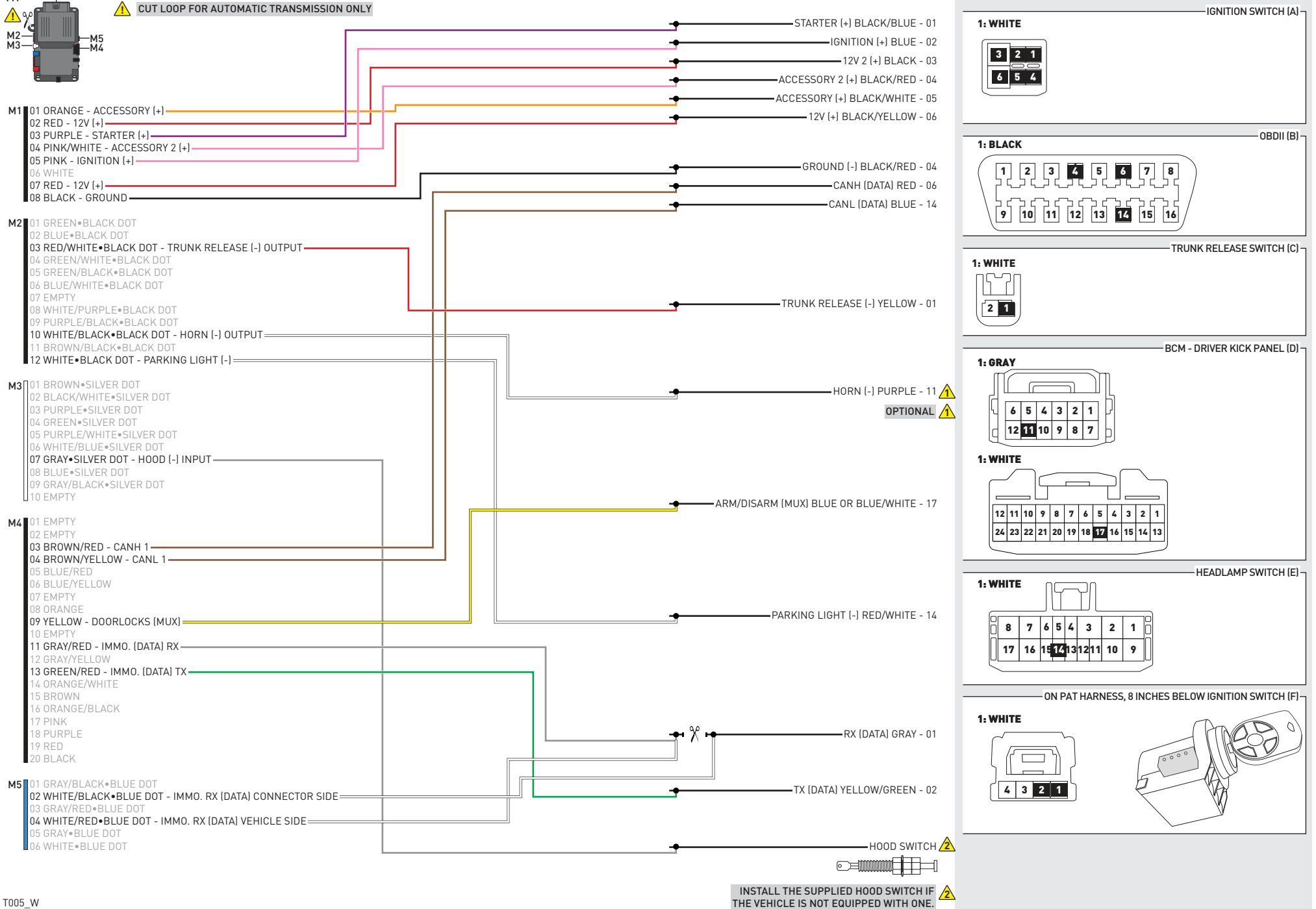

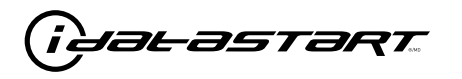

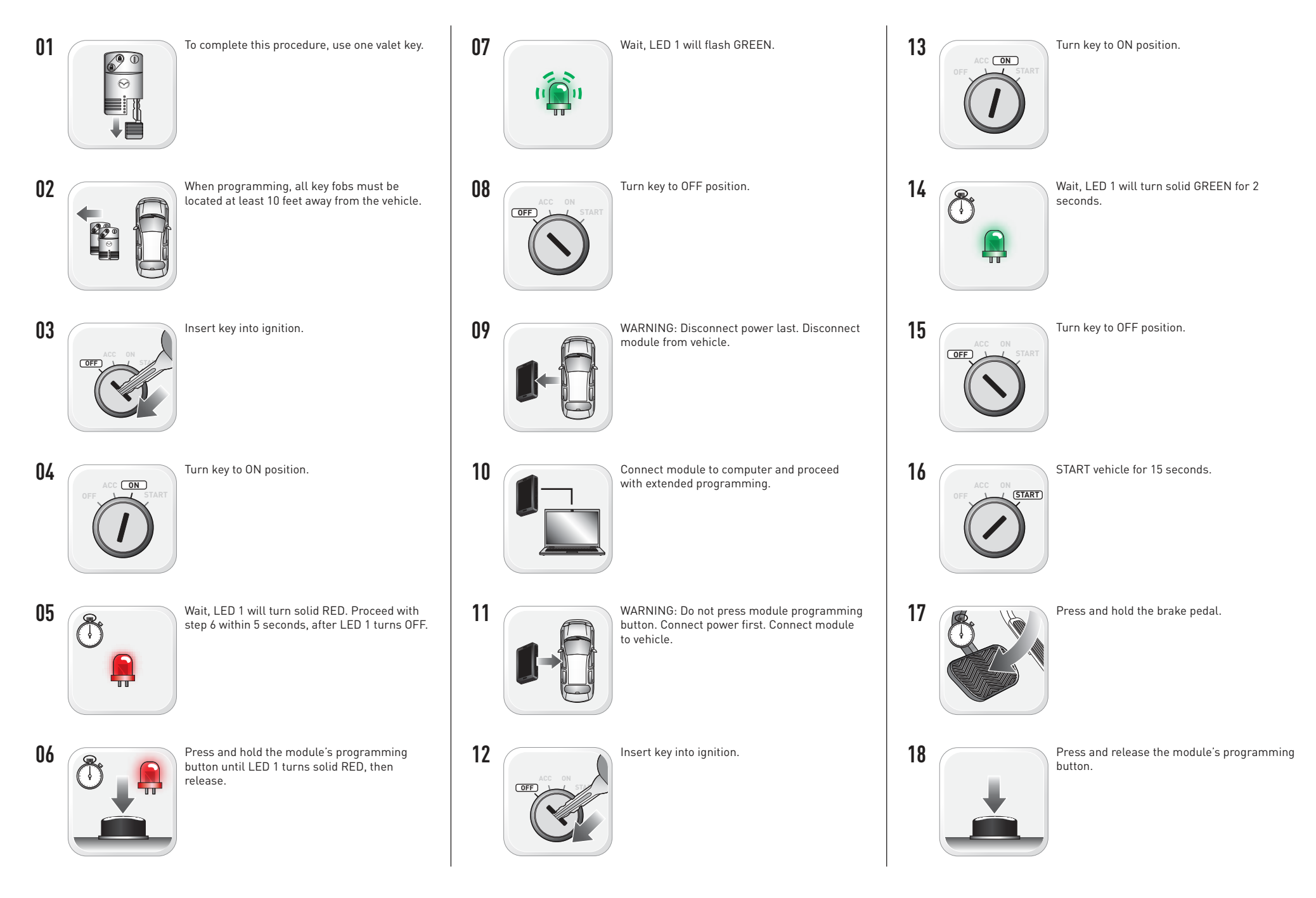

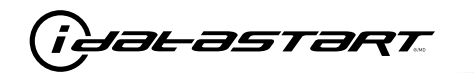

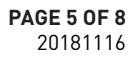

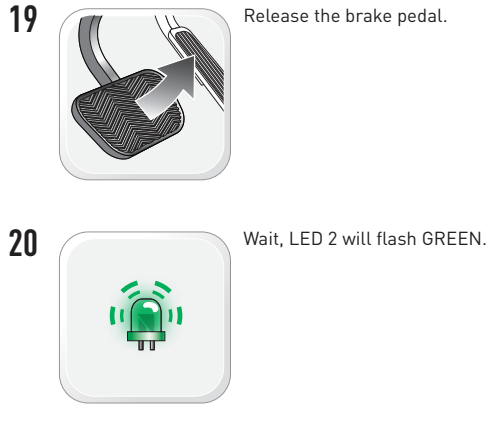

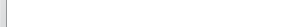

Release the brake pedal.

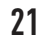

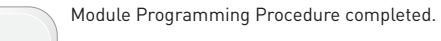

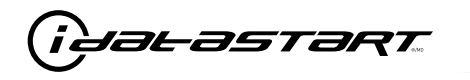

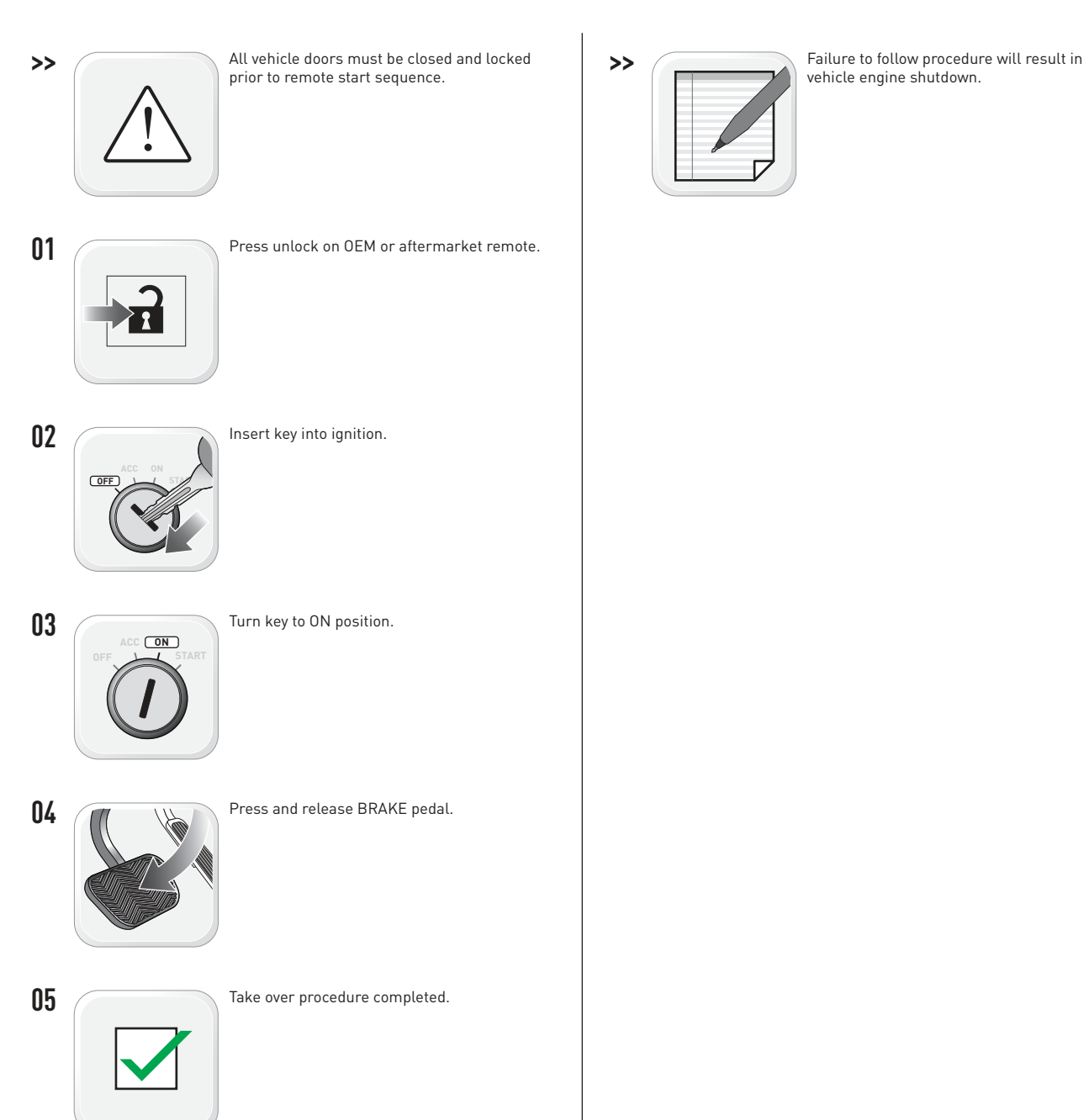

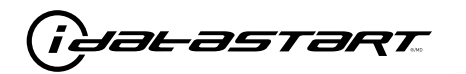

|   | CHECKLIST - WITH AFTERMARKET KEYFOB                                                                                                   |    |                                                                                                    |  |  |  |
|---|----------------------------------------------------------------------------------------------------|----|----------------------------------------------------------------------------------------------------|--|--|--|
| 1 | WARNING: Vehicle engine will start many times. Test in a well ventilated area.                                                        | 9  | Press the START/STOP button once [1x] on the aftermarket keyfob to shut down vehicle.                                                                                               |  |  |  |
| 2 | Close all vehicle doors, hood and trunk.                                                                                              |    | Question 7: Does the vehicle shut down?                                                                                                    |  |  |  |
| 3 | Press the LOCK button once [1x] on the aftermarket keyfob.                                                                            |    | YES: Go to next step.                                                                                                    |  |  |  |
|   | Question 1: Do the doors lock?                                                                                                    |    | NO: Repeat step. If problem persists, press the brake pedal once [1x] to shut down the vehicle                                                                                      |  |  |  |
|   | YES: Go to next step.                                                                                                    |    | and call technical support.                                                                                                    |  |  |  |
|   | NO: Verify the remote programming, the RF connections and the wired door lock/unlock                                                  | 10 | RAP and auto light shutdown test                                                                                                    |  |  |  |
|   | connections as illustrated in the wiring diagram, if applicable. Repeat the test and call technical support, if the problem persists. |    | <b>Question 8:</b> Did the radio, interior controls and headlights turn off within 60 seconds after remote start shutdown?                                                          |  |  |  |
| 4 | Press the UNLOCK button once [1x] on the aftermarket keyfob.                                                                          |    | YES: Go to next step.                                                                                                    |  |  |  |
|   | Question 2: Do the doors unlock?                                                                                                    |    | NO: Verify the RAP SHUTDOWN connections as illustrated in the wiring diagram. Repeat the                                                                                            |  |  |  |
|   | YES: Go to next step.                                                                                                    |    | test and call technical support if the problem persists.                                                                                                    |  |  |  |
|   | NO: Verify the remote programming, the RF connections and the wired door lock/unlock                                                  | 11 | Open hood.                                                                                                    |  |  |  |
|   | connections as illustrated in the wiring diagram, if applicable. Repeat the test and call technical support, if the problem persists. | 12 | If not already installed, affix the mandatory orange warning sticker under the hood and proceed to next step.                                                                       |  |  |  |
| 5 | Press the TRUNK release button once [1x] on the aftermarket keyfob if supported.                                                      | 13 | Press the START/STOP button once [1x] on the aftermarket keyfob to remote start vehicle.                                                                                            |  |  |  |
|   | <b>Question 3:</b> Does the trunk or hatch open/unlock?                                                                               |    | Question 9: Does the vehicle remote start?                                                                                                    |  |  |  |
|   | YES: Close trunk or hatch and go to next step.                                                                                        |    | YES: The vehicle is not equipped with a factory hood pin. Install a mandatory aftermarket hood switch, then repeat the test.                                                        |  |  |  |
|   | connections as illustrated in the wiring diagram, if applicable. Repeat the test and call technical support, if the problem persists. |    | NO: Go to next step.                                                                                                    |  |  |  |
|   |                                                                                                    | 14 | Close hood.                                                                                                    |  |  |  |
| 6 | Press the AUX 1 button once [1x] on the aftermarket keyfob if supported.                                                              | 15 | Enter vehicle and close the doors.                                                                                                    |  |  |  |
|   | <b>Question 4:</b> Does the driver side sliding door open?                                                                            | 16 | Press the START/STOP button once [1x] on the aftermarket keyfob to remote start vehicle.                                                                                            |  |  |  |
|   | YES: Press the AUX 1 button once [1x] to close the driver sliding door and go to next step.                                           | 17 | Wait for the vehicle to start.                                                                                                    |  |  |  |
|   | NO: Verify the remote programming and the RF connections. Repeat the test and call                                                    | 18 | Press brake pedal.                                                                                                    |  |  |  |
|   | technical support, if the problem persists.                                                                                           |    | Question 10: Does the vehicle shut down?                                                                                                    |  |  |  |
| 7 | Press the AUX 2 button once [1x] on the aftermarket keyfob if supported.                                                              |    | YES: Go to next step.                                                                                                    |  |  |  |
|   | <b>Question 5:</b> Does the passenger side sliding door open?                                                                         |    | NO: The module does NOT detect the brake pedal signal. Press the START/STOP button once [1x] on the aftermarket keyfob to shut down vehicle, check connection as illustrated in the |  |  |  |
|   | YES: Press the AUX 2 button once [1x] to close the passenger sliding door and go to next step.                                        |    |                                                                                                    |  |  |  |
|   | NO: Verify the remote programming and the RF connections. Repeat the test and call technical support, if the problem persists.        | 19 | Exit vehicle.                                                                                                    |  |  |  |
| 8 | Press the START/STOP button once [1x] on the aftermarket keyfob to remote start vehicle.                                              | 20 | Installation checklist completed.                                                                                                    |  |  |  |
|   | <b>Question 6:</b> Does the vehicle remote start?                                                                                     |    |                                                                                                    |  |  |  |
|   | YES: Go to next step.                                                                                                    |    |                                                                                                    |  |  |  |
|   |                                                                                                    |    |                                                                                                    |  |  |  |

□ NO: Verify the remote programming, the RF connections and check the remote start error codes. Repeat the test and call technical support, if the problem persists.

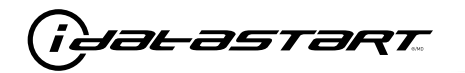

|    | CHECKLIST - WITH 0EM KEYF0B                                                                                                    |  |  |  |  |  |
|----|----------------------------------------------------------------------------------------------------|--|--|--|--|--|
| 1  | WARNING: Vehicle engine will start many times. Test in a well ventilated area.                                                                                                    |  |  |  |  |  |
| 2  | Close all vehicle doors, hood and trunk.                                                                                                    |  |  |  |  |  |
| 3  | Press LOCK button three times [3x] rapidly on the OEM keyfob to remote start vehicle.                                                                                                    |  |  |  |  |  |
|    | Question 1: Does the vehicle remote start?                                                                                                    |  |  |  |  |  |
|    | YES: Go to next step.                                                                                                    |  |  |  |  |  |
|    | NO: The module doesn't detect OEM remote lock button from the vehicle communication network. Check all connections, repeat the test and call technical support, if the problem persists.                                                      |  |  |  |  |  |
| 4  | Press LOCK button three times [3x] rapidly on the OEM keyfob to shut down vehicle.                                                                                                    |  |  |  |  |  |
|    | Question 2: Does the vehicle shut down?                                                                                                    |  |  |  |  |  |
|    | YES: Go to next step.                                                                                                    |  |  |  |  |  |
|    | NO: Repeat step. If the problem persists, press on the brake pedal once [1x] to shut down the vehicle and call technical support.                                                                                                    |  |  |  |  |  |
| 5  | RAP Shutdown test                                                                                                    |  |  |  |  |  |
|    | Question 3: Did the radio, interior controls, and headlights turn off within 60 seconds after remote start shutdown?                                                                                                    |  |  |  |  |  |
|    | YES: Go to next step.                                                                                                    |  |  |  |  |  |
|    | NO: Verify the RAP SHUTDOWN connections as illustrated in the wiring diagram. Repeat the test and call technical support, if the problem persists.                                                                                            |  |  |  |  |  |
| 6  | Open hood.                                                                                                    |  |  |  |  |  |
| 7  | If not already installed, affix the mandatory orange warning sticker under the hood and proceed to next step.                                                                                                    |  |  |  |  |  |
| 8  | Press LOCK button three times [3x] rapidly on the OEM keyfob to remote start vehicle.                                                                                                    |  |  |  |  |  |
|    | Question 4: Does the vehicle remote start?                                                                                                    |  |  |  |  |  |
|    | YES: The vehicle is not equipped with a factory hood pin. Install a mandatory aftermarket hood switch, then repeat the test.                                                                                                    |  |  |  |  |  |
|    | NO: Go to next step.                                                                                                    |  |  |  |  |  |
| 9  | Close hood.                                                                                                    |  |  |  |  |  |
| 10 | Enter vehicle and close the doors.                                                                                                    |  |  |  |  |  |
| 11 | Press LOCK button three times [3x] rapidly on the OEM keyfob to remote start vehicle.                                                                                                    |  |  |  |  |  |
| 12 | Wait for the vehicle to start.                                                                                                    |  |  |  |  |  |
| 13 | Press brake pedal.                                                                                                    |  |  |  |  |  |
|    | Question 5: Does the vehicle shut down?                                                                                                    |  |  |  |  |  |
|    | YES: Go to next step.                                                                                                    |  |  |  |  |  |
|    | NO: The module does NOT detect the brake pedal signal. Press LOCK button three times [3x] rapidly on the OEM keyfob to shut down, check the brake connection as illustrated in the wiring diagram, if applicable, and call technical support. |  |  |  |  |  |
| 14 | Exit vehicle.                                                                                                    |  |  |  |  |  |
| 15 | Installation checklist completed.                                                                                                    |  |  |  |  |  |

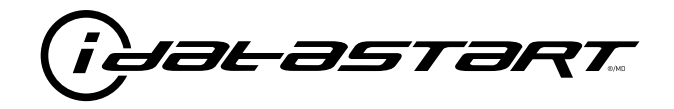

# **INSTALL GUIDE** 2006-2008 MAZDA 6 STD KEY AT

### **DOCUMENT NUMBER**

**REVISION DATE** 20181116

FIRMWARE ADS-RSA-MA4-[HC3452A]

HARDWARE HC3452A

### ACCESSORIES

ATTENTION: TO COMPLETE THIS INSTALLATION SOME ACCESSORIES MAY BE REQUIRED. VISIT OUR WEBSITE TO SEE ALL THE REQUIRED ACCESSORIES FOR YOUR VEHICLE.

### **TERMS OF USE**

Automotive Data Solutions Inc. ("ADS") products are strictly intended for installation by Certified Technicians who are employed by a registered business specialized in the installation of automotive aftermarket electronics products. Prior to beginning installation of an ADS product in a vehicle, it is the Certified Technician's responsibility to review the most current Product Guide, Install Guide and vehicle-specific notes available in Weblink@. ADS is not responsible for any damages whatsoever, including but not limited to any consequential damages, incidental damages, damages for loss of time, loss of earnings, loss of profit, commercial loss, loss of economic opportunity and the like that may or may not have resulted from the use, misuse, improper installation or operation of its products. ADS reserves itself the right to suspend any Weblink@ account without notice and decline to offer technical support to non-Certified Technicians, non-compliant Certified Technicians or end users.

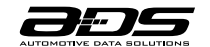

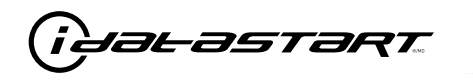

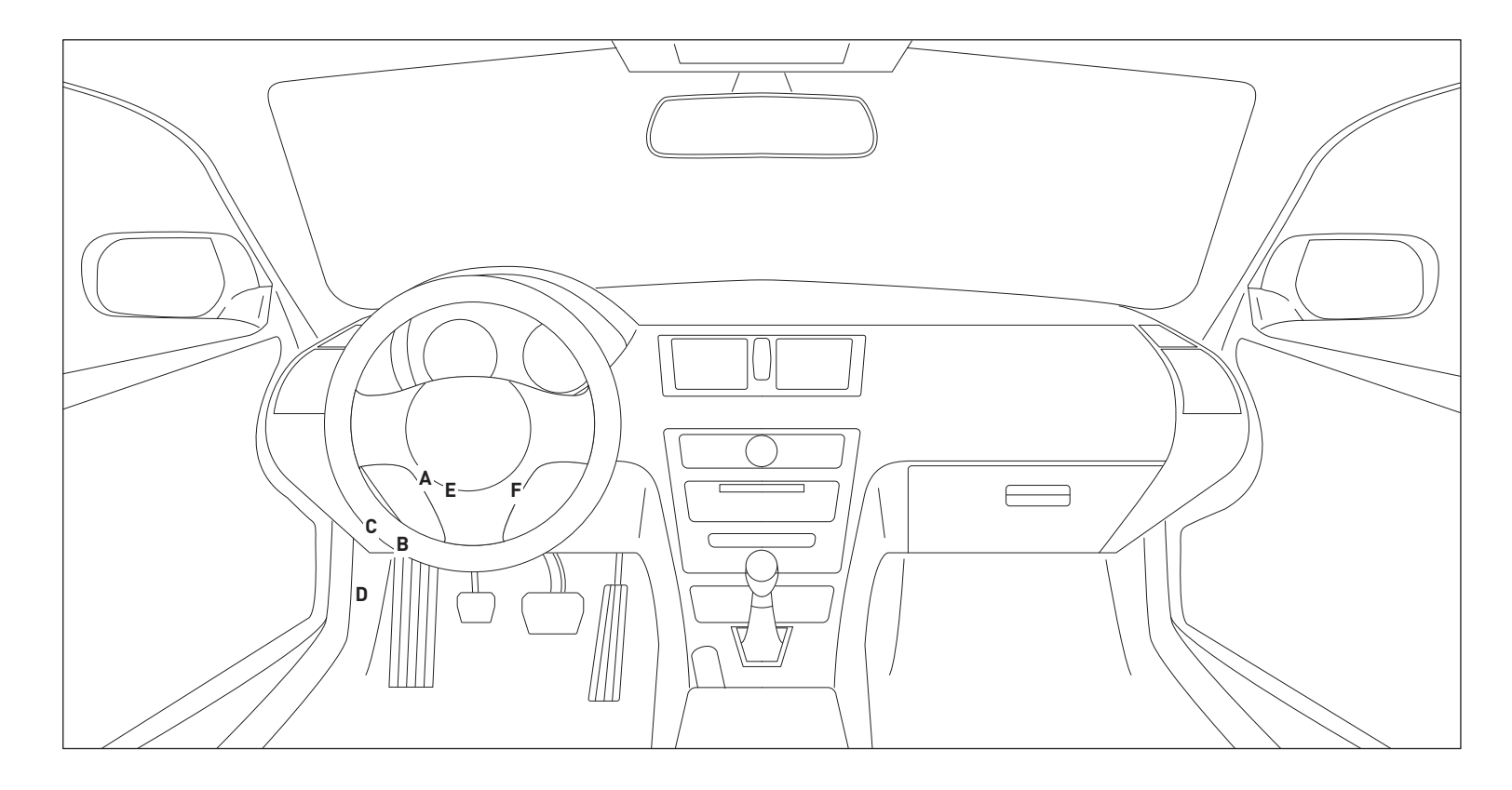

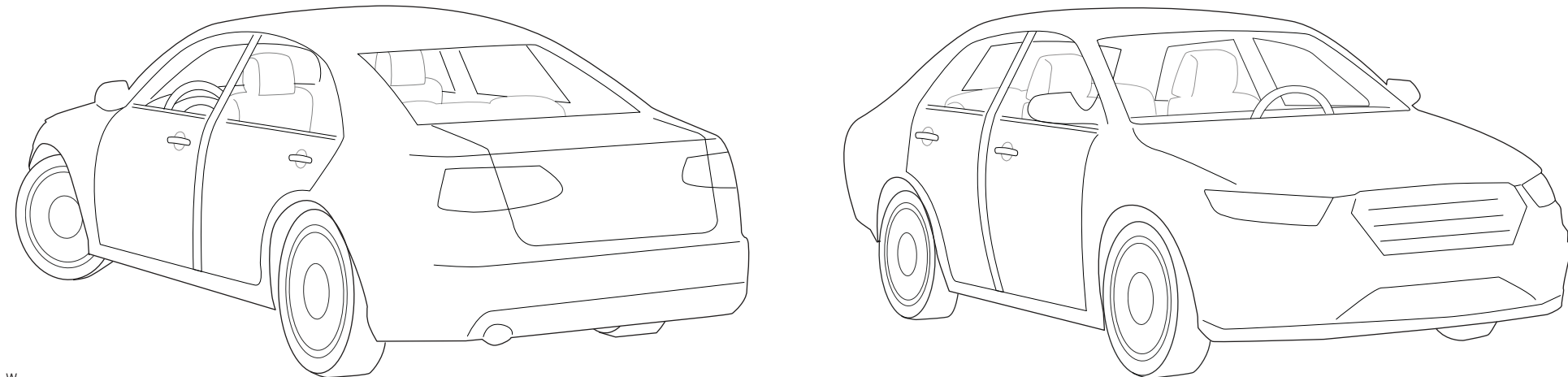

T006\_W Patent No. US 8,856,780 CA 2759622 Automotive Data Solutions Inc. © 2018

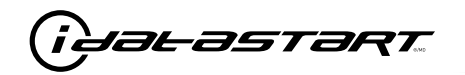

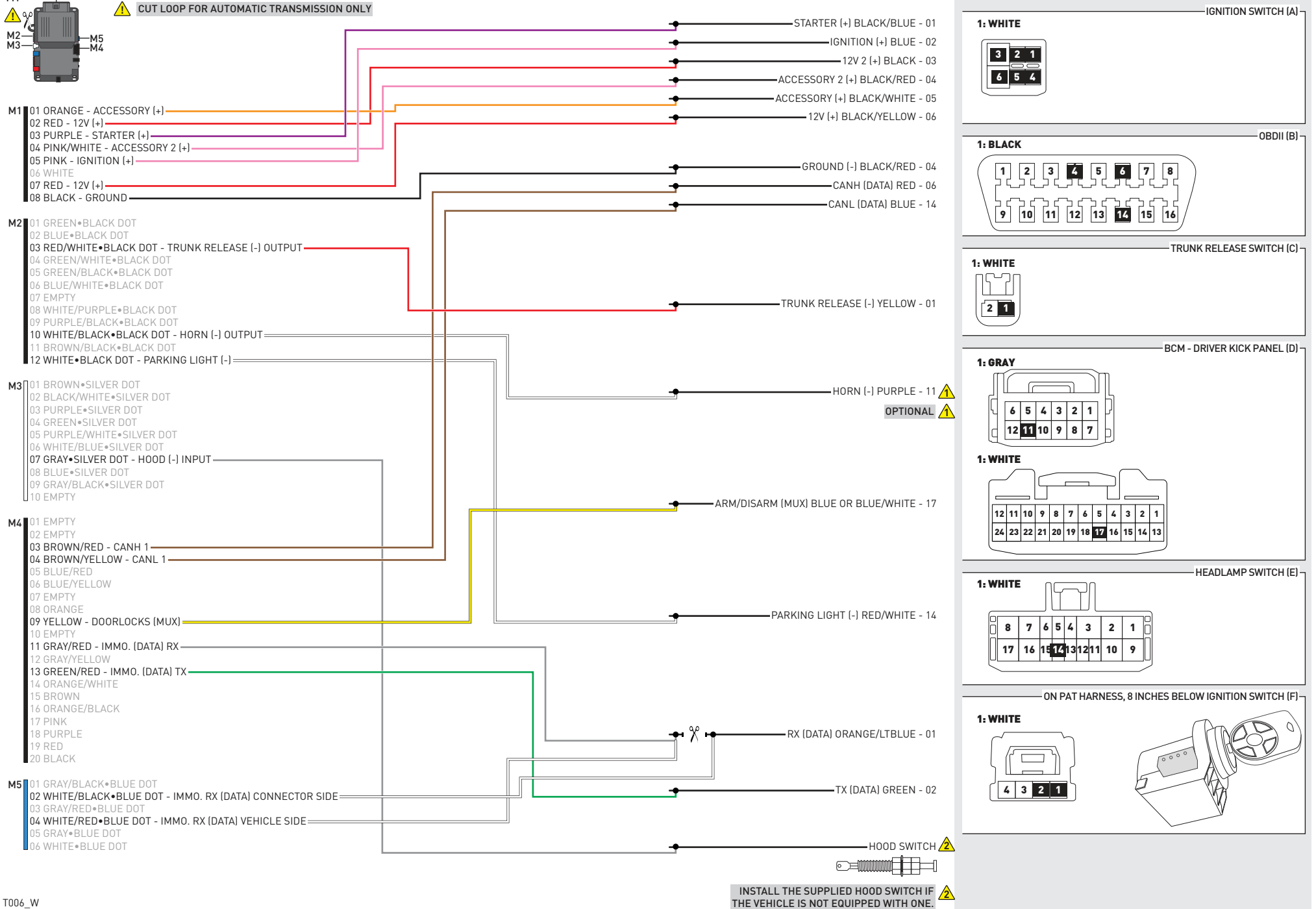

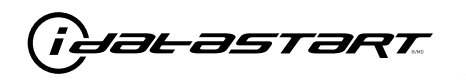

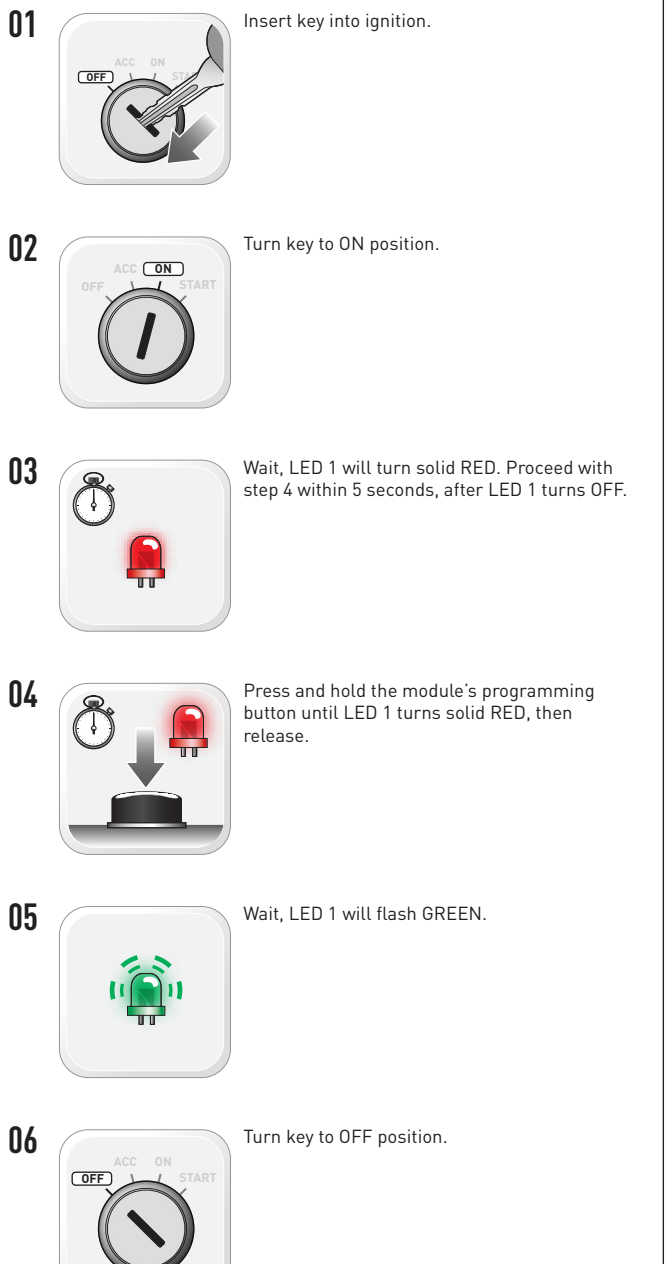

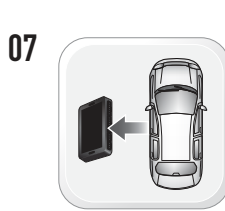

WARNING: Disconnect power last. Disconnect module from vehicle.

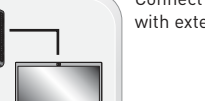

Connect module to computer and proceed with extended programming.

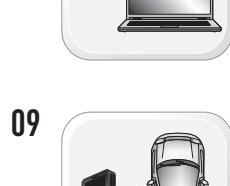

WARNING: Do not press module programming button. Connect power first. Connect module to vehicle.

Insert key into ignition.

Turn key to ON position.

10

08

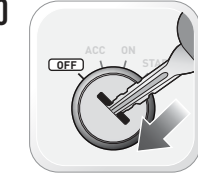

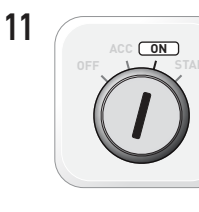

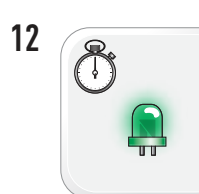

Wait. LED 1 will turn solid GREEN for 2 seconds.

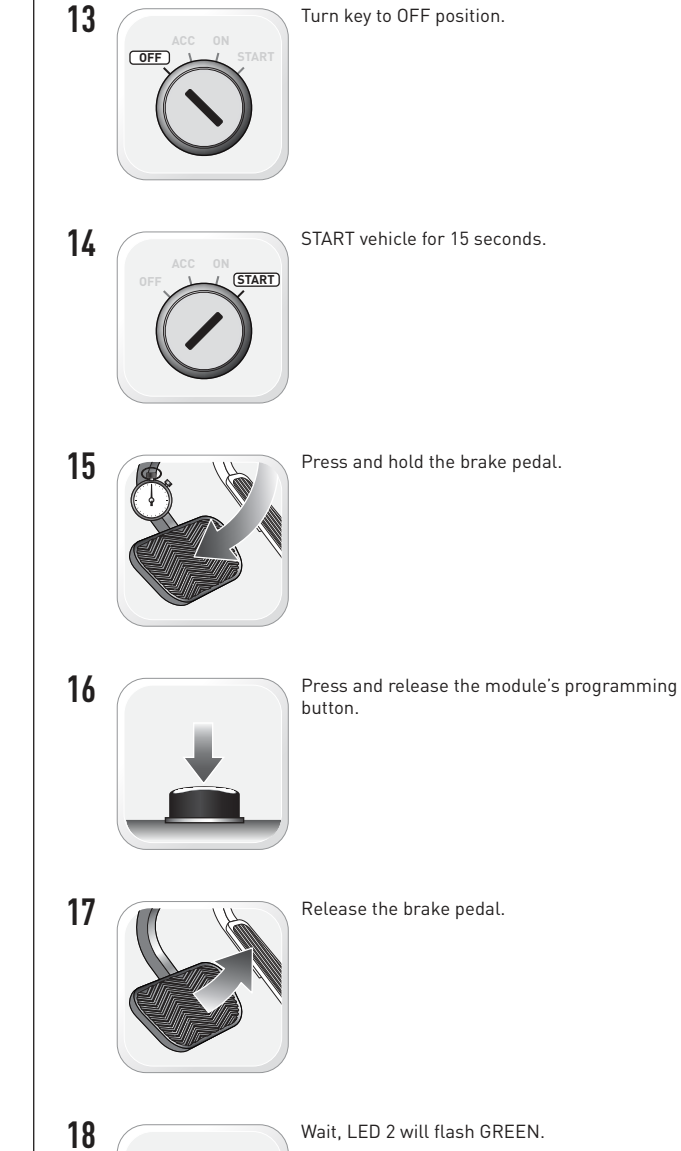

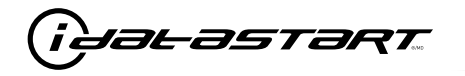

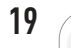

Module Programming Procedure completed.

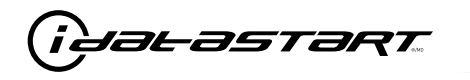

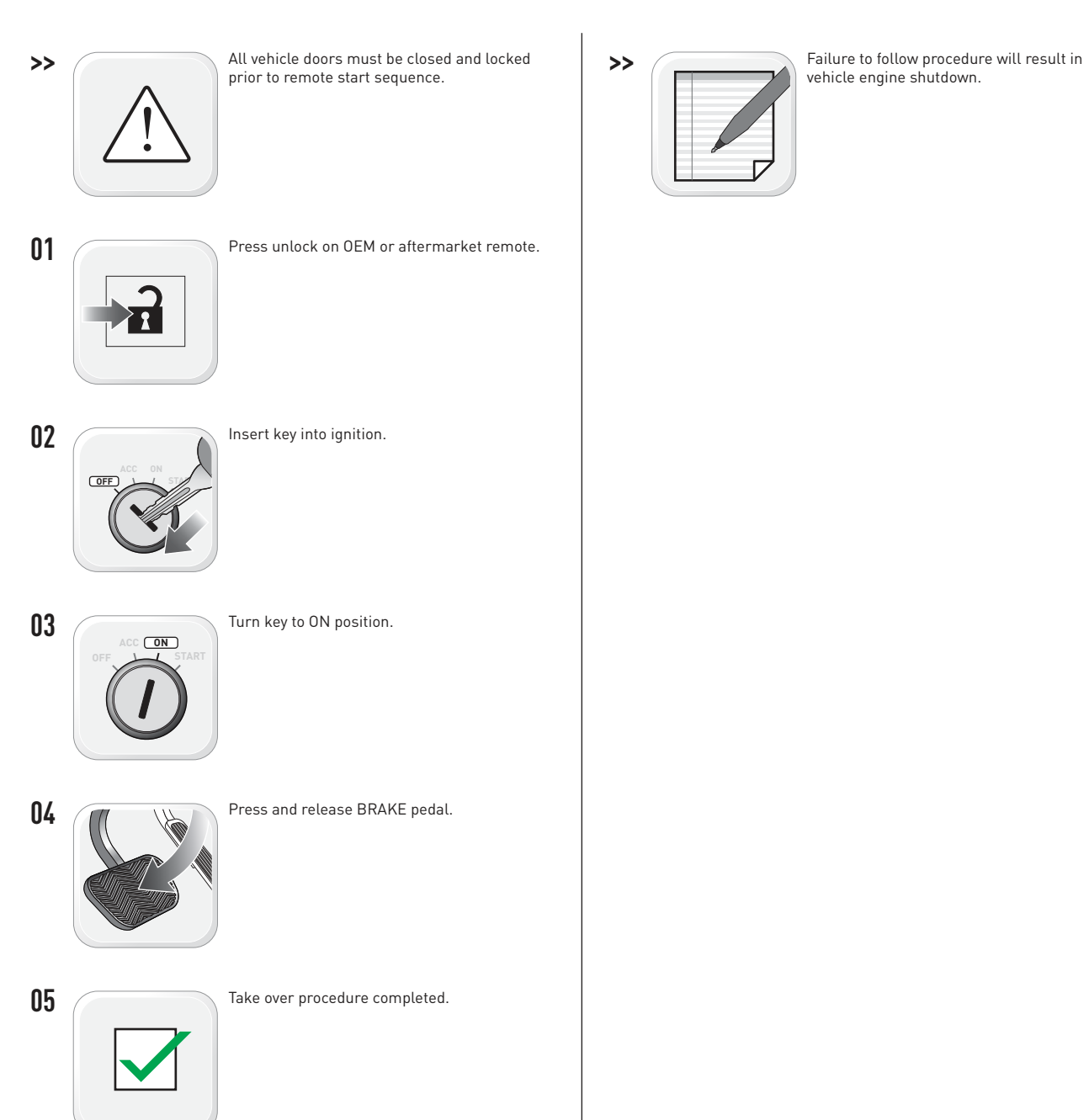

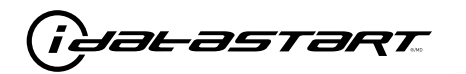

|   | CHECKLIST - WITH AFTERMARKET KEYFOB                                                                                                   |    |                                                                                                    |  |  |  |
|---|----------------------------------------------------------------------------------------------------|----|----------------------------------------------------------------------------------------------------|--|--|--|
| 1 | WARNING: Vehicle engine will start many times. Test in a well ventilated area.                                                        | 9  | Press the START/STOP button once [1x] on the aftermarket keyfob to shut down vehicle.                                                                                               |  |  |  |
| 2 | Close all vehicle doors, hood and trunk.                                                                                              |    | Question 7: Does the vehicle shut down?                                                                                                    |  |  |  |
| 3 | Press the LOCK button once [1x] on the aftermarket keyfob.                                                                            |    | YES: Go to next step.                                                                                                    |  |  |  |
|   | Question 1: Do the doors lock?                                                                                                    |    | NO: Repeat step. If problem persists, press the brake pedal once [1x] to shut down the vehicle                                                                                      |  |  |  |
|   | YES: Go to next step.                                                                                                    |    | and call technical support.                                                                                                    |  |  |  |
|   | NO: Verify the remote programming, the RF connections and the wired door lock/unlock                                                  | 10 | RAP and auto light shutdown test                                                                                                    |  |  |  |
|   | connections as illustrated in the wiring diagram, if applicable. Repeat the test and call technical support, if the problem persists. |    | <b>Question 8:</b> Did the radio, interior controls and headlights turn off within 60 seconds after remote start shutdown?                                                          |  |  |  |
| 4 | Press the UNLOCK button once [1x] on the aftermarket keyfob.                                                                          |    | YES: Go to next step.                                                                                                    |  |  |  |
|   | Question 2: Do the doors unlock?                                                                                                    |    | NO: Verify the RAP SHUTDOWN connections as illustrated in the wiring diagram. Repeat the                                                                                            |  |  |  |
|   | YES: Go to next step.                                                                                                    |    | test and call technical support if the problem persists.                                                                                                    |  |  |  |
|   | NO: Verify the remote programming, the RF connections and the wired door lock/unlock                                                  | 11 | Open hood.                                                                                                    |  |  |  |
|   | connections as illustrated in the wiring diagram, if applicable. Repeat the test and call technical support, if the problem persists. | 12 | If not already installed, affix the mandatory orange warning sticker under the hood and proceed to next step.                                                                       |  |  |  |
| 5 | Press the TRUNK release button once [1x] on the aftermarket keyfob if supported.                                                      | 13 | Press the START/STOP button once [1x] on the aftermarket keyfob to remote start vehicle.                                                                                            |  |  |  |
|   | <b>Question 3:</b> Does the trunk or hatch open/unlock?                                                                               |    | Question 9: Does the vehicle remote start?                                                                                                    |  |  |  |
|   | YES: Close trunk or hatch and go to next step.                                                                                        |    | YES: The vehicle is not equipped with a factory hood pin. Install a mandatory aftermarket hood switch, then repeat the test.                                                        |  |  |  |
|   | connections as illustrated in the wiring diagram, if applicable. Repeat the test and call technical support, if the problem persists. |    | NO: Go to next step.                                                                                                    |  |  |  |
|   |                                                                                                    | 14 | Close hood.                                                                                                    |  |  |  |
| 6 | Press the AUX 1 button once [1x] on the aftermarket keyfob if supported.                                                              | 15 | Enter vehicle and close the doors.                                                                                                    |  |  |  |
|   | <b>Question 4:</b> Does the driver side sliding door open?                                                                            | 16 | Press the START/STOP button once [1x] on the aftermarket keyfob to remote start vehicle.                                                                                            |  |  |  |
|   | YES: Press the AUX 1 button once [1x] to close the driver sliding door and go to next step.                                           | 17 | Wait for the vehicle to start.                                                                                                    |  |  |  |
|   | NO: Verify the remote programming and the RF connections. Repeat the test and call                                                    | 18 | Press brake pedal.                                                                                                    |  |  |  |
|   | technical support, if the problem persists.                                                                                           |    | Question 10: Does the vehicle shut down?                                                                                                    |  |  |  |
| 7 | Press the AUX 2 button once [1x] on the aftermarket keyfob if supported.                                                              |    | YES: Go to next step.                                                                                                    |  |  |  |
|   | <b>Question 5:</b> Does the passenger side sliding door open?                                                                         |    | NO: The module does NOT detect the brake pedal signal. Press the START/STOP button once [1x] on the aftermarket keyfob to shut down vehicle, check connection as illustrated in the |  |  |  |
|   | YES: Press the AUX 2 button once [1x] to close the passenger sliding door and go to next step.                                        |    |                                                                                                    |  |  |  |
|   | NO: Verify the remote programming and the RF connections. Repeat the test and call technical support, if the problem persists.        | 19 | Exit vehicle.                                                                                                    |  |  |  |
| 8 | Press the START/STOP button once [1x] on the aftermarket keyfob to remote start vehicle.                                              | 20 | Installation checklist completed.                                                                                                    |  |  |  |
|   | <b>Question 6:</b> Does the vehicle remote start?                                                                                     |    |                                                                                                    |  |  |  |
|   | YES: Go to next step.                                                                                                    |    |                                                                                                    |  |  |  |
|   |                                                                                                    |    |                                                                                                    |  |  |  |

□ NO: Verify the remote programming, the RF connections and check the remote start error codes. Repeat the test and call technical support, if the problem persists.

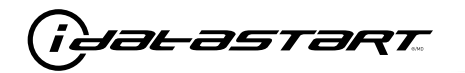

|    | CHECKLIST - WITH 0EM KEYF0B                                                                                                    |  |  |  |  |  |
|----|----------------------------------------------------------------------------------------------------|--|--|--|--|--|
| 1  | WARNING: Vehicle engine will start many times. Test in a well ventilated area.                                                                                                    |  |  |  |  |  |
| 2  | Close all vehicle doors, hood and trunk.                                                                                                    |  |  |  |  |  |
| 3  | Press LOCK button three times [3x] rapidly on the OEM keyfob to remote start vehicle.                                                                                                    |  |  |  |  |  |
|    | Question 1: Does the vehicle remote start?                                                                                                    |  |  |  |  |  |
|    | YES: Go to next step.                                                                                                    |  |  |  |  |  |
|    | NO: The module doesn't detect OEM remote lock button from the vehicle communication network. Check all connections, repeat the test and call technical support, if the problem persists.                                                      |  |  |  |  |  |
| 4  | Press LOCK button three times [3x] rapidly on the OEM keyfob to shut down vehicle.                                                                                                    |  |  |  |  |  |
|    | Question 2: Does the vehicle shut down?                                                                                                    |  |  |  |  |  |
|    | YES: Go to next step.                                                                                                    |  |  |  |  |  |
|    | NO: Repeat step. If the problem persists, press on the brake pedal once [1x] to shut down the vehicle and call technical support.                                                                                                    |  |  |  |  |  |
| 5  | RAP Shutdown test                                                                                                    |  |  |  |  |  |
|    | Question 3: Did the radio, interior controls, and headlights turn off within 60 seconds after remote start shutdown?                                                                                                    |  |  |  |  |  |
|    | YES: Go to next step.                                                                                                    |  |  |  |  |  |
|    | NO: Verify the RAP SHUTDOWN connections as illustrated in the wiring diagram. Repeat the test and call technical support, if the problem persists.                                                                                            |  |  |  |  |  |
| 6  | Open hood.                                                                                                    |  |  |  |  |  |
| 7  | If not already installed, affix the mandatory orange warning sticker under the hood and proceed to next step.                                                                                                    |  |  |  |  |  |
| 8  | Press LOCK button three times [3x] rapidly on the OEM keyfob to remote start vehicle.                                                                                                    |  |  |  |  |  |
|    | Question 4: Does the vehicle remote start?                                                                                                    |  |  |  |  |  |
|    | YES: The vehicle is not equipped with a factory hood pin. Install a mandatory aftermarket hood switch, then repeat the test.                                                                                                    |  |  |  |  |  |
|    | NO: Go to next step.                                                                                                    |  |  |  |  |  |
| 9  | Close hood.                                                                                                    |  |  |  |  |  |
| 10 | Enter vehicle and close the doors.                                                                                                    |  |  |  |  |  |
| 11 | Press LOCK button three times [3x] rapidly on the OEM keyfob to remote start vehicle.                                                                                                    |  |  |  |  |  |
| 12 | Wait for the vehicle to start.                                                                                                    |  |  |  |  |  |
| 13 | Press brake pedal.                                                                                                    |  |  |  |  |  |
|    | Question 5: Does the vehicle shut down?                                                                                                    |  |  |  |  |  |
|    | YES: Go to next step.                                                                                                    |  |  |  |  |  |
|    | NO: The module does NOT detect the brake pedal signal. Press LOCK button three times [3x] rapidly on the OEM keyfob to shut down, check the brake connection as illustrated in the wiring diagram, if applicable, and call technical support. |  |  |  |  |  |
| 14 | Exit vehicle.                                                                                                    |  |  |  |  |  |
| 15 | Installation checklist completed.                                                                                                    |  |  |  |  |  |

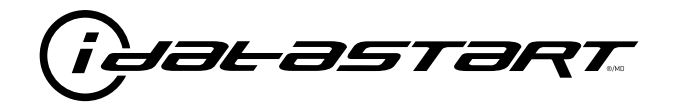

# **INSTALL GUIDE** 2009-2013 MAZDA 6 STD KEY AT

### **DOCUMENT NUMBER**

**REVISION DATE** 20181116

**FIRMWARE** ADS-RSA-MA4-[HC3452A]

HARDWARE HC3452A

### ACCESSORIES

ATTENTION: TO COMPLETE THIS INSTALLATION SOME ACCESSORIES MAY BE REQUIRED. VISIT OUR WEBSITE TO SEE ALL THE REQUIRED ACCESSORIES FOR YOUR VEHICLE.

### **TERMS OF USE**

Automotive Data Solutions Inc. ("ADS") products are strictly intended for installation by Certified Technicians who are employed by a registered business specialized in the installation of automotive aftermarket electronics products. Prior to beginning installation of an ADS product in a vehicle, it is the Certified Technician's responsibility to review the most current Product Guide, Install Guide and vehicle-specific notes available in Weblink@. ADS is not responsible for any damages whatsoever, including but not limited to any consequential damages, incidental damages, damages for loss of ennings, loss of profit, commercial loss, loss of economic opportunity and the like that may or may not have resulted from the use, misuse, improper installation or operation of its products. ADS reserves itself the right to suspend any Weblink@ account without notice and decline to offer technical support to non-Certified Technicians, non-compliant Certified Technicians or end users.

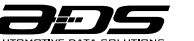

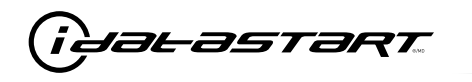

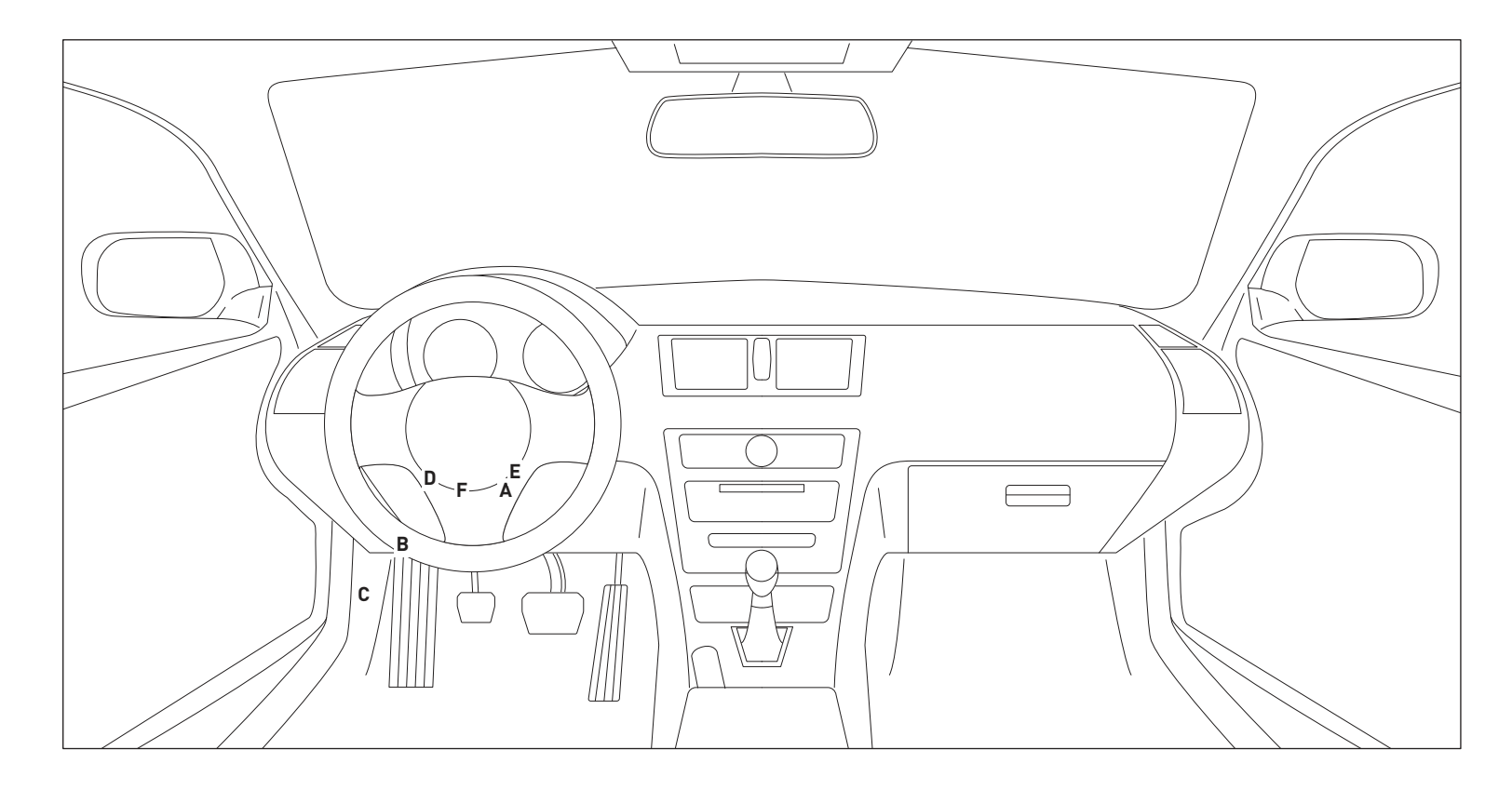

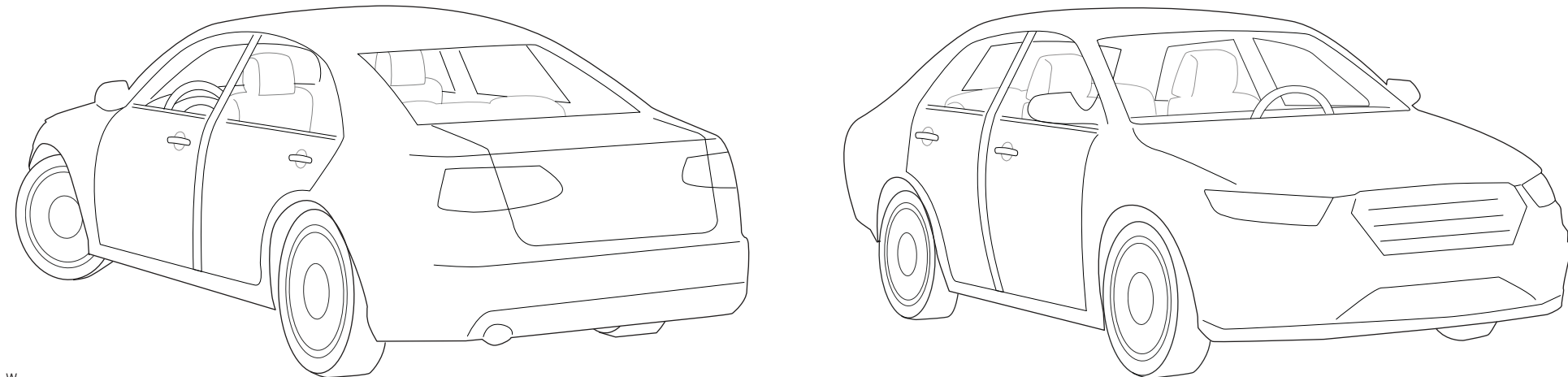

T011\_W Patent No. US 8,856,780 CA 2759622 Automotive Data Solutions Inc. © 2018

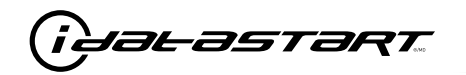

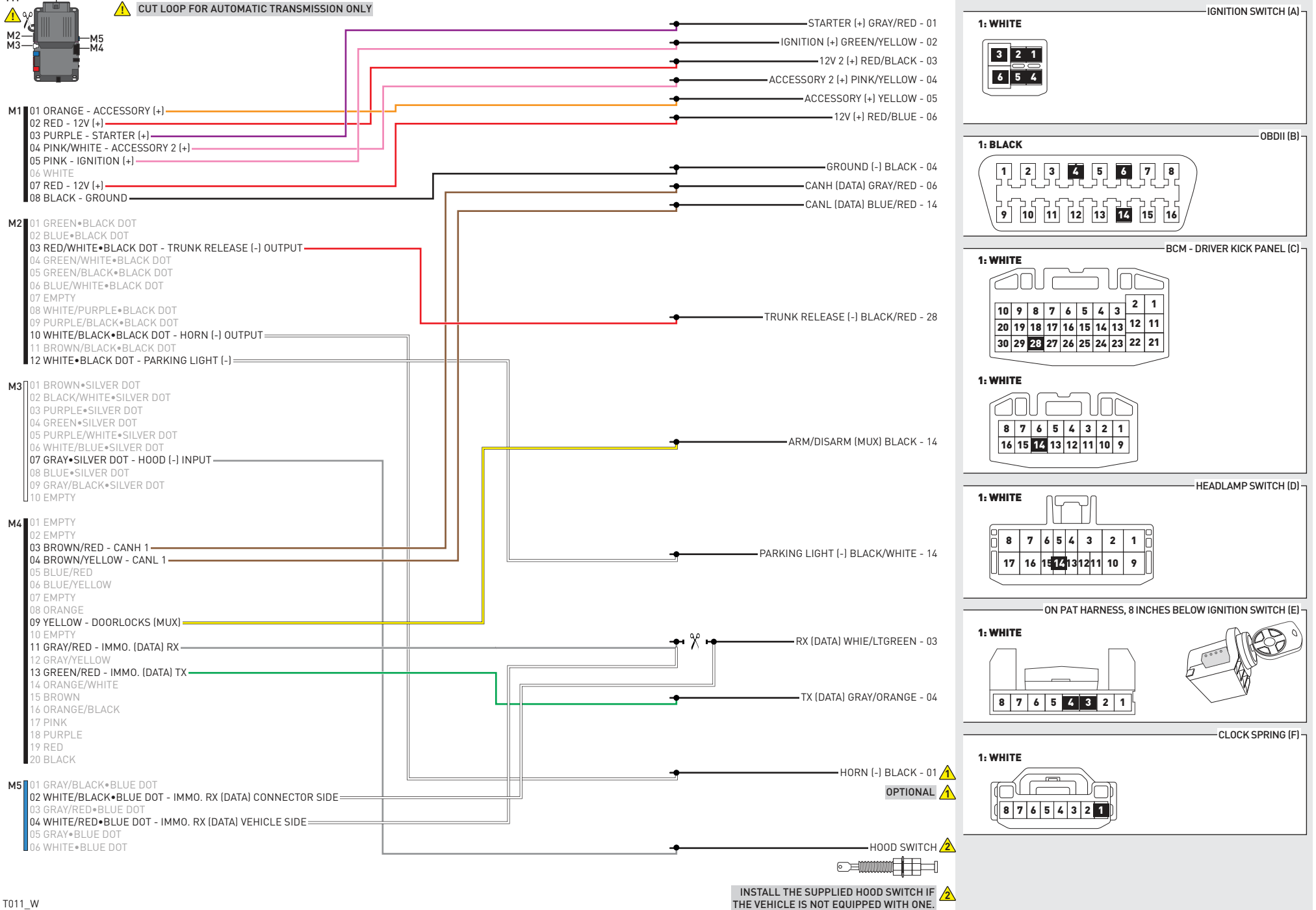

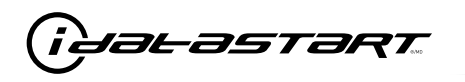

Turn key to OFF position.

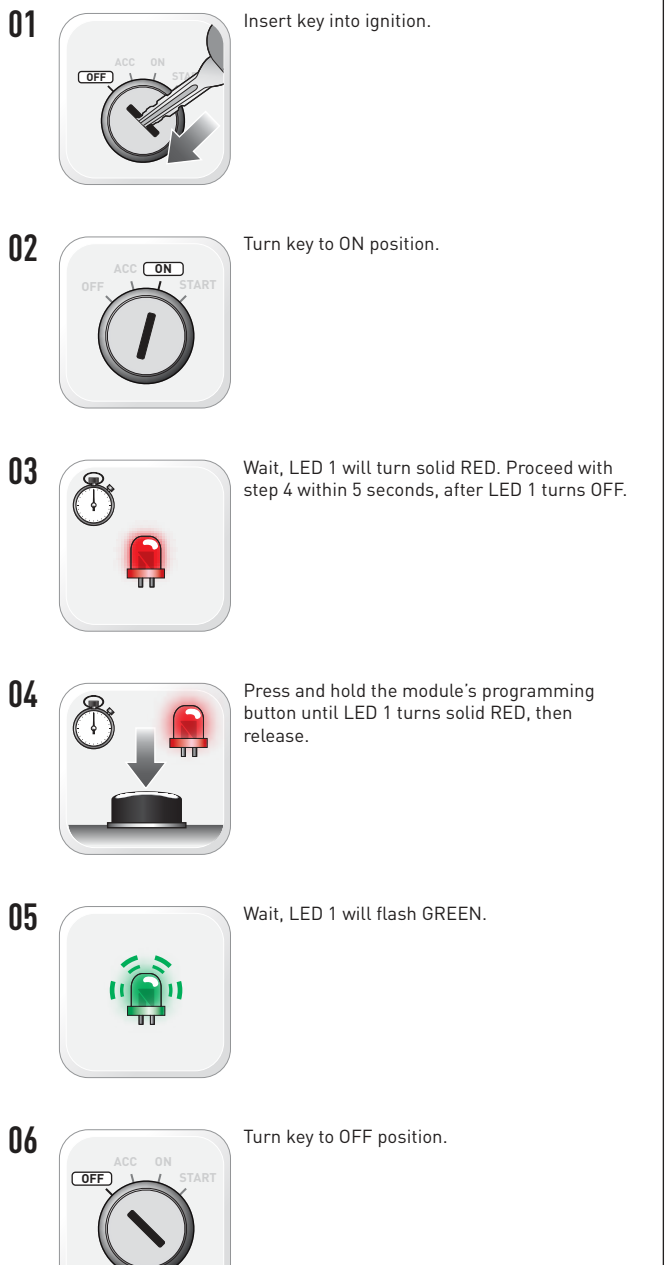

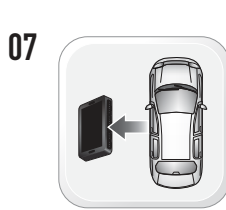

WARNING: Disconnect power last. Disconnect module from vehicle.

- with extended programming.
- 09

08

WARNING: Do not press module programming button. Connect power first. Connect module to vehicle.

Insert key into ignition.

Turn key to ON position.

10

- 11 ON
- 12

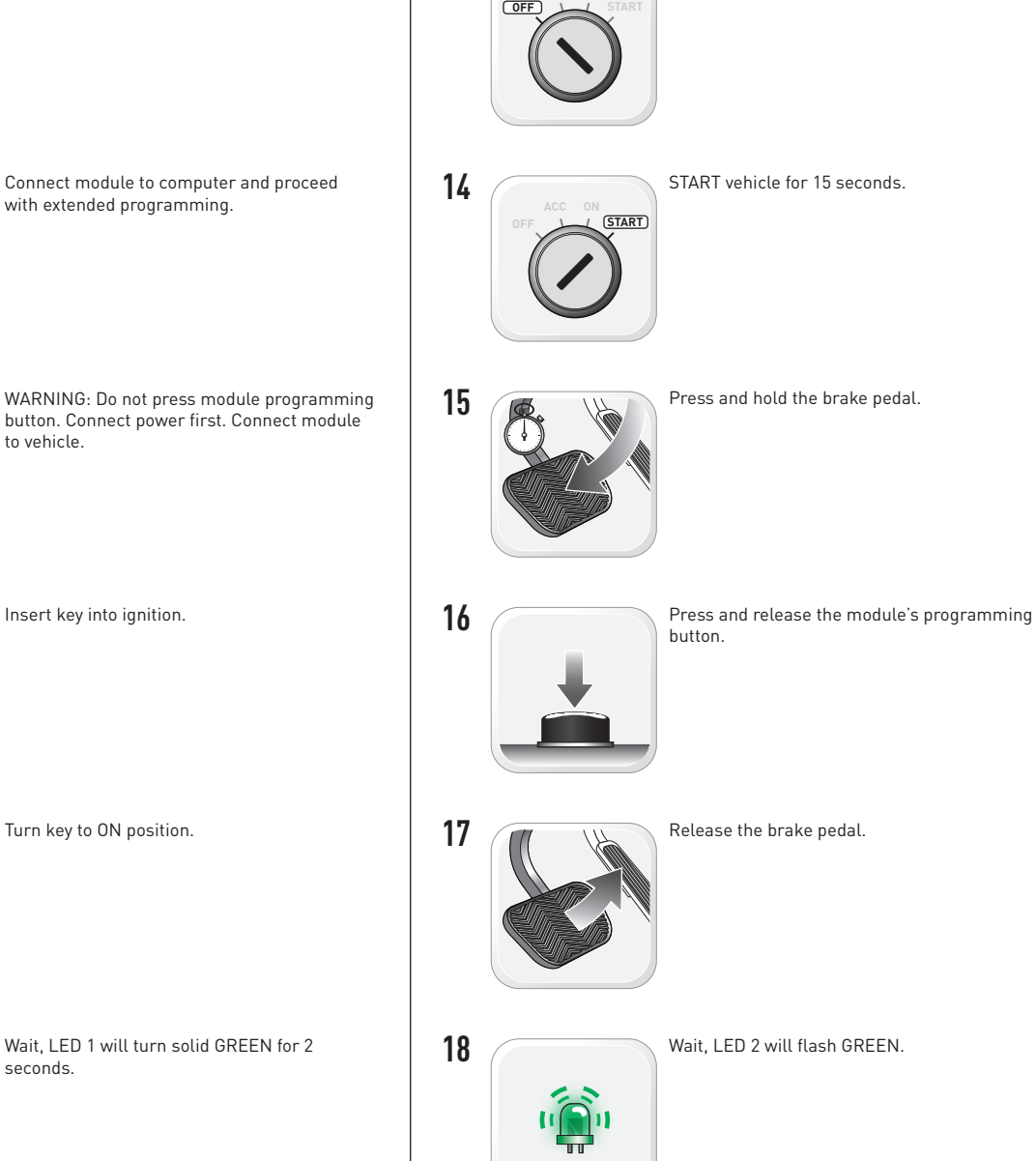

13

seconds.

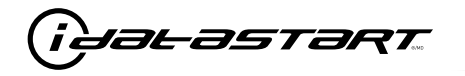

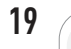

Module Programming Procedure completed.

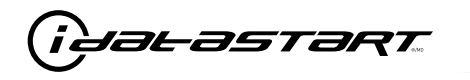

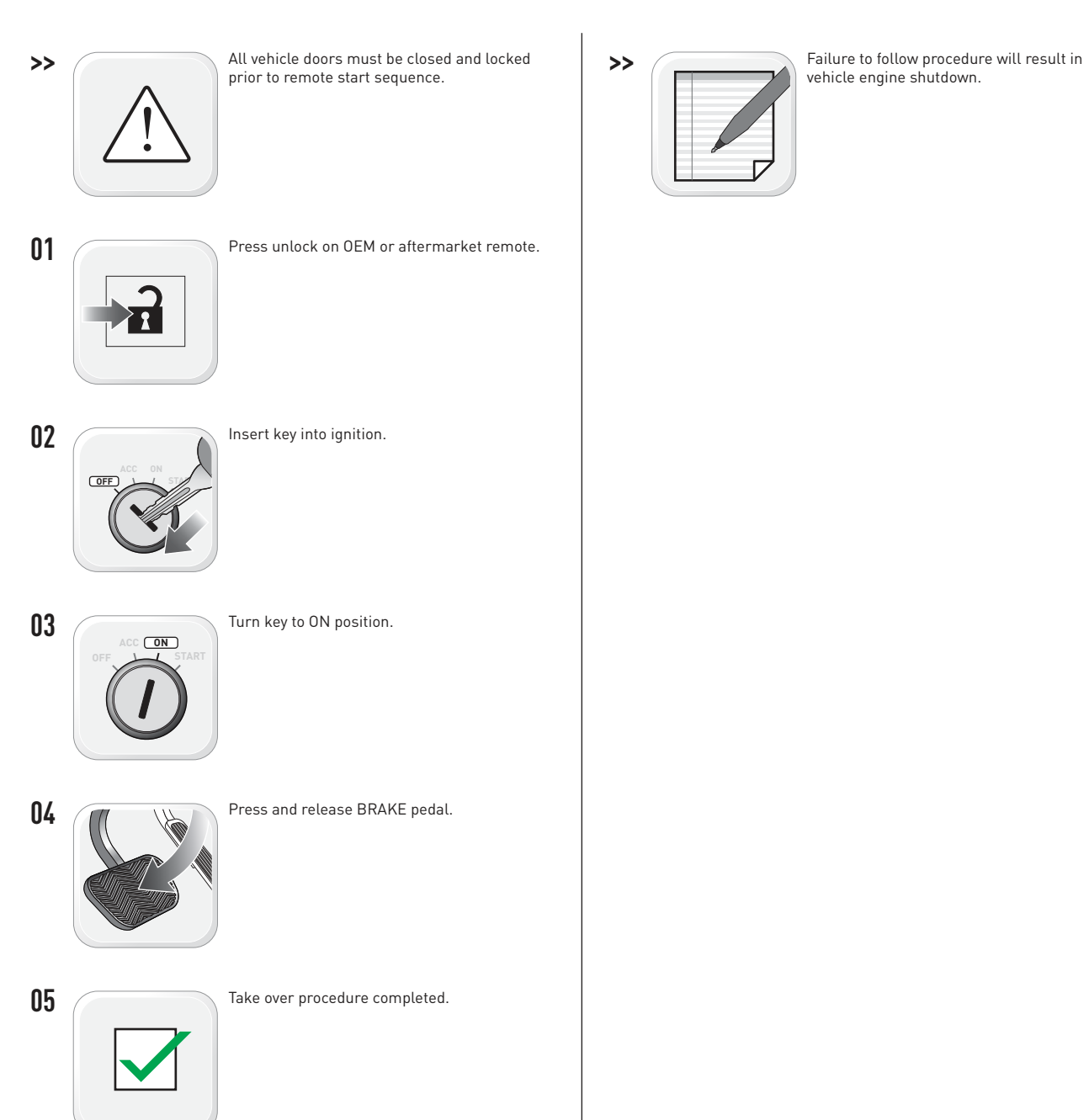

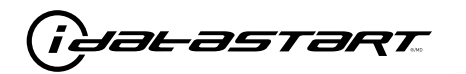

|   | CHECKLIST - WITH AFTERMARKET KEYFOB                                                                                                   |    |                                                                                                    |  |  |
|---|----------------------------------------------------------------------------------------------------|----|----------------------------------------------------------------------------------------------------|--|--|
| 1 | WARNING: Vehicle engine will start many times. Test in a well ventilated area.                                                        | 9  | Press the START/STOP button once [1x] on the aftermarket keyfob to shut down vehicle.                                                                                               |  |  |
| 2 | Close all vehicle doors, hood and trunk.                                                                                              |    | Question 7: Does the vehicle shut down?                                                                                                    |  |  |
| 3 | Press the LOCK button once [1x] on the aftermarket keyfob.                                                                            |    | YES: Go to next step.                                                                                                    |  |  |
|   | Question 1: Do the doors lock?                                                                                                    |    | NO: Repeat step. If problem persists, press the brake pedal once [1x] to shut down the vehicle                                                                                      |  |  |
|   | YES: Go to next step.                                                                                                    |    | and call technical support.                                                                                                    |  |  |
|   | NO: Verify the remote programming, the RF connections and the wired door lock/unlock                                                  | 10 | RAP and auto light shutdown test                                                                                                    |  |  |
|   | connections as illustrated in the wiring diagram, if applicable. Repeat the test and call technical support, if the problem persists. |    | <b>Question 8:</b> Did the radio, interior controls and headlights turn off within 60 seconds after remote start shutdown?                                                          |  |  |
| 4 | Press the UNLOCK button once [1x] on the aftermarket keyfob.                                                                          |    | YES: Go to next step.                                                                                                    |  |  |
|   | Question 2: Do the doors unlock?                                                                                                    |    | NO: Verify the RAP SHUTDOWN connections as illustrated in the wiring diagram. Repeat the                                                                                            |  |  |
|   | YES: Go to next step.                                                                                                    |    | test and call technical support if the problem persists.                                                                                                    |  |  |
|   | NO: Verify the remote programming, the RF connections and the wired door lock/unlock                                                  | 11 | Open hood.                                                                                                    |  |  |
|   | connections as illustrated in the wiring diagram, if applicable. Repeat the test and call technical support, if the problem persists. | 12 | If not already installed, affix the mandatory orange warning sticker under the hood and proceed to next step.                                                                       |  |  |
| 5 | Press the TRUNK release button once [1x] on the aftermarket keyfob if supported.                                                      | 13 | Press the START/STOP button once [1x] on the aftermarket keyfob to remote start vehicle.                                                                                            |  |  |
|   | Question 3: Does the trunk or hatch open/unlock?                                                                                      |    | Question 9: Does the vehicle remote start?                                                                                                    |  |  |
|   | YES: Close trunk or hatch and go to next step.                                                                                        |    | YES: The vehicle is not equipped with a factory hood pin. Install a mandatory aftermarket hood switch, then repeat the test.                                                        |  |  |
|   | connections as illustrated in the wiring diagram, if applicable. Repeat the test and call technical support, if the problem persists. |    | NO: Go to next step.                                                                                                    |  |  |
|   |                                                                                                    | 14 | Close hood.                                                                                                    |  |  |
| 6 | Press the AUX 1 button once [1x] on the aftermarket keyfob if supported.                                                              | 15 | Enter vehicle and close the doors.                                                                                                    |  |  |
|   | Question 4: Does the driver side sliding door open?                                                                                   | 16 | Press the START/STOP button once [1x] on the aftermarket keyfob to remote start vehicle.                                                                                            |  |  |
|   | YES: Press the AUX 1 button once [1x] to close the driver sliding door and go to next step.                                           | 17 | Wait for the vehicle to start.                                                                                                    |  |  |
|   | NO: Verify the remote programming and the RF connections. Repeat the test and call                                                    | 18 | Press brake pedal.                                                                                                    |  |  |
|   | technical support, if the problem persists.                                                                                           |    | Question 10: Does the vehicle shut down?                                                                                                    |  |  |
| 7 | Press the AUX 2 button once [1x] on the aftermarket keyfob if supported.                                                              |    | YES: Go to next step.                                                                                                    |  |  |
|   | Question 5: Does the passenger side sliding door open?                                                                                | 19 | NO: The module does NOT detect the brake pedal signal. Press the START/STOP button once [1x] on the aftermarket keyfob to shut down vehicle, check connection as illustrated in the |  |  |
|   | YES: Press the AUX 2 button once [1x] to close the passenger sliding door and go to next step.                                        |    |                                                                                                    |  |  |
|   | NO: Verify the remote programming and the RF connections. Repeat the test and call technical support, if the problem persists.        |    | Exit vehicle.                                                                                                    |  |  |
| 8 | Press the START/STOP button once [1x] on the aftermarket keyfob to remote start vehicle.                                              | 20 | Installation checklist completed.                                                                                                    |  |  |
|   | Question 6: Does the vehicle remote start?                                                                                            |    |                                                                                                    |  |  |
|   | YES: Go to next step.                                                                                                    |    |                                                                                                    |  |  |
|   |                                                                                                    |    |                                                                                                    |  |  |

NO: Verify the remote programming, the RF connections and check the remote start error codes. Repeat the test and call technical support, if the problem persists.

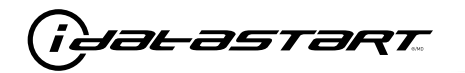

|    | CHECKLIST - WITH 0EM KEYF0B                                                                                                    |  |  |  |  |  |
|----|----------------------------------------------------------------------------------------------------|--|--|--|--|--|
| 1  | WARNING: Vehicle engine will start many times. Test in a well ventilated area.                                                                                                    |  |  |  |  |  |
| 2  | Close all vehicle doors, hood and trunk.                                                                                                    |  |  |  |  |  |
| 3  | Press LOCK button three times [3x] rapidly on the OEM keyfob to remote start vehicle.                                                                                                    |  |  |  |  |  |
|    | Question 1: Does the vehicle remote start?                                                                                                    |  |  |  |  |  |
|    | YES: Go to next step.                                                                                                    |  |  |  |  |  |
|    | NO: The module doesn't detect OEM remote lock button from the vehicle communication network. Check all connections, repeat the test and call technical support, if the problem persists.                                                      |  |  |  |  |  |
| 4  | Press LOCK button three times [3x] rapidly on the OEM keyfob to shut down vehicle.                                                                                                    |  |  |  |  |  |
|    | Question 2: Does the vehicle shut down?                                                                                                    |  |  |  |  |  |
|    | YES: Go to next step.                                                                                                    |  |  |  |  |  |
|    | NO: Repeat step. If the problem persists, press on the brake pedal once [1x] to shut down the vehicle and call technical support.                                                                                                    |  |  |  |  |  |
| 5  | RAP Shutdown test                                                                                                    |  |  |  |  |  |
|    | Question 3: Did the radio, interior controls, and headlights turn off within 60 seconds after remote start shutdown?                                                                                                    |  |  |  |  |  |
|    | YES: Go to next step.                                                                                                    |  |  |  |  |  |
|    | NO: Verify the RAP SHUTDOWN connections as illustrated in the wiring diagram. Repeat the test and call technical support, if the problem persists.                                                                                            |  |  |  |  |  |
| 6  | Open hood.                                                                                                    |  |  |  |  |  |
| 7  | If not already installed, affix the mandatory orange warning sticker under the hood and proceed to next step.                                                                                                    |  |  |  |  |  |
| 8  | Press LOCK button three times [3x] rapidly on the OEM keyfob to remote start vehicle.                                                                                                    |  |  |  |  |  |
|    | Question 4: Does the vehicle remote start?                                                                                                    |  |  |  |  |  |
|    | YES: The vehicle is not equipped with a factory hood pin. Install a mandatory aftermarket hood switch, then repeat the test.                                                                                                    |  |  |  |  |  |
|    | NO: Go to next step.                                                                                                    |  |  |  |  |  |
| 9  | Close hood.                                                                                                    |  |  |  |  |  |
| 10 | Enter vehicle and close the doors.                                                                                                    |  |  |  |  |  |
| 11 | Press LOCK button three times [3x] rapidly on the OEM keyfob to remote start vehicle.                                                                                                    |  |  |  |  |  |
| 12 | Wait for the vehicle to start.                                                                                                    |  |  |  |  |  |
| 13 | Press brake pedal.                                                                                                    |  |  |  |  |  |
|    | Question 5: Does the vehicle shut down?                                                                                                    |  |  |  |  |  |
|    | YES: Go to next step.                                                                                                    |  |  |  |  |  |
|    | NO: The module does NOT detect the brake pedal signal. Press LOCK button three times [3x] rapidly on the OEM keyfob to shut down, check the brake connection as illustrated in the wiring diagram, if applicable, and call technical support. |  |  |  |  |  |
| 14 | Exit vehicle.                                                                                                    |  |  |  |  |  |
| 15 | Installation checklist completed.                                                                                                    |  |  |  |  |  |
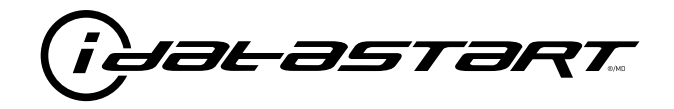

# **INSTALL GUIDE** 2007-2009 MAZDA CX-7 STD KEY AT

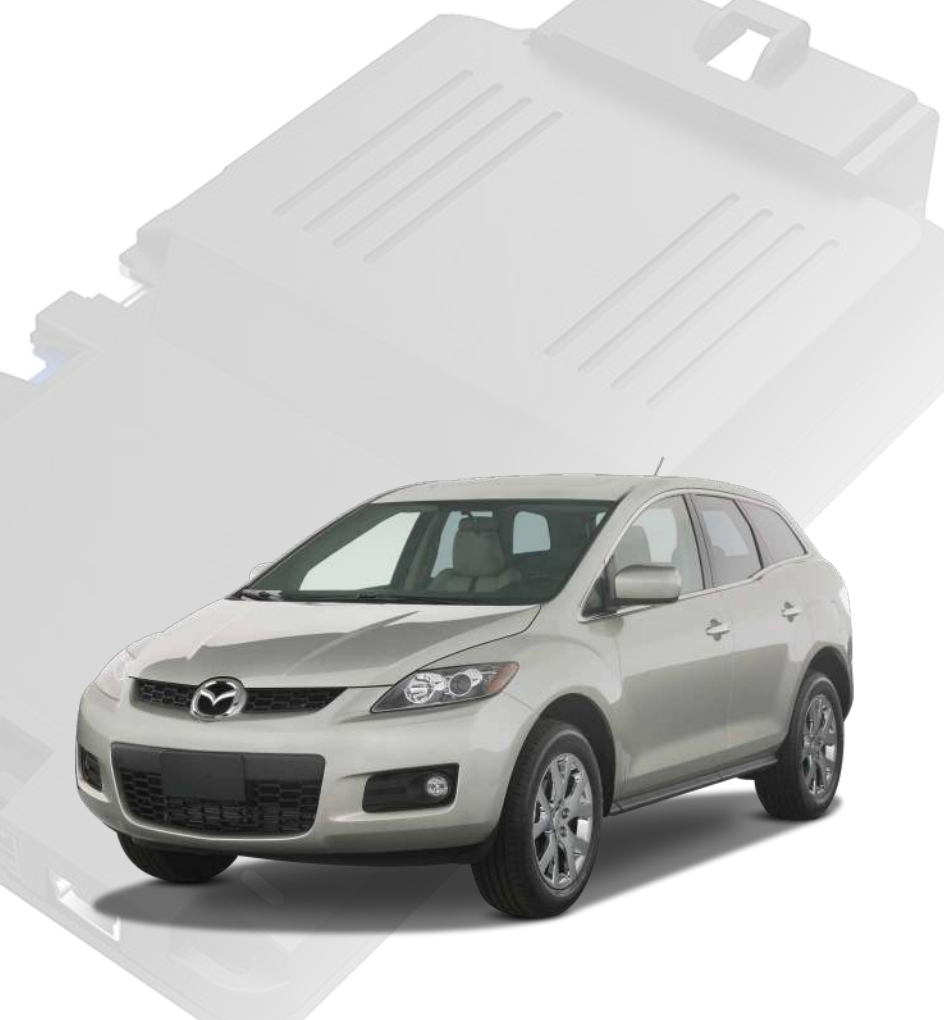

## **DOCUMENT NUMBER**

**REVISION DATE** 20181116

FIRMWARE ADS-RSA-MA4-[HC3452A]

HARDWARE HC3452A

### ACCESSORIES

ATTENTION: TO COMPLETE THIS INSTALLATION SOME ACCESSORIES MAY BE REQUIRED. VISIT OUR WEBSITE TO SEE ALL THE REQUIRED ACCESSORIES FOR YOUR VEHICLE.

#### **TERMS OF USE**

Automotive Data Solutions Inc. ("ADS") products are strictly intended for installation by Certified Technicians who are employed by a registered business specialized in the installation of automotive aftermarket electronics products. Prior to beginning installation of an ADS product in a vehicle, it is the Certified Technician's responsibility to review the most current Product Guide, Install Guide and vehicle-specific notes available in Weblink®. ADS is not responsible for any damages whatsoever, including but not limited to any consequential damages, incidental damages, damages for loss of time, loss of earnings, loss of profit, commercial loss, loss of economic opportunity and the like that may or may not have resulted from the use, misuse, improper installation or operation of its products. ADS reserves itself the right to suspend any Weblink® account without notice and decline to offer technical support to non-Certified Technicians, non-compliant Certified Technicians or end users.

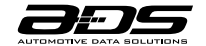

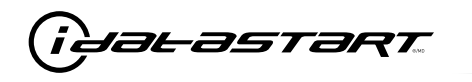

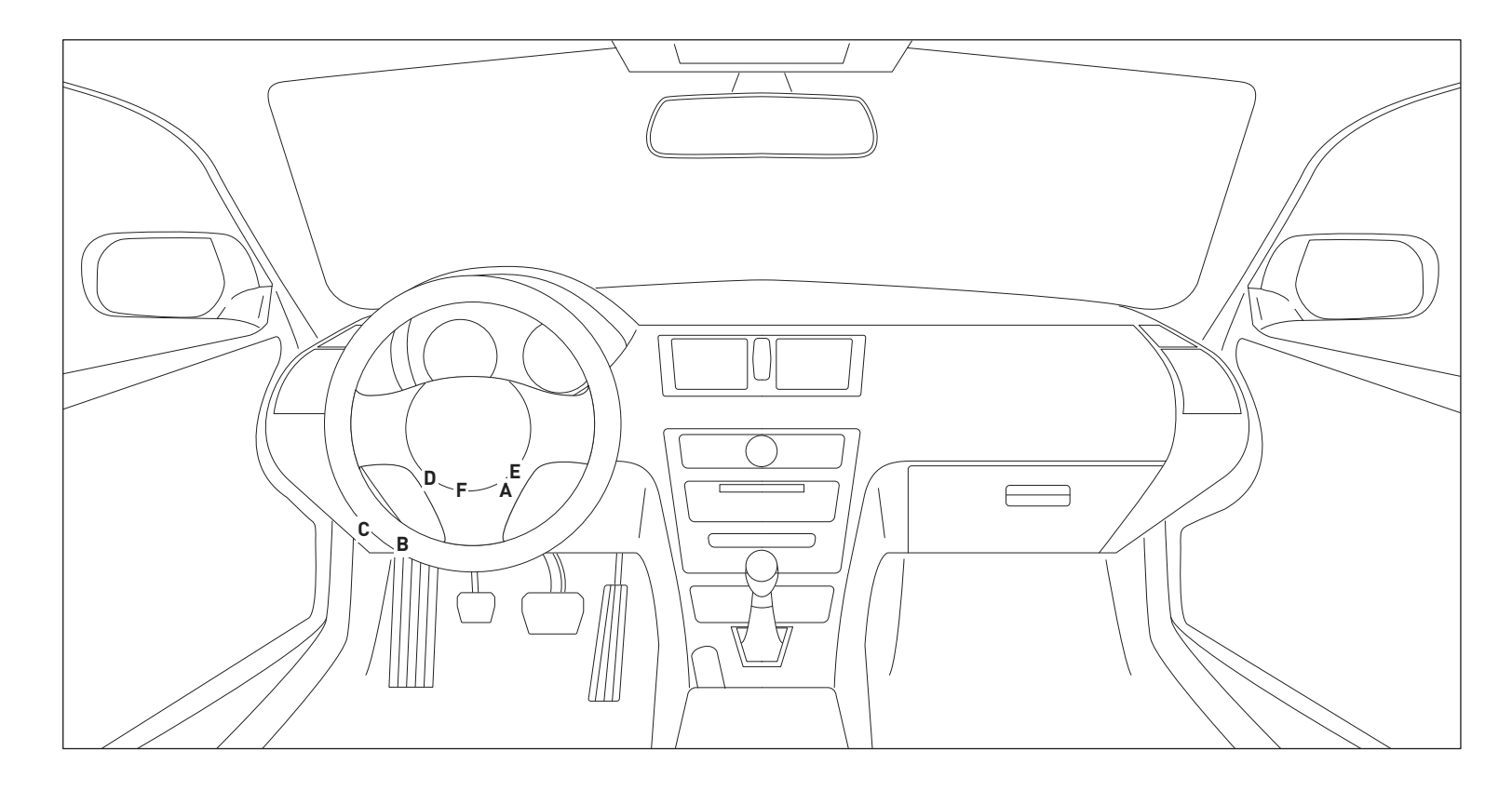

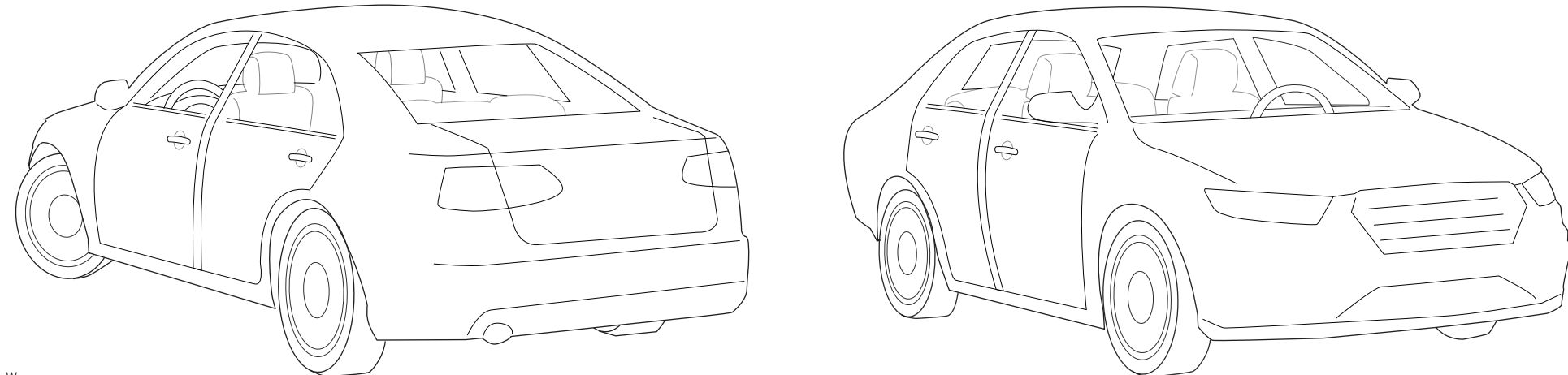

T009\_W Patent No. US 8,856,780 CA 2759622 Automotive Data Solutions Inc. © 2018

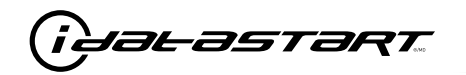

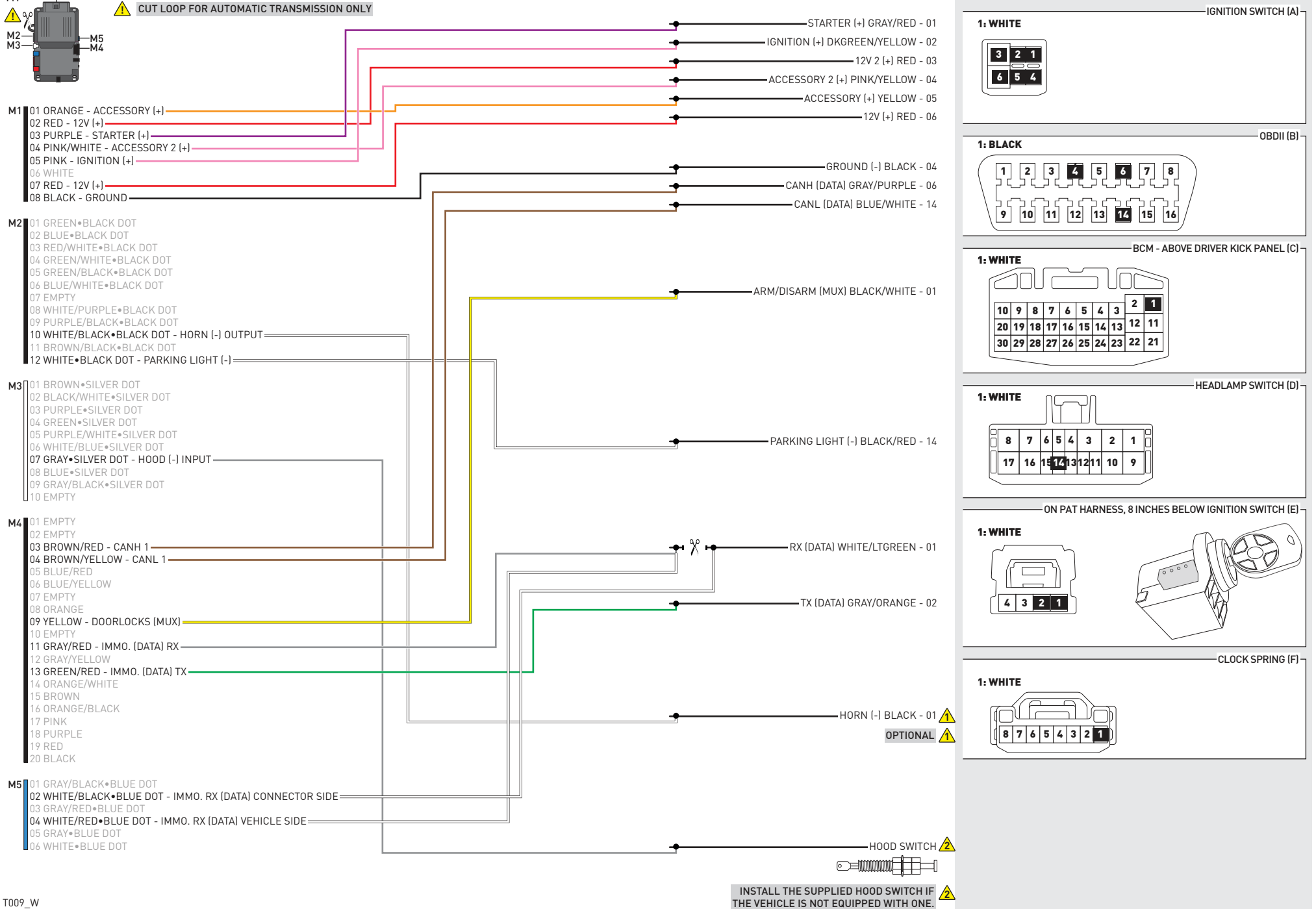

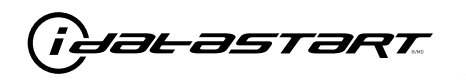

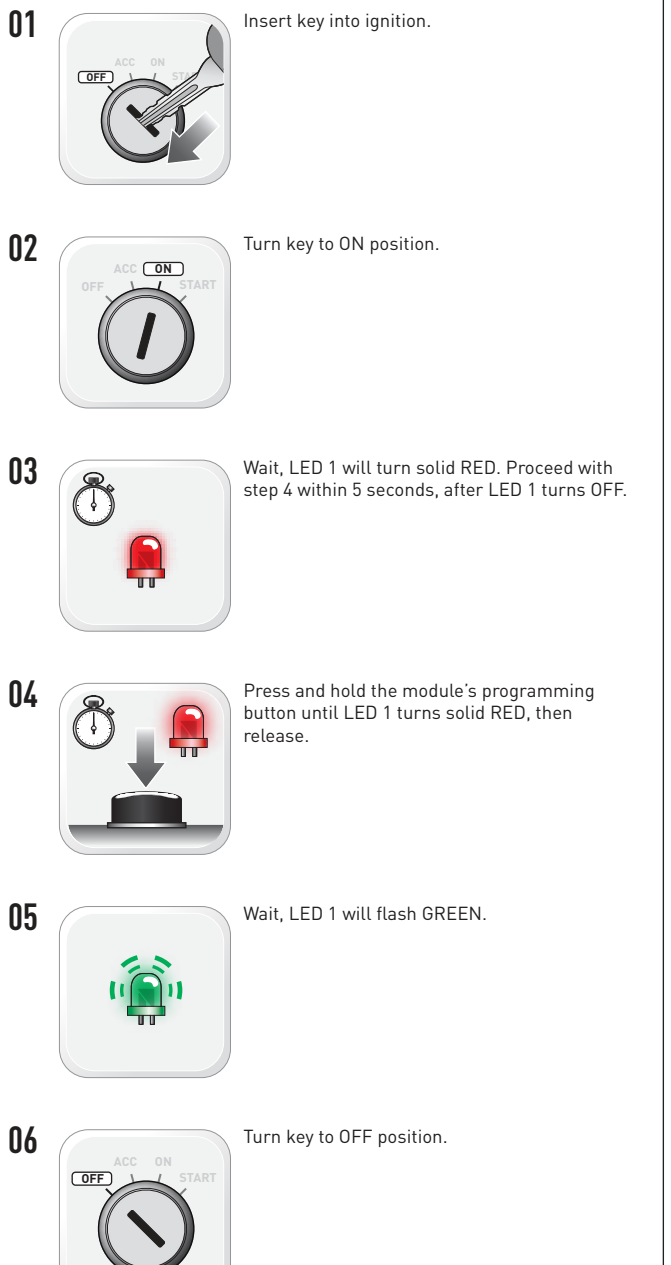

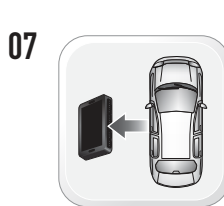

WARNING: Disconnect power last. Disconnect module from vehicle.

- Connect module to computer and proceed with extended programming.
- 09

08

WARNING: Do not press module programming button. Connect power first. Connect module to vehicle.

Insert key into ignition.

Turn key to ON position.

10

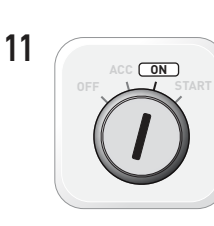

12

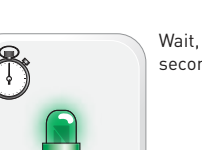

Wait. LED 1 will turn solid GREEN for 2 seconds.

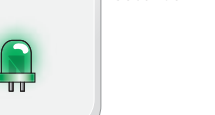

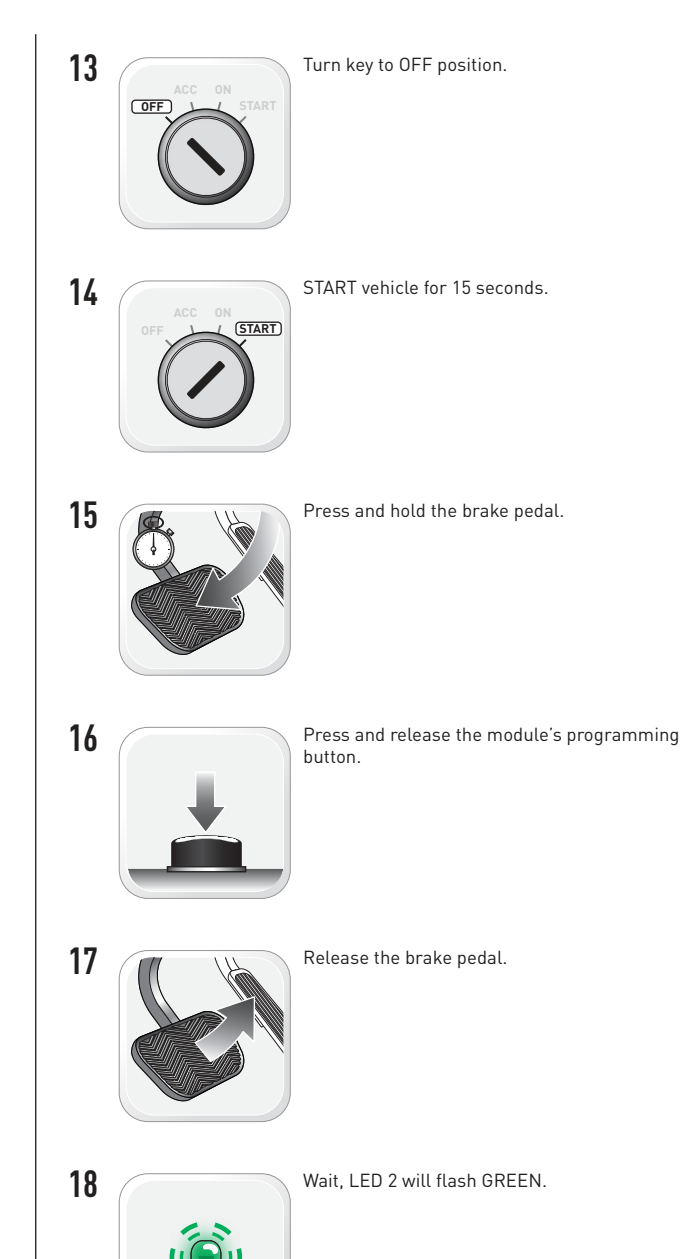

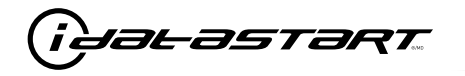

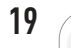

Module Programming Procedure completed.

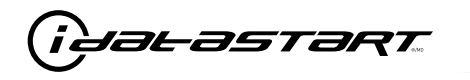

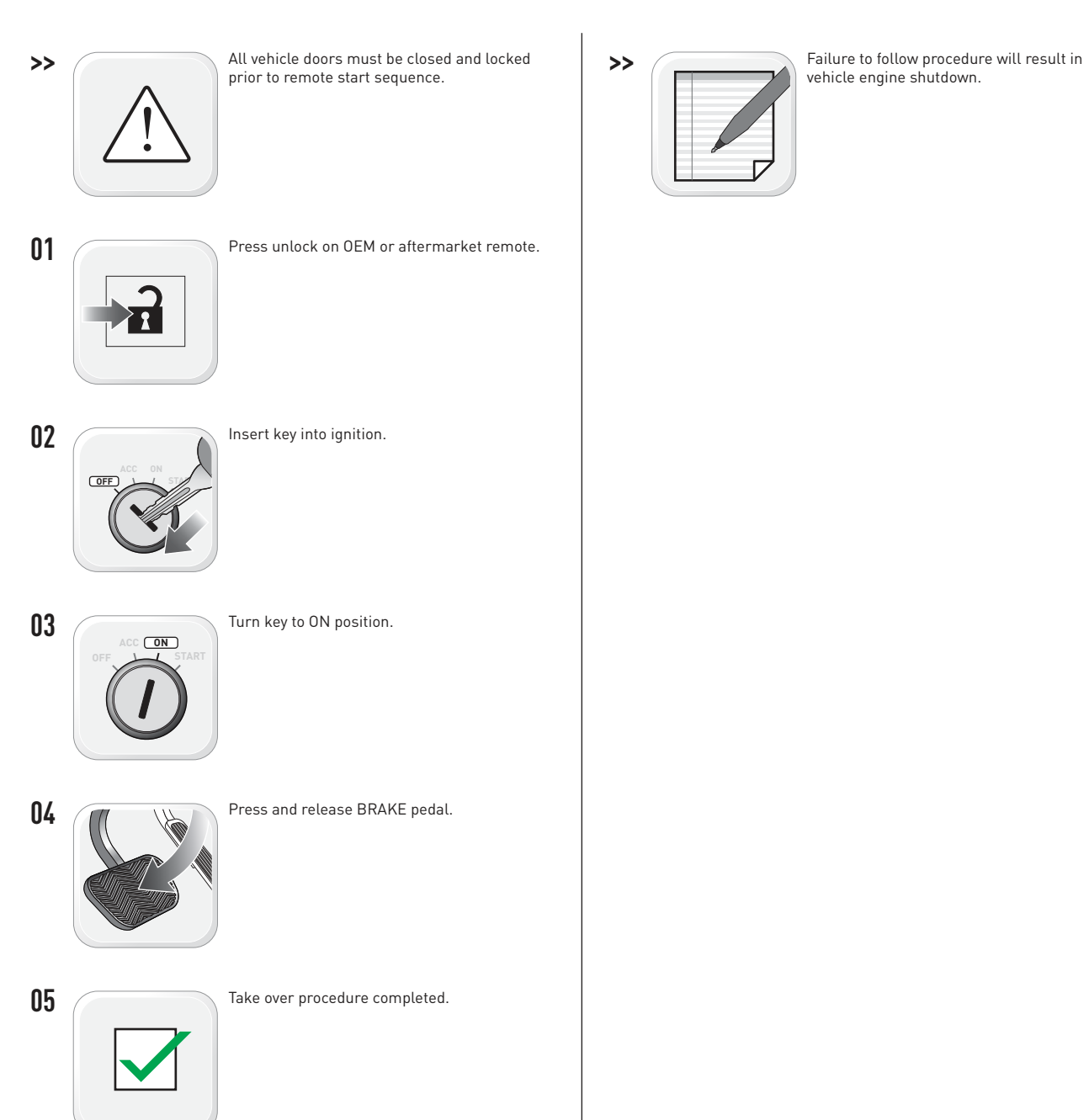

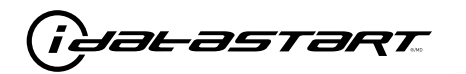

|   | CHECKLIST - WITH AFTERMARKET KEYFOB                                                                                                    |    |                                                                                                    |  |  |
|---|----------------------------------------------------------------------------------------------------|----|----------------------------------------------------------------------------------------------------|--|--|
| 1 | WARNING: Vehicle engine will start many times. Test in a well ventilated area.                                                                                                    | 9  | Press the START/STOP button once [1x] on the aftermarket keyfob to shut down vehicle.                                                                                             |  |  |
| 2 | Close all vehicle doors, hood and trunk.                                                                                                    |    | Question 7: Does the vehicle shut down?                                                                                                    |  |  |
| 3 | Press the LOCK button once [1x] on the aftermarket keyfob.                                                                                                    |    | YES: Go to next step.                                                                                                    |  |  |
|   | Question 1: Do the doors lock?                                                                                                    |    | NO: Repeat step. If problem persists, press the brake pedal once [1x] to shut down the vehicle                                                                                    |  |  |
|   | YES: Go to next step.                                                                                                    |    | and call technical support.                                                                                                    |  |  |
|   | NO: Verify the remote programming, the RF connections and the wired door lock/unlock                                                                                                    | 10 | RAP and auto light shutdown test                                                                                                    |  |  |
|   | connections as illustrated in the wiring diagram, if applicable. Repeat the test and call technical support, if the problem persists.                                                                                      |    | <b>Question 8:</b> Did the radio, interior controls and headlights turn off within 60 seconds after remote start shutdown?                                                        |  |  |
| 4 | Press the UNLOCK button once [1x] on the aftermarket keyfob.                                                                                                    |    | YES: Go to next step.                                                                                                    |  |  |
|   | Question 2: Do the doors unlock?                                                                                                    |    | NO: Verify the RAP SHUTDOWN connections as illustrated in the wiring diagram. Repeat the test and call technical support if the problem persists.                                 |  |  |
|   | YES: Go to next step.                                                                                                    |    |                                                                                                    |  |  |
|   | NO: Verify the remote programming, the RF connections and the wired door lock/unlock connections as illustrated in the wiring diagram, if applicable. Repeat the test and call technical support, if the problem persists. | 11 | Open hood.                                                                                                    |  |  |
|   |                                                                                                    | 12 | If not already installed, affix the mandatory orange warning sticker under the hood and proceed to next step.                                                                     |  |  |
| 5 | Press the TRUNK release button once [1x] on the aftermarket keyfob if supported.                                                                                                    | 13 | Press the START/STOP button once [1x] on the aftermarket keyfob to remote start vehicle.                                                                                          |  |  |
|   | <b>Question 3:</b> Does the trunk or hatch open/unlock?                                                                                                    |    | Question 9: Does the vehicle remote start?                                                                                                    |  |  |
|   | YES: Close trunk or hatch and go to next step.                                                                                                    |    | YES: The vehicle is not equipped with a factory hood pin. Install a mandatory aftermarket hood switch, then repeat the test.                                                      |  |  |
|   | connections as illustrated in the wiring diagram, if applicable. Repeat the test and call technical support, if the problem persists.                                                                                      |    | NO: Go to next step.                                                                                                    |  |  |
|   |                                                                                                    | 14 | Close hood.                                                                                                    |  |  |
| 6 | Press the AUX 1 button once [1x] on the aftermarket keyfob if supported.                                                                                                    | 15 | Enter vehicle and close the doors.                                                                                                    |  |  |
|   | <b>Question 4:</b> Does the driver side sliding door open?                                                                                                    | 16 | Press the START/STOP button once [1x] on the aftermarket keyfob to remote start vehicle.                                                                                          |  |  |
|   | YES: Press the AUX 1 button once [1x] to close the driver sliding door and go to next step.                                                                                                    | 17 | Wait for the vehicle to start.                                                                                                    |  |  |
|   | NO: Verify the remote programming and the RF connections. Repeat the test and call                                                                                                    | 18 | Press brake pedal.                                                                                                    |  |  |
|   | technical support, if the problem persists.                                                                                                    |    | Question 10: Does the vehicle shut down?                                                                                                    |  |  |
| 7 | Press the AUX 2 button once [1x] on the aftermarket keyfob if supported.                                                                                                    |    | YES: Go to next step.                                                                                                    |  |  |
|   | <b>Question 5:</b> Does the passenger side sliding door open?                                                                                                    |    | NO: The module does NOT detect the brake pedal signal. Press the START/STOP button on [1x] on the aftermarket keyfob to shut down vehicle, check connection as illustrated in the |  |  |
|   | YES: Press the AUX 2 button once [1x] to close the passenger sliding door and go to next step.                                                                                                    | 19 |                                                                                                    |  |  |
|   | NO: Verify the remote programming and the RF connections. Repeat the test and call technical support, if the problem persists.                                                                                             |    | Exit vehicle.                                                                                                    |  |  |
| 8 | Press the START/STOP button once [1x] on the aftermarket keyfob to remote start vehicle.                                                                                                    | 20 | Installation checklist completed.                                                                                                    |  |  |
|   | <b>Question 6:</b> Does the vehicle remote start?                                                                                                    |    |                                                                                                    |  |  |
|   | YES: Go to next step.                                                                                                    |    |                                                                                                    |  |  |
|   |                                                                                                    |    |                                                                                                    |  |  |

□ NO: Verify the remote programming, the RF connections and check the remote start error codes. Repeat the test and call technical support, if the problem persists.

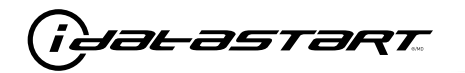

|    | CHECKLIST - WITH OEM KEYFOB                                                                                                    |  |  |  |  |  |
|----|----------------------------------------------------------------------------------------------------|--|--|--|--|--|
| 1  | WARNING: Vehicle engine will start many times. Test in a well ventilated area.                                                                                                    |  |  |  |  |  |
| 2  | Close all vehicle doors, hood and trunk.                                                                                                    |  |  |  |  |  |
| 3  | Press LOCK button three times [3x] rapidly on the OEM keyfob to remote start vehicle.                                                                                                    |  |  |  |  |  |
|    | Question 1: Does the vehicle remote start?                                                                                                    |  |  |  |  |  |
|    | YES: Go to next step.                                                                                                    |  |  |  |  |  |
|    | NO: The module doesn't detect OEM remote lock button from the vehicle communication network. Check all connections, repeat the test and call technical support, if the problem persists.                                                      |  |  |  |  |  |
| 4  | Press LOCK button three times [3x] rapidly on the OEM keyfob to shut down vehicle.                                                                                                    |  |  |  |  |  |
|    | Question 2: Does the vehicle shut down?                                                                                                    |  |  |  |  |  |
|    | YES: Go to next step.                                                                                                    |  |  |  |  |  |
|    | NO: Repeat step. If the problem persists, press on the brake pedal once [1x] to shut down the vehicle and call technical support.                                                                                                    |  |  |  |  |  |
| 5  | RAP Shutdown test                                                                                                    |  |  |  |  |  |
|    | Question 3: Did the radio, interior controls, and headlights turn off within 60 seconds after remote start shutdown?                                                                                                    |  |  |  |  |  |
|    | YES: Go to next step.                                                                                                    |  |  |  |  |  |
|    | NO: Verify the RAP SHUTDOWN connections as illustrated in the wiring diagram. Repeat the test and call technical support, if the problem persists.                                                                                            |  |  |  |  |  |
| 6  | Open hood.                                                                                                    |  |  |  |  |  |
| 7  | If not already installed, affix the mandatory orange warning sticker under the hood and proceed to next step.                                                                                                    |  |  |  |  |  |
| 8  | Press LOCK button three times [3x] rapidly on the OEM keyfob to remote start vehicle.                                                                                                    |  |  |  |  |  |
|    | Question 4: Does the vehicle remote start?                                                                                                    |  |  |  |  |  |
|    | YES: The vehicle is not equipped with a factory hood pin. Install a mandatory aftermarket hood switch, then repeat the test.                                                                                                    |  |  |  |  |  |
|    | NO: Go to next step.                                                                                                    |  |  |  |  |  |
| 9  | Close hood.                                                                                                    |  |  |  |  |  |
| 10 | Enter vehicle and close the doors.                                                                                                    |  |  |  |  |  |
| 11 | Press LOCK button three times [3x] rapidly on the OEM keyfob to remote start vehicle.                                                                                                    |  |  |  |  |  |
| 12 | Wait for the vehicle to start.                                                                                                    |  |  |  |  |  |
| 13 | Press brake pedal.                                                                                                    |  |  |  |  |  |
|    | Question 5: Does the vehicle shut down?                                                                                                    |  |  |  |  |  |
|    | YES: Go to next step.                                                                                                    |  |  |  |  |  |
|    | NO: The module does NOT detect the brake pedal signal. Press LOCK button three times [3x] rapidly on the OEM keyfob to shut down, check the brake connection as illustrated in the wiring diagram, if applicable, and call technical support. |  |  |  |  |  |
| 14 | Exit vehicle.                                                                                                    |  |  |  |  |  |
| 15 | Installation checklist completed.                                                                                                    |  |  |  |  |  |

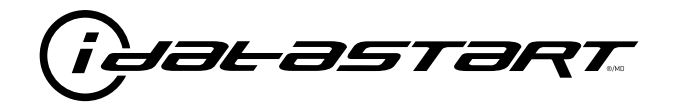

# **INSTALL GUIDE** 2007-2009 MAZDA CX-7 SMART KEY AT

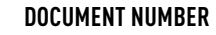

**REVISION DATE** 20181116

FIRMWARE ADS-RSA-MA4-[HC3452A]

HARDWARE HC3452A

## ACCESSORIES

ATTENTION: TO COMPLETE THIS INSTALLATION SOME ACCESSORIES MAY BE REQUIRED. VISIT OUR WEBSITE TO SEE ALL THE REQUIRED ACCESSORIES FOR YOUR VEHICLE.

### **TERMS OF USE**

Automotive Data Solutions Inc. ("ADS") products are strictly intended for installation by Certified Technicians who are employed by a registered business specialized in the installation of automotive aftermarket electronics products. Prior to beginning installation of an ADS product in a vehicle, it is the Certified Technician's responsibility to review the most current Product Guide, Install Guide and vehicle-specific notes available in Weblink@. ADS is not responsible for any damages whatsoever, including but not limited to any consequential damages, incidental damages, damages for loss of ennings, loss of profit, commercial loss, loss of economic opportunity and the like that may or may not have resulted from the use, misuse, improper installation or operation of its products. ADS reserves itself the right to suspend any Weblink@ account without notice and decline to offer technical support to non-Certified Technicians, non-compliant Certified Technicians or end users.

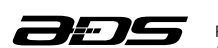

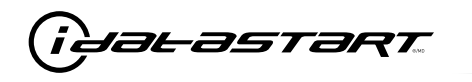

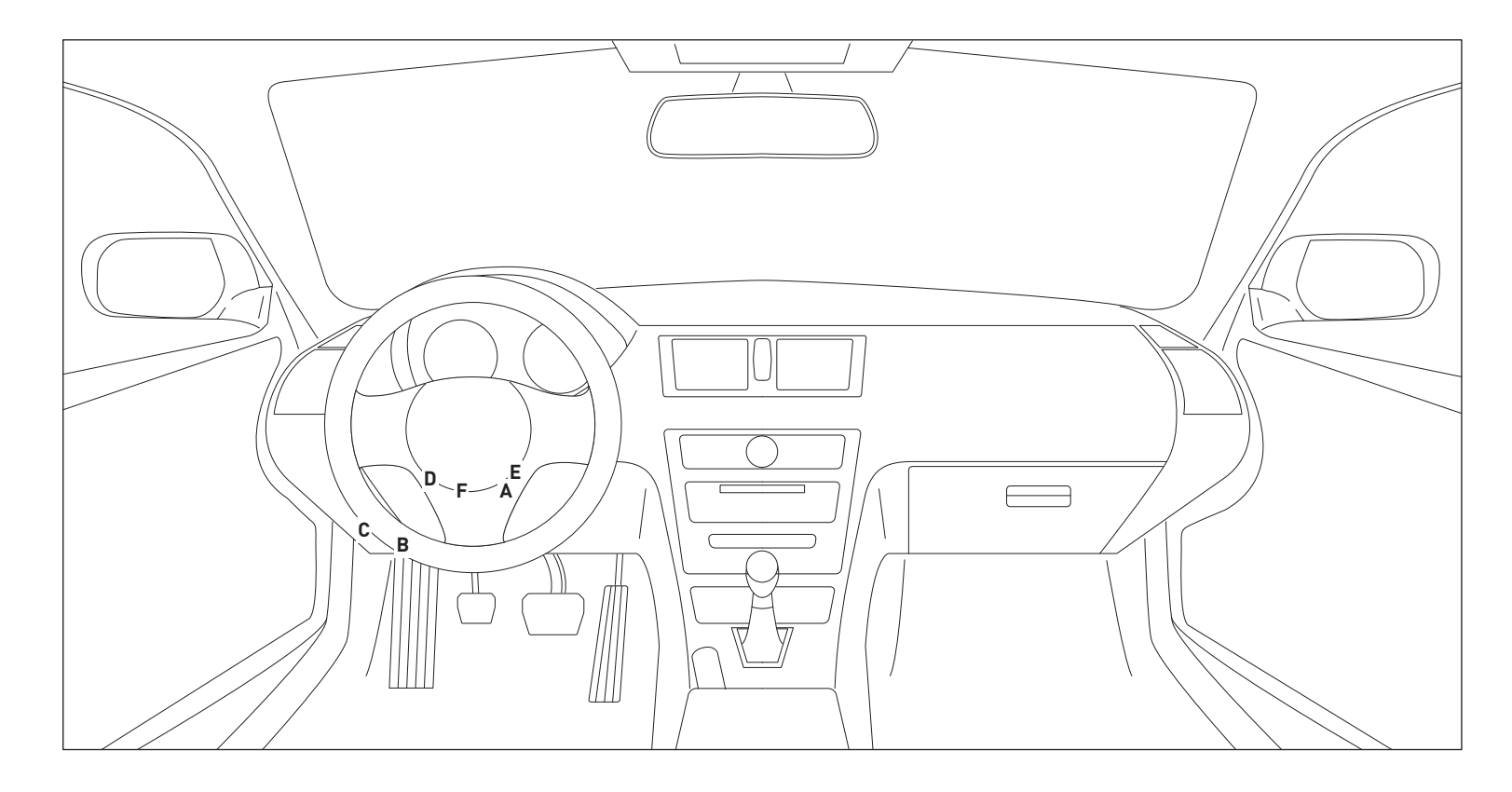

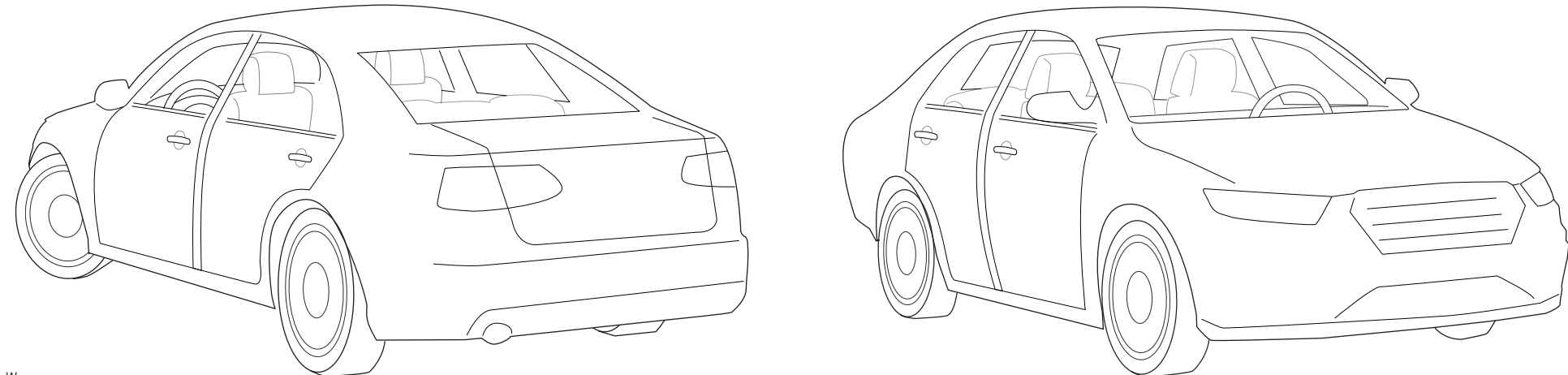

T009\_W Patent No. US 8,856,780 CA 2759622 Automotive Data Solutions Inc. © 2018

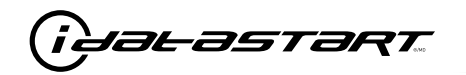

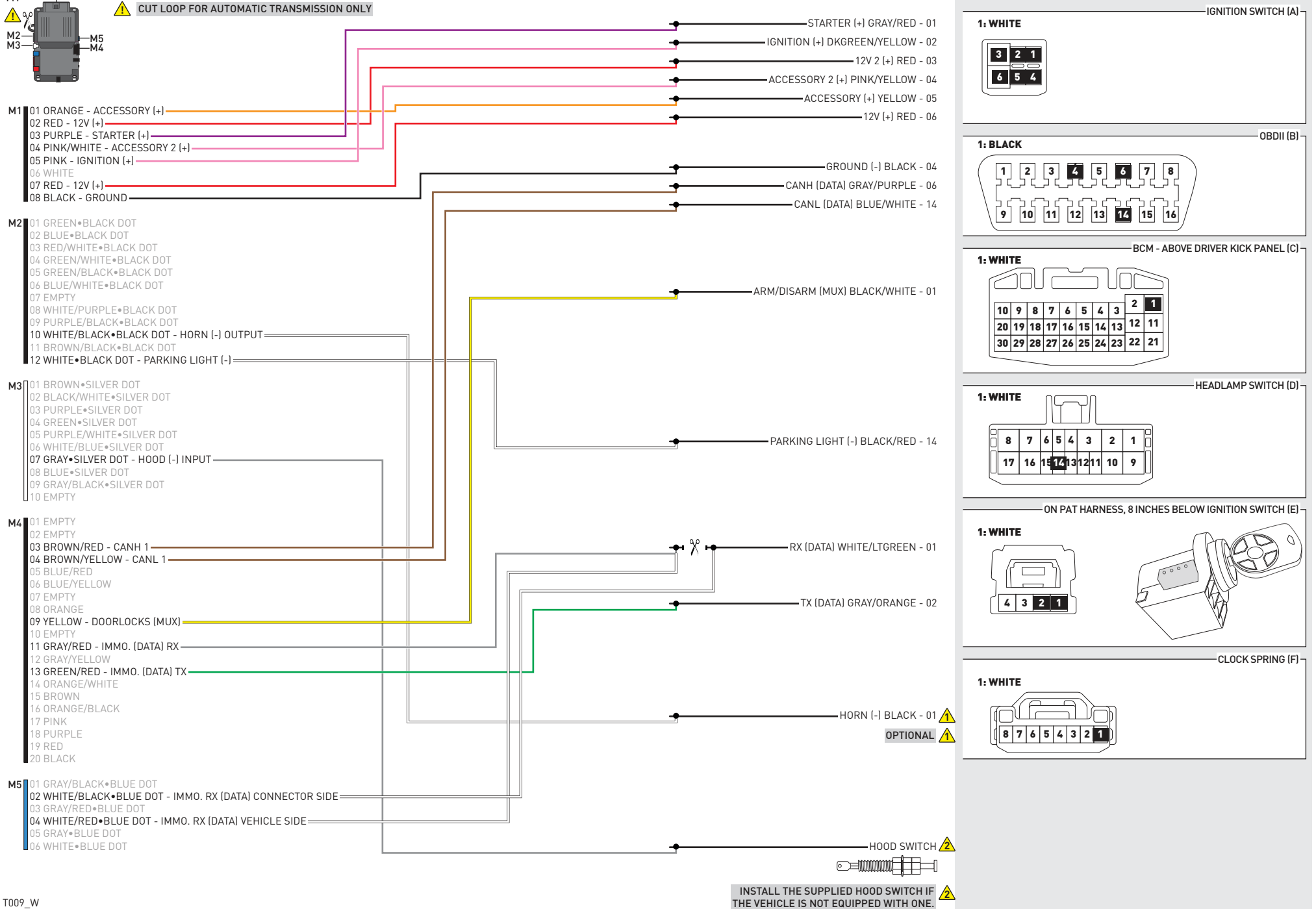

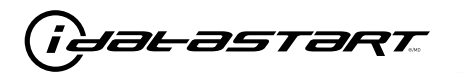

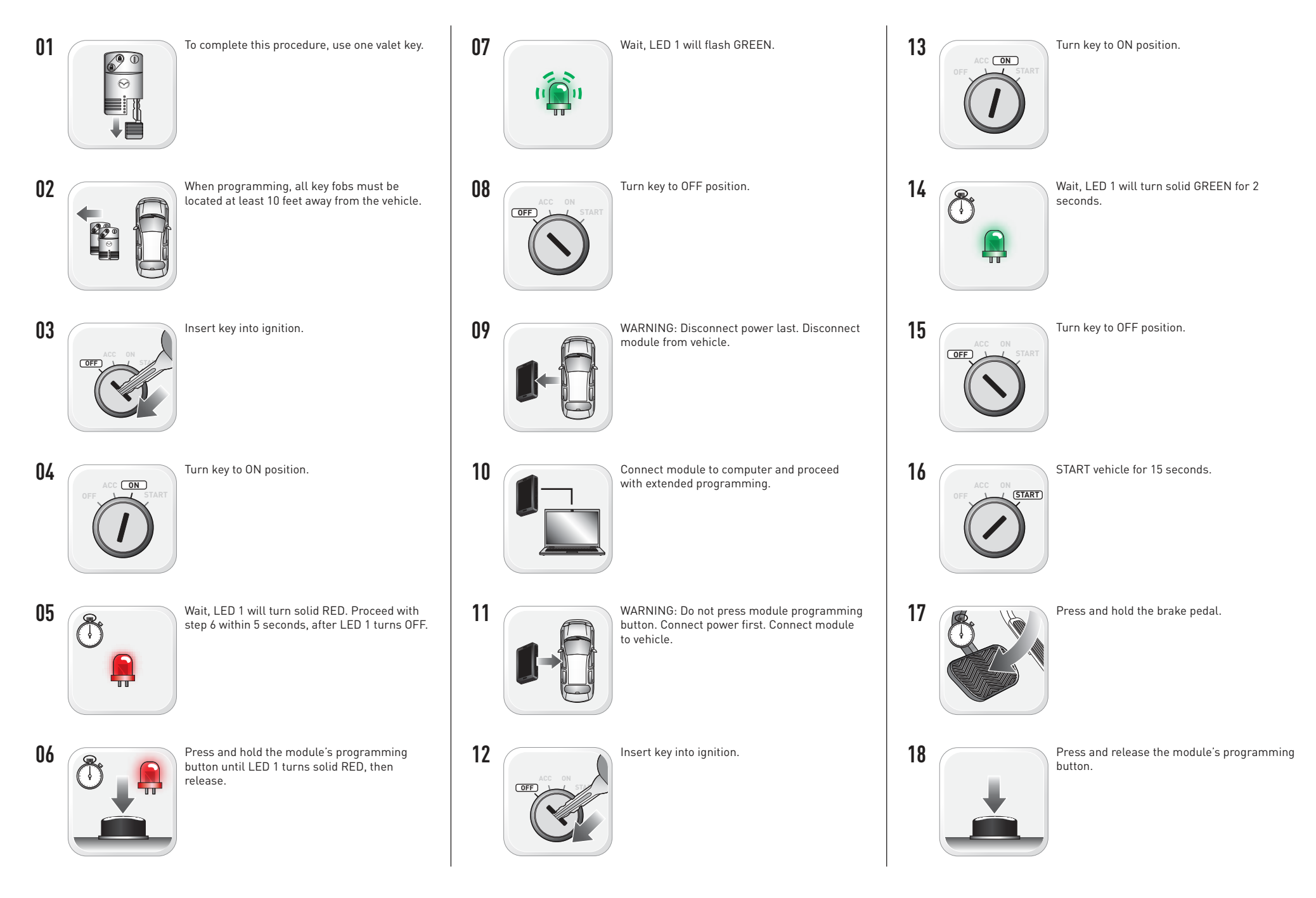

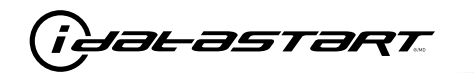

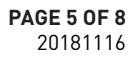

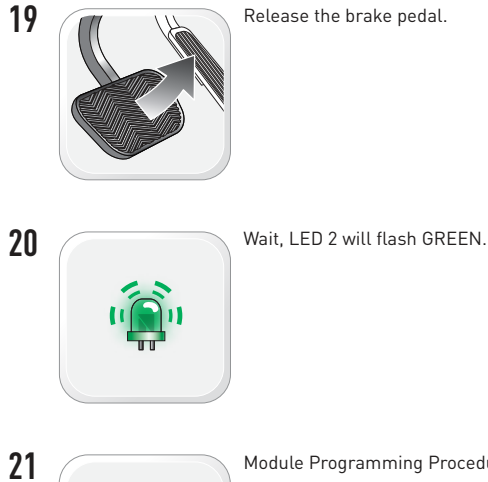

Module Programming Procedure completed.

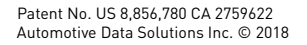

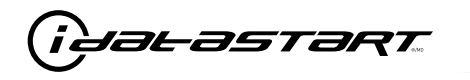

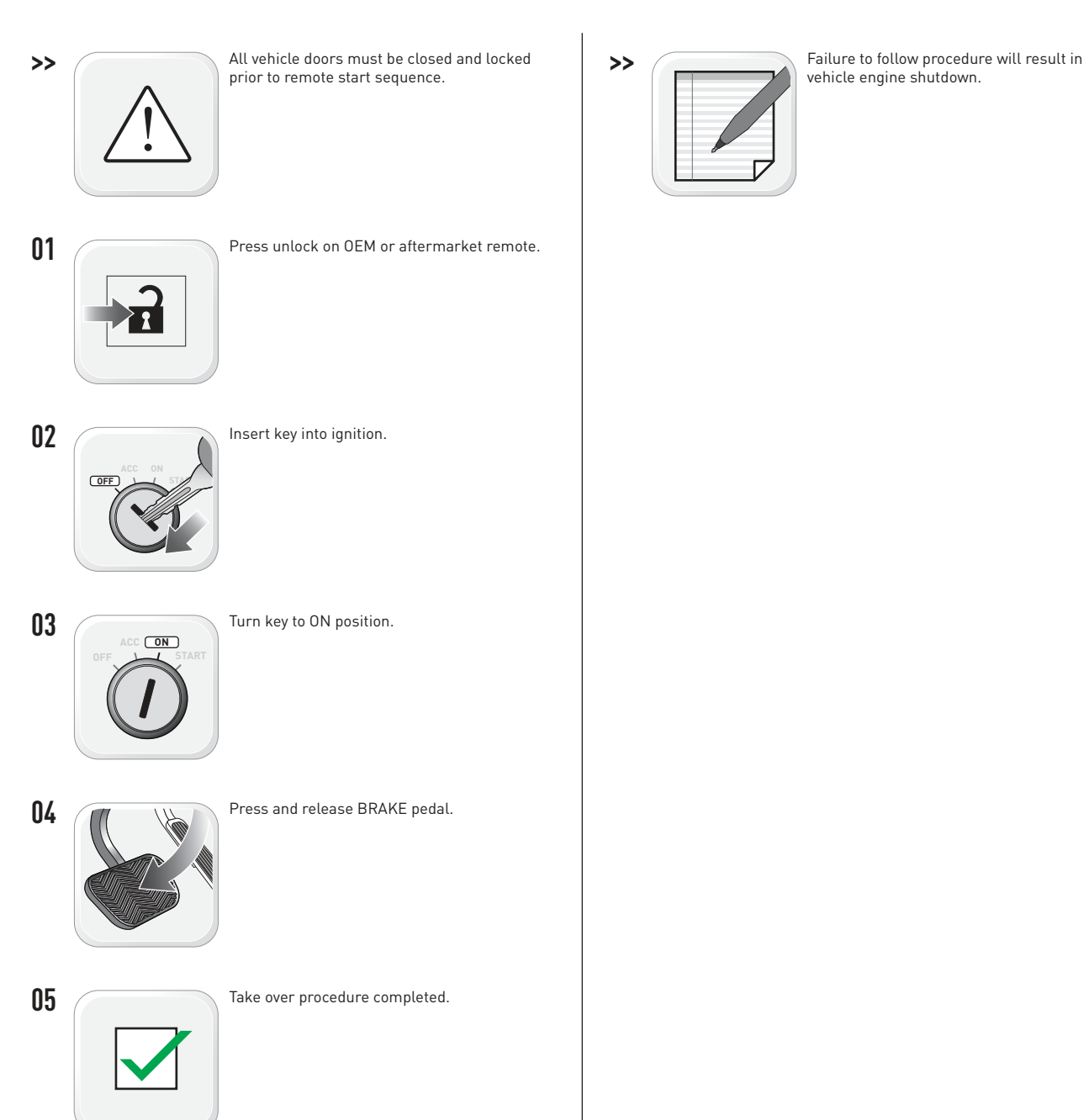

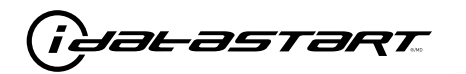

|   | CHECKLIST - WITH AFTERMARKET KEYFOB                                                                                                   |    |                                                                                                    |  |  |
|---|----------------------------------------------------------------------------------------------------|----|----------------------------------------------------------------------------------------------------|--|--|
| 1 | WARNING: Vehicle engine will start many times. Test in a well ventilated area.                                                        | 9  | Press the START/STOP button once [1x] on the aftermarket keyfob to shut down vehicle.                                                                                                  |  |  |
| 2 | Close all vehicle doors, hood and trunk.                                                                                              |    | Question 7: Does the vehicle shut down?                                                                                                    |  |  |
| 3 | Press the LOCK button once [1x] on the aftermarket keyfob.                                                                            |    | YES: Go to next step.                                                                                                    |  |  |
|   | Question 1: Do the doors lock?                                                                                                    |    | NO: Repeat step. If problem persists, press the brake pedal once $[1x]$ to shut down the vehicle and call technical support.                                                           |  |  |
|   | YES: Go to next step.                                                                                                    |    |                                                                                                    |  |  |
|   | NO: Verify the remote programming, the RF connections and the wired door lock/unlock                                                  | 10 | RAP and auto light shutdown test                                                                                                    |  |  |
|   | connections as illustrated in the wiring diagram, if applicable. Repeat the test and call technical support, if the problem persists. |    | <b>Question 8:</b> Did the radio, interior controls and headlights turn off within 60 seconds after remote start shutdown?                                                             |  |  |
| 4 | Press the UNLOCK button once [1x] on the aftermarket keyfob.                                                                          |    | YES: Go to next step.                                                                                                    |  |  |
|   | Question 2: Do the doors unlock?                                                                                                    |    | NO: Verify the RAP SHUTDOWN connections as illustrated in the wiring diagram. Repeat the                                                                                               |  |  |
|   | YES: Go to next step.                                                                                                    |    | test and call technical support if the problem persists.                                                                                                    |  |  |
|   | NO: Verify the remote programming, the RF connections and the wired door lock/unlock                                                  | 11 | Open hood.                                                                                                    |  |  |
|   | connections as illustrated in the wiring diagram, if applicable. Repeat the test and call technical support, if the problem persists. | 12 | If not already installed, affix the mandatory orange warning sticker under the hood and proceed to next step.                                                                          |  |  |
| 5 | Press the TRUNK release button once [1x] on the aftermarket keyfob if supported.                                                      | 13 | Press the START/STOP button once [1x] on the aftermarket keyfob to remote start vehicle.                                                                                               |  |  |
|   | Question 3: Does the trunk or hatch open/unlock?                                                                                      |    | Question 9: Does the vehicle remote start?                                                                                                    |  |  |
|   | YES: Close trunk or hatch and go to next step.                                                                                        |    | YES: The vehicle is not equipped with a factory hood pin. Install a mandatory aftermarket hood switch, then repeat the test.                                                           |  |  |
|   | connections as illustrated in the wiring diagram, if applicable. Repeat the test and call technical support, if the problem persists. |    | NO: Go to next step.                                                                                                    |  |  |
|   |                                                                                                    | 14 | Close hood.                                                                                                    |  |  |
| 6 | Press the AUX 1 button once [1x] on the aftermarket keyfob if supported.                                                              | 15 | Enter vehicle and close the doors.                                                                                                    |  |  |
|   | Question 4: Does the driver side sliding door open?                                                                                   | 16 | Press the START/STOP button once [1x] on the aftermarket keyfob to remote start vehicle.                                                                                               |  |  |
|   | YES: Press the AUX 1 button once [1x] to close the driver sliding door and go to next step.                                           | 17 | Wait for the vehicle to start.                                                                                                    |  |  |
|   | NO: Verify the remote programming and the RF connections. Repeat the test and call                                                    | 18 | Press brake pedal.                                                                                                    |  |  |
|   | technical support, if the problem persists.                                                                                           |    | Question 10: Does the vehicle shut down?                                                                                                    |  |  |
| 7 | Press the AUX 2 button once [1x] on the aftermarket keyfob if supported.                                                              |    | YES: Go to next step.                                                                                                    |  |  |
|   | Question 5: Does the passenger side sliding door open?                                                                                | 19 | NO: The module does NOT detect the brake pedal signal. Press the START/STOP button once<br>[1x] on the aftermarket keyfob to shut down vehicle, check connection as illustrated in the |  |  |
|   | YES: Press the AUX 2 button once [1x] to close the passenger sliding door and go to next step.                                        |    |                                                                                                    |  |  |
|   | NO: Verify the remote programming and the RF connections. Repeat the test and call technical support, if the problem persists.        |    | Exit vehicle.                                                                                                    |  |  |
| 8 | Press the START/STOP button once [1x] on the aftermarket keyfob to remote start vehicle.                                              | 20 | Installation checklist completed.                                                                                                    |  |  |
|   | Question 6: Does the vehicle remote start?                                                                                            |    |                                                                                                    |  |  |
|   | YES: Go to next step.                                                                                                    |    |                                                                                                    |  |  |
|   |                                                                                                    |    |                                                                                                    |  |  |

NO: Verify the remote programming, the RF connections and check the remote start error codes. Repeat the test and call technical support, if the problem persists.

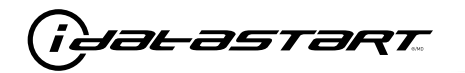

|    | CHECKLIST - WITH 0EM KEYF0B                                                                                                    |  |  |  |  |  |
|----|----------------------------------------------------------------------------------------------------|--|--|--|--|--|
| 1  | WARNING: Vehicle engine will start many times. Test in a well ventilated area.                                                                                                    |  |  |  |  |  |
| 2  | Close all vehicle doors, hood and trunk.                                                                                                    |  |  |  |  |  |
| 3  | Press LOCK button three times [3x] rapidly on the OEM keyfob to remote start vehicle.                                                                                                    |  |  |  |  |  |
|    | Question 1: Does the vehicle remote start?                                                                                                    |  |  |  |  |  |
|    | YES: Go to next step.                                                                                                    |  |  |  |  |  |
|    | NO: The module doesn't detect OEM remote lock button from the vehicle communication network. Check all connections, repeat the test and call technical support, if the problem persists.                                                      |  |  |  |  |  |
| 4  | Press LOCK button three times [3x] rapidly on the OEM keyfob to shut down vehicle.                                                                                                    |  |  |  |  |  |
|    | Question 2: Does the vehicle shut down?                                                                                                    |  |  |  |  |  |
|    | YES: Go to next step.                                                                                                    |  |  |  |  |  |
|    | NO: Repeat step. If the problem persists, press on the brake pedal once [1x] to shut down the vehicle and call technical support.                                                                                                    |  |  |  |  |  |
| 5  | RAP Shutdown test                                                                                                    |  |  |  |  |  |
|    | Question 3: Did the radio, interior controls, and headlights turn off within 60 seconds after remote start shutdown?                                                                                                    |  |  |  |  |  |
|    | YES: Go to next step.                                                                                                    |  |  |  |  |  |
|    | NO: Verify the RAP SHUTDOWN connections as illustrated in the wiring diagram. Repeat the test and call technical support, if the problem persists.                                                                                            |  |  |  |  |  |
| 6  | Open hood.                                                                                                    |  |  |  |  |  |
| 7  | If not already installed, affix the mandatory orange warning sticker under the hood and proceed to next step.                                                                                                    |  |  |  |  |  |
| 8  | Press LOCK button three times [3x] rapidly on the OEM keyfob to remote start vehicle.                                                                                                    |  |  |  |  |  |
|    | Question 4: Does the vehicle remote start?                                                                                                    |  |  |  |  |  |
|    | YES: The vehicle is not equipped with a factory hood pin. Install a mandatory aftermarket hood switch, then repeat the test.                                                                                                    |  |  |  |  |  |
|    | NO: Go to next step.                                                                                                    |  |  |  |  |  |
| 9  | Close hood.                                                                                                    |  |  |  |  |  |
| 10 | Enter vehicle and close the doors.                                                                                                    |  |  |  |  |  |
| 11 | Press LOCK button three times [3x] rapidly on the OEM keyfob to remote start vehicle.                                                                                                    |  |  |  |  |  |
| 12 | Wait for the vehicle to start.                                                                                                    |  |  |  |  |  |
| 13 | Press brake pedal.                                                                                                    |  |  |  |  |  |
|    | Question 5: Does the vehicle shut down?                                                                                                    |  |  |  |  |  |
|    | YES: Go to next step.                                                                                                    |  |  |  |  |  |
|    | NO: The module does NOT detect the brake pedal signal. Press LOCK button three times [3x] rapidly on the OEM keyfob to shut down, check the brake connection as illustrated in the wiring diagram, if applicable, and call technical support. |  |  |  |  |  |
| 14 | Exit vehicle.                                                                                                    |  |  |  |  |  |
| 15 | Installation checklist completed.                                                                                                    |  |  |  |  |  |

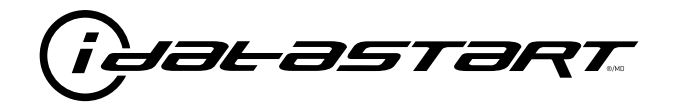

# **INSTALL GUIDE** 2010-2012 MAZDA CX-7 STD KEY AT

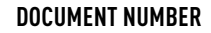

**REVISION DATE** 20181116

**FIRMWARE** ADS-RSA-MA4-[HC3452A]

HARDWARE HC3452A

## ACCESSORIES

ATTENTION: TO COMPLETE THIS INSTALLATION SOME ACCESSORIES MAY BE REQUIRED. VISIT OUR WEBSITE TO SEE ALL THE REQUIRED ACCESSORIES FOR YOUR VEHICLE.

### **TERMS OF USE**

Automotive Data Solutions Inc. ("ADS") products are strictly intended for installation by Certified Technicians who are employed by a registered business specialized in the installation of automotive aftermarket electronics products. Prior to beginning installation of an ADS product in a vehicle, it is the Certified Technician's responsibility to review the most current Product Guide, Install Guide and vehicle-specific notes available in Weblink@. ADS is not responsible for any damages whatsoever, including but not limited to any consequential damages, incidental damages, damages for loss of time, loss of earnings, loss of profit, commercial loss, loss of economic opportunity and the like that may or may not have resulted from the use, misuse, improper installation or operation of its products. ADS reserves itself the right to suspend any Weblink@ account without notice and decline to offer technical support to non-Certified Technicians, non-compliant Certified Technicians or end users.

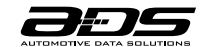

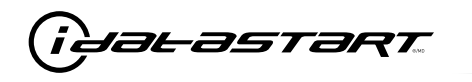

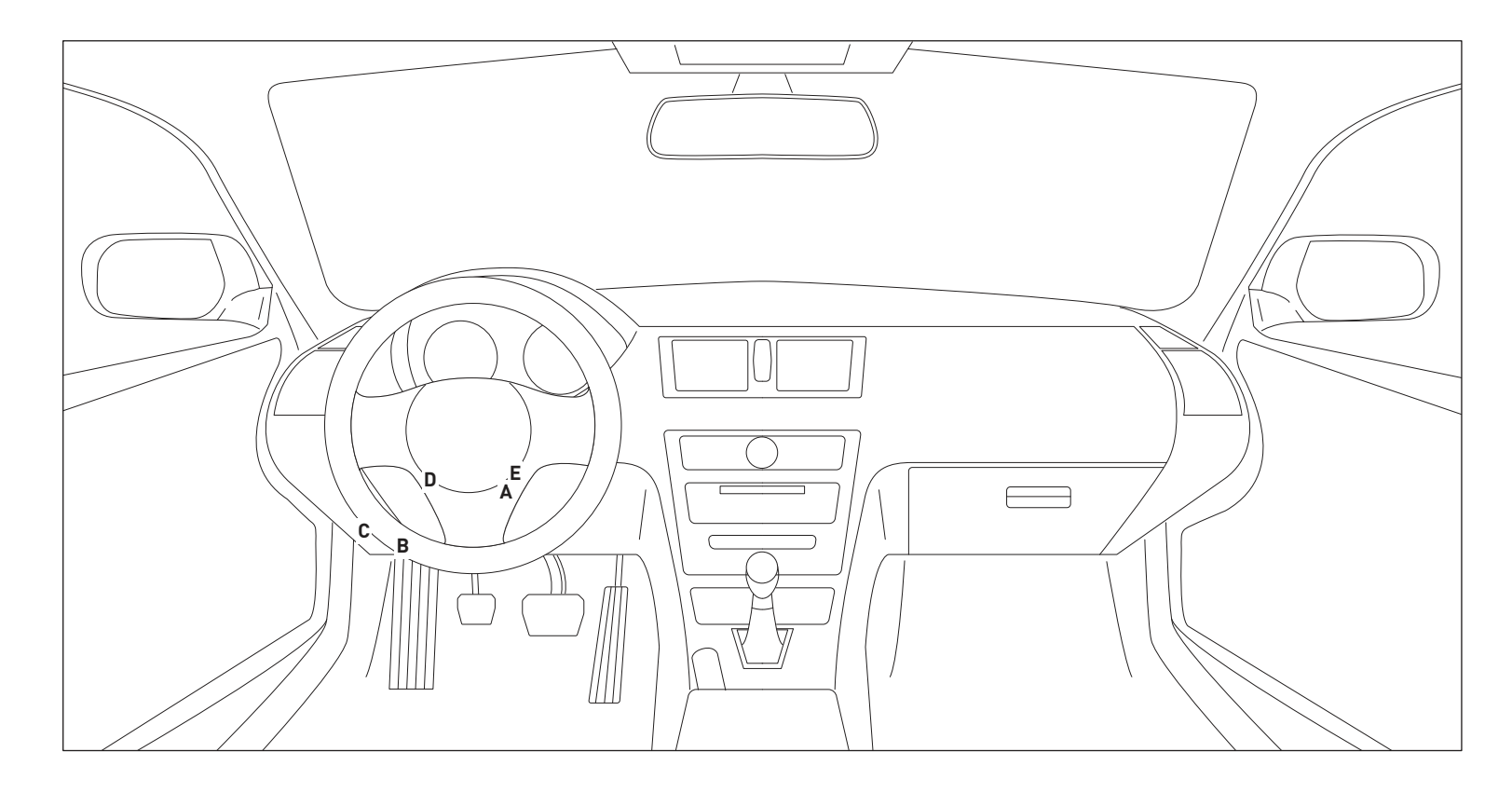

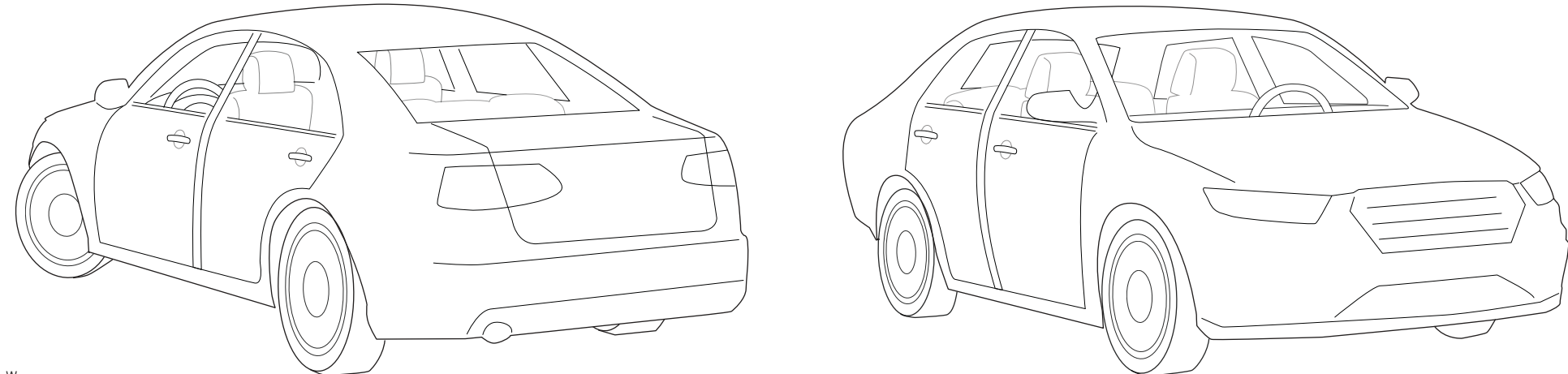

T012\_W Patent No. US 8,856,780 CA 2759622 Automotive Data Solutions Inc. © 2018

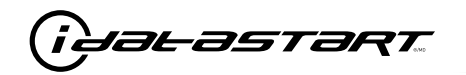

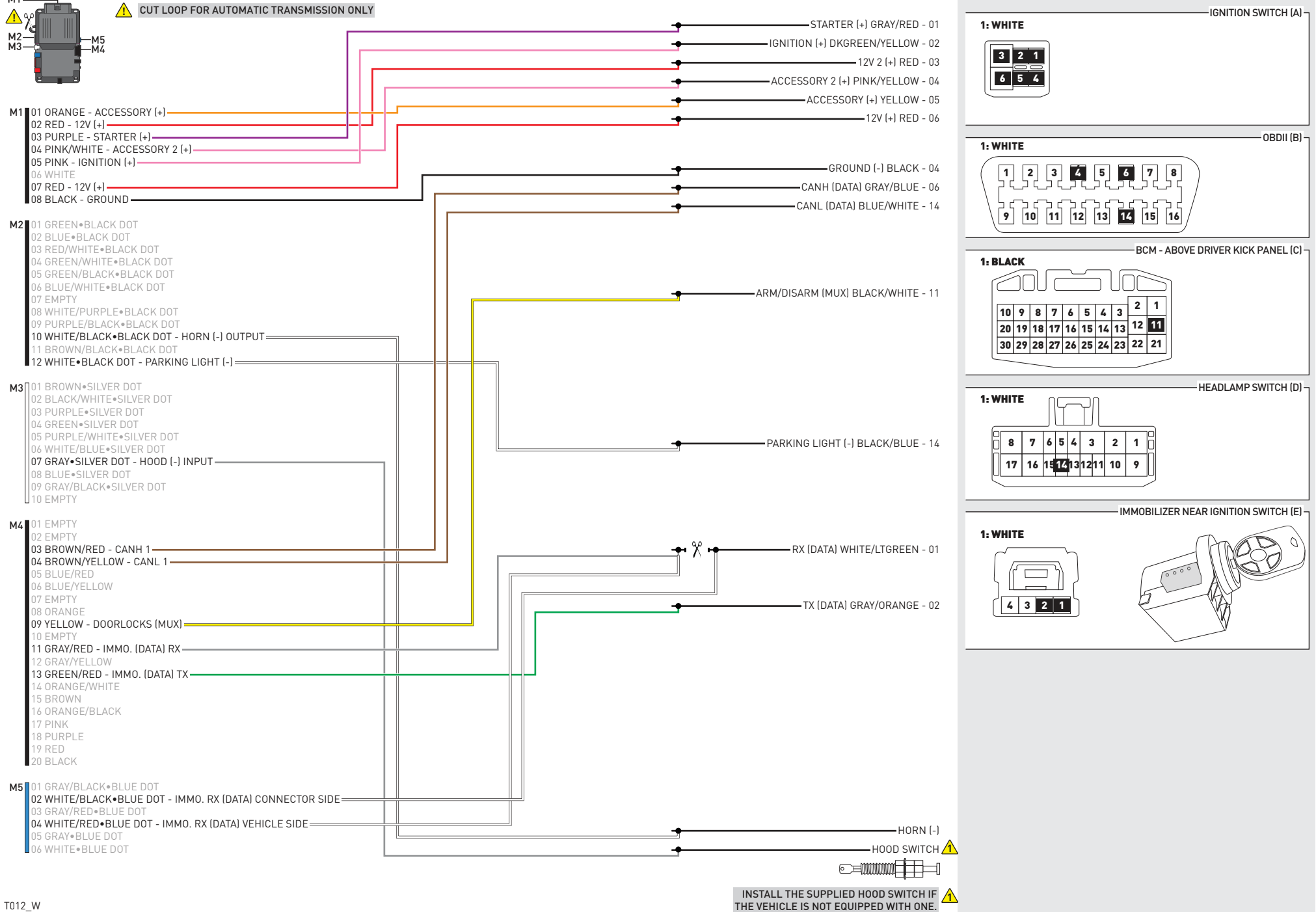

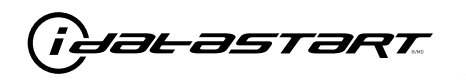

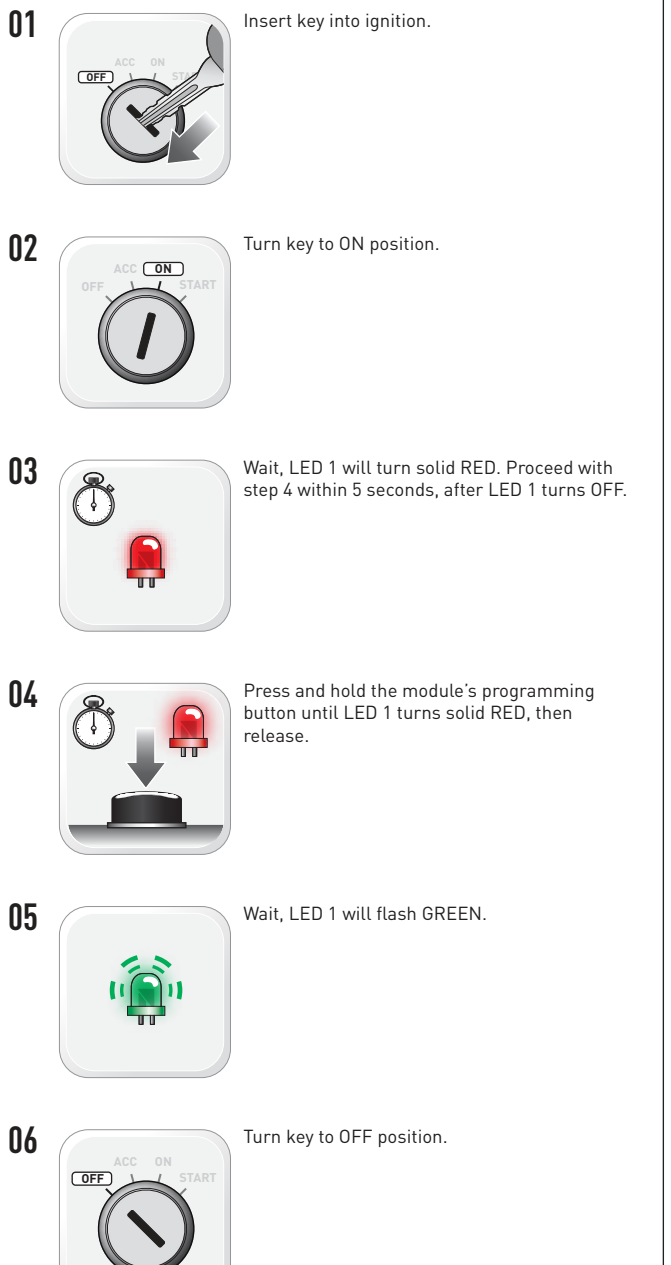

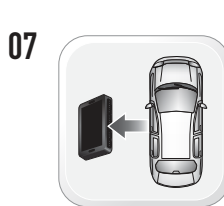

WARNING: Disconnect power last. Disconnect module from vehicle.

- Connect module to computer and proceed with extended programming.
- 09

08

WARNING: Do not press module programming button. Connect power first. Connect module to vehicle.

Insert key into ignition.

Turn key to ON position.

10

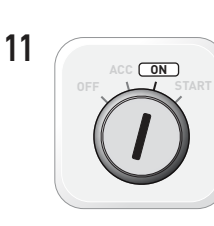

12

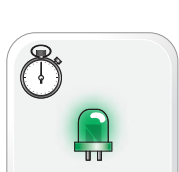

Wait. LED 1 will turn solid GREEN for 2 seconds.

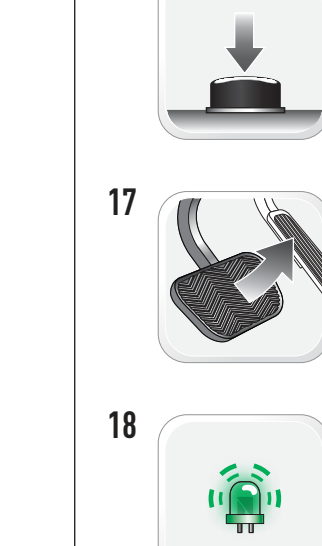

13

14

15

16

OFF

(START)

Press and hold the brake pedal.

START vehicle for 15 seconds.

Turn key to OFF position.

Press and release the module's programming button.

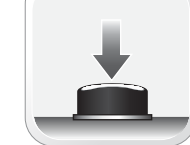

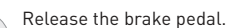

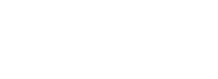

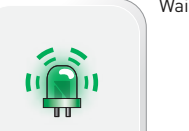

Wait, LED 2 will flash GREEN.

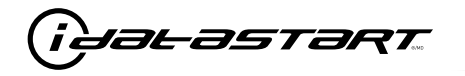

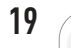

Module Programming Procedure completed.

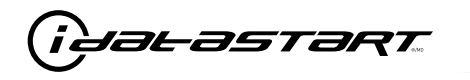

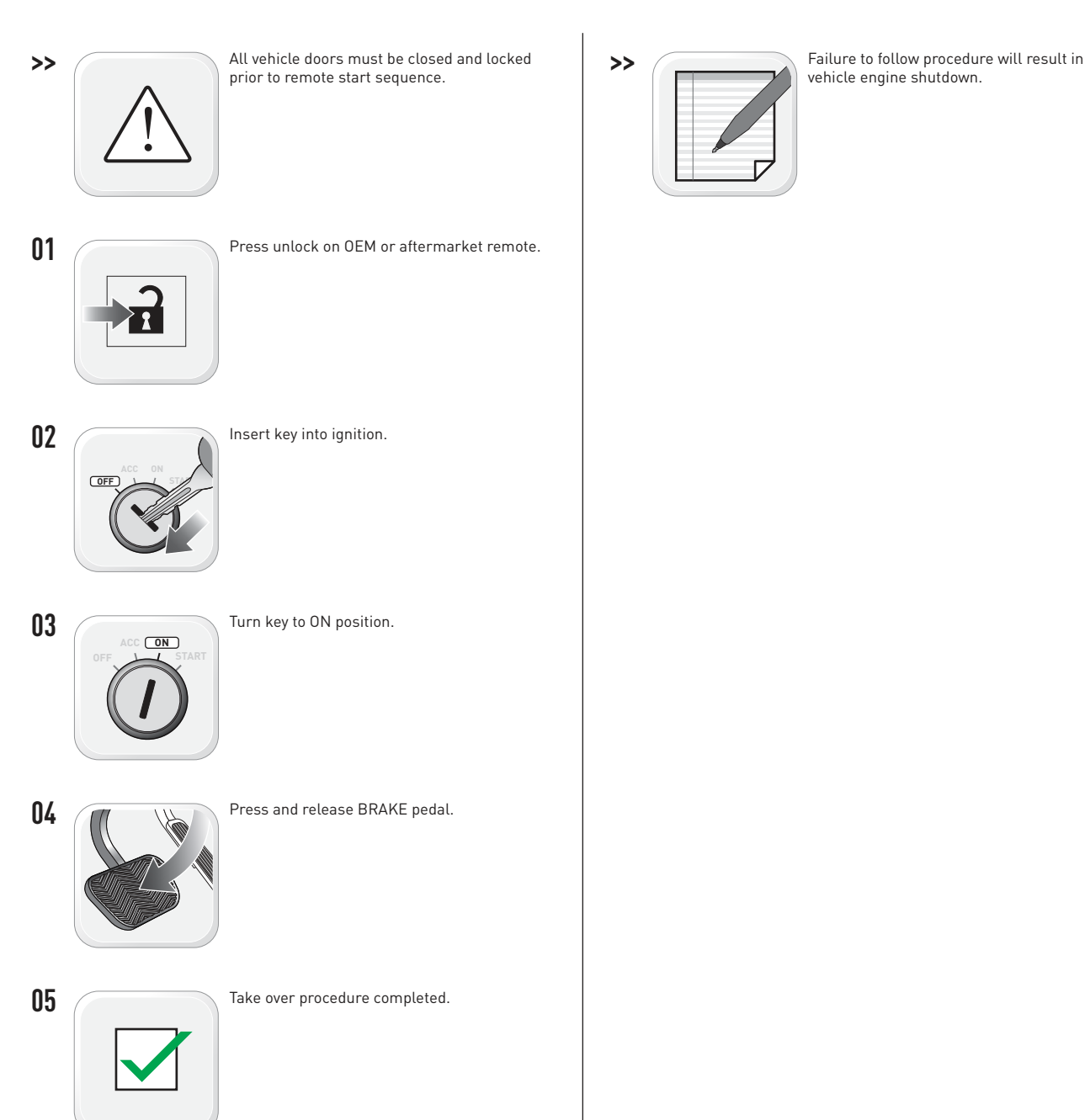

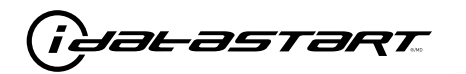

|   | CHECKLIST - WITH AFTERMARKET KEYFOB                                                                                                    |    |                                                                                                    |  |  |
|---|----------------------------------------------------------------------------------------------------|----|----------------------------------------------------------------------------------------------------|--|--|
| 1 | WARNING: Vehicle engine will start many times. Test in a well ventilated area.                                                                                                    | 9  | Press the START/STOP button once [1x] on the aftermarket keyfob to shut down vehicle.                                                                                             |  |  |
| 2 | Close all vehicle doors, hood and trunk.                                                                                                    |    | Question 7: Does the vehicle shut down?                                                                                                    |  |  |
| 3 | Press the LOCK button once [1x] on the aftermarket keyfob.                                                                                                    |    | YES: Go to next step.                                                                                                    |  |  |
|   | Question 1: Do the doors lock?                                                                                                    |    | NO: Repeat step. If problem persists, press the brake pedal once [1x] to shut down the vehicle                                                                                    |  |  |
|   | YES: Go to next step.                                                                                                    |    | and call technical support.                                                                                                    |  |  |
|   | NO: Verify the remote programming, the RF connections and the wired door lock/unlock                                                                                                    | 10 | RAP and auto light shutdown test                                                                                                    |  |  |
|   | connections as illustrated in the wiring diagram, if applicable. Repeat the test and call technical support, if the problem persists.                                                                                      |    | <b>Question 8:</b> Did the radio, interior controls and headlights turn off within 60 seconds after remote start shutdown?                                                        |  |  |
| 4 | Press the UNLOCK button once [1x] on the aftermarket keyfob.                                                                                                    |    | YES: Go to next step.                                                                                                    |  |  |
|   | Question 2: Do the doors unlock?                                                                                                    |    | NO: Verify the RAP SHUTDOWN connections as illustrated in the wiring diagram. Repeat the test and call technical support if the problem persists.                                 |  |  |
|   | YES: Go to next step.                                                                                                    |    |                                                                                                    |  |  |
|   | NO: Verify the remote programming, the RF connections and the wired door lock/unlock connections as illustrated in the wiring diagram, if applicable. Repeat the test and call technical support, if the problem persists. | 11 | Open hood.                                                                                                    |  |  |
|   |                                                                                                    | 12 | If not already installed, affix the mandatory orange warning sticker under the hood and proceed to next step.                                                                     |  |  |
| 5 | Press the TRUNK release button once [1x] on the aftermarket keyfob if supported.                                                                                                    | 13 | Press the START/STOP button once [1x] on the aftermarket keyfob to remote start vehicle.                                                                                          |  |  |
|   | <b>Question 3:</b> Does the trunk or hatch open/unlock?                                                                                                    |    | Question 9: Does the vehicle remote start?                                                                                                    |  |  |
|   | YES: Close trunk or hatch and go to next step.                                                                                                    |    | YES: The vehicle is not equipped with a factory hood pin. Install a mandatory aftermarket hood switch, then repeat the test.                                                      |  |  |
|   | connections as illustrated in the wiring diagram, if applicable. Repeat the test and call technical support, if the problem persists.                                                                                      |    | NO: Go to next step.                                                                                                    |  |  |
|   |                                                                                                    | 14 | Close hood.                                                                                                    |  |  |
| 6 | Press the AUX 1 button once [1x] on the aftermarket keyfob if supported.                                                                                                    | 15 | Enter vehicle and close the doors.                                                                                                    |  |  |
|   | <b>Question 4:</b> Does the driver side sliding door open?                                                                                                    | 16 | Press the START/STOP button once [1x] on the aftermarket keyfob to remote start vehicle.                                                                                          |  |  |
|   | YES: Press the AUX 1 button once [1x] to close the driver sliding door and go to next step.                                                                                                    | 17 | Wait for the vehicle to start.                                                                                                    |  |  |
|   | NO: Verify the remote programming and the RF connections. Repeat the test and call                                                                                                    | 18 | Press brake pedal.                                                                                                    |  |  |
|   | technical support, if the problem persists.                                                                                                    |    | Question 10: Does the vehicle shut down?                                                                                                    |  |  |
| 7 | Press the AUX 2 button once [1x] on the aftermarket keyfob if supported.                                                                                                    |    | YES: Go to next step.                                                                                                    |  |  |
|   | <b>Question 5:</b> Does the passenger side sliding door open?                                                                                                    |    | NO: The module does NOT detect the brake pedal signal. Press the START/STOP button on [1x] on the aftermarket keyfob to shut down vehicle, check connection as illustrated in the |  |  |
|   | YES: Press the AUX 2 button once [1x] to close the passenger sliding door and go to next step.                                                                                                    | 19 |                                                                                                    |  |  |
|   | NO: Verify the remote programming and the RF connections. Repeat the test and call technical support, if the problem persists.                                                                                             |    | Exit vehicle.                                                                                                    |  |  |
| 8 | Press the START/STOP button once [1x] on the aftermarket keyfob to remote start vehicle.                                                                                                    | 20 | Installation checklist completed.                                                                                                    |  |  |
|   | <b>Question 6:</b> Does the vehicle remote start?                                                                                                    |    |                                                                                                    |  |  |
|   | YES: Go to next step.                                                                                                    |    |                                                                                                    |  |  |
|   |                                                                                                    |    |                                                                                                    |  |  |

□ NO: Verify the remote programming, the RF connections and check the remote start error codes. Repeat the test and call technical support, if the problem persists.

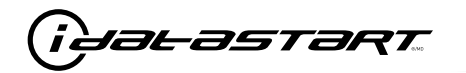

|    | CHECKLIST - WITH OEM KEYFOB                                                                                                    |  |  |  |  |  |
|----|----------------------------------------------------------------------------------------------------|--|--|--|--|--|
| 1  | WARNING: Vehicle engine will start many times. Test in a well ventilated area.                                                                                                    |  |  |  |  |  |
| 2  | Close all vehicle doors, hood and trunk.                                                                                                    |  |  |  |  |  |
| 3  | Press LOCK button three times [3x] rapidly on the OEM keyfob to remote start vehicle.                                                                                                    |  |  |  |  |  |
|    | Question 1: Does the vehicle remote start?                                                                                                    |  |  |  |  |  |
|    | YES: Go to next step.                                                                                                    |  |  |  |  |  |
|    | NO: The module doesn't detect OEM remote lock button from the vehicle communication network. Check all connections, repeat the test and call technical support, if the problem persists.                                                      |  |  |  |  |  |
| 4  | Press LOCK button three times [3x] rapidly on the OEM keyfob to shut down vehicle.                                                                                                    |  |  |  |  |  |
|    | Question 2: Does the vehicle shut down?                                                                                                    |  |  |  |  |  |
|    | YES: Go to next step.                                                                                                    |  |  |  |  |  |
|    | NO: Repeat step. If the problem persists, press on the brake pedal once [1x] to shut down the vehicle and call technical support.                                                                                                    |  |  |  |  |  |
| 5  | RAP Shutdown test                                                                                                    |  |  |  |  |  |
|    | Question 3: Did the radio, interior controls, and headlights turn off within 60 seconds after remote start shutdown?                                                                                                    |  |  |  |  |  |
|    | YES: Go to next step.                                                                                                    |  |  |  |  |  |
|    | NO: Verify the RAP SHUTDOWN connections as illustrated in the wiring diagram. Repeat the test and call technical support, if the problem persists.                                                                                            |  |  |  |  |  |
| 6  | Open hood.                                                                                                    |  |  |  |  |  |
| 7  | If not already installed, affix the mandatory orange warning sticker under the hood and proceed to next step.                                                                                                    |  |  |  |  |  |
| 8  | Press LOCK button three times [3x] rapidly on the OEM keyfob to remote start vehicle.                                                                                                    |  |  |  |  |  |
|    | Question 4: Does the vehicle remote start?                                                                                                    |  |  |  |  |  |
|    | YES: The vehicle is not equipped with a factory hood pin. Install a mandatory aftermarket hood switch, then repeat the test.                                                                                                    |  |  |  |  |  |
|    | NO: Go to next step.                                                                                                    |  |  |  |  |  |
| 9  | Close hood.                                                                                                    |  |  |  |  |  |
| 10 | Enter vehicle and close the doors.                                                                                                    |  |  |  |  |  |
| 11 | Press LOCK button three times [3x] rapidly on the OEM keyfob to remote start vehicle.                                                                                                    |  |  |  |  |  |
| 12 | Wait for the vehicle to start.                                                                                                    |  |  |  |  |  |
| 13 | Press brake pedal.                                                                                                    |  |  |  |  |  |
|    | Question 5: Does the vehicle shut down?                                                                                                    |  |  |  |  |  |
|    | YES: Go to next step.                                                                                                    |  |  |  |  |  |
|    | NO: The module does NOT detect the brake pedal signal. Press LOCK button three times [3x] rapidly on the OEM keyfob to shut down, check the brake connection as illustrated in the wiring diagram, if applicable, and call technical support. |  |  |  |  |  |
| 14 | Exit vehicle.                                                                                                    |  |  |  |  |  |
| 15 | Installation checklist completed.                                                                                                    |  |  |  |  |  |

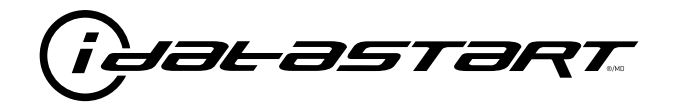

# **INSTALL GUIDE** 2010-2012 MAZDA CX-7 SMART KEY AT

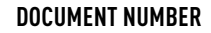

**REVISION DATE** 20181116

FIRMWARE ADS-RSA-MA4-[HC3452A]

HARDWARE HC3452A

## ACCESSORIES

ATTENTION: TO COMPLETE THIS INSTALLATION SOME ACCESSORIES MAY BE REQUIRED. VISIT OUR WEBSITE TO SEE ALL THE REQUIRED ACCESSORIES FOR YOUR VEHICLE.

### **TERMS OF USE**

Automotive Data Solutions Inc. ("ADS") products are strictly intended for installation by Certified Technicians who are employed by a registered business specialized in the installation of automotive aftermarket electronics products. Prior to beginning installation of an ADS product in a vehicle, it is the Certified Technician's responsibility to review the most current Product Guide, Install Guide and vehicle-specific notes available in Weblink@. ADS is not responsible for any damages whatsoever, including but not limited to any consequential damages, incidental damages, damages for loss of ennings, loss of profit, commercial loss, loss of economic opportunity and the like that may or may not have resulted from the use, misuse, improper installation or operation of its products. ADS reserves itself the right to suspend any Weblink@ account without notice and decline to offer technical support to non-Certified Technicians, non-compliant Certified Technicians or end users.

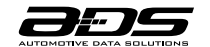

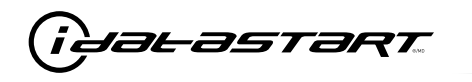

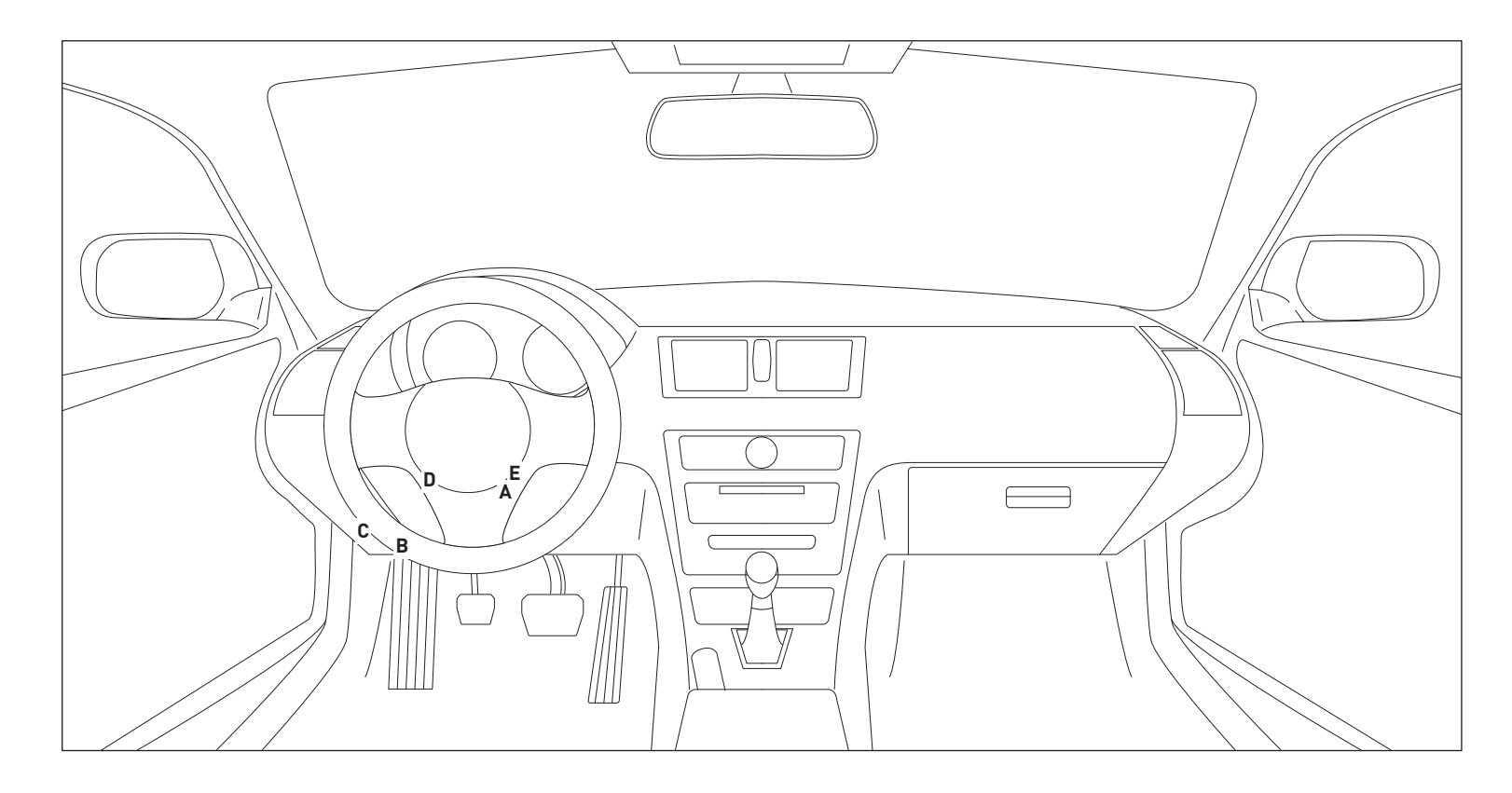

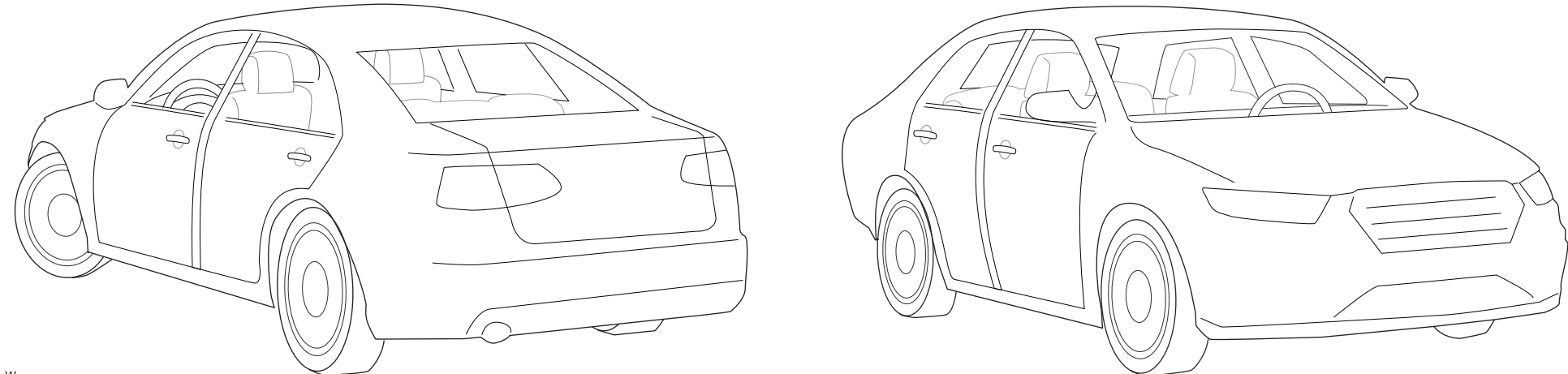

T012\_W Patent No. US 8,856,780 CA 2759622 Automotive Data Solutions Inc. © 2018

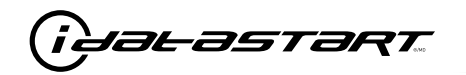

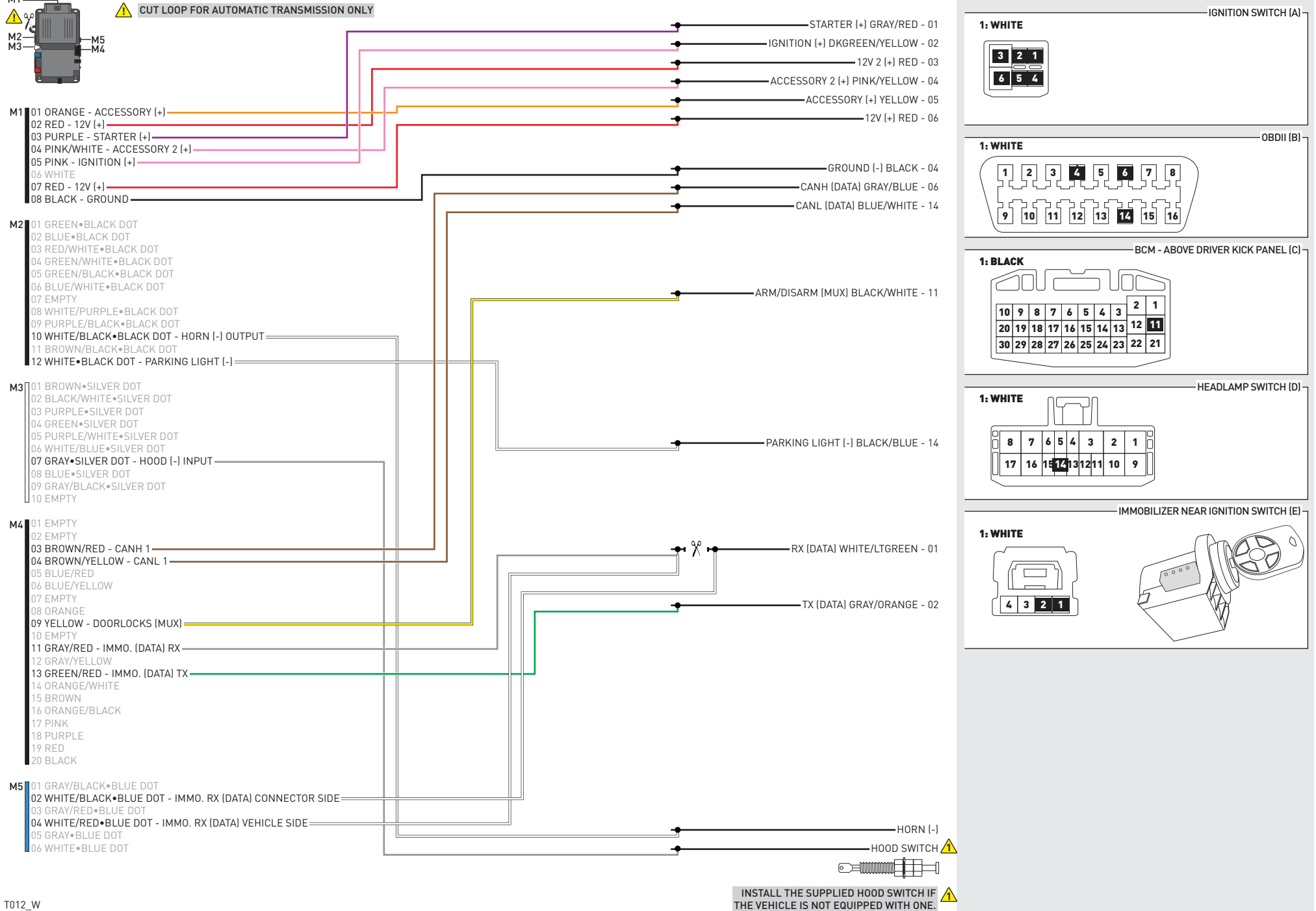

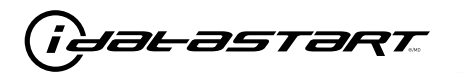

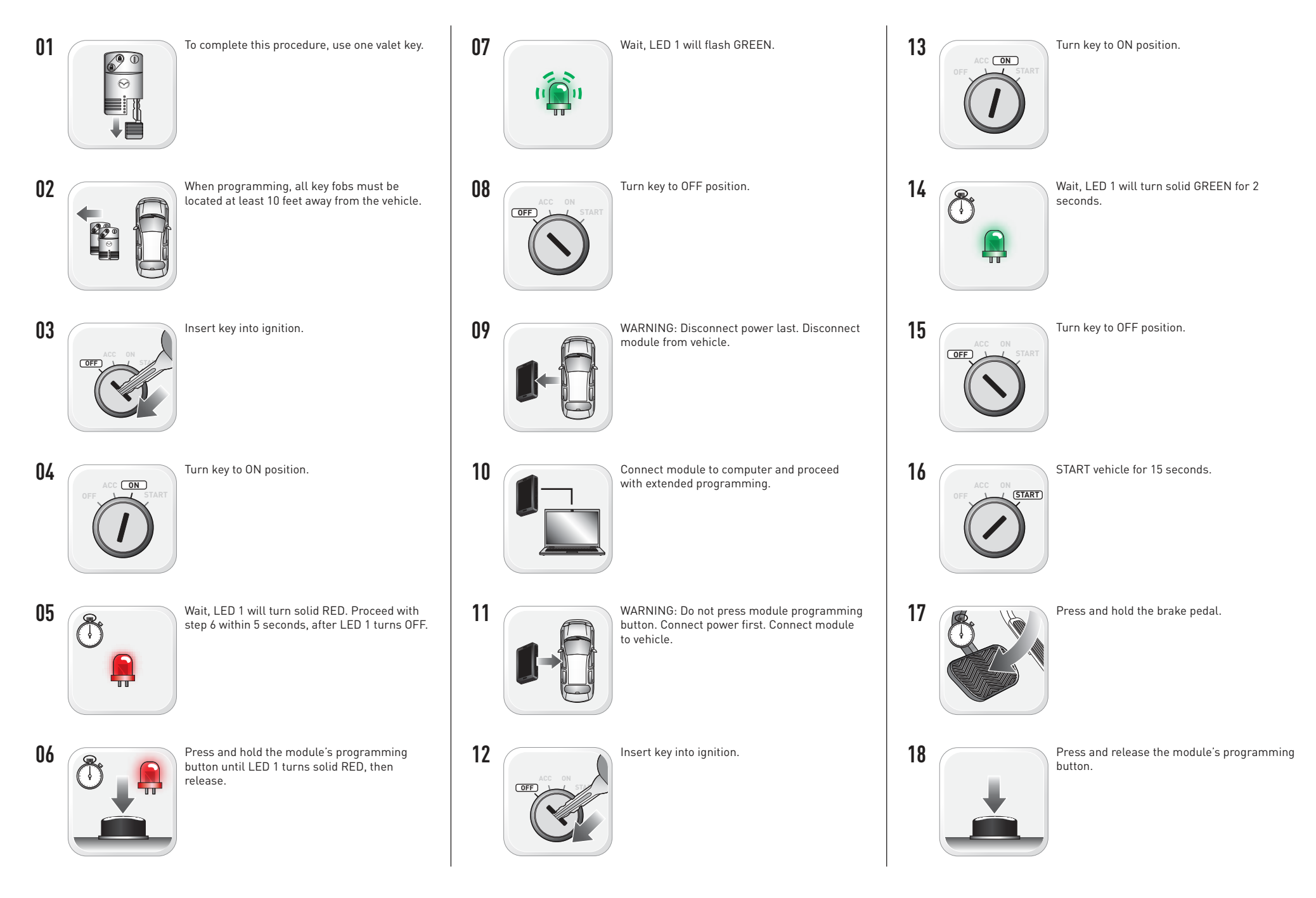

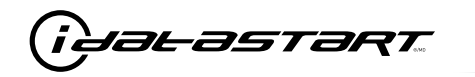

Release the brake pedal.

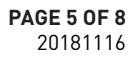

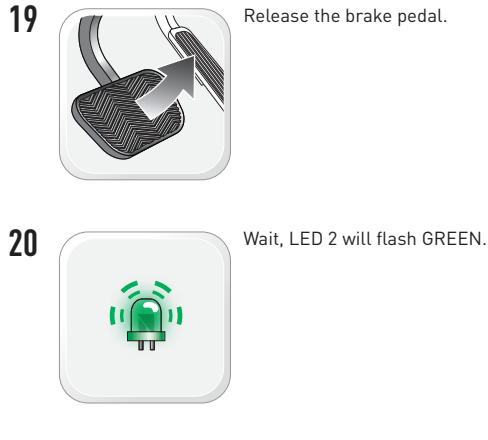

21

Module Programming Procedure completed.

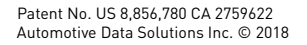

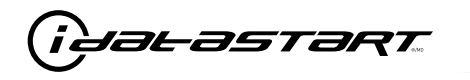

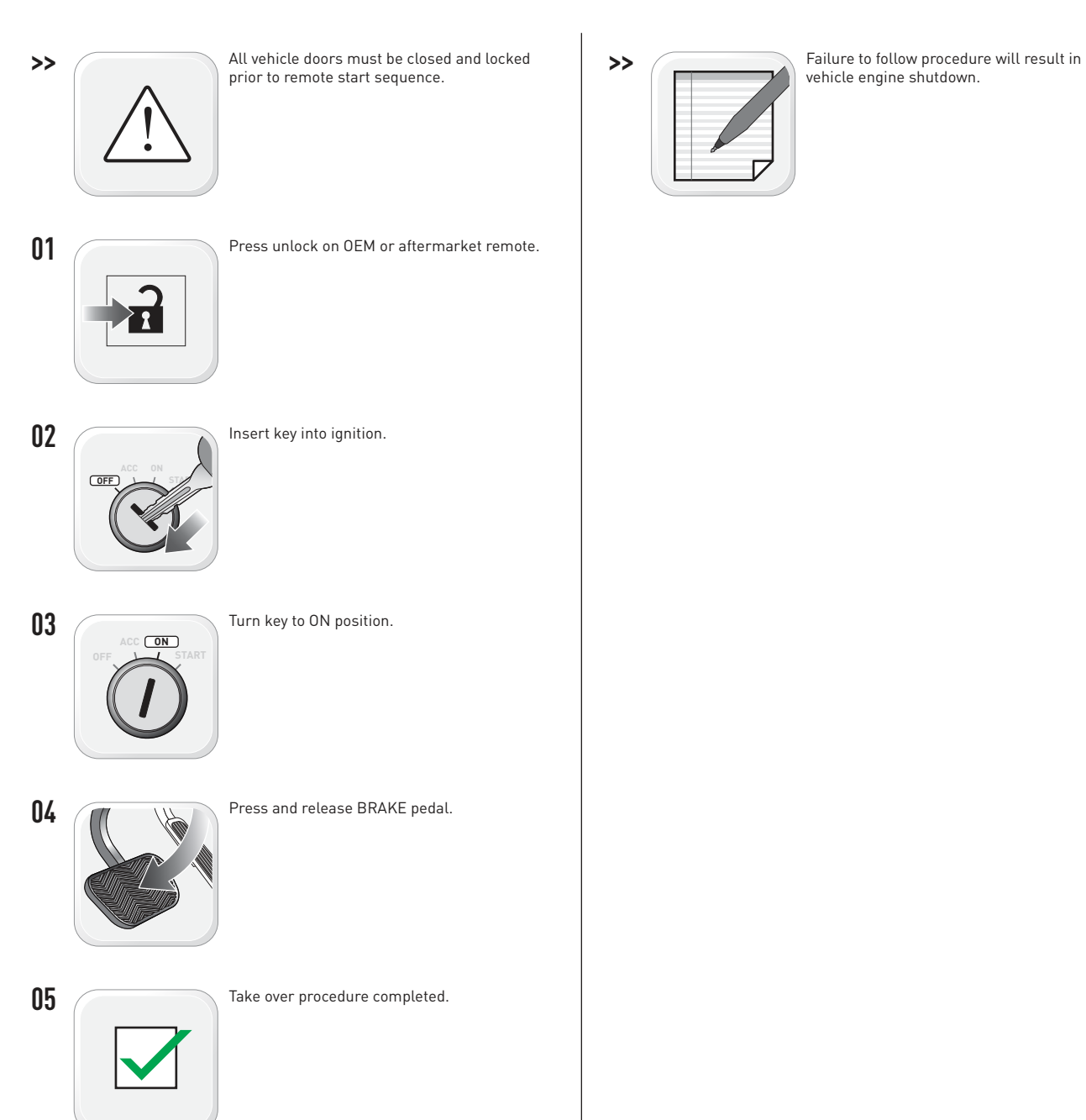

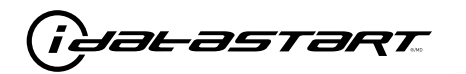

|   | CHECKLIST - WITH AFTERMARKET KEYFOB                                                                                                    |    |                                                                                                    |  |  |
|---|----------------------------------------------------------------------------------------------------|----|----------------------------------------------------------------------------------------------------|--|--|
| 1 | WARNING: Vehicle engine will start many times. Test in a well ventilated area.                                                                                                    | 9  | Press the START/STOP button once [1x] on the aftermarket keyfob to shut down vehicle.                                                                                             |  |  |
| 2 | Close all vehicle doors, hood and trunk.                                                                                                    |    | Question 7: Does the vehicle shut down?                                                                                                    |  |  |
| 3 | Press the LOCK button once [1x] on the aftermarket keyfob.                                                                                                    |    | YES: Go to next step.                                                                                                    |  |  |
|   | Question 1: Do the doors lock?                                                                                                    |    | NO: Repeat step. If problem persists, press the brake pedal once [1x] to shut down the vehicle                                                                                    |  |  |
|   | YES: Go to next step.                                                                                                    |    | and call technical support.                                                                                                    |  |  |
|   | NO: Verify the remote programming, the RF connections and the wired door lock/unlock                                                                                                    | 10 | RAP and auto light shutdown test                                                                                                    |  |  |
|   | connections as illustrated in the wiring diagram, if applicable. Repeat the test and call technical support, if the problem persists.                                                                                      |    | <b>Question 8:</b> Did the radio, interior controls and headlights turn off within 60 seconds after remote start shutdown?                                                        |  |  |
| 4 | Press the UNLOCK button once [1x] on the aftermarket keyfob.                                                                                                    |    | YES: Go to next step.                                                                                                    |  |  |
|   | Question 2: Do the doors unlock?                                                                                                    |    | NO: Verify the RAP SHUTDOWN connections as illustrated in the wiring diagram. Repeat the test and call technical support if the problem persists.                                 |  |  |
|   | YES: Go to next step.                                                                                                    |    |                                                                                                    |  |  |
|   | NO: Verify the remote programming, the RF connections and the wired door lock/unlock connections as illustrated in the wiring diagram, if applicable. Repeat the test and call technical support, if the problem persists. | 11 | Open hood.                                                                                                    |  |  |
|   |                                                                                                    | 12 | If not already installed, affix the mandatory orange warning sticker under the hood and proceed to next step.                                                                     |  |  |
| 5 | Press the TRUNK release button once [1x] on the aftermarket keyfob if supported.                                                                                                    | 13 | Press the START/STOP button once [1x] on the aftermarket keyfob to remote start vehicle.                                                                                          |  |  |
|   | <b>Question 3:</b> Does the trunk or hatch open/unlock?                                                                                                    |    | Question 9: Does the vehicle remote start?                                                                                                    |  |  |
|   | YES: Close trunk or hatch and go to next step.                                                                                                    |    | YES: The vehicle is not equipped with a factory hood pin. Install a mandatory aftermarket hood switch, then repeat the test.                                                      |  |  |
|   | connections as illustrated in the wiring diagram, if applicable. Repeat the test and call technical support, if the problem persists.                                                                                      |    | NO: Go to next step.                                                                                                    |  |  |
|   |                                                                                                    | 14 | Close hood.                                                                                                    |  |  |
| 6 | Press the AUX 1 button once [1x] on the aftermarket keyfob if supported.                                                                                                    | 15 | Enter vehicle and close the doors.                                                                                                    |  |  |
|   | <b>Question 4:</b> Does the driver side sliding door open?                                                                                                    | 16 | Press the START/STOP button once [1x] on the aftermarket keyfob to remote start vehicle.                                                                                          |  |  |
|   | YES: Press the AUX 1 button once [1x] to close the driver sliding door and go to next step.                                                                                                    | 17 | Wait for the vehicle to start.                                                                                                    |  |  |
|   | NO: Verify the remote programming and the RF connections. Repeat the test and call                                                                                                    | 18 | Press brake pedal.                                                                                                    |  |  |
|   | technical support, if the problem persists.                                                                                                    |    | Question 10: Does the vehicle shut down?                                                                                                    |  |  |
| 7 | Press the AUX 2 button once [1x] on the aftermarket keyfob if supported.                                                                                                    |    | YES: Go to next step.                                                                                                    |  |  |
|   | <b>Question 5:</b> Does the passenger side sliding door open?                                                                                                    |    | NO: The module does NOT detect the brake pedal signal. Press the START/STOP button on [1x] on the aftermarket keyfob to shut down vehicle, check connection as illustrated in the |  |  |
|   | YES: Press the AUX 2 button once [1x] to close the passenger sliding door and go to next step.                                                                                                    | 19 |                                                                                                    |  |  |
|   | NO: Verify the remote programming and the RF connections. Repeat the test and call technical support, if the problem persists.                                                                                             |    | Exit vehicle.                                                                                                    |  |  |
| 8 | Press the START/STOP button once [1x] on the aftermarket keyfob to remote start vehicle.                                                                                                    | 20 | Installation checklist completed.                                                                                                    |  |  |
|   | <b>Question 6:</b> Does the vehicle remote start?                                                                                                    |    |                                                                                                    |  |  |
|   | YES: Go to next step.                                                                                                    |    |                                                                                                    |  |  |
|   |                                                                                                    |    |                                                                                                    |  |  |

□ NO: Verify the remote programming, the RF connections and check the remote start error codes. Repeat the test and call technical support, if the problem persists.

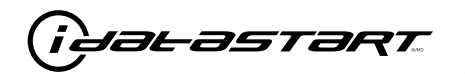

|    | CHECKLIST - WITH OEM KEYFOB                                                                                                    |  |  |  |  |  |
|----|----------------------------------------------------------------------------------------------------|--|--|--|--|--|
| 1  | WARNING: Vehicle engine will start many times. Test in a well ventilated area.                                                                                                    |  |  |  |  |  |
| 2  | Close all vehicle doors, hood and trunk.                                                                                                    |  |  |  |  |  |
| 3  | Press LOCK button three times [3x] rapidly on the OEM keyfob to remote start vehicle.                                                                                                    |  |  |  |  |  |
|    | Question 1: Does the vehicle remote start?                                                                                                    |  |  |  |  |  |
|    | YES: Go to next step.                                                                                                    |  |  |  |  |  |
|    | NO: The module doesn't detect OEM remote lock button from the vehicle communication network. Check all connections, repeat the test and call technical support, if the problem persists.                                                      |  |  |  |  |  |
| 4  | Press LOCK button three times [3x] rapidly on the OEM keyfob to shut down vehicle.                                                                                                    |  |  |  |  |  |
|    | Question 2: Does the vehicle shut down?                                                                                                    |  |  |  |  |  |
|    | YES: Go to next step.                                                                                                    |  |  |  |  |  |
|    | NO: Repeat step. If the problem persists, press on the brake pedal once [1x] to shut down the vehicle and call technical support.                                                                                                    |  |  |  |  |  |
| 5  | RAP Shutdown test                                                                                                    |  |  |  |  |  |
|    | Question 3: Did the radio, interior controls, and headlights turn off within 60 seconds after remote start shutdown?                                                                                                    |  |  |  |  |  |
|    | YES: Go to next step.                                                                                                    |  |  |  |  |  |
|    | NO: Verify the RAP SHUTDOWN connections as illustrated in the wiring diagram. Repeat the test and call technical support, if the problem persists.                                                                                            |  |  |  |  |  |
| 6  | Open hood.                                                                                                    |  |  |  |  |  |
| 7  | If not already installed, affix the mandatory orange warning sticker under the hood and proceed to next step.                                                                                                    |  |  |  |  |  |
| 8  | Press LOCK button three times [3x] rapidly on the OEM keyfob to remote start vehicle.                                                                                                    |  |  |  |  |  |
|    | Question 4: Does the vehicle remote start?                                                                                                    |  |  |  |  |  |
|    | YES: The vehicle is not equipped with a factory hood pin. Install a mandatory aftermarket hood switch, then repeat the test.                                                                                                    |  |  |  |  |  |
|    | NO: Go to next step.                                                                                                    |  |  |  |  |  |
| 9  | Close hood.                                                                                                    |  |  |  |  |  |
| 10 | Enter vehicle and close the doors.                                                                                                    |  |  |  |  |  |
| 11 | Press LOCK button three times [3x] rapidly on the OEM keyfob to remote start vehicle.                                                                                                    |  |  |  |  |  |
| 12 | Wait for the vehicle to start.                                                                                                    |  |  |  |  |  |
| 13 | Press brake pedal.                                                                                                    |  |  |  |  |  |
|    | Question 5: Does the vehicle shut down?                                                                                                    |  |  |  |  |  |
|    | YES: Go to next step.                                                                                                    |  |  |  |  |  |
|    | NO: The module does NOT detect the brake pedal signal. Press LOCK button three times [3x] rapidly on the OEM keyfob to shut down, check the brake connection as illustrated in the wiring diagram, if applicable, and call technical support. |  |  |  |  |  |
| 14 | Exit vehicle.                                                                                                    |  |  |  |  |  |
| 15 | Installation checklist completed.                                                                                                    |  |  |  |  |  |

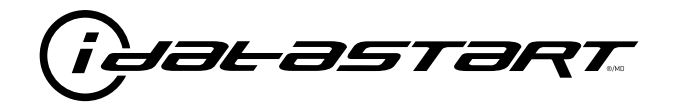

## **INSTALL GUIDE** 2007-2015 MAZDA CX-9 STD KEY AT

## **DOCUMENT NUMBER**

**REVISION DATE** 20181116

**FIRMWARE** ADS-RSA-MA4-[HC3452A]

HARDWARE HC3452A

### ACCESSORIES

ATTENTION: TO COMPLETE THIS INSTALLATION SOME ACCESSORIES MAY BE REQUIRED. VISIT OUR WEBSITE TO SEE ALL THE REQUIRED ACCESSORIES FOR YOUR VEHICLE.

### **TERMS OF USE**

Automotive Data Solutions Inc. ("ADS") products are strictly intended for installation by Certified Technicians who are employed by a registered business specialized in the installation of automotive aftermarket electronics products. Prior to beginning installation of an ADS product in a vehicle, it is the Certified Technician's responsibility to review the most current Product Guide, Install Guide and vehicle-specific notes available in Weblink®. ADS is not responsible for any damages whatsoever, including but not limited to any consequential damages, incidental damages, damages for loss of time, loss of earnings, loss of profit, commercial loss, loss of economic opportunity and the like that may or may not have resulted from the use, misuse, improper installation or operation of its products. ADS reserves itself the right to suspend any Weblink® account without notice and decline to offer technical support to non-Certified Technicians, non-compliant Certified Technicians or end users.

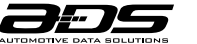

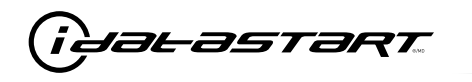

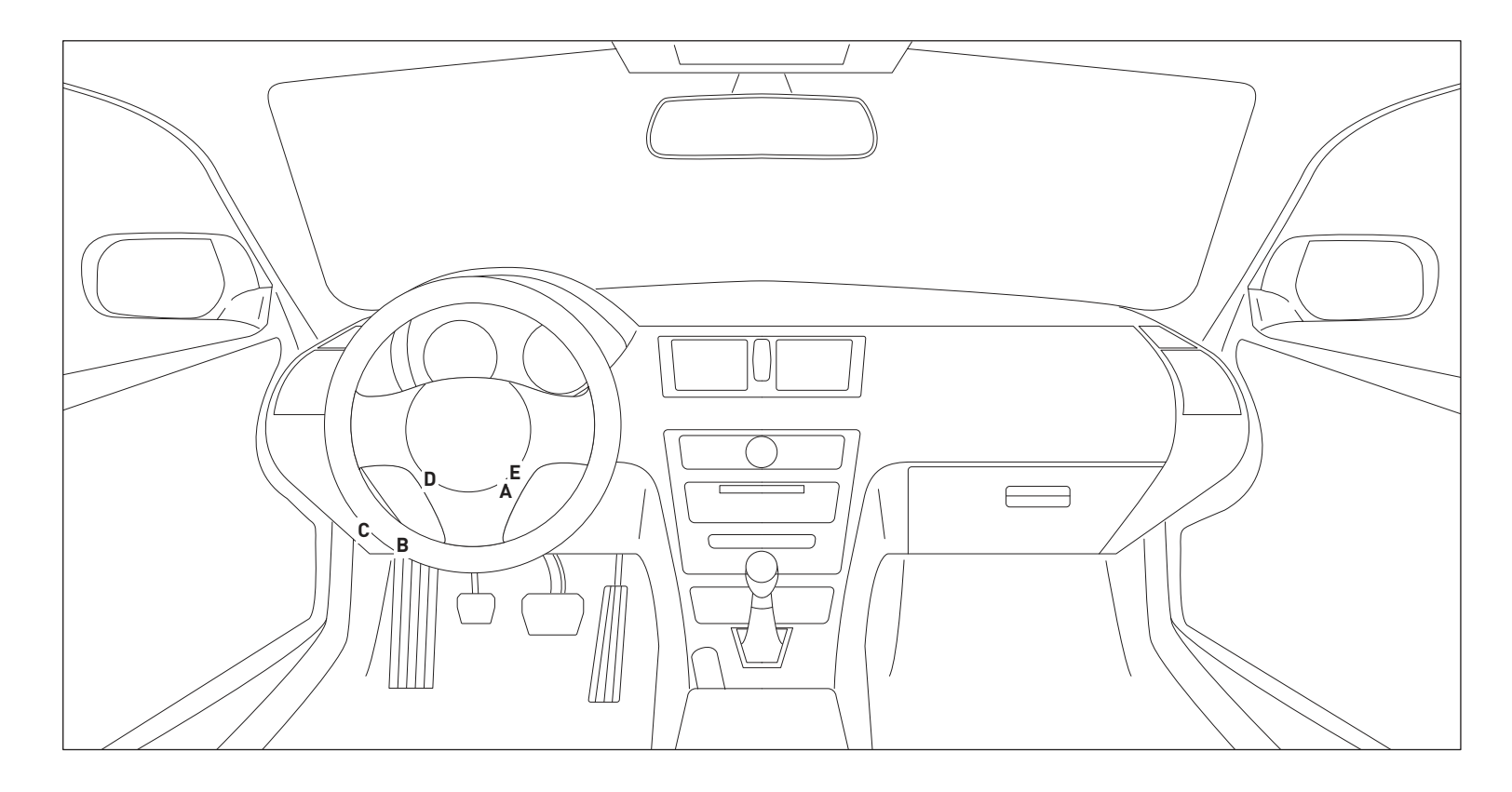

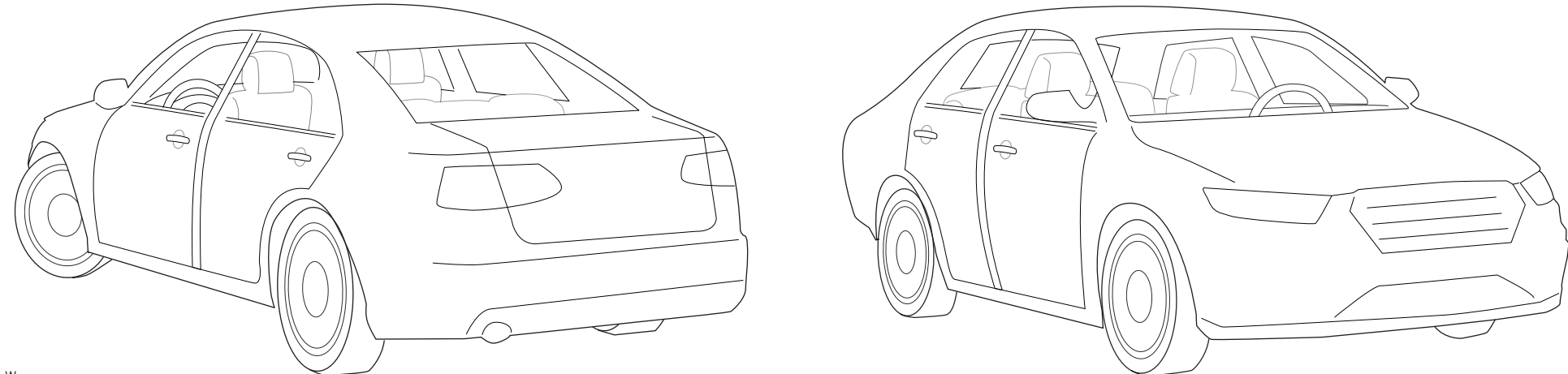

T010\_W Patent No. US 8,856,780 CA 2759622 Automotive Data Solutions Inc. © 2018

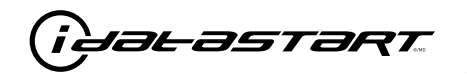

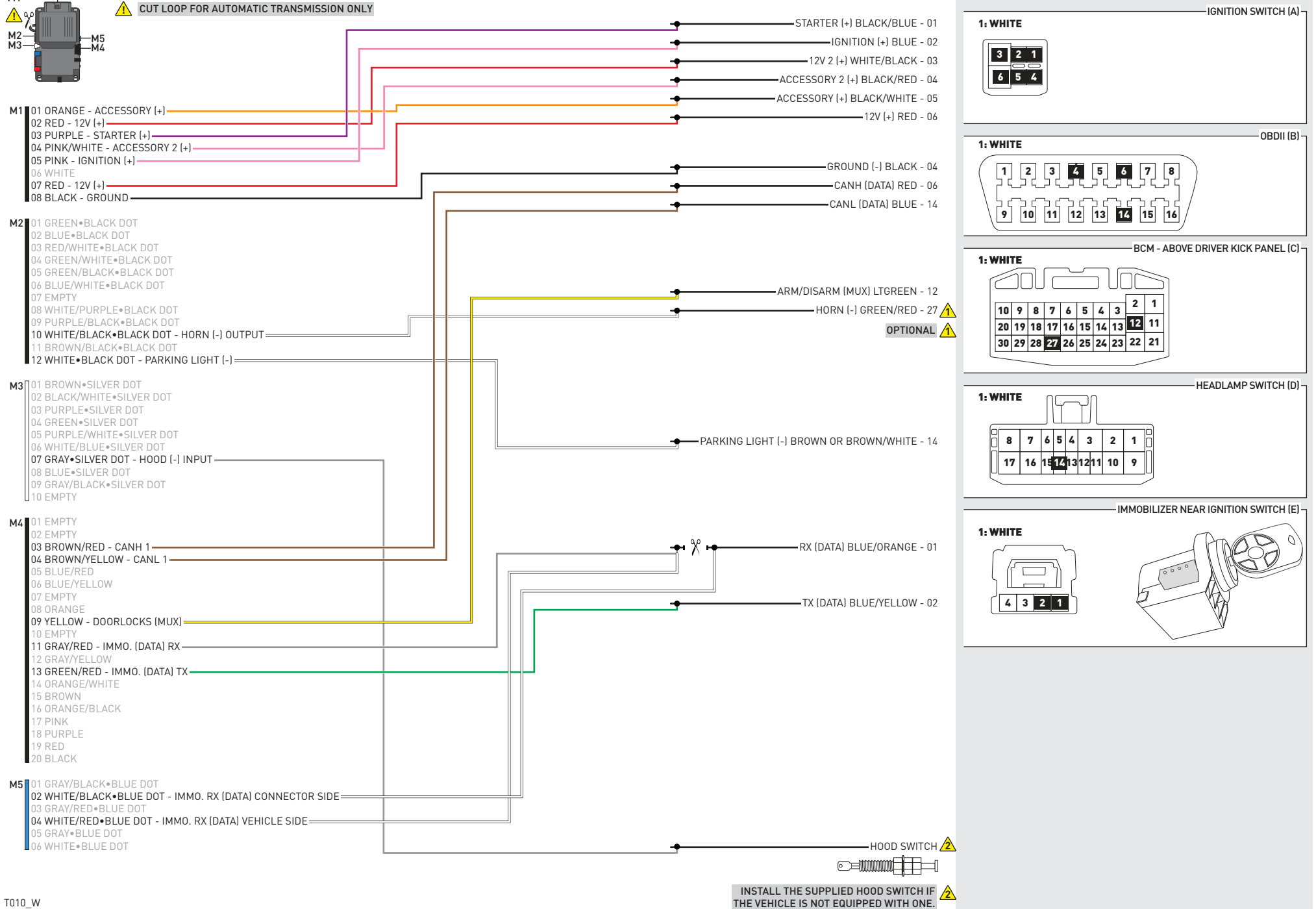

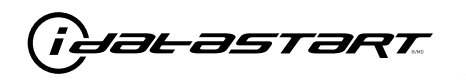

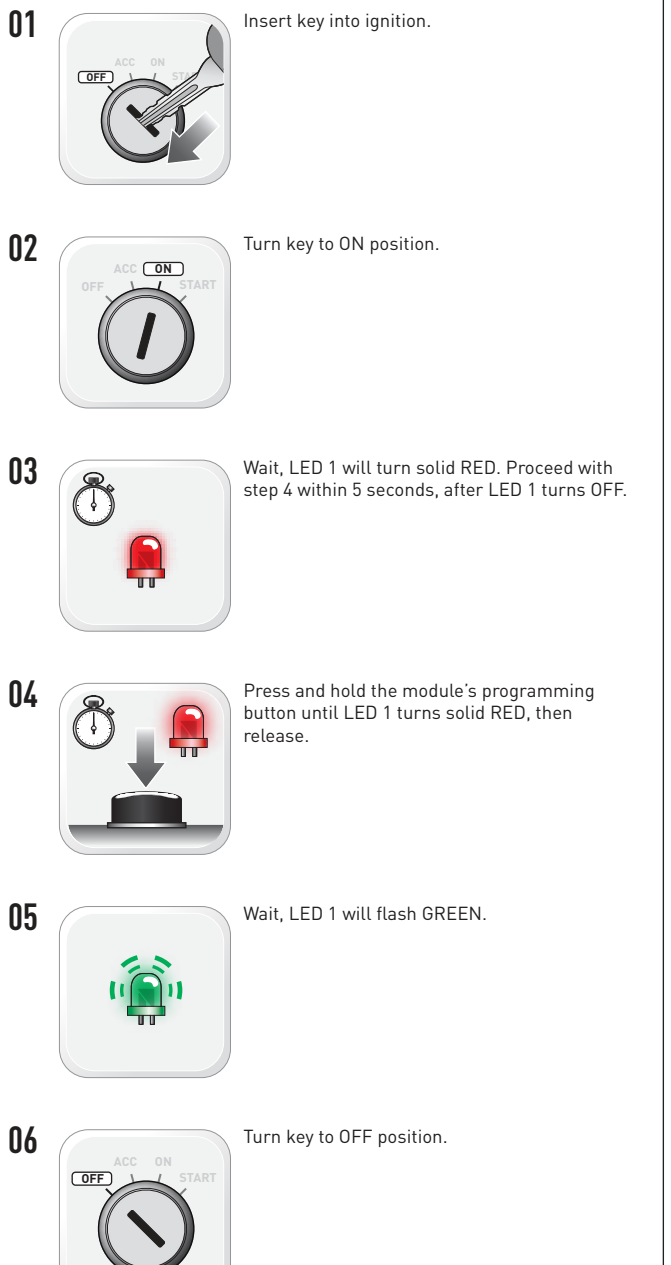

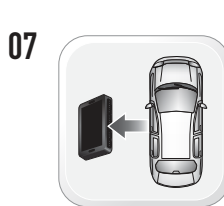

WARNING: Disconnect power last. Disconnect module from vehicle.

- Connect module to computer and proceed with extended programming.
- 09

08

WARNING: Do not press module programming button. Connect power first. Connect module to vehicle.

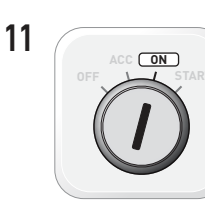

12

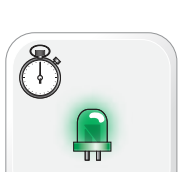

Wait, LED 1 will turn solid GREEN for 2 seconds.

Insert key into ignition.

Turn key to ON position.

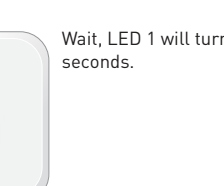

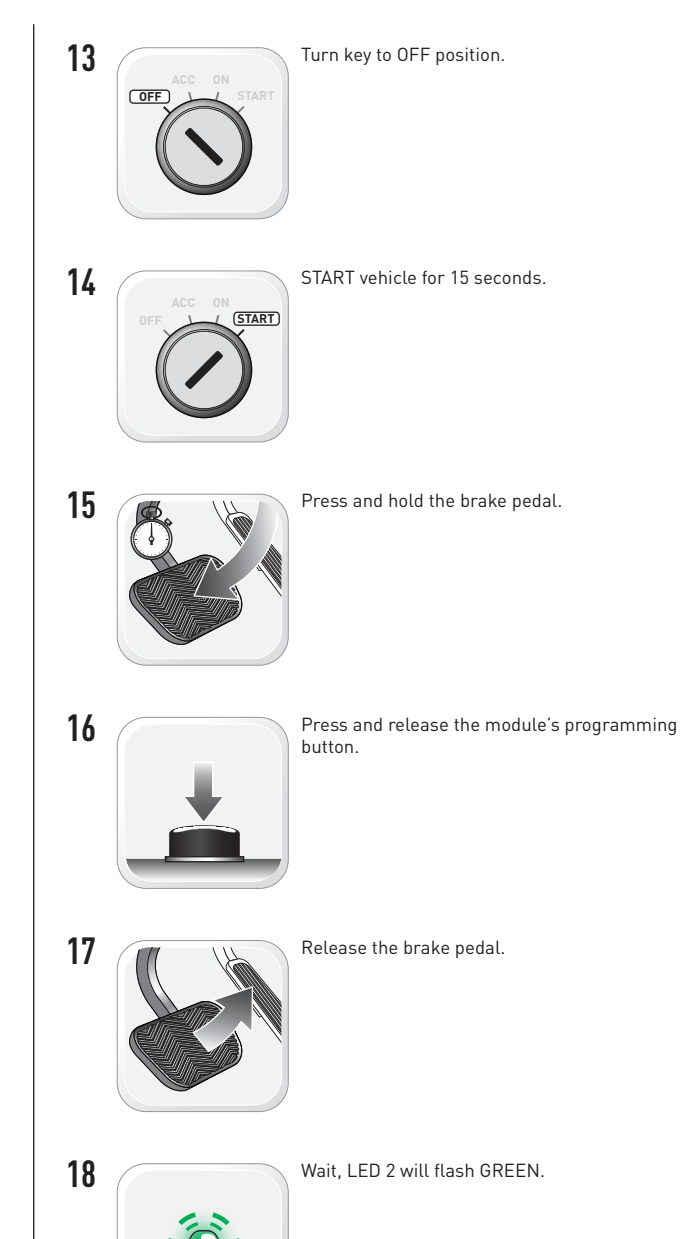
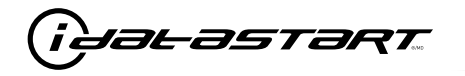

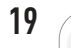

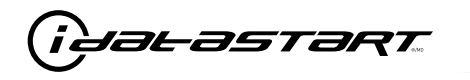

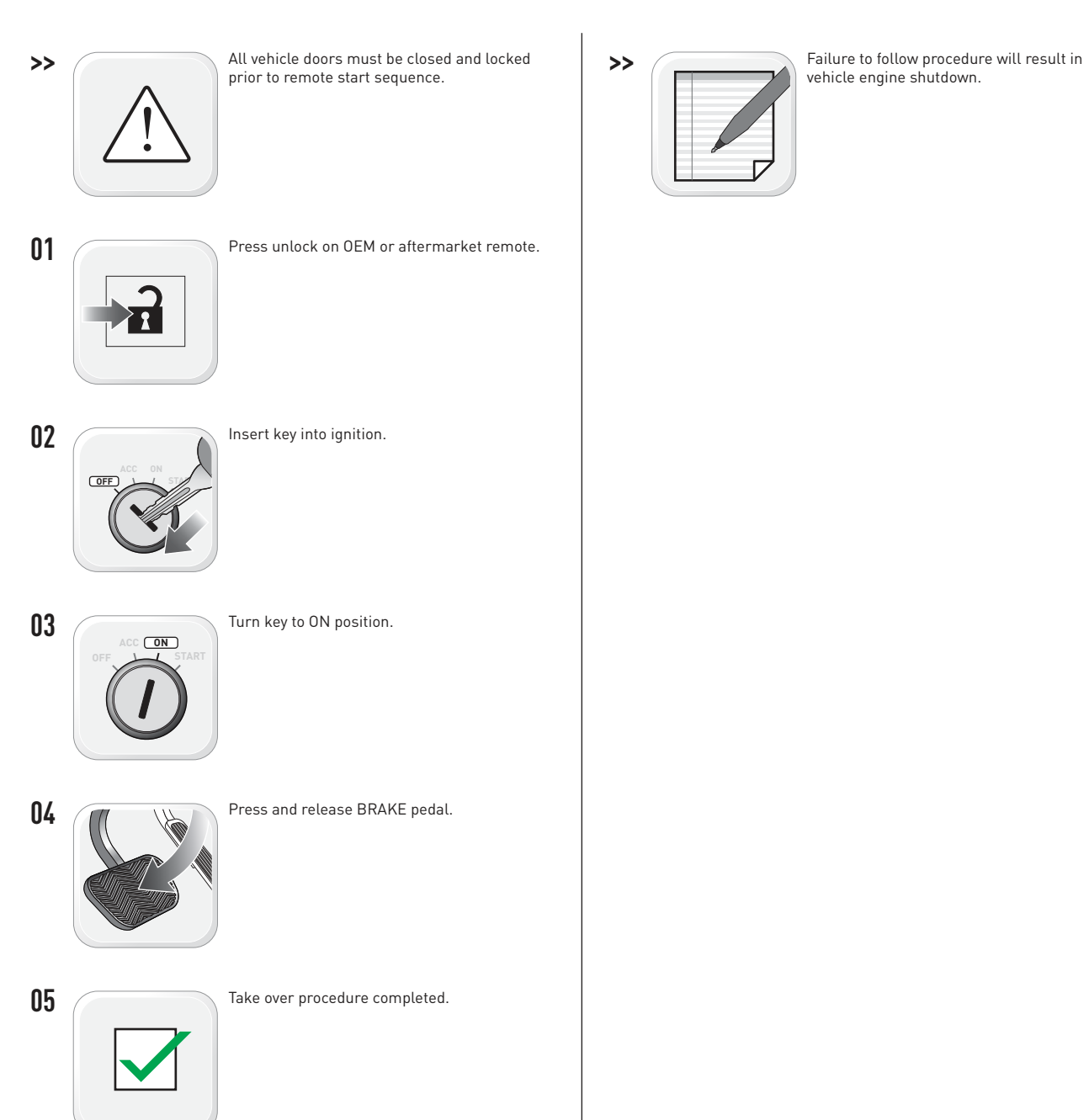

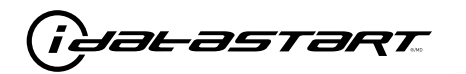

|   | CHECKLIST - WITH AFTERMARKET KEYFOB                                                                                                   |    |                                                                                                    |  |  |  |
|---|----------------------------------------------------------------------------------------------------|----|----------------------------------------------------------------------------------------------------|--|--|--|
| 1 | WARNING: Vehicle engine will start many times. Test in a well ventilated area.                                                        | 9  | Press the START/STOP button once [1x] on the aftermarket keyfob to shut down vehicle.                                                                                                  |  |  |  |
| 2 | Close all vehicle doors, hood and trunk.                                                                                              |    | Question 7: Does the vehicle shut down?                                                                                                    |  |  |  |
| 3 | Press the LOCK button once [1x] on the aftermarket keyfob.                                                                            |    | YES: Go to next step.                                                                                                    |  |  |  |
|   | Question 1: Do the doors lock?                                                                                                    |    | NO: Repeat step. If problem persists, press the brake pedal once [1x] to shut down the vehicle                                                                                         |  |  |  |
|   | YES: Go to next step.                                                                                                    |    | and call technical support.                                                                                                    |  |  |  |
|   | NO: Verify the remote programming, the RF connections and the wired door lock/unlock                                                  | 10 | RAP and auto light shutdown test                                                                                                    |  |  |  |
|   | connections as illustrated in the wiring diagram, if applicable. Repeat the test and call technical support, if the problem persists. |    | <b>Question 8:</b> Did the radio, interior controls and headlights turn off within 60 seconds after remote start shutdown?                                                             |  |  |  |
| 4 | Press the UNLOCK button once [1x] on the aftermarket keyfob.                                                                          |    | YES: Go to next step.                                                                                                    |  |  |  |
|   | Question 2: Do the doors unlock?                                                                                                    |    | NO: Verify the RAP SHUTDOWN connections as illustrated in the wiring diagram. Repeat the                                                                                               |  |  |  |
|   | YES: Go to next step.                                                                                                    |    | test and call technical support if the problem persists.                                                                                                    |  |  |  |
|   | NO: Verify the remote programming, the RF connections and the wired door lock/unlock                                                  | 11 | Open hood.                                                                                                    |  |  |  |
|   | connections as illustrated in the wiring diagram, if applicable. Repeat the test and call technical support, if the problem persists. | 12 | If not already installed, affix the mandatory orange warning sticker under the hood and proceed to next step.                                                                          |  |  |  |
| 5 | Press the TRUNK release button once [1x] on the aftermarket keyfob if supported.                                                      | 13 | Press the START/STOP button once [1x] on the aftermarket keyfob to remote start vehicle.                                                                                               |  |  |  |
|   | <b>Question 3:</b> Does the trunk or hatch open/unlock?                                                                               |    | Question 9: Does the vehicle remote start?                                                                                                    |  |  |  |
|   | YES: Close trunk or hatch and go to next step.                                                                                        |    | YES: The vehicle is not equipped with a factory hood pin. Install a mandatory aftermarket hood switch, then repeat the test.                                                           |  |  |  |
|   | connections as illustrated in the wiring diagram, if applicable. Repeat the test and call technical support, if the problem persists. |    | NO: Go to next step.                                                                                                    |  |  |  |
|   |                                                                                                    | 14 | Close hood.                                                                                                    |  |  |  |
| 6 | Press the AUX 1 button once [1x] on the aftermarket keyfob if supported.                                                              | 15 | Enter vehicle and close the doors.                                                                                                    |  |  |  |
|   | <b>Question 4:</b> Does the driver side sliding door open?                                                                            | 16 | Press the START/STOP button once [1x] on the aftermarket keyfob to remote start vehicle.                                                                                               |  |  |  |
|   | YES: Press the AUX 1 button once [1x] to close the driver sliding door and go to next step.                                           | 17 | Wait for the vehicle to start.                                                                                                    |  |  |  |
|   | NO: Verify the remote programming and the RF connections. Repeat the test and call                                                    | 18 | Press brake pedal.                                                                                                    |  |  |  |
|   | technical support, if the problem persists.                                                                                           |    | Question 10: Does the vehicle shut down?                                                                                                    |  |  |  |
| 7 | Press the AUX 2 button once [1x] on the aftermarket keyfob if supported.                                                              |    | YES: Go to next step.                                                                                                    |  |  |  |
|   | <b>Question 5:</b> Does the passenger side sliding door open?                                                                         |    | NO: The module does NOT detect the brake pedal signal. Press the START/STOP button once<br>[1x] on the aftermarket keyfob to shut down vehicle, check connection as illustrated in the |  |  |  |
|   | YES: Press the AUX 2 button once [1x] to close the passenger sliding door and go to next step.                                        |    |                                                                                                    |  |  |  |
|   | NO: Verify the remote programming and the RF connections. Repeat the test and call technical support, if the problem persists.        | 19 | Exit vehicle.                                                                                                    |  |  |  |
| 8 | Press the START/STOP button once [1x] on the aftermarket keyfob to remote start vehicle.                                              | 20 | Installation checklist completed.                                                                                                    |  |  |  |
|   | <b>Question 6:</b> Does the vehicle remote start?                                                                                     |    |                                                                                                    |  |  |  |
|   | YES: Go to next step.                                                                                                    |    |                                                                                                    |  |  |  |
|   |                                                                                                    |    |                                                                                                    |  |  |  |

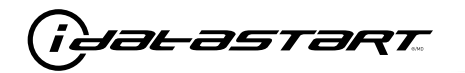

|    | CHECKLIST - WITH 0EM KEYF0B                                                                                                    |  |  |  |  |  |
|----|----------------------------------------------------------------------------------------------------|--|--|--|--|--|
| 1  | WARNING: Vehicle engine will start many times. Test in a well ventilated area.                                                                                                    |  |  |  |  |  |
| 2  | Close all vehicle doors, hood and trunk.                                                                                                    |  |  |  |  |  |
| 3  | Press LOCK button three times [3x] rapidly on the OEM keyfob to remote start vehicle.                                                                                                    |  |  |  |  |  |
|    | Question 1: Does the vehicle remote start?                                                                                                    |  |  |  |  |  |
|    | YES: Go to next step.                                                                                                    |  |  |  |  |  |
|    | NO: The module doesn't detect OEM remote lock button from the vehicle communication network. Check all connections, repeat the test and call technical support, if the problem persists.                                                      |  |  |  |  |  |
| 4  | Press LOCK button three times [3x] rapidly on the OEM keyfob to shut down vehicle.                                                                                                    |  |  |  |  |  |
|    | Question 2: Does the vehicle shut down?                                                                                                    |  |  |  |  |  |
|    | YES: Go to next step.                                                                                                    |  |  |  |  |  |
|    | NO: Repeat step. If the problem persists, press on the brake pedal once [1x] to shut down the vehicle and call technical support.                                                                                                    |  |  |  |  |  |
| 5  | RAP Shutdown test                                                                                                    |  |  |  |  |  |
|    | Question 3: Did the radio, interior controls, and headlights turn off within 60 seconds after remote start shutdown?                                                                                                    |  |  |  |  |  |
|    | YES: Go to next step.                                                                                                    |  |  |  |  |  |
|    | NO: Verify the RAP SHUTDOWN connections as illustrated in the wiring diagram. Repeat the test and call technical support, if the problem persists.                                                                                            |  |  |  |  |  |
| 6  | Open hood.                                                                                                    |  |  |  |  |  |
| 7  | If not already installed, affix the mandatory orange warning sticker under the hood and proceed to next step.                                                                                                    |  |  |  |  |  |
| 8  | Press LOCK button three times [3x] rapidly on the OEM keyfob to remote start vehicle.                                                                                                    |  |  |  |  |  |
|    | Question 4: Does the vehicle remote start?                                                                                                    |  |  |  |  |  |
|    | YES: The vehicle is not equipped with a factory hood pin. Install a mandatory aftermarket hood switch, then repeat the test.                                                                                                    |  |  |  |  |  |
|    | NO: Go to next step.                                                                                                    |  |  |  |  |  |
| 9  | Close hood.                                                                                                    |  |  |  |  |  |
| 10 | Enter vehicle and close the doors.                                                                                                    |  |  |  |  |  |
| 11 | Press LOCK button three times [3x] rapidly on the OEM keyfob to remote start vehicle.                                                                                                    |  |  |  |  |  |
| 12 | Wait for the vehicle to start.                                                                                                    |  |  |  |  |  |
| 13 | Press brake pedal.                                                                                                    |  |  |  |  |  |
|    | Question 5: Does the vehicle shut down?                                                                                                    |  |  |  |  |  |
|    | YES: Go to next step.                                                                                                    |  |  |  |  |  |
|    | NO: The module does NOT detect the brake pedal signal. Press LOCK button three times [3x] rapidly on the OEM keyfob to shut down, check the brake connection as illustrated in the wiring diagram, if applicable, and call technical support. |  |  |  |  |  |
| 14 | Exit vehicle.                                                                                                    |  |  |  |  |  |
| 15 | Installation checklist completed.                                                                                                    |  |  |  |  |  |

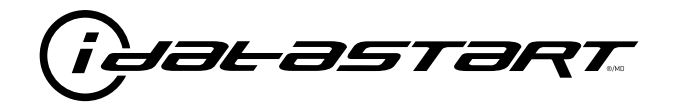

# **INSTALL GUIDE** 2007-2015 MAZDA CX-9 SMART KEY AT

## **DOCUMENT NUMBER**

**REVISION DATE** 20181116

**FIRMWARE** ADS-RSA-MA4-[HC3452A]

HARDWARE HC3452A

### ACCESSORIES

ATTENTION: TO COMPLETE THIS INSTALLATION SOME ACCESSORIES MAY BE REQUIRED. VISIT OUR WEBSITE TO SEE ALL THE REQUIRED ACCESSORIES FOR YOUR VEHICLE.

### **TERMS OF USE**

Automotive Data Solutions Inc. ("ADS") products are strictly intended for installation by Certified Technicians who are employed by a registered business specialized in the installation of automotive aftermarket electronics products. Prior to beginning installation of an ADS product in a vehicle, it is the Certified Technician's responsibility to review the most current Product Guide, Install Guide and vehicle-specific notes available in Weblink@. ADS is not responsible for any damages whatsoever, including but not limited to any consequential damages, incidental damages, damages for loss of time, loss of earnings, loss of profit, commercial loss, loss of economic opportunity and the like that may or may not have resulted from the use, misuse, improper installation or operation of its products. ADS reserves itself the right to suspend any Weblink@ account without notice and decline to offer technical support to non-Certified Technicians, non-compliant Certified Technicians or end users.

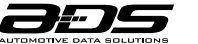

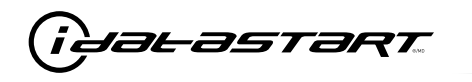

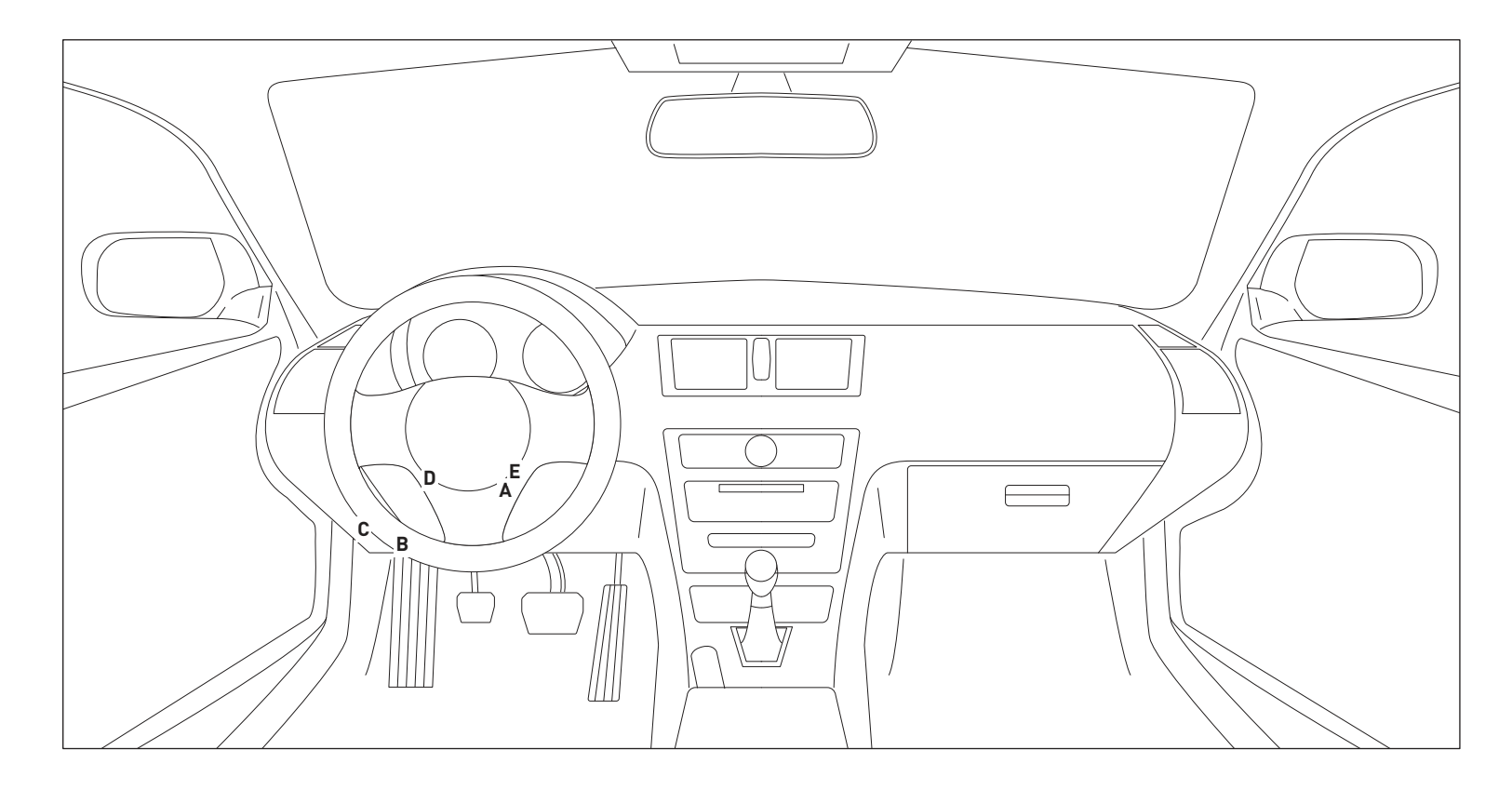

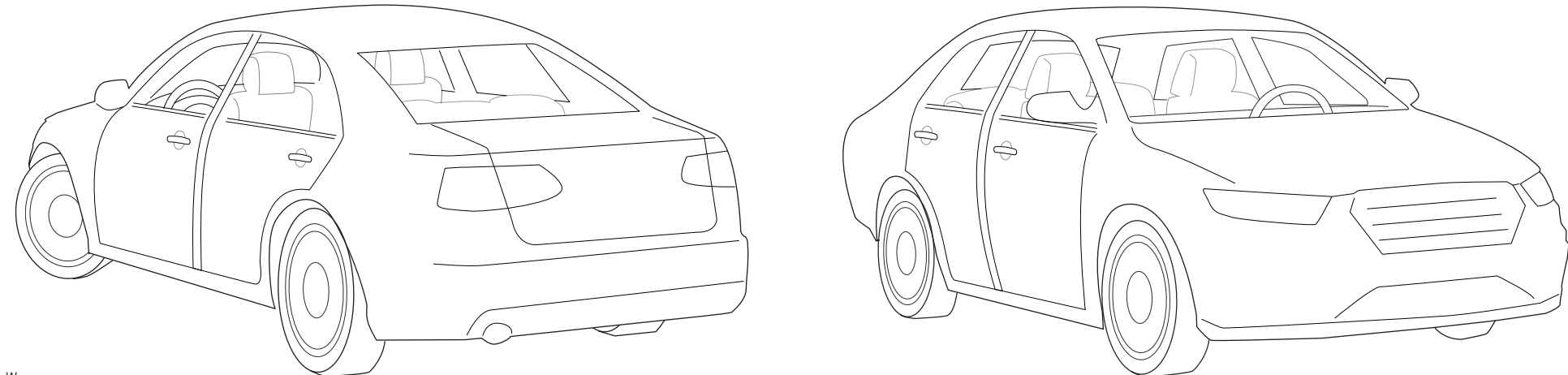

T010\_W Patent No. US 8,856,780 CA 2759622 Automotive Data Solutions Inc. © 2018

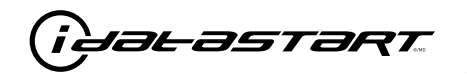

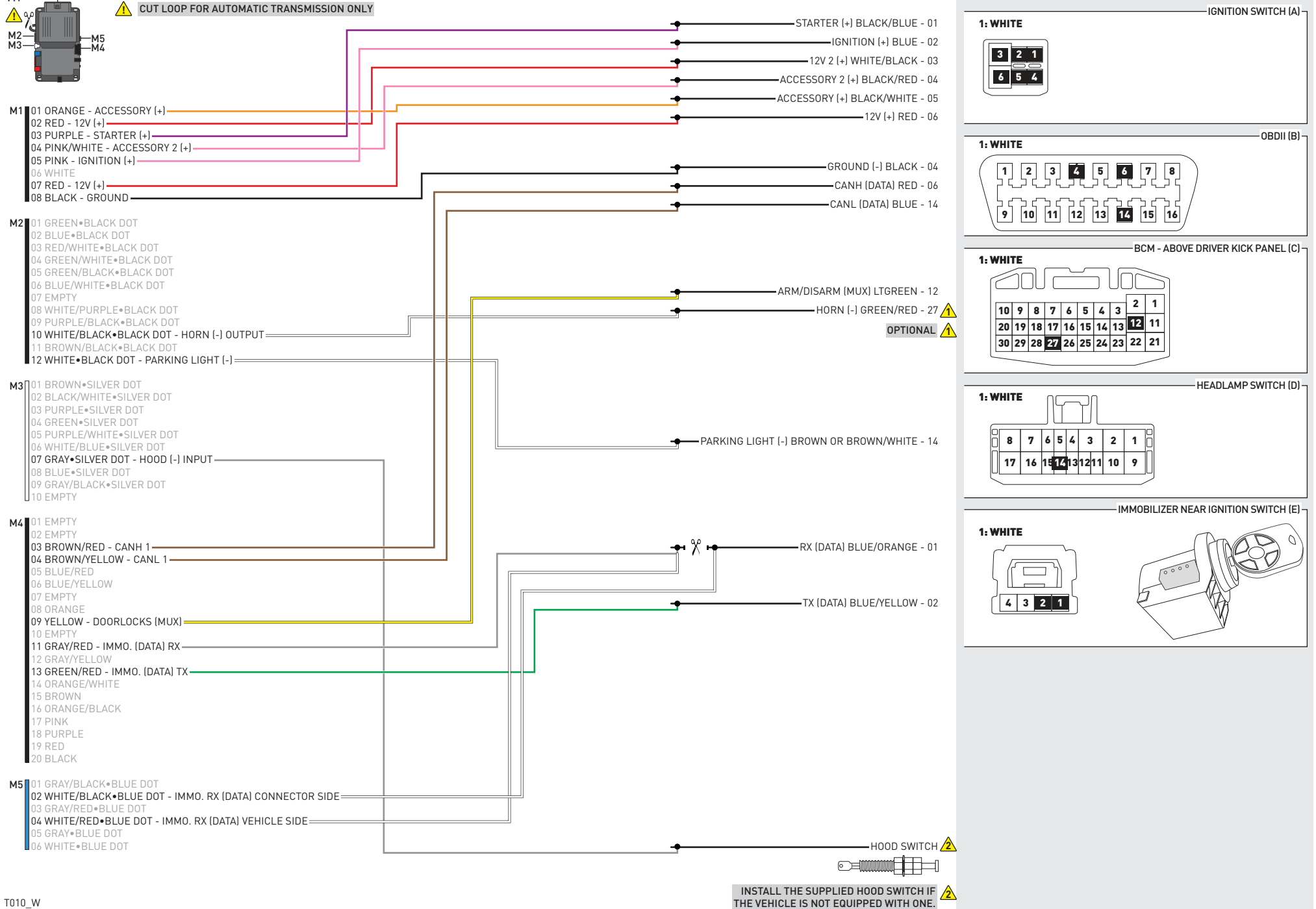

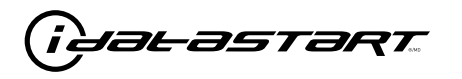

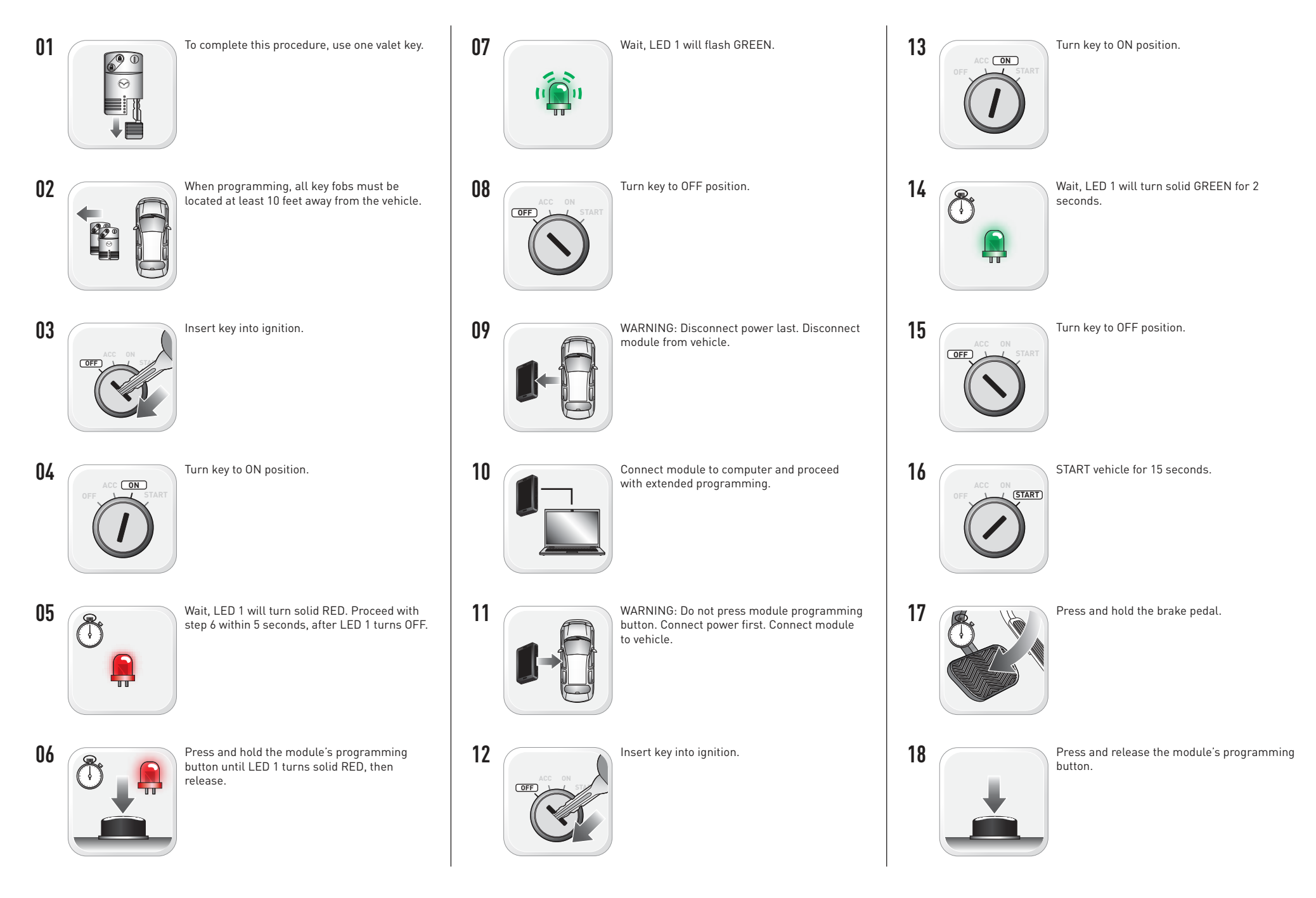

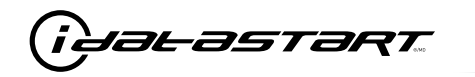

Release the brake pedal.

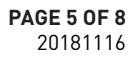

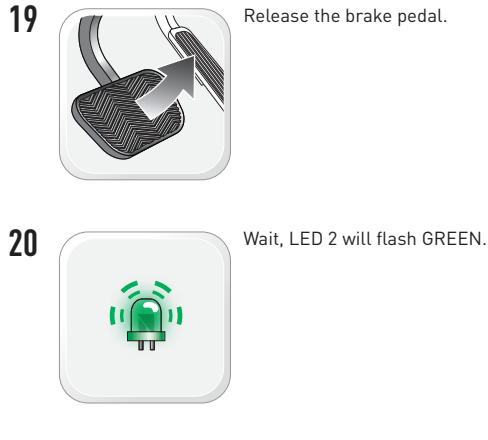

21

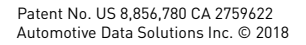

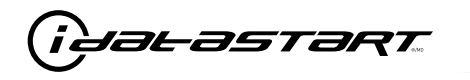

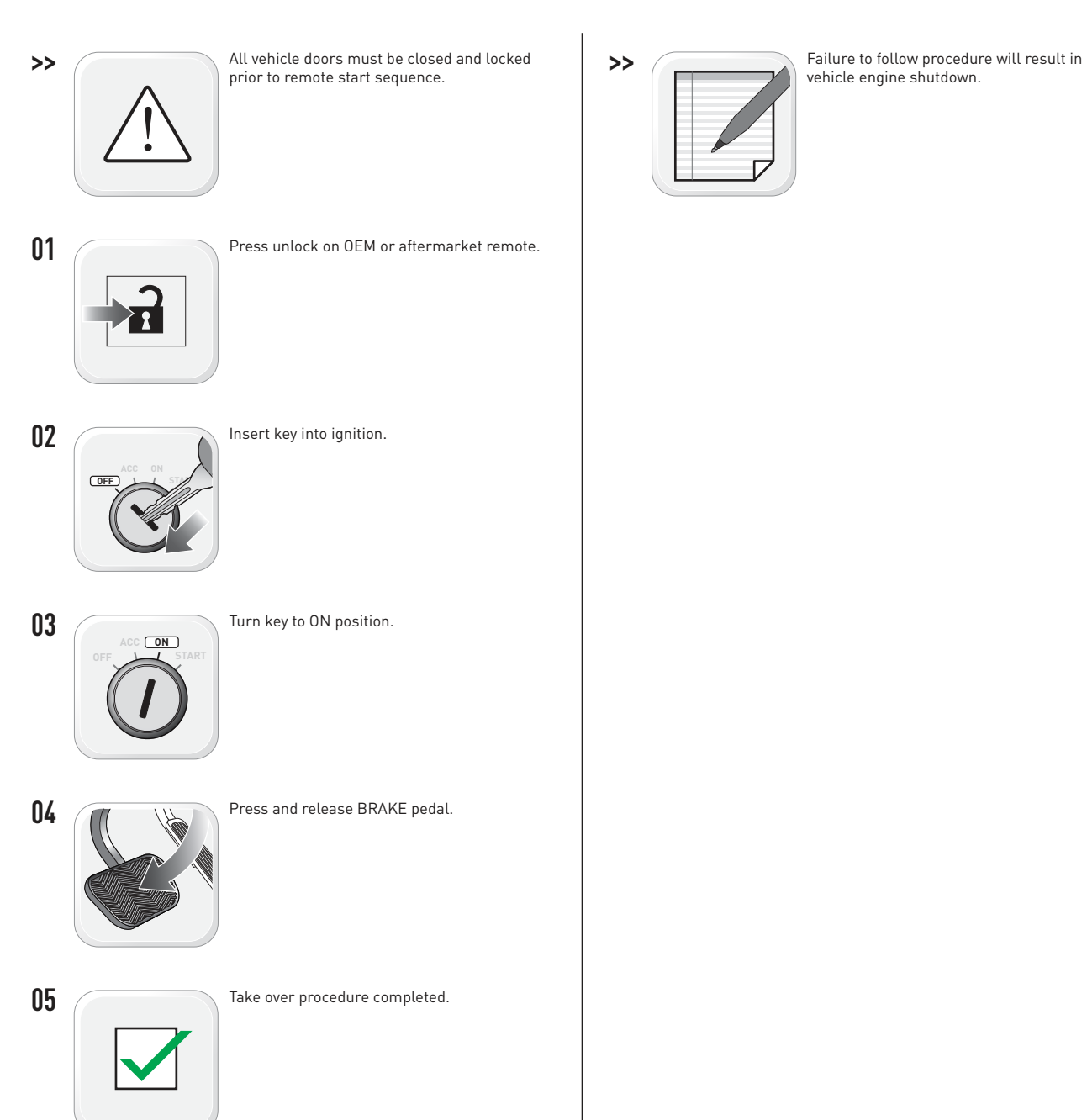

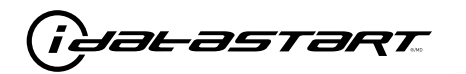

|   | CHECKLIST - WITH AFTERMARKET KEYFOB                                                                                                   |    |                                                                                                    |  |  |  |
|---|----------------------------------------------------------------------------------------------------|----|----------------------------------------------------------------------------------------------------|--|--|--|
| 1 | WARNING: Vehicle engine will start many times. Test in a well ventilated area.                                                        | 9  | Press the START/STOP button once [1x] on the aftermarket keyfob to shut down vehicle.                                                                                                  |  |  |  |
| 2 | Close all vehicle doors, hood and trunk.                                                                                              |    | Question 7: Does the vehicle shut down?                                                                                                    |  |  |  |
| 3 | Press the LOCK button once [1x] on the aftermarket keyfob.                                                                            |    | YES: Go to next step.                                                                                                    |  |  |  |
|   | Question 1: Do the doors lock?                                                                                                    |    | NO: Repeat step. If problem persists, press the brake pedal once [1x] to shut down the vehicle                                                                                         |  |  |  |
|   | YES: Go to next step.                                                                                                    |    | and call technical support.                                                                                                    |  |  |  |
|   | NO: Verify the remote programming, the RF connections and the wired door lock/unlock                                                  | 10 | RAP and auto light shutdown test                                                                                                    |  |  |  |
|   | connections as illustrated in the wiring diagram, if applicable. Repeat the test and call technical support, if the problem persists. |    | <b>Question 8:</b> Did the radio, interior controls and headlights turn off within 60 seconds after remote start shutdown?                                                             |  |  |  |
| 4 | Press the UNLOCK button once [1x] on the aftermarket keyfob.                                                                          |    | YES: Go to next step.                                                                                                    |  |  |  |
|   | Question 2: Do the doors unlock?                                                                                                    |    | NO: Verify the RAP SHUTDOWN connections as illustrated in the wiring diagram. Repeat the                                                                                               |  |  |  |
|   | YES: Go to next step.                                                                                                    |    | test and call technical support if the problem persists.                                                                                                    |  |  |  |
|   | NO: Verify the remote programming, the RF connections and the wired door lock/unlock                                                  | 11 | Open hood.                                                                                                    |  |  |  |
|   | connections as illustrated in the wiring diagram, if applicable. Repeat the test and call technical support, if the problem persists. | 12 | If not already installed, affix the mandatory orange warning sticker under the hood and proceed to next step.                                                                          |  |  |  |
| 5 | Press the TRUNK release button once [1x] on the aftermarket keyfob if supported.                                                      | 13 | Press the START/STOP button once [1x] on the aftermarket keyfob to remote start vehicle.                                                                                               |  |  |  |
|   | <b>Question 3:</b> Does the trunk or hatch open/unlock?                                                                               |    | Question 9: Does the vehicle remote start?                                                                                                    |  |  |  |
|   | YES: Close trunk or hatch and go to next step.                                                                                        |    | YES: The vehicle is not equipped with a factory hood pin. Install a mandatory aftermarket hood switch, then repeat the test.                                                           |  |  |  |
|   | connections as illustrated in the wiring diagram, if applicable. Repeat the test and call technical support, if the problem persists. |    | NO: Go to next step.                                                                                                    |  |  |  |
|   |                                                                                                    | 14 | Close hood.                                                                                                    |  |  |  |
| 6 | Press the AUX 1 button once [1x] on the aftermarket keyfob if supported.                                                              | 15 | Enter vehicle and close the doors.                                                                                                    |  |  |  |
|   | <b>Question 4:</b> Does the driver side sliding door open?                                                                            | 16 | Press the START/STOP button once [1x] on the aftermarket keyfob to remote start vehicle.                                                                                               |  |  |  |
|   | YES: Press the AUX 1 button once [1x] to close the driver sliding door and go to next step.                                           | 17 | Wait for the vehicle to start.                                                                                                    |  |  |  |
|   | NO: Verify the remote programming and the RF connections. Repeat the test and call                                                    | 18 | Press brake pedal.                                                                                                    |  |  |  |
|   | technical support, if the problem persists.                                                                                           |    | Question 10: Does the vehicle shut down?                                                                                                    |  |  |  |
| 7 | Press the AUX 2 button once [1x] on the aftermarket keyfob if supported.                                                              |    | YES: Go to next step.                                                                                                    |  |  |  |
|   | <b>Question 5:</b> Does the passenger side sliding door open?                                                                         |    | NO: The module does NOT detect the brake pedal signal. Press the START/STOP button once<br>[1x] on the aftermarket keyfob to shut down vehicle, check connection as illustrated in the |  |  |  |
|   | YES: Press the AUX 2 button once [1x] to close the passenger sliding door and go to next step.                                        |    |                                                                                                    |  |  |  |
|   | NO: Verify the remote programming and the RF connections. Repeat the test and call technical support, if the problem persists.        | 19 | Exit vehicle.                                                                                                    |  |  |  |
| 8 | Press the START/STOP button once [1x] on the aftermarket keyfob to remote start vehicle.                                              | 20 | Installation checklist completed.                                                                                                    |  |  |  |
|   | <b>Question 6:</b> Does the vehicle remote start?                                                                                     |    |                                                                                                    |  |  |  |
|   | YES: Go to next step.                                                                                                    |    |                                                                                                    |  |  |  |
|   |                                                                                                    |    |                                                                                                    |  |  |  |

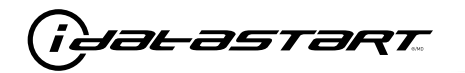

|    | CHECKLIST - WITH 0EM KEYF0B                                                                                                    |  |  |  |  |  |
|----|----------------------------------------------------------------------------------------------------|--|--|--|--|--|
| 1  | WARNING: Vehicle engine will start many times. Test in a well ventilated area.                                                                                                    |  |  |  |  |  |
| 2  | Close all vehicle doors, hood and trunk.                                                                                                    |  |  |  |  |  |
| 3  | Press LOCK button three times [3x] rapidly on the OEM keyfob to remote start vehicle.                                                                                                    |  |  |  |  |  |
|    | Question 1: Does the vehicle remote start?                                                                                                    |  |  |  |  |  |
|    | YES: Go to next step.                                                                                                    |  |  |  |  |  |
|    | NO: The module doesn't detect OEM remote lock button from the vehicle communication network. Check all connections, repeat the test and call technical support, if the problem persists.                                                      |  |  |  |  |  |
| 4  | Press LOCK button three times [3x] rapidly on the OEM keyfob to shut down vehicle.                                                                                                    |  |  |  |  |  |
|    | Question 2: Does the vehicle shut down?                                                                                                    |  |  |  |  |  |
|    | YES: Go to next step.                                                                                                    |  |  |  |  |  |
|    | NO: Repeat step. If the problem persists, press on the brake pedal once [1x] to shut down the vehicle and call technical support.                                                                                                    |  |  |  |  |  |
| 5  | RAP Shutdown test                                                                                                    |  |  |  |  |  |
|    | Question 3: Did the radio, interior controls, and headlights turn off within 60 seconds after remote start shutdown?                                                                                                    |  |  |  |  |  |
|    | YES: Go to next step.                                                                                                    |  |  |  |  |  |
|    | NO: Verify the RAP SHUTDOWN connections as illustrated in the wiring diagram. Repeat the test and call technical support, if the problem persists.                                                                                            |  |  |  |  |  |
| 6  | Open hood.                                                                                                    |  |  |  |  |  |
| 7  | If not already installed, affix the mandatory orange warning sticker under the hood and proceed to next step.                                                                                                    |  |  |  |  |  |
| 8  | Press LOCK button three times [3x] rapidly on the OEM keyfob to remote start vehicle.                                                                                                    |  |  |  |  |  |
|    | Question 4: Does the vehicle remote start?                                                                                                    |  |  |  |  |  |
|    | YES: The vehicle is not equipped with a factory hood pin. Install a mandatory aftermarket hood switch, then repeat the test.                                                                                                    |  |  |  |  |  |
|    | NO: Go to next step.                                                                                                    |  |  |  |  |  |
| 9  | Close hood.                                                                                                    |  |  |  |  |  |
| 10 | Enter vehicle and close the doors.                                                                                                    |  |  |  |  |  |
| 11 | Press LOCK button three times [3x] rapidly on the OEM keyfob to remote start vehicle.                                                                                                    |  |  |  |  |  |
| 12 | Wait for the vehicle to start.                                                                                                    |  |  |  |  |  |
| 13 | Press brake pedal.                                                                                                    |  |  |  |  |  |
|    | Question 5: Does the vehicle shut down?                                                                                                    |  |  |  |  |  |
|    | YES: Go to next step.                                                                                                    |  |  |  |  |  |
|    | NO: The module does NOT detect the brake pedal signal. Press LOCK button three times [3x] rapidly on the OEM keyfob to shut down, check the brake connection as illustrated in the wiring diagram, if applicable, and call technical support. |  |  |  |  |  |
| 14 | Exit vehicle.                                                                                                    |  |  |  |  |  |
| 15 | Installation checklist completed.                                                                                                    |  |  |  |  |  |

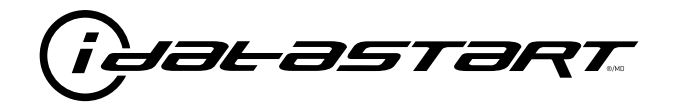

# **INSTALL GUIDE** 2006-2014 MAZDA MX-5 SMART KEY AT

## **DOCUMENT NUMBER**

**REVISION DATE** 20181116

**FIRMWARE** ADS-RSA-MA4-[HC3452A]

HARDWARE HC3452A

### ACCESSORIES

ATTENTION: TO COMPLETE THIS INSTALLATION SOME ACCESSORIES MAY BE REQUIRED. VISIT OUR WEBSITE TO SEE ALL THE REQUIRED ACCESSORIES FOR YOUR VEHICLE.

### **TERMS OF USE**

Automotive Data Solutions Inc. ("ADS") products are strictly intended for installation by Certified Technicians who are employed by a registered business specialized in the installation of automotive aftermarket electronics products. Prior to beginning installation of an ADS product in a vehicle, it is the Certified Technician's responsibility to review the most current Product Guide, Install Guide and vehicle-specific notes available in Weblink®. ADS is not responsible for any damages whatsoever, including but not limited to any consequential damages, incidental damages, damages for loss of time, loss of earnings, loss of profit, commercial loss, loss of economic opportunity and the like that may or may not have resulted from the use, misuse, improper installation or operation of its products. ADS reserves itself the right to suspend any Weblink® account without notice and decline to offer technical support to non-Certified Technicians, non-compliant Certified Technicians or end users.

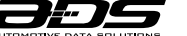

0

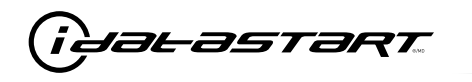

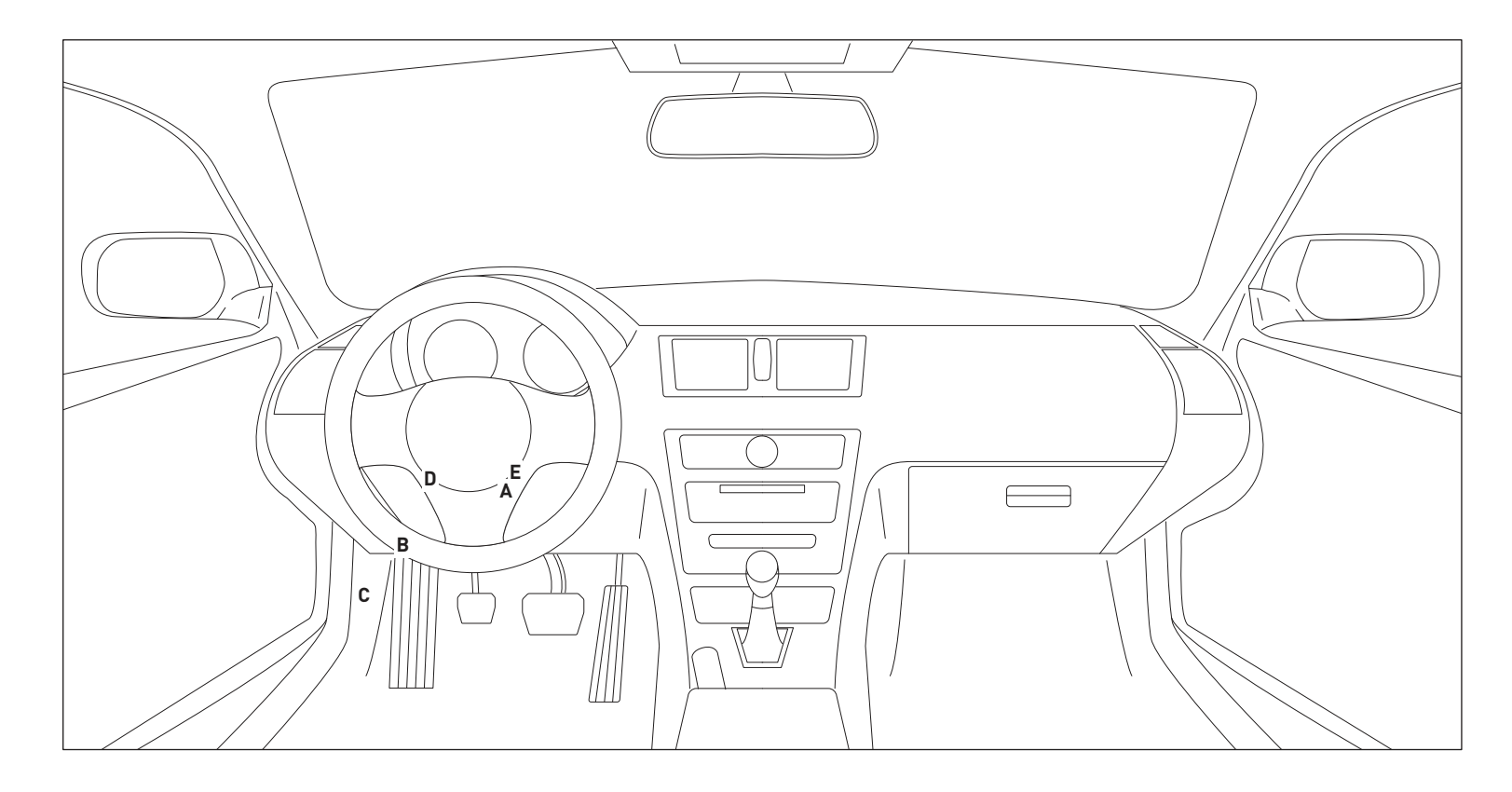

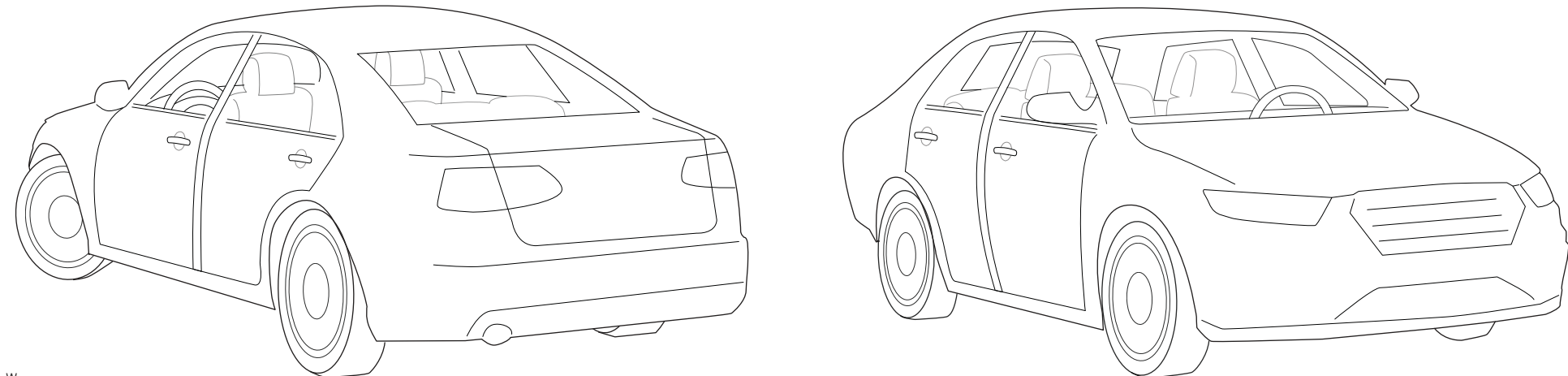

T007\_W Patent No. US 8,856,780 CA 2759622 Automotive Data Solutions Inc. © 2018

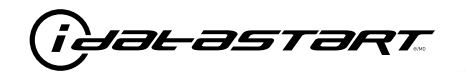

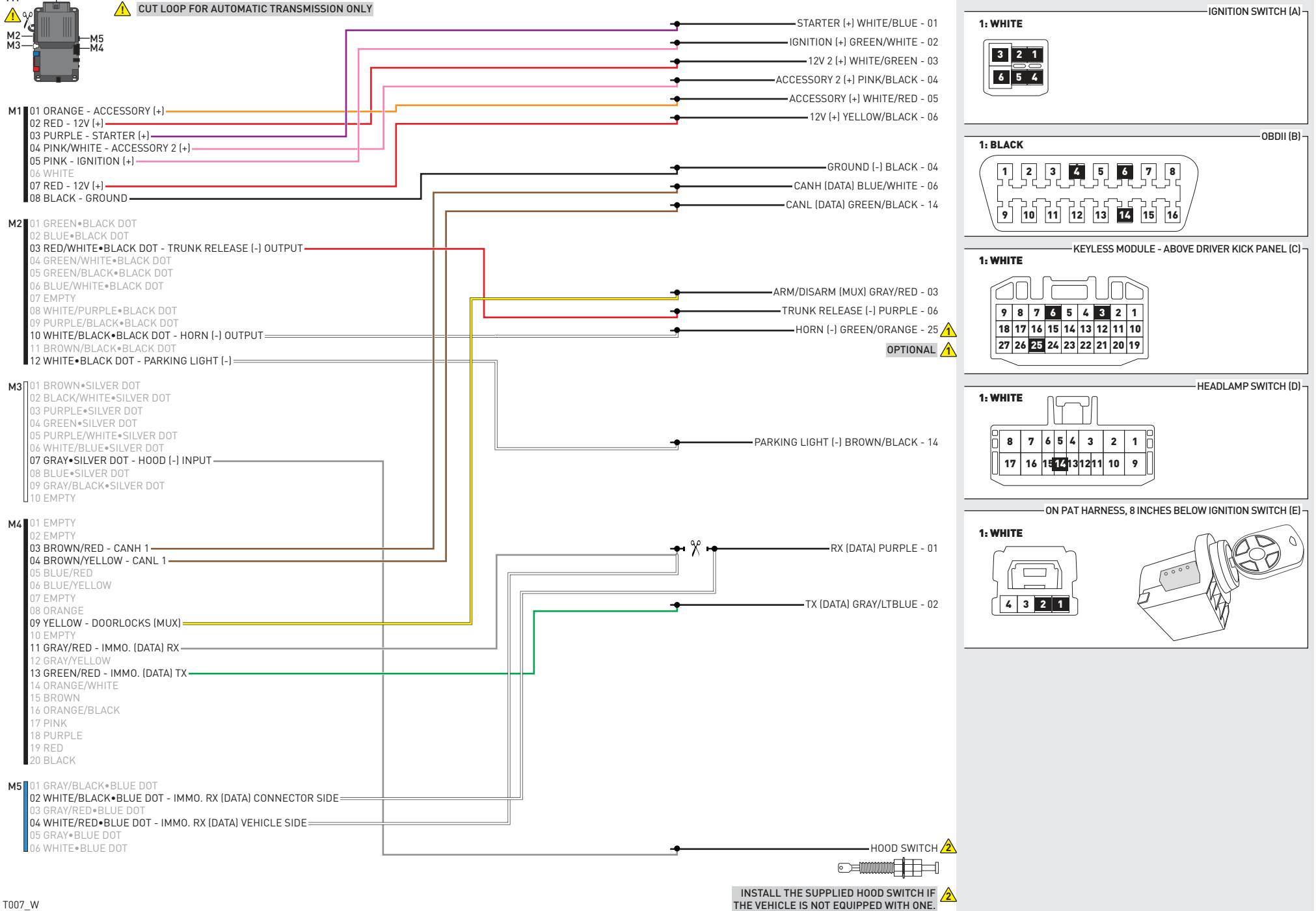

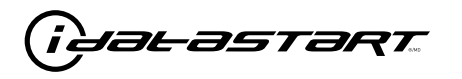

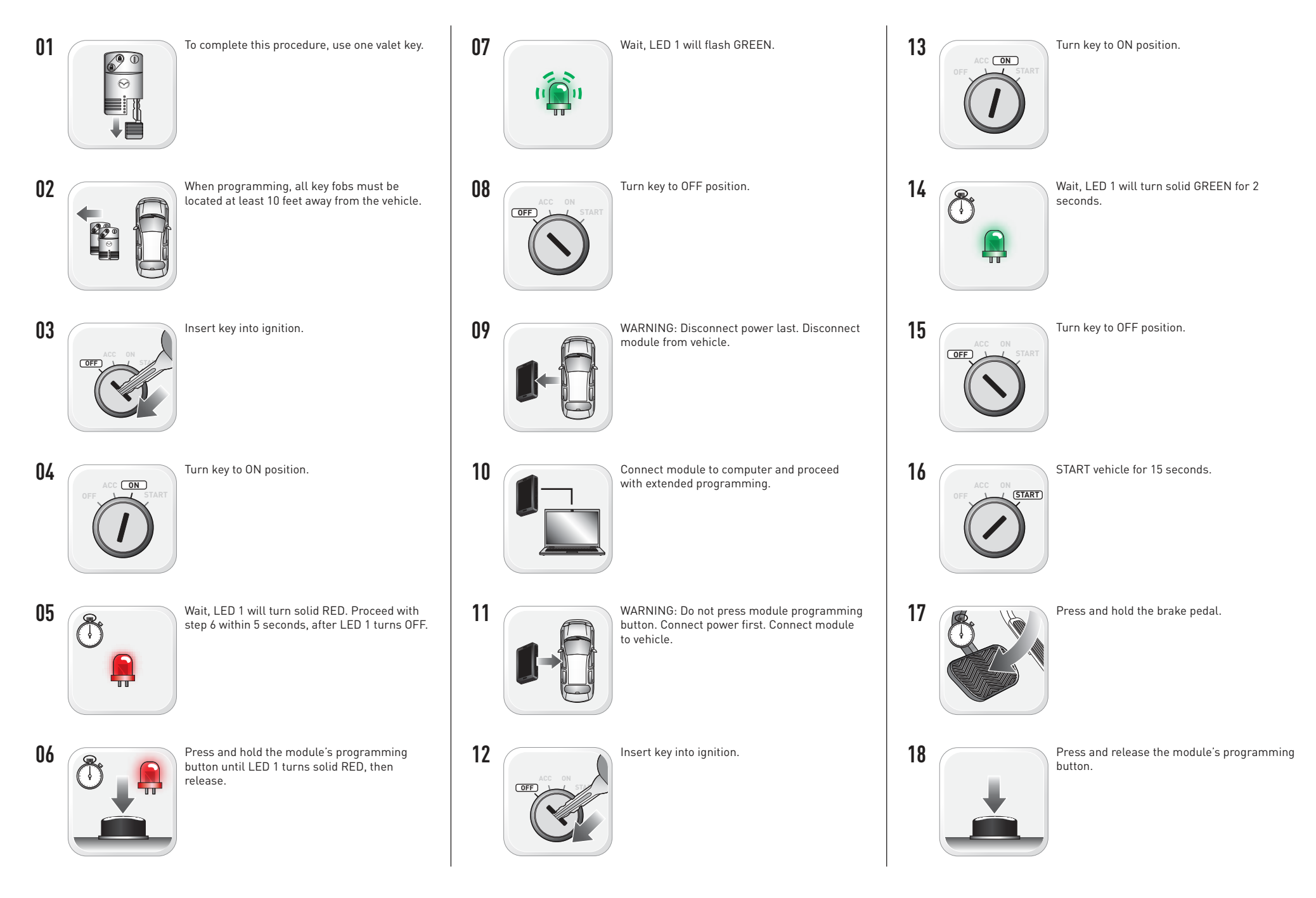

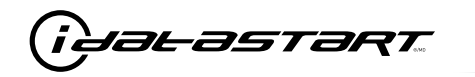

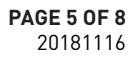

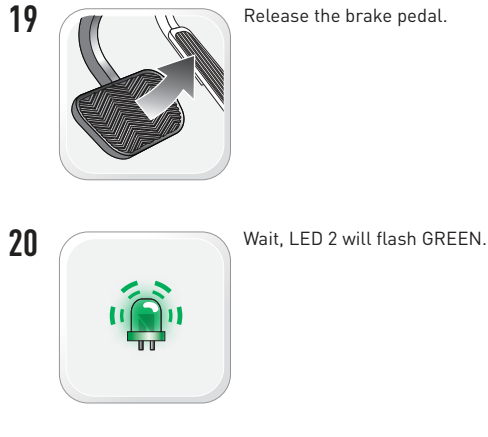

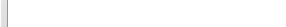

Release the brake pedal.

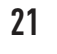

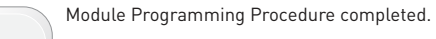

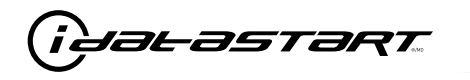

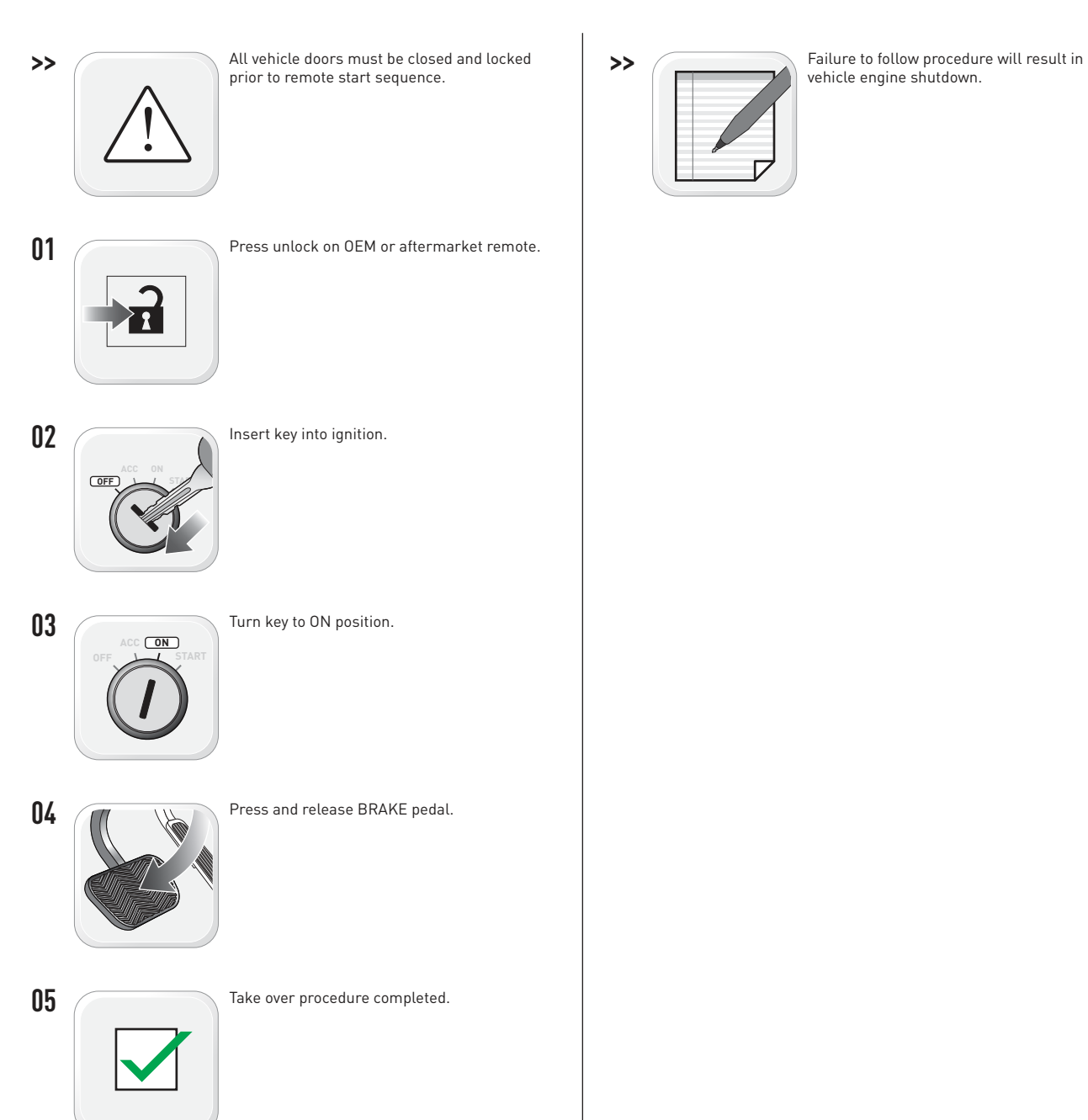

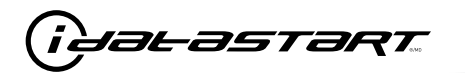

|   | CHECKLIST - WITH AFTERMARKET KEYFOB                                                                                                   |    |                                                                                                    |  |  |  |
|---|----------------------------------------------------------------------------------------------------|----|----------------------------------------------------------------------------------------------------|--|--|--|
| 1 | WARNING: Vehicle engine will start many times. Test in a well ventilated area.                                                        | 9  | Press the START/STOP button once [1x] on the aftermarket keyfob to shut down vehicle.                                                                                                  |  |  |  |
| 2 | Close all vehicle doors, hood and trunk.                                                                                              |    | Question 7: Does the vehicle shut down?                                                                                                    |  |  |  |
| 3 | Press the LOCK button once [1x] on the aftermarket keyfob.                                                                            |    | YES: Go to next step.                                                                                                    |  |  |  |
|   | Question 1: Do the doors lock?                                                                                                    |    | NO: Repeat step. If problem persists, press the brake pedal once [1x] to shut down the vehicle                                                                                         |  |  |  |
|   | YES: Go to next step.                                                                                                    |    | and call technical support.                                                                                                    |  |  |  |
|   | NO: Verify the remote programming, the RF connections and the wired door lock/unlock                                                  | 10 | RAP and auto light shutdown test                                                                                                    |  |  |  |
|   | connections as illustrated in the wiring diagram, if applicable. Repeat the test and call technical support, if the problem persists. |    | <b>Question 8:</b> Did the radio, interior controls and headlights turn off within 60 seconds after remote start shutdown?                                                             |  |  |  |
| 4 | Press the UNLOCK button once [1x] on the aftermarket keyfob.                                                                          |    | YES: Go to next step.                                                                                                    |  |  |  |
|   | Question 2: Do the doors unlock?                                                                                                    |    | NO: Verify the RAP SHUTDOWN connections as illustrated in the wiring diagram. Repeat the                                                                                               |  |  |  |
|   | YES: Go to next step.                                                                                                    |    | test and call technical support if the problem persists.                                                                                                    |  |  |  |
|   | NO: Verify the remote programming, the RF connections and the wired door lock/unlock                                                  | 11 | Open hood.                                                                                                    |  |  |  |
|   | connections as illustrated in the wiring diagram, if applicable. Repeat the test and call technical support, if the problem persists. | 12 | If not already installed, affix the mandatory orange warning sticker under the hood and proceed to next step.                                                                          |  |  |  |
| 5 | Press the TRUNK release button once [1x] on the aftermarket keyfob if supported.                                                      | 13 | Press the START/STOP button once [1x] on the aftermarket keyfob to remote start vehicle.                                                                                               |  |  |  |
|   | <b>Question 3:</b> Does the trunk or hatch open/unlock?                                                                               |    | Question 9: Does the vehicle remote start?                                                                                                    |  |  |  |
|   | YES: Close trunk or hatch and go to next step.                                                                                        |    | YES: The vehicle is not equipped with a factory hood pin. Install a mandatory aftermarket hood switch, then repeat the test.                                                           |  |  |  |
|   | connections as illustrated in the wiring diagram, if applicable. Repeat the test and call technical support, if the problem persists. |    | NO: Go to next step.                                                                                                    |  |  |  |
|   |                                                                                                    | 14 | Close hood.                                                                                                    |  |  |  |
| 6 | Press the AUX 1 button once [1x] on the aftermarket keyfob if supported.                                                              | 15 | Enter vehicle and close the doors.                                                                                                    |  |  |  |
|   | <b>Question 4:</b> Does the driver side sliding door open?                                                                            | 16 | Press the START/STOP button once [1x] on the aftermarket keyfob to remote start vehicle.                                                                                               |  |  |  |
|   | YES: Press the AUX 1 button once [1x] to close the driver sliding door and go to next step.                                           | 17 | Wait for the vehicle to start.                                                                                                    |  |  |  |
|   | NO: Verify the remote programming and the RF connections. Repeat the test and call                                                    | 18 | Press brake pedal.                                                                                                    |  |  |  |
|   | technical support, if the problem persists.                                                                                           |    | Question 10: Does the vehicle shut down?                                                                                                    |  |  |  |
| 7 | Press the AUX 2 button once [1x] on the aftermarket keyfob if supported.                                                              |    | YES: Go to next step.                                                                                                    |  |  |  |
|   | <b>Question 5:</b> Does the passenger side sliding door open?                                                                         |    | NO: The module does NOT detect the brake pedal signal. Press the START/STOP button once<br>[1x] on the aftermarket keyfob to shut down vehicle, check connection as illustrated in the |  |  |  |
|   | YES: Press the AUX 2 button once [1x] to close the passenger sliding door and go to next step.                                        |    |                                                                                                    |  |  |  |
|   | NO: Verify the remote programming and the RF connections. Repeat the test and call technical support, if the problem persists.        | 19 | Exit vehicle.                                                                                                    |  |  |  |
| 8 | Press the START/STOP button once [1x] on the aftermarket keyfob to remote start vehicle.                                              | 20 | Installation checklist completed.                                                                                                    |  |  |  |
|   | <b>Question 6:</b> Does the vehicle remote start?                                                                                     |    |                                                                                                    |  |  |  |
|   | YES: Go to next step.                                                                                                    |    |                                                                                                    |  |  |  |
|   |                                                                                                    |    |                                                                                                    |  |  |  |

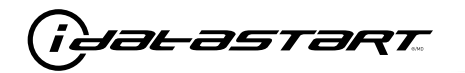

|    | CHECKLIST - WITH 0EM KEYF0B                                                                                                    |  |  |  |  |  |
|----|----------------------------------------------------------------------------------------------------|--|--|--|--|--|
| 1  | WARNING: Vehicle engine will start many times. Test in a well ventilated area.                                                                                                    |  |  |  |  |  |
| 2  | Close all vehicle doors, hood and trunk.                                                                                                    |  |  |  |  |  |
| 3  | Press LOCK button three times [3x] rapidly on the OEM keyfob to remote start vehicle.                                                                                                    |  |  |  |  |  |
|    | Question 1: Does the vehicle remote start?                                                                                                    |  |  |  |  |  |
|    | YES: Go to next step.                                                                                                    |  |  |  |  |  |
|    | NO: The module doesn't detect OEM remote lock button from the vehicle communication network. Check all connections, repeat the test and call technical support, if the problem persists.                                                      |  |  |  |  |  |
| 4  | Press LOCK button three times [3x] rapidly on the OEM keyfob to shut down vehicle.                                                                                                    |  |  |  |  |  |
|    | Question 2: Does the vehicle shut down?                                                                                                    |  |  |  |  |  |
|    | YES: Go to next step.                                                                                                    |  |  |  |  |  |
|    | NO: Repeat step. If the problem persists, press on the brake pedal once [1x] to shut down the vehicle and call technical support.                                                                                                    |  |  |  |  |  |
| 5  | RAP Shutdown test                                                                                                    |  |  |  |  |  |
|    | Question 3: Did the radio, interior controls, and headlights turn off within 60 seconds after remote start shutdown?                                                                                                    |  |  |  |  |  |
|    | YES: Go to next step.                                                                                                    |  |  |  |  |  |
|    | NO: Verify the RAP SHUTDOWN connections as illustrated in the wiring diagram. Repeat the test and call technical support, if the problem persists.                                                                                            |  |  |  |  |  |
| 6  | Open hood.                                                                                                    |  |  |  |  |  |
| 7  | If not already installed, affix the mandatory orange warning sticker under the hood and proceed to next step.                                                                                                    |  |  |  |  |  |
| 8  | Press LOCK button three times [3x] rapidly on the OEM keyfob to remote start vehicle.                                                                                                    |  |  |  |  |  |
|    | Question 4: Does the vehicle remote start?                                                                                                    |  |  |  |  |  |
|    | YES: The vehicle is not equipped with a factory hood pin. Install a mandatory aftermarket hood switch, then repeat the test.                                                                                                    |  |  |  |  |  |
|    | NO: Go to next step.                                                                                                    |  |  |  |  |  |
| 9  | Close hood.                                                                                                    |  |  |  |  |  |
| 10 | Enter vehicle and close the doors.                                                                                                    |  |  |  |  |  |
| 11 | Press LOCK button three times [3x] rapidly on the OEM keyfob to remote start vehicle.                                                                                                    |  |  |  |  |  |
| 12 | Wait for the vehicle to start.                                                                                                    |  |  |  |  |  |
| 13 | Press brake pedal.                                                                                                    |  |  |  |  |  |
|    | Question 5: Does the vehicle shut down?                                                                                                    |  |  |  |  |  |
|    | YES: Go to next step.                                                                                                    |  |  |  |  |  |
|    | NO: The module does NOT detect the brake pedal signal. Press LOCK button three times [3x] rapidly on the OEM keyfob to shut down, check the brake connection as illustrated in the wiring diagram, if applicable, and call technical support. |  |  |  |  |  |
| 14 | Exit vehicle.                                                                                                    |  |  |  |  |  |
| 15 | Installation checklist completed.                                                                                                    |  |  |  |  |  |

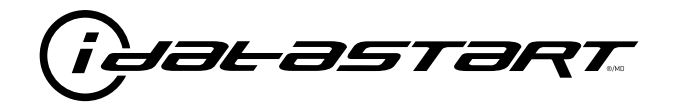

# **INSTALL GUIDE** 2006-2014 MAZDA MX-5 STD KEY AT

## **DOCUMENT NUMBER**

**REVISION DATE** 20181116

FIRMWARE ADS-RSA-MA4-[HC3452A]

HARDWARE HC3452A

### ACCESSORIES

ATTENTION: TO COMPLETE THIS INSTALLATION SOME ACCESSORIES MAY BE REQUIRED. VISIT OUR WEBSITE TO SEE ALL THE REQUIRED ACCESSORIES FOR YOUR VEHICLE.

### **TERMS OF USE**

Automotive Data Solutions Inc. ("ADS") products are strictly intended for installation by Certified Technicians who are employed by a registered business specialized in the installation of automotive aftermarket electronics products. Prior to beginning installation of an ADS product in a vehicle, it is the Certified Technician's responsibility to review the most current Product Guide, Install Guide and vehicle-specific notes available in Weblink@. ADS is not responsible for any damages whatsoever, including but not limited to any consequential damages, incidental damages, damages for loss of ennings, loss of profit, commercial loss, loss of economic opportunity and the like that may or may not have resulted from the use, misuse, improper installation or operation of its products. ADS reserves itself the right to suspend any Weblink@ account without notice and decline to offer technical support to non-Certified Technicians, non-compliant Certified Technicians or end users.

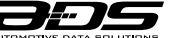

0

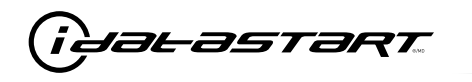

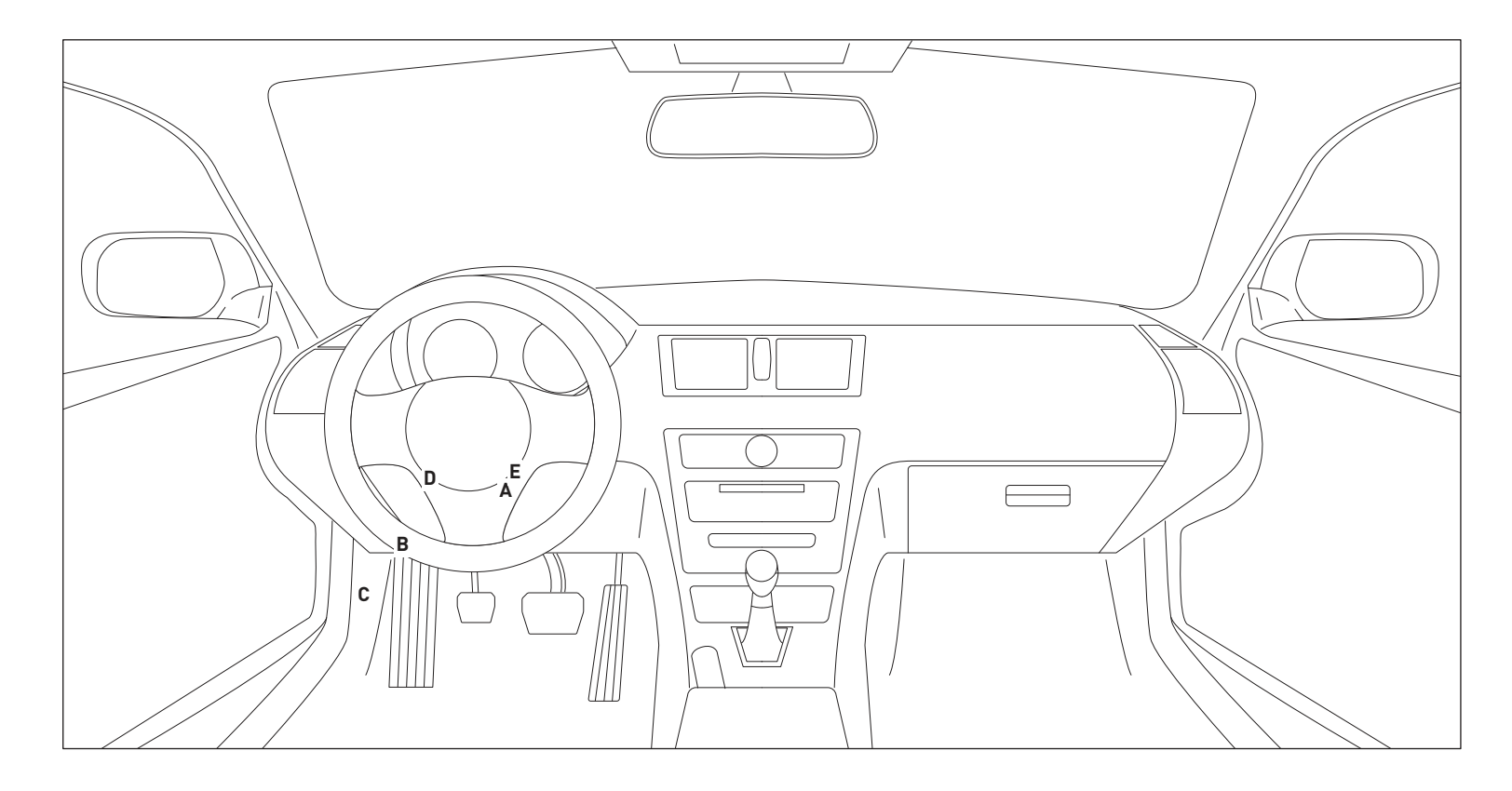

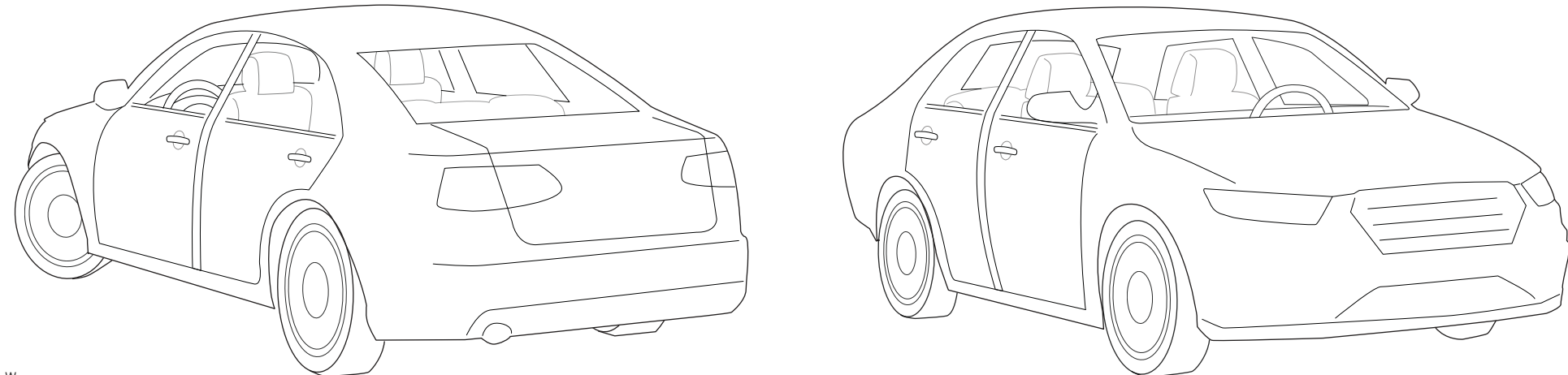

T008\_W Patent No. US 8,856,780 CA 2759622 Automotive Data Solutions Inc. © 2018

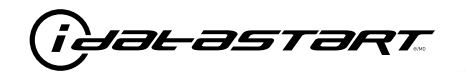

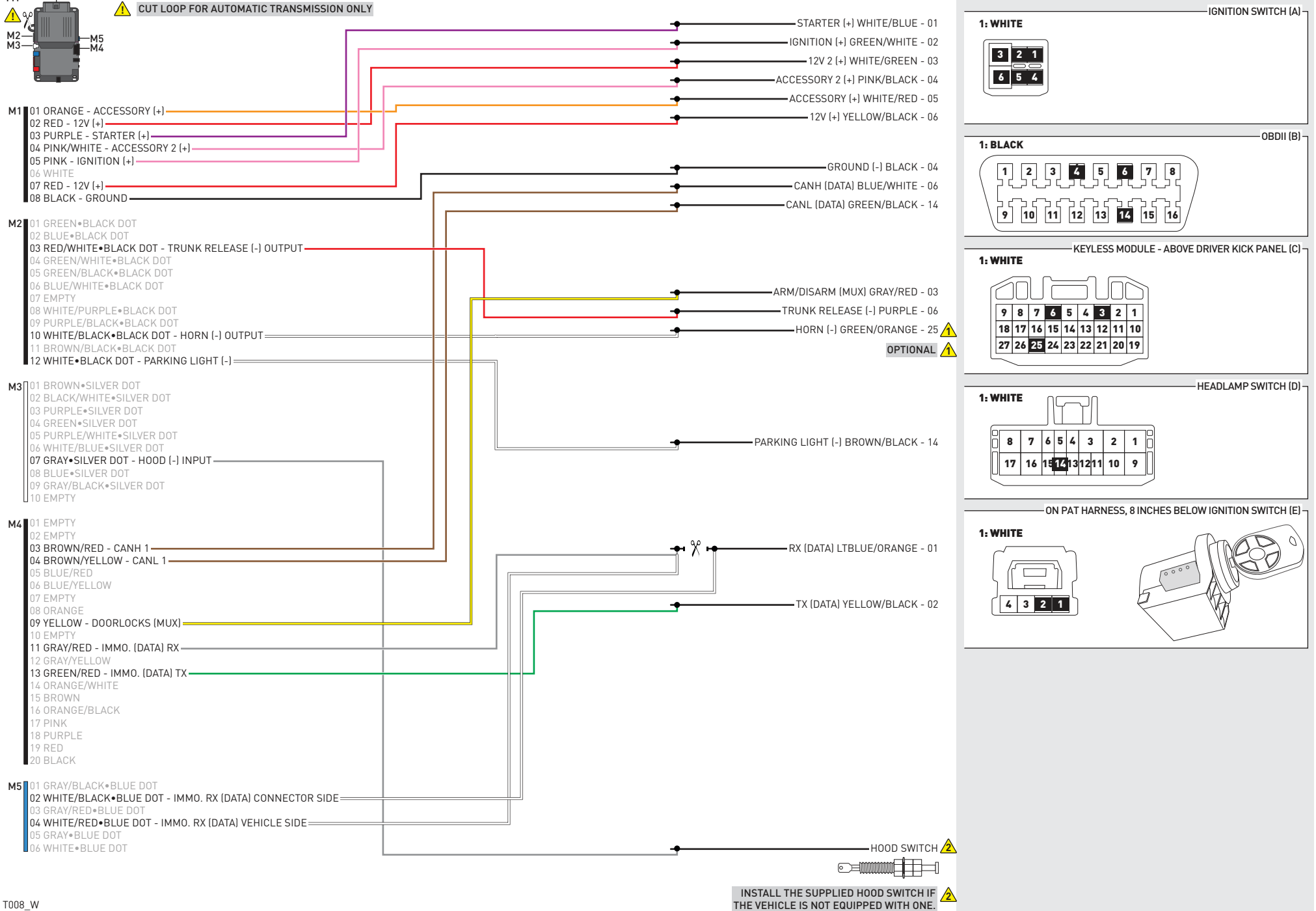

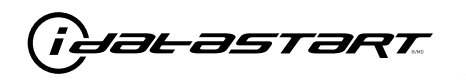

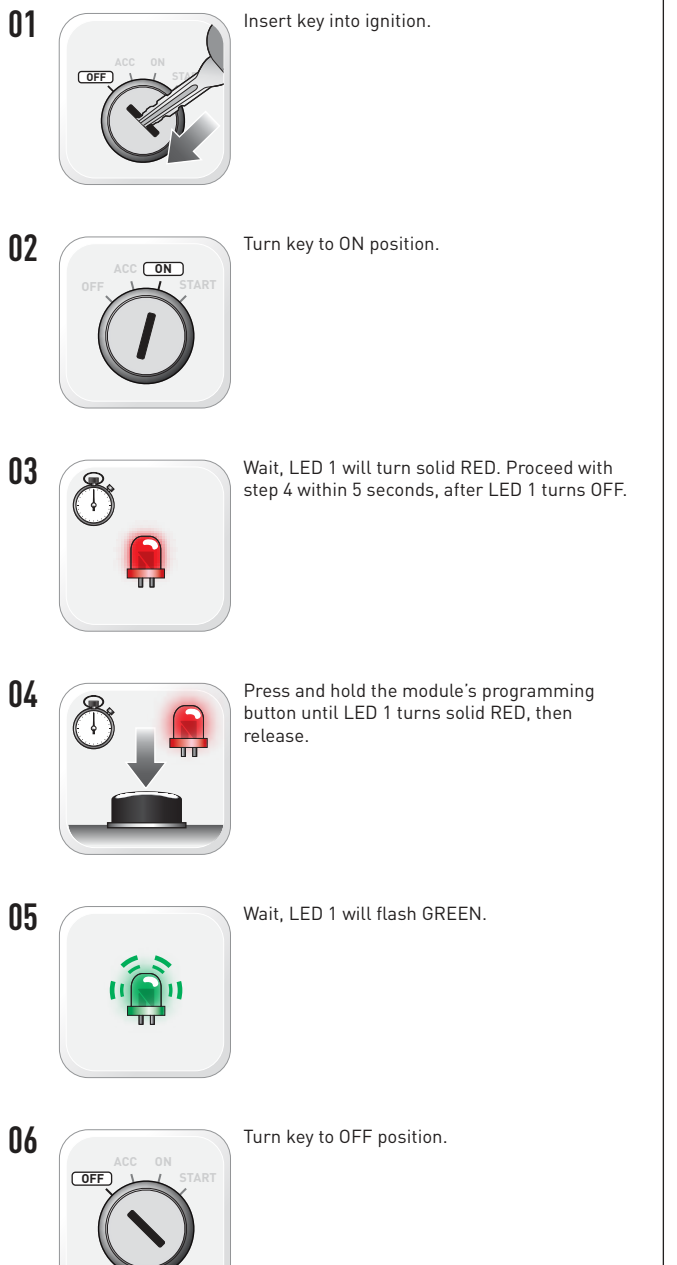

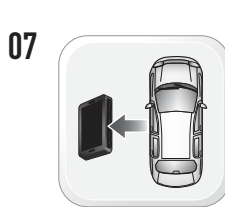

WARNING: Disconnect power last. Disconnect module from vehicle.

- Connect module to computer and proceed with extended programming.
- 09

08

WARNING: Do not press module programming button. Connect power first. Connect module to vehicle.

Insert key into ignition.

Turn key to ON position.

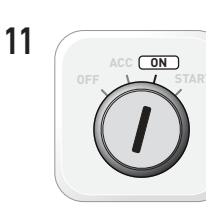

12

Wait, LED 1 will turn solid GREEN for 2 seconds.

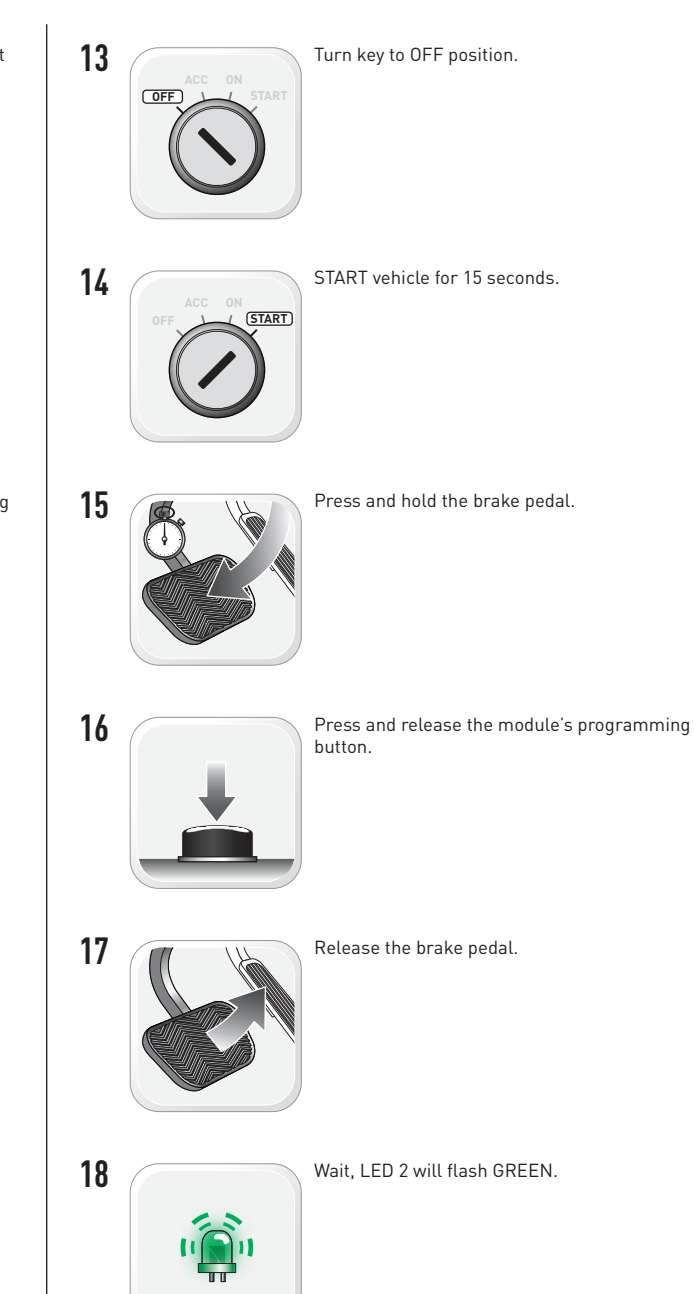

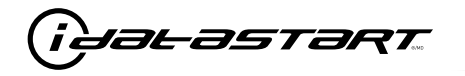

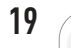

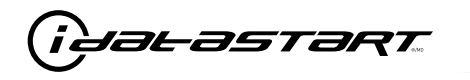

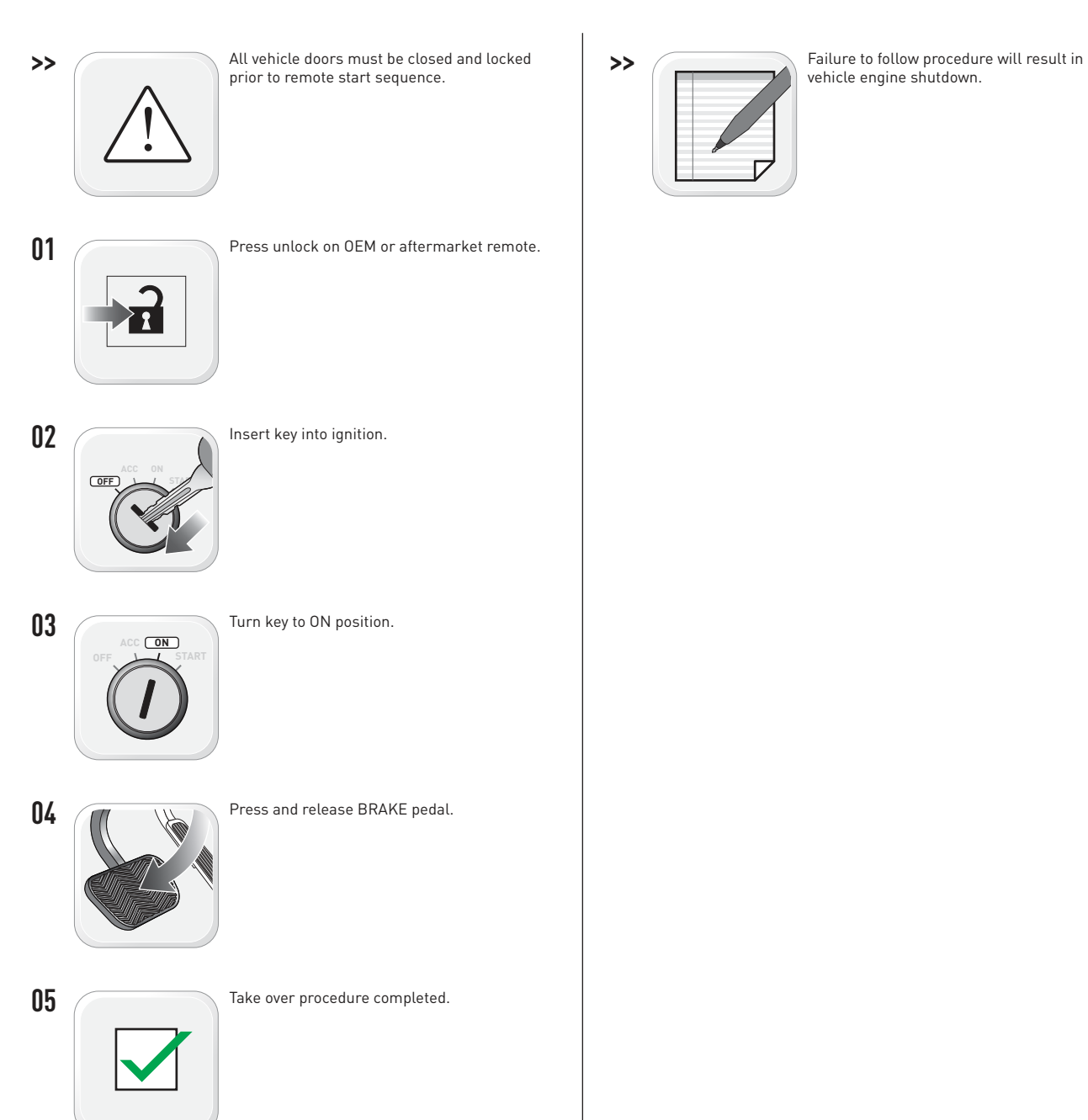

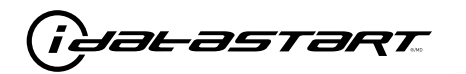

|   | CHECKLIST - WITH AFTERMARKET KEYFOB                                                                                                   |    |                                                                                                    |  |  |
|---|----------------------------------------------------------------------------------------------------|----|----------------------------------------------------------------------------------------------------|--|--|
| 1 | WARNING: Vehicle engine will start many times. Test in a well ventilated area.                                                        | 9  | Press the START/STOP button once [1x] on the aftermarket keyfob to shut down vehicle.                                                                                               |  |  |
| 2 | Close all vehicle doors, hood and trunk.                                                                                              |    | Question 7: Does the vehicle shut down?                                                                                                    |  |  |
| 3 | Press the LOCK button once [1x] on the aftermarket keyfob.                                                                            |    | YES: Go to next step.                                                                                                    |  |  |
|   | Question 1: Do the doors lock?                                                                                                    |    | NO: Repeat step. If problem persists, press the brake pedal once [1x] to shut down the vehicle                                                                                      |  |  |
|   | YES: Go to next step.                                                                                                    |    | and call technical support.                                                                                                    |  |  |
|   | NO: Verify the remote programming, the RF connections and the wired door lock/unlock                                                  | 10 | RAP and auto light shutdown test                                                                                                    |  |  |
|   | connections as illustrated in the wiring diagram, if applicable. Repeat the test and call technical support, if the problem persists. |    | <b>Question 8:</b> Did the radio, interior controls and headlights turn off within 60 seconds after remote start shutdown?                                                          |  |  |
| 4 | Press the UNLOCK button once [1x] on the aftermarket keyfob.                                                                          |    | YES: Go to next step.                                                                                                    |  |  |
|   | Question 2: Do the doors unlock?                                                                                                    |    | NO: Verify the RAP SHUTDOWN connections as illustrated in the wiring diagram. Repeat the                                                                                            |  |  |
|   | YES: Go to next step.                                                                                                    |    | test and call technical support if the problem persists.                                                                                                    |  |  |
|   | NO: Verify the remote programming, the RF connections and the wired door lock/unlock                                                  | 11 | Open hood.                                                                                                    |  |  |
|   | connections as illustrated in the wiring diagram, if applicable. Repeat the test and call technical support, if the problem persists. | 12 | If not already installed, affix the mandatory orange warning sticker under the hood and proceed to next step.                                                                       |  |  |
| 5 | Press the TRUNK release button once [1x] on the aftermarket keyfob if supported.                                                      | 13 | Press the START/STOP button once [1x] on the aftermarket keyfob to remote start vehicle.                                                                                            |  |  |
|   | Question 3: Does the trunk or hatch open/unlock?                                                                                      |    | Question 9: Does the vehicle remote start?                                                                                                    |  |  |
|   | YES: Close trunk or hatch and go to next step.                                                                                        |    | YES: The vehicle is not equipped with a factory hood pin. Install a mandatory aftermarket hood switch, then repeat the test.                                                        |  |  |
|   | connections as illustrated in the wiring diagram, if applicable. Repeat the test and call technical support, if the problem persists. |    | NO: Go to next step.                                                                                                    |  |  |
|   |                                                                                                    | 14 | Close hood.                                                                                                    |  |  |
| 6 | Press the AUX 1 button once [1x] on the aftermarket keyfob if supported.                                                              | 15 | Enter vehicle and close the doors.                                                                                                    |  |  |
|   | Question 4: Does the driver side sliding door open?                                                                                   | 16 | Press the START/STOP button once [1x] on the aftermarket keyfob to remote start vehicle.                                                                                            |  |  |
|   | YES: Press the AUX 1 button once [1x] to close the driver sliding door and go to next step.                                           | 17 | Wait for the vehicle to start.                                                                                                    |  |  |
|   | NO: Verify the remote programming and the RF connections. Repeat the test and call                                                    | 18 | Press brake pedal.                                                                                                    |  |  |
|   | technical support, if the problem persists.                                                                                           |    | Question 10: Does the vehicle shut down?                                                                                                    |  |  |
| 7 | Press the AUX 2 button once [1x] on the aftermarket keyfob if supported.                                                              |    | YES: Go to next step.                                                                                                    |  |  |
|   | Question 5: Does the passenger side sliding door open?                                                                                | 19 | NO: The module does NOT detect the brake pedal signal. Press the START/STOP button once [1x] on the aftermarket keyfob to shut down vehicle, check connection as illustrated in the |  |  |
|   | YES: Press the AUX 2 button once [1x] to close the passenger sliding door and go to next step.                                        |    |                                                                                                    |  |  |
|   | NO: Verify the remote programming and the RF connections. Repeat the test and call technical support, if the problem persists.        |    | Exit vehicle.                                                                                                    |  |  |
| 8 | Press the START/STOP button once [1x] on the aftermarket keyfob to remote start vehicle.                                              | 20 | Installation checklist completed.                                                                                                    |  |  |
|   | Question 6: Does the vehicle remote start?                                                                                            |    |                                                                                                    |  |  |
|   | YES: Go to next step.                                                                                                    |    |                                                                                                    |  |  |
|   |                                                                                                    |    |                                                                                                    |  |  |

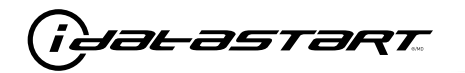

|    | CHECKLIST - WITH 0EM KEYF0B                                                                                                    |  |  |  |  |  |
|----|----------------------------------------------------------------------------------------------------|--|--|--|--|--|
| 1  | WARNING: Vehicle engine will start many times. Test in a well ventilated area.                                                                                                    |  |  |  |  |  |
| 2  | Close all vehicle doors, hood and trunk.                                                                                                    |  |  |  |  |  |
| 3  | Press LOCK button three times [3x] rapidly on the OEM keyfob to remote start vehicle.                                                                                                    |  |  |  |  |  |
|    | Question 1: Does the vehicle remote start?                                                                                                    |  |  |  |  |  |
|    | YES: Go to next step.                                                                                                    |  |  |  |  |  |
|    | NO: The module doesn't detect OEM remote lock button from the vehicle communication network. Check all connections, repeat the test and call technical support, if the problem persists.                                                      |  |  |  |  |  |
| 4  | Press LOCK button three times [3x] rapidly on the OEM keyfob to shut down vehicle.                                                                                                    |  |  |  |  |  |
|    | Question 2: Does the vehicle shut down?                                                                                                    |  |  |  |  |  |
|    | YES: Go to next step.                                                                                                    |  |  |  |  |  |
|    | NO: Repeat step. If the problem persists, press on the brake pedal once [1x] to shut down the vehicle and call technical support.                                                                                                    |  |  |  |  |  |
| 5  | RAP Shutdown test                                                                                                    |  |  |  |  |  |
|    | Question 3: Did the radio, interior controls, and headlights turn off within 60 seconds after remote start shutdown?                                                                                                    |  |  |  |  |  |
|    | YES: Go to next step.                                                                                                    |  |  |  |  |  |
|    | NO: Verify the RAP SHUTDOWN connections as illustrated in the wiring diagram. Repeat the test and call technical support, if the problem persists.                                                                                            |  |  |  |  |  |
| 6  | Open hood.                                                                                                    |  |  |  |  |  |
| 7  | If not already installed, affix the mandatory orange warning sticker under the hood and proceed to next step.                                                                                                    |  |  |  |  |  |
| 8  | Press LOCK button three times [3x] rapidly on the OEM keyfob to remote start vehicle.                                                                                                    |  |  |  |  |  |
|    | Question 4: Does the vehicle remote start?                                                                                                    |  |  |  |  |  |
|    | YES: The vehicle is not equipped with a factory hood pin. Install a mandatory aftermarket hood switch, then repeat the test.                                                                                                    |  |  |  |  |  |
|    | NO: Go to next step.                                                                                                    |  |  |  |  |  |
| 9  | Close hood.                                                                                                    |  |  |  |  |  |
| 10 | Enter vehicle and close the doors.                                                                                                    |  |  |  |  |  |
| 11 | Press LOCK button three times [3x] rapidly on the OEM keyfob to remote start vehicle.                                                                                                    |  |  |  |  |  |
| 12 | Wait for the vehicle to start.                                                                                                    |  |  |  |  |  |
| 13 | Press brake pedal.                                                                                                    |  |  |  |  |  |
|    | Question 5: Does the vehicle shut down?                                                                                                    |  |  |  |  |  |
|    | YES: Go to next step.                                                                                                    |  |  |  |  |  |
|    | NO: The module does NOT detect the brake pedal signal. Press LOCK button three times [3x] rapidly on the OEM keyfob to shut down, check the brake connection as illustrated in the wiring diagram, if applicable, and call technical support. |  |  |  |  |  |
| 14 | Exit vehicle.                                                                                                    |  |  |  |  |  |
| 15 | Installation checklist completed.                                                                                                    |  |  |  |  |  |

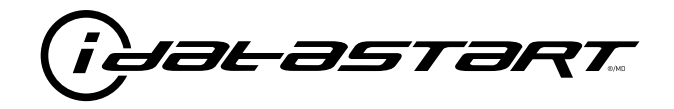

# **INSTALL GUIDE** 2004-2011 MAZDA RX-8 STD KEY AT

## **DOCUMENT NUMBER**

**REVISION DATE** 20181116

**FIRMWARE** ADS-RSA-MA4-[HC3452A]

HARDWARE HC3452A

### ACCESSORIES

ATTENTION: TO COMPLETE THIS INSTALLATION SOME ACCESSORIES MAY BE REQUIRED. VISIT OUR WEBSITE TO SEE ALL THE REQUIRED ACCESSORIES FOR YOUR VEHICLE.

### **TERMS OF USE**

Automotive Data Solutions Inc. ("ADS") products are strictly intended for installation by Certified Technicians who are employed by a registered business specialized in the installation of automotive aftermarket electronics products. Prior to beginning installation of an ADS product in a vehicle, it is the Certified Technician's responsibility to review the most current Product Guide, Install Guide and vehicle-specific notes available in Weblink@. ADS is not responsible for any damages whatsoever, including but not limited to any consequential damages, incidental damages, damages for loss of ennings, loss of profit, commercial loss, loss of economic opportunity and the like that may or may not have resulted from the use, misuse, improper installation or operation of its products. ADS reserves itself the right to suspend any Weblink@ account without notice and decline to offer technical support to non-Certified Technicians, non-compliant Certified Technicians or end users.

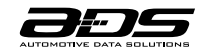

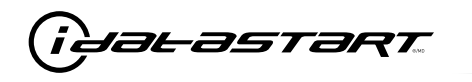

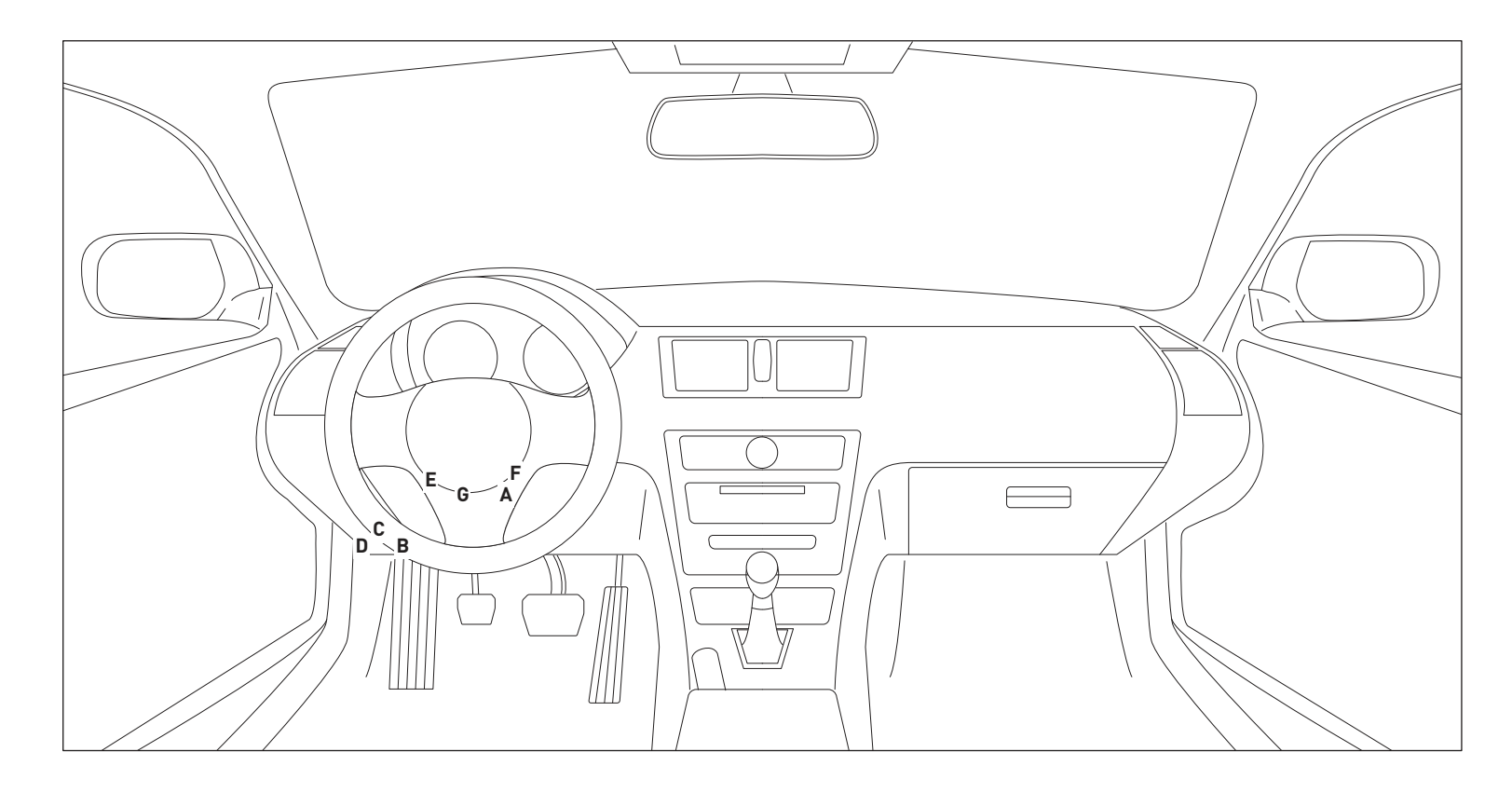

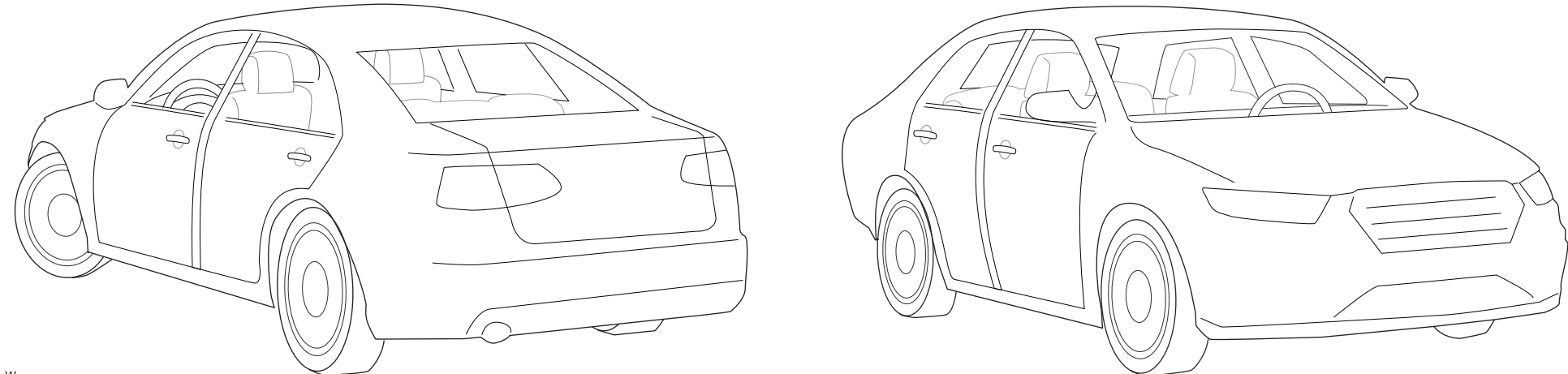

T003\_W Patent No. US 8,856,780 CA 2759622 Automotive Data Solutions Inc. © 2018

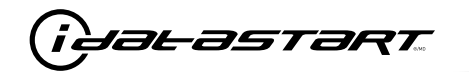

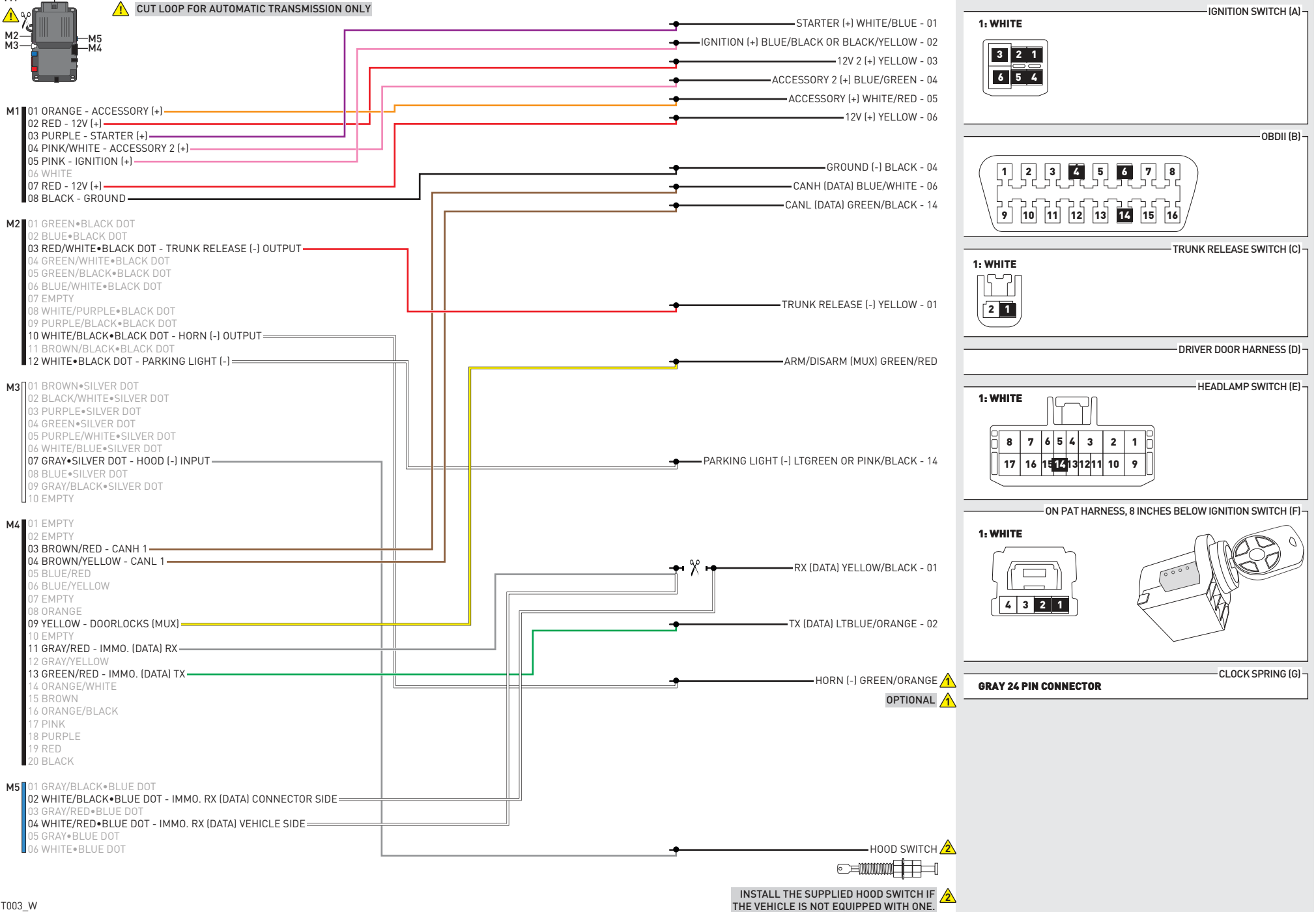

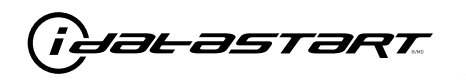

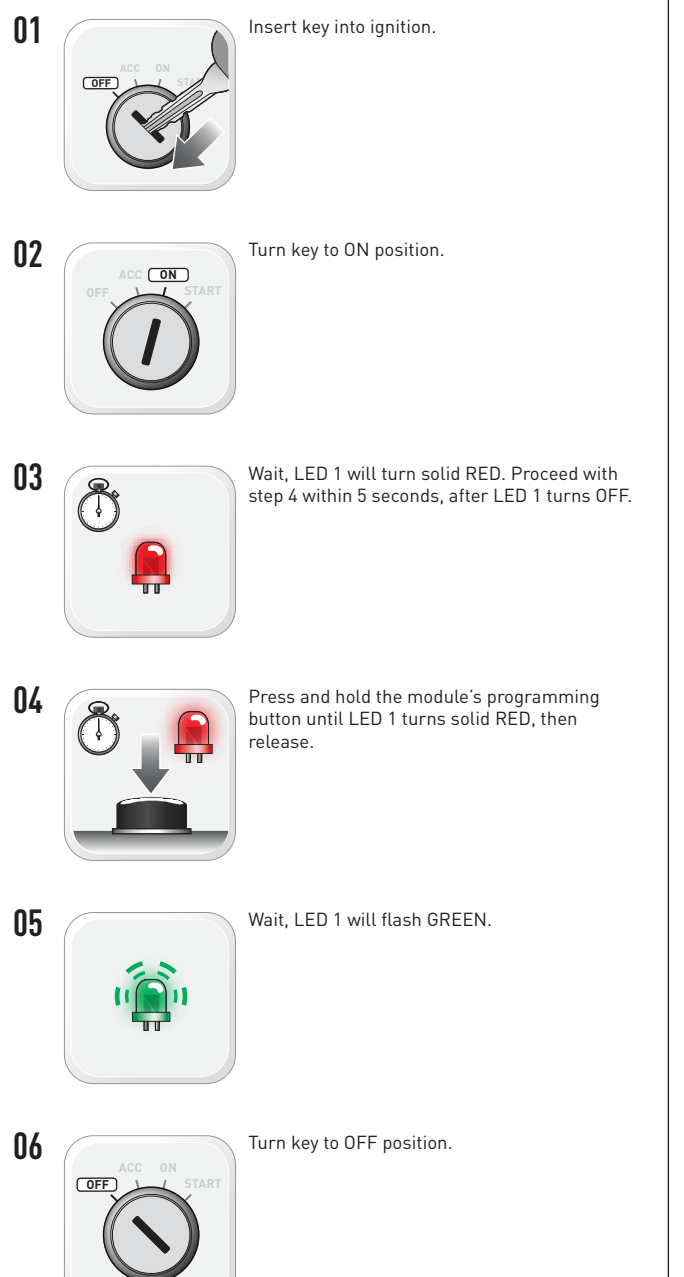

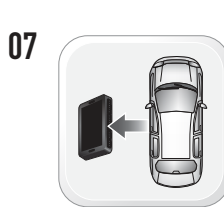

08

WARNING: Disconnect power last. Disconnect module from vehicle.

- 09
- WARNING: Do not press module programming button. Connect power first. Connect module to vehicle.

10

- 11 ON
- 12

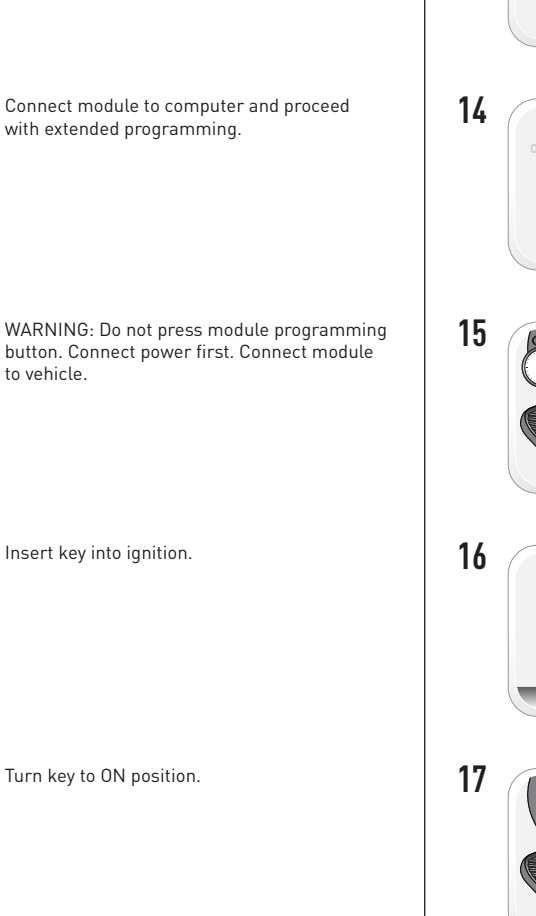

13

18

OFF

START vehicle for 15 seconds. (START) Press and hold the brake pedal. Press and release the module's programming button. Release the brake pedal. Wait, LED 2 will flash GREEN.

Turn key to OFF position.

seconds.

Wait. LED 1 will turn solid GREEN for 2

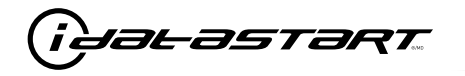

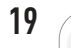

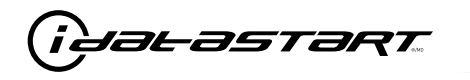

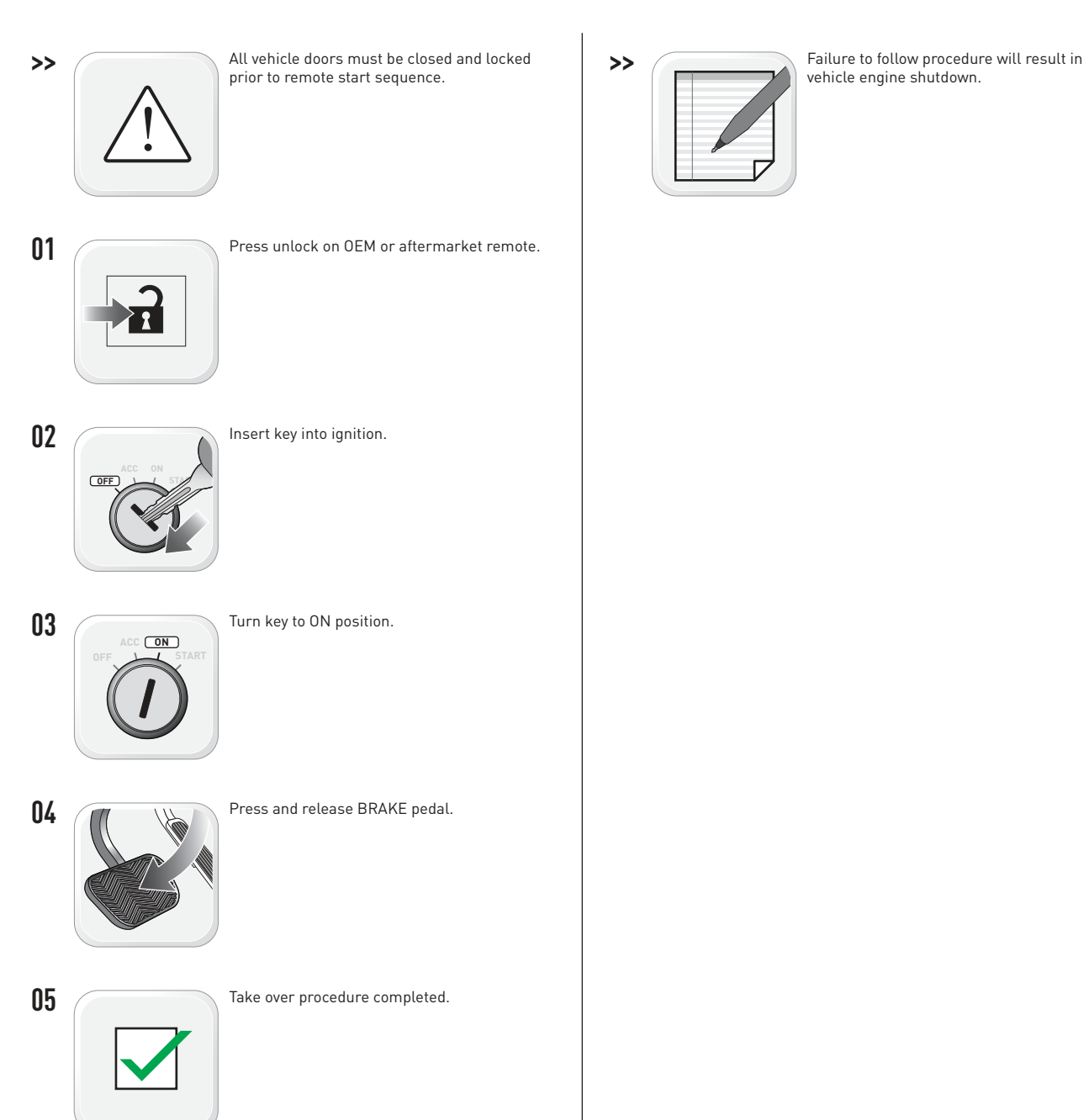

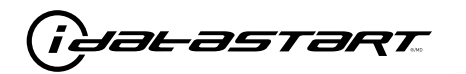

|   | CHECKLIST - WITH AFTERMARKET KEYFOB                                                                                                   |    |                                                                                                    |  |  |  |
|---|----------------------------------------------------------------------------------------------------|----|----------------------------------------------------------------------------------------------------|--|--|--|
| 1 | WARNING: Vehicle engine will start many times. Test in a well ventilated area.                                                        | 9  | Press the START/STOP button once [1x] on the aftermarket keyfob to shut down vehicle.                                                                                                  |  |  |  |
| 2 | Close all vehicle doors, hood and trunk.                                                                                              |    | Question 7: Does the vehicle shut down?                                                                                                    |  |  |  |
| 3 | Press the LOCK button once [1x] on the aftermarket keyfob.                                                                            |    | YES: Go to next step.                                                                                                    |  |  |  |
|   | Question 1: Do the doors lock?                                                                                                    |    | NO: Repeat step. If problem persists, press the brake pedal once [1x] to shut down the vehicle                                                                                         |  |  |  |
|   | YES: Go to next step.                                                                                                    |    | and call technical support.                                                                                                    |  |  |  |
|   | NO: Verify the remote programming, the RF connections and the wired door lock/unlock                                                  | 10 | RAP and auto light shutdown test                                                                                                    |  |  |  |
|   | connections as illustrated in the wiring diagram, if applicable. Repeat the test and call technical support, if the problem persists. |    | <b>Question 8:</b> Did the radio, interior controls and headlights turn off within 60 seconds after remote start shutdown?                                                             |  |  |  |
| 4 | Press the UNLOCK button once [1x] on the aftermarket keyfob.                                                                          |    | YES: Go to next step.                                                                                                    |  |  |  |
|   | Question 2: Do the doors unlock?                                                                                                    |    | NO: Verify the RAP SHUTDOWN connections as illustrated in the wiring diagram. Repeat the                                                                                               |  |  |  |
|   | YES: Go to next step.                                                                                                    |    | test and call technical support if the problem persists.                                                                                                    |  |  |  |
|   | NO: Verify the remote programming, the RF connections and the wired door lock/unlock                                                  | 11 | Open hood.                                                                                                    |  |  |  |
|   | connections as illustrated in the wiring diagram, if applicable. Repeat the test and call technical support, if the problem persists. | 12 | If not already installed, affix the mandatory orange warning sticker under the hood and proceed to next step.                                                                          |  |  |  |
| 5 | Press the TRUNK release button once [1x] on the aftermarket keyfob if supported.                                                      | 13 | Press the START/STOP button once [1x] on the aftermarket keyfob to remote start vehicle.                                                                                               |  |  |  |
|   | <b>Question 3:</b> Does the trunk or hatch open/unlock?                                                                               |    | Question 9: Does the vehicle remote start?                                                                                                    |  |  |  |
|   | YES: Close trunk or hatch and go to next step.                                                                                        |    | YES: The vehicle is not equipped with a factory hood pin. Install a mandatory aftermarket hood switch, then repeat the test.                                                           |  |  |  |
|   | connections as illustrated in the wiring diagram, if applicable. Repeat the test and call technical support, if the problem persists. |    | NO: Go to next step.                                                                                                    |  |  |  |
|   |                                                                                                    | 14 | Close hood.                                                                                                    |  |  |  |
| 6 | Press the AUX 1 button once [1x] on the aftermarket keyfob if supported.                                                              | 15 | Enter vehicle and close the doors.                                                                                                    |  |  |  |
|   | <b>Question 4:</b> Does the driver side sliding door open?                                                                            | 16 | Press the START/STOP button once [1x] on the aftermarket keyfob to remote start vehicle.                                                                                               |  |  |  |
|   | YES: Press the AUX 1 button once [1x] to close the driver sliding door and go to next step.                                           | 17 | Wait for the vehicle to start.                                                                                                    |  |  |  |
|   | NO: Verify the remote programming and the RF connections. Repeat the test and call                                                    | 18 | Press brake pedal.                                                                                                    |  |  |  |
|   | technical support, if the problem persists.                                                                                           |    | Question 10: Does the vehicle shut down?                                                                                                    |  |  |  |
| 7 | Press the AUX 2 button once [1x] on the aftermarket keyfob if supported.                                                              |    | YES: Go to next step.                                                                                                    |  |  |  |
|   | <b>Question 5:</b> Does the passenger side sliding door open?                                                                         |    | NO: The module does NOT detect the brake pedal signal. Press the START/STOP button once<br>[1x] on the aftermarket keyfob to shut down vehicle, check connection as illustrated in the |  |  |  |
|   | YES: Press the AUX 2 button once [1x] to close the passenger sliding door and go to next step.                                        |    |                                                                                                    |  |  |  |
|   | NO: Verify the remote programming and the RF connections. Repeat the test and call technical support, if the problem persists.        | 19 | Exit vehicle.                                                                                                    |  |  |  |
| 8 | Press the START/STOP button once [1x] on the aftermarket keyfob to remote start vehicle.                                              | 20 | Installation checklist completed.                                                                                                    |  |  |  |
|   | <b>Question 6:</b> Does the vehicle remote start?                                                                                     |    |                                                                                                    |  |  |  |
|   | YES: Go to next step.                                                                                                    |    |                                                                                                    |  |  |  |
|   |                                                                                                    |    |                                                                                                    |  |  |  |

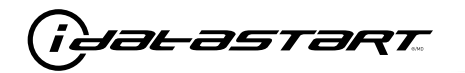

|    | CHECKLIST - WITH 0EM KEYF0B                                                                                                    |  |  |  |  |  |
|----|----------------------------------------------------------------------------------------------------|--|--|--|--|--|
| 1  | WARNING: Vehicle engine will start many times. Test in a well ventilated area.                                                                                                    |  |  |  |  |  |
| 2  | Close all vehicle doors, hood and trunk.                                                                                                    |  |  |  |  |  |
| 3  | Press LOCK button three times [3x] rapidly on the OEM keyfob to remote start vehicle.                                                                                                    |  |  |  |  |  |
|    | Question 1: Does the vehicle remote start?                                                                                                    |  |  |  |  |  |
|    | YES: Go to next step.                                                                                                    |  |  |  |  |  |
|    | NO: The module doesn't detect OEM remote lock button from the vehicle communication network. Check all connections, repeat the test and call technical support, if the problem persists.                                                      |  |  |  |  |  |
| 4  | Press LOCK button three times [3x] rapidly on the OEM keyfob to shut down vehicle.                                                                                                    |  |  |  |  |  |
|    | Question 2: Does the vehicle shut down?                                                                                                    |  |  |  |  |  |
|    | YES: Go to next step.                                                                                                    |  |  |  |  |  |
|    | NO: Repeat step. If the problem persists, press on the brake pedal once [1x] to shut down the vehicle and call technical support.                                                                                                    |  |  |  |  |  |
| 5  | RAP Shutdown test                                                                                                    |  |  |  |  |  |
|    | Question 3: Did the radio, interior controls, and headlights turn off within 60 seconds after remote start shutdown?                                                                                                    |  |  |  |  |  |
|    | YES: Go to next step.                                                                                                    |  |  |  |  |  |
|    | NO: Verify the RAP SHUTDOWN connections as illustrated in the wiring diagram. Repeat the test and call technical support, if the problem persists.                                                                                            |  |  |  |  |  |
| 6  | Open hood.                                                                                                    |  |  |  |  |  |
| 7  | If not already installed, affix the mandatory orange warning sticker under the hood and proceed to next step.                                                                                                    |  |  |  |  |  |
| 8  | Press LOCK button three times [3x] rapidly on the OEM keyfob to remote start vehicle.                                                                                                    |  |  |  |  |  |
|    | Question 4: Does the vehicle remote start?                                                                                                    |  |  |  |  |  |
|    | YES: The vehicle is not equipped with a factory hood pin. Install a mandatory aftermarket hood switch, then repeat the test.                                                                                                    |  |  |  |  |  |
|    | NO: Go to next step.                                                                                                    |  |  |  |  |  |
| 9  | Close hood.                                                                                                    |  |  |  |  |  |
| 10 | Enter vehicle and close the doors.                                                                                                    |  |  |  |  |  |
| 11 | Press LOCK button three times [3x] rapidly on the OEM keyfob to remote start vehicle.                                                                                                    |  |  |  |  |  |
| 12 | Wait for the vehicle to start.                                                                                                    |  |  |  |  |  |
| 13 | Press brake pedal.                                                                                                    |  |  |  |  |  |
|    | Question 5: Does the vehicle shut down?                                                                                                    |  |  |  |  |  |
|    | YES: Go to next step.                                                                                                    |  |  |  |  |  |
|    | NO: The module does NOT detect the brake pedal signal. Press LOCK button three times [3x] rapidly on the OEM keyfob to shut down, check the brake connection as illustrated in the wiring diagram, if applicable, and call technical support. |  |  |  |  |  |
| 14 | Exit vehicle.                                                                                                    |  |  |  |  |  |
| 15 | Installation checklist completed.                                                                                                    |  |  |  |  |  |